# Zackenberg Ecological Research Operations

# GeoBasis

Guidelines and sampling procedures for the geographical monitoring programme of Zackenberg Basic

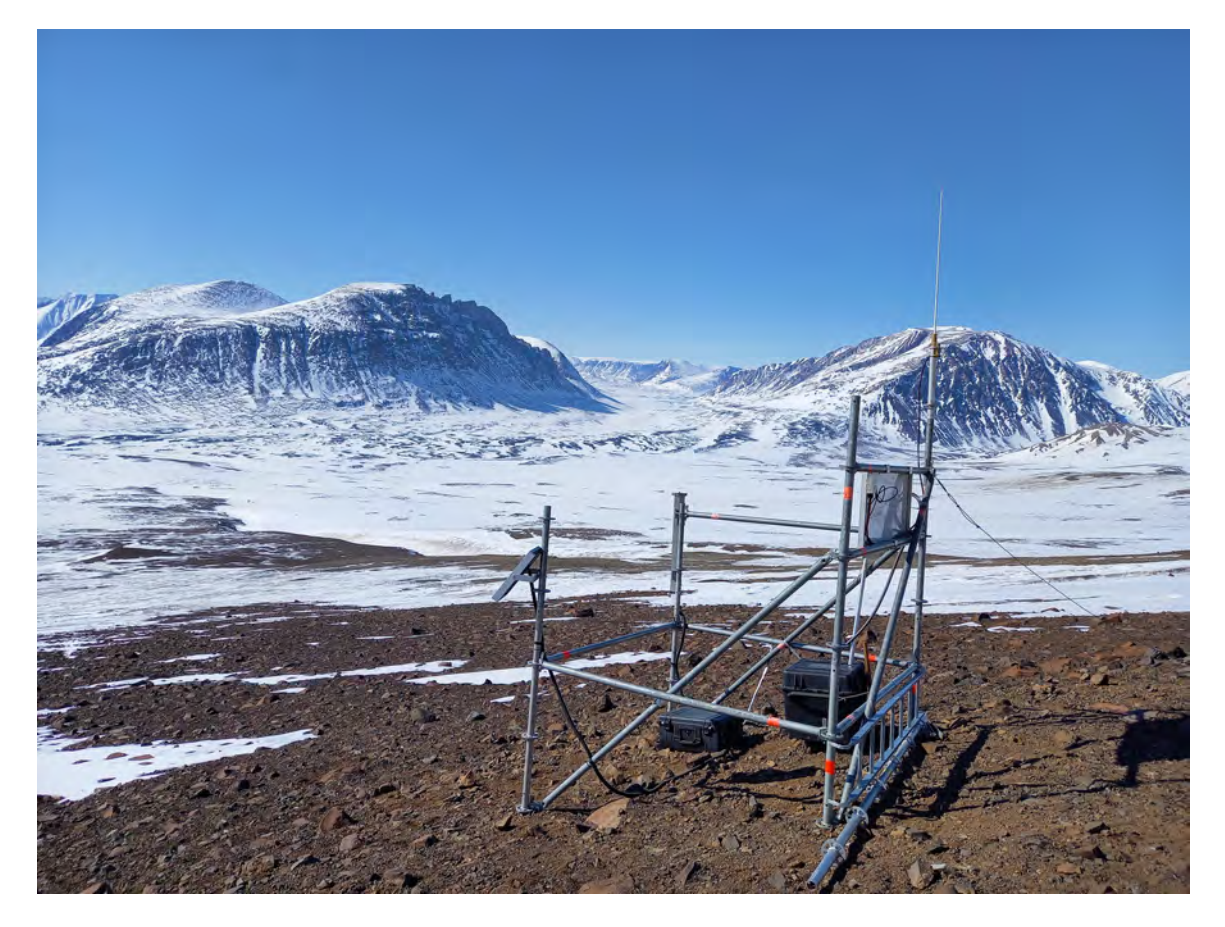

Ver. May 2023

Daniel Alexander Rudd Kirstine Skov Charlotte Sigsgaard Maria Rask Mylius Magnus Lund Mikhail Mastepanov

Department of Ecoscience, Aarhus University & Department of Geosciences and Natural Resource Management, University of Copenhagen

#### This edition of the GeoBasis Manual

Please note that GeoBasis procedures are regularly improved in order to ensure both continuity in the long term measurements and state of the art procedures. The GeoBasis manual is therefore, per definition, always under construction.

If you have any questions or comments to this edition please contact, program manager:

Mikhail Mastepanov Department of Ecoscience Aarhus University E-mail: mikhail.mastepanov@ecos.au.dk Phone: +46 73 93 60 967

# Acknowledgements

The GeoBasis manuel is based on guidelines and experiences given by the scientific consultants, fieldowrkers, labworkers and managers who have been involved in the GeoBasis monitoring programme throughout the last twenty years. Therefore, we would like to thank the following people: Ole Humlum, Hanne Hvidtfeldt Christiansen, Bo Elberling, Bjarne Holm Jakobsen, Stina N. Rasmussen, Morten Rasch, Hans Meltofte, Jørgen Hinkler, Thomas Friborg, Claus Nordstrøm, Henrik Søgaard, Bent Hasholt, Sten B. Pedersen, Jens Søndergaard, Henriette Anbro, Mikkel Peter Tamstorf, Julie Marie Falk, Charlotte Sigsgaard, Kirstine Skov, Torben Røjle Christensen, Lau Gede Petersen, Laura Helene Rasmussen, Line Vinther Hansen, Hanna Modin, Maria Voigt Sonnichsen, Stine Højlund Pedersen, Efrén Lopez-Blanco, Gillian Simpson, Andreas Westergaard-Nielsen, Stefanie Cable, Magnus Lund, Marcin Antoni Jackowicz-Korczynski, Maria Rask Mylius, Lotte Wendt, Julia Iwan and Malin Ahlbäck

Mikhail Mastepanov, Birger Ulf Hansen and Daniel Alexander Rudd

#### Front cover illustration

A new repeater station was constructed in 2022.

# Contents

| 1        | Intr | oducti  | on                                                                                                  | 1  |  |  |
|----------|------|---------|----------------------------------------------------------------------------------------------------|----|--|--|
|          | 1.1  | Zacker  | berg                                                                                                | 1  |  |  |
|          | 1.2  | The G   | eoBasis program                                                                                     | 2  |  |  |
|          | 1.3  | Daily   | journal                                                                                             | 4  |  |  |
|          | 1.4  | The G   | EM database                                                                                         | 4  |  |  |
|          | 1.5  | Field s | season                                                                                              | 4  |  |  |
|          | 1.6  | Gettin  | g around in the area                                                                                | 4  |  |  |
|          | 1.7  | Safety  |                                                                                                    | 4  |  |  |
|          | 1.8  | GeoBa   | sis staff                                                                                           | 6  |  |  |
|          | 1.9  | Scient  | fic consultants                                                                                     | 7  |  |  |
| <b>2</b> | Aut  | omatio  | e meteorological monitoring                                                                         | 8  |  |  |
|          | 2.1  | Introd  | uction                                                                                              | 8  |  |  |
|          | 2.2  | Autom   | natic Meteorological stations (M2, M3, M7, M8, MM1 and MM2) $\therefore$                            | 9  |  |  |
|          | 2.3  | Offloa  | ding data from automatic weather stations                                                           | 12 |  |  |
|          |      | 2.3.1   | Offloading data from automatic weather stations (CR1000 loggers) in                                 |    |  |  |
|          |      |         | the field $\ldots$ $\ldots$ $\ldots$ $\ldots$ $\ldots$ $\ldots$ $\ldots$ $\ldots$ $\ldots$ $\ldots$ | 13 |  |  |
|          |      | 2.3.2   | Offloading data from CR1000 data logger by changing CF card in the field                            | 14 |  |  |
|          |      | 2.3.3   | Retrieving data from CF card (at the office)                                                        | 15 |  |  |
|          |      | 2.3.4   | Offloading data from automatic weather stations via wireless connection                             | 16 |  |  |
|          |      | 2.3.5   | Input of data into the local database                                                               | 17 |  |  |
|          |      | 2.3.6   | Quick validation of data                                                                            | 17 |  |  |
|          |      | 2.3.7   | Formatting CF Cards                                                                                 | 17 |  |  |
|          | 2.4  | Install | program on the data logger                                                                          | 18 |  |  |
|          | 2.5  | Mainte  | enance                                                                                              | 19 |  |  |
|          |      | 2.5.1   | Troubleshooting                                                                                     | 19 |  |  |
| 3        | Sno  | w mon   | itoring                                                                                             | 21 |  |  |
|          | 3.1  | Introd  | -<br>uction                                                                                         | 21 |  |  |
|          |      |         |                                                                                                    |    |  |  |

|   | 3.2 | Auton  | natic snow depth measurements                                                           | 22 |
|---|-----|--------|-----------------------------------------------------------------------------------------|----|
|   |     | 3.2.1  | Offloading the Snow Pack Analyzer (SPA)                                                 | 23 |
|   |     | 3.2.2  | Quick validation                                                                        | 23 |
|   |     | 3.2.3  | Automatic camera at Snow Pack Analyzer                                                  | 24 |
|   | 3.3 | Manua  | al snow depth measurements                                                              | 24 |
|   |     | 3.3.1  | Input of data into the local database                                                   | 29 |
|   |     | 3.3.2  | Quick validation of data                                                                | 29 |
|   | 3.4 | Snow   | density, snow water equivalent (SWE) $\ldots \ldots \ldots \ldots \ldots \ldots \ldots$ | 29 |
|   | 3.5 | Makin  | g snow pits                                                                             | 30 |
|   |     | 3.5.1  | Input of data into the local database                                                   | 33 |
|   |     | 3.5.2  | Determination of bulk density                                                           | 33 |
|   |     | 3.5.3  | Input of data into the local database                                                   | 35 |
|   |     | 3.5.4  | Maintenance                                                                             | 35 |
|   |     | 3.5.5  | Troubleshooting                                                                         | 35 |
|   | 3.6 | Snow   | cover and snow depletion                                                                | 35 |
|   |     | 3.6.1  | Manual snow cover monitoring                                                            | 35 |
|   |     | 3.6.2  | Input of data into local data base                                                      | 37 |
| 4 | Aut | omatio | c digital camera monitoring                                                             | 38 |
|   | 4.1 | Introd | luction                                                                                 | 38 |
|   | 4.2 | Auton  | natic snow and ice cover monitoring                                                     | 39 |
|   |     | 4.2.1  | Operations in automatic mode                                                            | 40 |
|   |     | 4.2.2  | Checklist for automatic mode operation                                                  | 41 |
|   |     | 4.2.3  | Manual download and troubleshooting                                                     | 42 |
|   |     | 4.2.4  | Camera settings                                                                         | 43 |
|   |     | 4.2.5  | Input of data into the local database                                                   | 43 |
|   |     | 4.2.6  | Image analysis                                                                          | 43 |
|   |     | 4.2.7  | Maintenance                                                                             | 43 |
|   |     | 4.2.8  | Trouble shooting                                                                        | 43 |
|   | 4.3 | Auton  | natic camera at glacier lake                                                            | 44 |
|   |     | 4.3.1  | Offloading the camera                                                                   | 45 |

|   |      | 4.3.2                   | Camera settings                                                                                           | 45 |  |  |
|---|------|-------------------------|----------------------------------------------------------------------------------------------------|----|--|--|
|   |      | 4.3.3                   | Input of data into the local database                                                                     | 45 |  |  |
|   |      | 4.3.4                   | Manual photomonitoring of Glacier dam                                                                     | 45 |  |  |
| 5 | Soil | thaw                    | and development of active layer                                                                           | 47 |  |  |
|   | 5.1  | Introd                  | luction                                                                                                   | 47 |  |  |
|   | 5.2  | Procee                  | dure for active layer measurements                                                                        | 51 |  |  |
|   |      | 5.2.1                   | Maintenance                                                                                               | 51 |  |  |
|   |      | 5.2.2                   | Input of data into the local database                                                                     | 51 |  |  |
|   |      | 5.2.3                   | Quick validation                                                                                          | 52 |  |  |
|   |      | 5.2.4                   | Input of data into international database                                                                 | 52 |  |  |
| 6 | Ten  | nperat                  | ure in snow, ground, air and water                                                                        | 54 |  |  |
|   | 6.1  | Introd                  | luction                                                                                                   | 54 |  |  |
|   | 6.2  | TinyT                   | ag data loggers                                                                                           | 56 |  |  |
|   |      | 6.2.1                   | Offloading data from the TinyTags                                                                         | 63 |  |  |
|   |      | 6.2.2                   | Battery change                                                                                            | 63 |  |  |
|   |      | 6.2.3                   | Restart/launch data logger                                                                                | 64 |  |  |
|   |      | 6.2.4                   | Troubleshooting                                                                                           | 64 |  |  |
|   |      | 6.2.5                   | Input of data to the local database                                                                       | 64 |  |  |
|   |      | 6.2.6                   | Quick validation of data $\ldots$ $\ldots$ $\ldots$ $\ldots$ $\ldots$ $\ldots$ $\ldots$ $\ldots$ $\ldots$ | 65 |  |  |
|   | 6.3  | Geo-P                   | Precision permafrost temperature                                                                          | 65 |  |  |
|   |      | 6.3.1                   | Offloading data from the Geo-Precision strings $\ldots \ldots \ldots \ldots$                              | 67 |  |  |
|   |      | 6.3.2                   | Battery change                                                                                            | 68 |  |  |
|   |      | 6.3.3                   | Troubleshooting                                                                                           | 68 |  |  |
|   |      | 6.3.4                   | Contact regarding instrumentation of the temperature strings                                              | 68 |  |  |
| 7 | Sup  | port o                  | of the ClimateBasis monitoring program                                                                    | 69 |  |  |
|   | 7.1  | The C                   | limate station                                                                                            | 69 |  |  |
|   |      | 7.1.1                   | Data storing and power supply                                                                             | 71 |  |  |
|   |      | 7.1.2                   | Input of data into the local database                                                                     | 71 |  |  |
|   | 7.2  | The Hydrometric station |                                                                                                    |    |  |  |

|   | 7.3 | SkyCa  | m                                                                                                    | 71  |
|---|-----|--------|----------------------------------------------------------------------------------------------------|-----|
|   |     | 7.3.1  | Introduction                                                                                          | 72  |
|   |     | 7.3.2  | Hardware                                                                                              | 72  |
|   |     | 7.3.3  | Camera control                                                                                        | 74  |
|   |     | 7.3.4  | Download of pictures from the camera to a portable hard drive $\ . \ . \ .$                           | 75  |
|   |     | 7.3.5  | Adjust the timetable                                                                                  | 77  |
|   |     | 7.3.6  | Adjust the time resolution                                                                            | 77  |
|   |     | 7.3.7  | Upload a new configuration file $\ldots \ldots \ldots \ldots \ldots \ldots \ldots \ldots$             | 77  |
|   | 7.4 | Conta  | ct:                                                                                                   | 78  |
| 8 | Riv | er wat | er monitoring                                                                                         | 79  |
|   | 8.1 | Introd | uction                                                                                                | 79  |
|   | 8.2 | Auton  | natic river monitoring                                                                                | 82  |
|   |     | 8.2.1  | Installation pressure transducers (divers)                                                            | 83  |
|   |     | 8.2.2  | Bridge cameras                                                                                        | 85  |
|   | 8.3 | Manua  | al water level monitoring                                                                             | 86  |
|   | 8.4 | Water  | discharge measurements $\ldots \ldots \ldots \ldots \ldots \ldots \ldots \ldots \ldots \ldots \ldots$ | 88  |
|   |     | 8.4.1  | Manual discharge measurement using Q-liner                                                            | 91  |
|   |     | 8.4.2  | Manual discharge measurements using the Valeport electromagnetic flow meter                           | 94  |
|   | 8.5 | Level  | measurements by the bridge                                                                            | 100 |
|   | 8.6 | DGPS   | measurements of river transect                                                                        | 106 |
|   | 8.7 | River  | water sampling                                                                                        | 107 |
|   |     | 8.7.1  | Sampling water for suspended sediment $8:00$ and $20:00$                                              | 108 |
|   |     | 8.7.2  | Sampling of water for chemical analysis at 8:00                                                       | 108 |
|   |     | 8.7.3  | Measure conductivity and temperature 8:00 and 20:00                                                   | 109 |
|   |     | 8.7.4  | In the Lab                                                                                            | 110 |
|   |     | 8.7.5  | Maintenance of conductivity meter (Cond 3310) $\ldots \ldots \ldots \ldots$                           | 110 |
|   |     | 8.7.6  | Input to the local database                                                                           | 111 |
|   |     | 8.7.7  | Quick validation of data                                                                              | 111 |
| 9 | Pro | cedure | e for Water handling                                                                                  | 112 |

# 9 Procedure for Water handling

 $\mathbf{iv}$ 

| 9    | .1   | Condu   | ctivity measurement                                                                                                    | 12 |
|------|------|---------|----------------------------------------------------------------------------------------------------|----|
| 9    | .2   | pH me   | asurement $\ldots$ $\ldots$ $\ldots$ $1$                                                                               | 12 |
|      |      | 9.2.1   | Maintenance pH meter                                                                                                   | 13 |
| 9    | .3   | Alkalir | ity measurement                                                                                                    | 14 |
| 9    | .4   | Prepar  | ration of samples prior to chemical analysis                                                                           | 14 |
| 9    | .5   | Susper  | $ ded \ sediment \ \ldots \ \ldots \ \ldots \ \ldots \ \ldots \ \ldots \ \ldots \ \ldots \ \ldots \ $                  | 15 |
|      |      | 9.5.1   | Input of data to local database                                                                                        | 17 |
|      |      | 9.5.2   | Quick validation of data                                                                                               | 17 |
| 9    | .6   | Bottle  | and vial washing 1                                                                                                    | 17 |
| 10 S | Soil | moist   | ure and soil nutrient monitoring 11                                                                                    | 18 |
| 1    | 0.1  | Introdu | uction $\ldots$ $\ldots$ $\ldots$ $\ldots$ $\ldots$ $1$                                                                | 18 |
|      |      | 10.1.1  | Soil moisture                                                                                                    | 18 |
|      |      | 10.1.2  | Soil chemistry and nutrient composition                                                                                | 19 |
| 1    | 0.2  | Soil me | oisture and soil temperature 12                                                                                        | 21 |
|      |      | 10.2.1  | Automatic soil moisture and temperature monitoring 12                                                                  | 21 |
|      |      | 10.2.2  | Manual soil moisture monitoring                                                                                        | 23 |
|      |      | 10.2.3  | Manual soil moisture monitoring in ZEROCALM-2                                                                          | 25 |
| 1    | 0.3  | Soil wa | $\operatorname{ater}$                                                                                                  | 26 |
|      |      | 10.3.1  | Soil water extraction (fen)                                                                                            | 26 |
|      |      | 10.3.2  | Collection of soil water                                                                                               | 27 |
|      |      | 10.3.3  | Troubleshooting $\ldots \ldots \ldots \ldots \ldots \ldots \ldots \ldots \ldots \ldots \ldots \ldots \ldots \ldots 12$ | 28 |
|      |      | 10.3.4  | Soil water extraction (heath) 15                                                                                       | 28 |
|      |      | 10.3.5  | Laboratory work                                                                                                    | 28 |
|      |      | 10.3.6  | Input of data to the database                                                                                          | 29 |
|      |      | 10.3.7  | Quick validation of data                                                                                               | 29 |
| 1    | 0.4  | Soil co | re sampling                                                                                                    | 30 |
|      |      | 10.4.1  | Collection of soil cores                                                                                               | 32 |
| 11 G | Gas- | flux n  | nonitoring 13                                                                                                    | 34 |
| 1    | 1.1  | Introd  | uction $\ldots$ $\ldots$ $\ldots$ $\ldots$ $\ldots$ $13$                                                               | 34 |
| 1    | 1.2  | Fluxm   | onitoring in the heath                                                                                                 | 37 |

|         | 11.2.1  | Installation of the micrometeorological station MM1                        | 137 |
|---------|---------|----------------------------------------------------------------------------|-----|
|         | 11.2.2  | Daily remote check of Licor7200                                            | 138 |
|         | 11.2.3  | Quick validation of data                                                   | 138 |
|         | 11.2.4  | Automatic camera at MM1 $\ldots$                                           | 138 |
| 11.3    | Fluxm   | onitoring in the fen                                                       | 139 |
|         | 11.3.1  | Installation of the micrometeorological station MM2 $\ . \ . \ . \ .$ .    | 139 |
|         | 11.3.2  | Daily remote check of Li7200 at micrometeorological station $\rm MM2~$ .   | 139 |
|         | 11.3.3  | Check of the micrometeorological station MM2 $\ldots \ldots \ldots \ldots$ | 140 |
|         | 11.3.4  | Water level - Automatic water level measurements at MM2 $\ .$              | 140 |
|         | 11.3.5  | Automatic camera at MM2                                                    | 140 |
| 11.4    | Flux n  | nonitoring at the Automatic Chamber (AC) site                              | 141 |
|         | 11.4.1  | Power supply                                                               | 141 |
|         | 11.4.2  | Soil temperature                                                           | 142 |
|         | 11.4.3  | Water table                                                                | 142 |
|         | 11.4.4  | Dark chamber measurements                                                  | 144 |
|         | 11.4.5  | Active layer                                                               | 145 |
|         | 11.4.6  | Level measurement                                                          | 145 |
|         | 11.4.7  | Chamber Volume measurements                                                | 146 |
|         | 11.4.8  | Overview of daily check                                                    | 146 |
|         | 11.4.9  | Overview of weekly check                                                   | 146 |
|         | 11.4.10 | Troubleshooting                                                            | 146 |
| 12 Geor | norph   | ological monitoring                                                        | 148 |
| 12.1    | Introdu | nction                                                                     | 148 |
|         | 12.1.1  | Coastal cliff recession                                                    | 149 |
|         | 12.1.2  | Measuring retreat rates                                                    | 150 |
|         | 1213    | Maintenance                                                                | 150 |
|         | 12.1.4  | Input of data to the local database                                        | 150 |
|         | 12.1.5  | Input of data into international database                                  | 151 |
| 12.2    | Topog   | raphic changes at beach profiles                                           | 151 |
| 12.2    | 12.9.1  | Survey of tonographic profiles                                             | 159 |
|         | 14.4.1  | Survey of topographic promotion                                            | 104 |

|   | 12.2.2 Input of data to the local database $\ldots$ $\ldots$ $\ldots$ $\ldots$ $\ldots$ $\ldots$      | 153 |
|---|----------------------------------------------------------------------------------------------------|-----|
|   | 12.2.3 Quick validation                                                                               | 153 |
|   | 12.3 Detailed mapping of the coastline by DGPS $\ldots$ $\ldots$ $\ldots$ $\ldots$ $\ldots$ $\ldots$  | 153 |
|   | 12.3.1 Procedure                                                                                      | 154 |
|   | 12.3.2 Input of data to local database $\ldots$ $\ldots$ $\ldots$ $\ldots$ $\ldots$ $\ldots$ $\ldots$ | 154 |
| A | Instrumentation of GeoBasis installations                                                             | 155 |
| в | GPS positions                                                                                         | 165 |
| С | DOY calendar                                                                                          | 169 |
| D | Zackenberg valley map (place names)                                                                   | 170 |
| E | Zackenberg calley map (zones)                                                                         | 171 |
| F | Zackenberg area map                                                                                   | 172 |
| G | Field Program (not included)                                                                          | 172 |
| н | Field Charts (not included)                                                                           | 172 |

# 1 Introduction

# 1.1 Zackenberg

Zackenberg is located in central northeast Greenland (74° 30' N, 20° 30' W) (Fig. 1). The area has a high arctic climate, with a longterm mean annual (1996-2018) air temperature of -8.9 °C and mean annual precipitation sum of 200 mm. Most of the precipitation falls as snow, and the water availability is thus regulated by topography and snow distribution patterns. The study area is mountainous with deep valleys and fjords. Mountain peaks reach 1000-1400 m. Because of the dry conditions, glaciers only occur in the mountains.

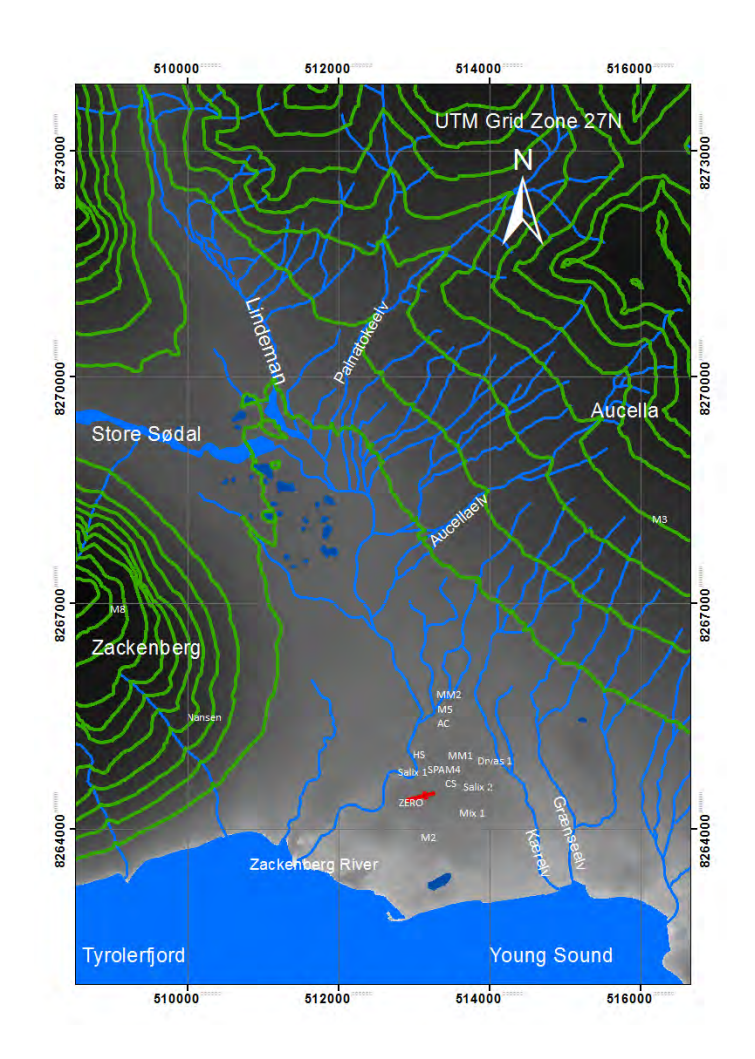

Figure 1: Map of GeoBasis and ClimateBasis plots referred to in the manual. Nansen blokken, the meteorological stations M2, M3, M4, M5 and M8, the soil water and moisture plots Salix 1, Salix 2, Dryas 1 and Mix 1, Automatic Chamber site (AC), the micro meteorological stations MM1 and MM2, the snow pack analyzer (SPA), the climate station (CS) and the hydrometric station (HS). The red cross indicates the location of the landingstrip and the Zacenberg Research Station (ZERO).

The Zackenberg area has been covered by the Greenland Ice sheet several times. About 10,000 years ago, the lowland surrounding Zackenberg was deglaciated. Since then the land rise has been estimated to be ca. 70 m. The landscape dynamics in Zackenberg is highly variable in terms of bedrock, sediment type and topography. The Zackenberg valley can be divided into a western part dominated by gneiss and granite bedrock and an eastern part dominated by sedimentary and basaltic bedrock. These geological differences can also be seen in the different surface landforms in the area (Fig. 2). Zackenberg is situated within the continuous permafrost zone, and the landscape development is dominated by periglacial processes. The permafrost depth has been estimated to be approximately 300 m in the main valley area. The maximum thaw depth of the active layer generally varies between 0.45 and 0.85 m. Since monitoring of active layer depth began in 1997, the maximum thaw depth has increased by 1.0-1.5 cm per year.

The growing season lasts from late May in years with early snow melt, while in other years a continuous snow cover may prevail into early July. The peak in vegetation greenness generally occurs in late July/early August. The growing season generally ends in early September when temperatures fall below 0  $^{\circ}$ C.

# 1.2 The GeoBasis program

The GeoBasis monitoring program in Zackenberg and its sisters in Nuuk-Kobbefjord and Disko are funded by the Danish Energy Agency. The programs are part of the Greenland Ecosystem Monitoring (www.g-e-m.dk). GeoBasis focuses on selected abiotic parameters in order to describe the state of Arctic terrestrial environments and potential feedback effects in a changing climate. As such, inter-annual variation and long-term trends are of paramount importance. The GeoBasis program is divided into a number of sub-programs, including:

1) Snow properties; including spatial and temporal variation in snow cover, depth and density.

2) Soil properties; spatially distributed monitoring of key soil parameters such as temperature, moisture, concentration of nutrient ions and seasonal progression of active layer depth.

3) Meteorology; monitoring of essential meteorological variables across various surface types and elevations.

4) Flux monitoring; plot and landscape scale flux monitoring of CO2, CH4, H2O and energy in wet and dry ecosystems.

5) Hydrology; monitoring of seasonal variation in river water discharge, chemistry and suspended sediment.

6) Geomorphology; monitoring of shorelines, coastal cliff foots and cross-shore profiles.

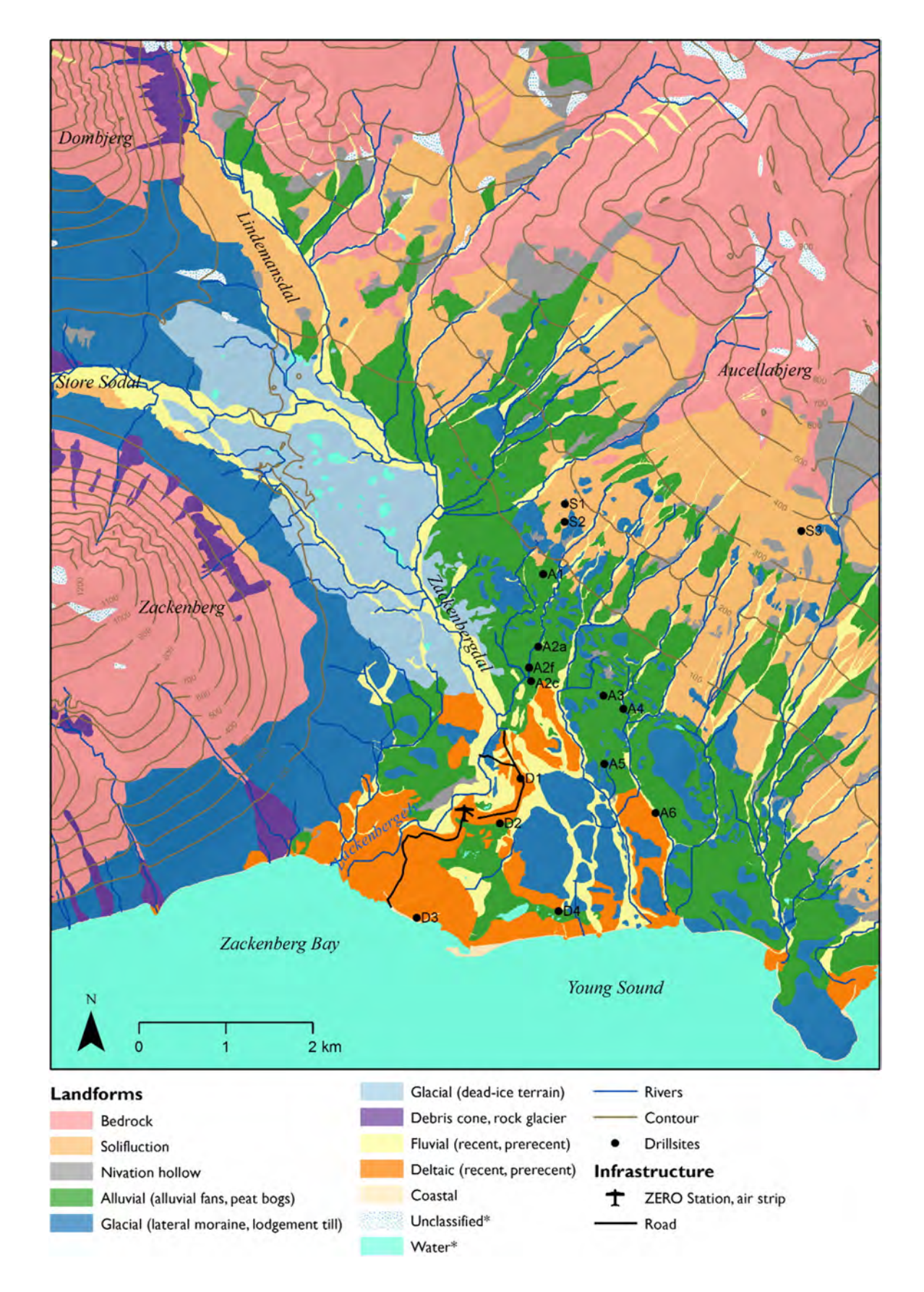

Figure 2: Geomorphological map of the Zackenberg valley (Cable et al., 2017)

# 1.3 Daily journal

During the field season, all GeoBasis personel must record the following in their daily GeoBasis journal:

- Weather report (temperature, clouds, precipitation, wind, fog)
- Details about work carried out every day
- Condition of the Zackenberg river in case of special events
- Snow cover distribution in the valley and on the slopes
- Condition and distribution of the sea ice and fjord ice
- Ideas and thoughts of improvements to the programme can be written into the common document of improvements

# 1.4 The GEM database

Validated and quality checked data is freely available from data.g-e-m.dk.

# 1.5 Field season

The main field season runs from late May or early June and ends in late August or early September. However, since 2007 the season has been extended in both ends. Earliest start has been mid-March and latest closing has been early November. Locations of GeoBasis and ClimateBasis plots, referred to in the manual, are given in the map (Fig. 1). More detailed maps and UTM coordinates are given in the respective chapters and in App. B.

# 1.6 Getting around in the area

To protect the area in Zackenberg and minimize impact near the research sites and plots some rules must be respected. Please, study the ZERO site manual carefully for a description of the regulations in different zones of the valley. Staff from the monitoring programme must be prepared to give an introduction to the nearest surroundings and a guided tour when new people arrive at the station. An updated ZERO site manual can be downloaded from zackenberg.dk.

# 1.7 Safety

Always follow the safety instructions from the Zackenberg Research Station when you work in this remote area. GeoBasis has first aid kits and share an Iridium satellite telephone with BioBasis (+881641464327). Riffles, flare guns and VHF radios can be borrowed from the Research Station.

**Polar bears** are regular visitors in the area. There have been several bear visits during field seasons. ALWAYS bring a riffle with you, when you work in the field. Please talk to the logistics at Zackenberg Research Station regarding polar bear safety.

# 1.8 GeoBasis staff

#### Mikhail Mastepanov (manager)

Research Scientist, Ph.D. Ecosystem Ecology Group Department of Ecoscience Aarhus University Frederiksborgvej 399, 4000 Roskilde, Denmark mikhail.mastepanov@ecos.au.dk

#### **Birger Ulf Hansen**

Associate Professor, Ph.D. Department of Geoscience and Natural Resource Management University of Copenhagen Oster Voldgade 10, 1350 Copenhagen K, Denmark buh@ign.ku.dk

#### Marcin Antoni Jackowicz-Korczynski

Department of Ecoscience Aarhus University Frederiksborgvej 399, 4000 Roskilde, Denmark mjk@ecos.au.dk

#### Charlotte Sigsgaard

Department of Geoscience and Natural Resource Management University of Copenhagen Oster Voldgade 10, 1350 Copenhagen K, Denmark cs@ign.ku.dk

# Daniel Alexander Rudd

Department of Ecoscience Aarhus University Frederiksborgvej 399, 4000 Roskilde, Denmark dar@ecos.au.dk

# 1.9 Scientific consultants

Carbon dioxide and methane monitoring:

# Torben Røjle Christensen

Ecosystem Ecology Group, Department of Bioscience Aarhus University Frederiksborgvej 399 DK-4000 Roskilde torben.christensen@ecos.au.dk

Soil water monitoring and chemistry:

# **Bo Elberling**

Department of Geoscience and Natural Resource Management University of Copenhagen Oster Voldgade 10 DK-1350 Copenhagen K be@ign.ku.dk

Geomorphology:

#### Aart Kroon

Department of Geoscience and Natural Resource Management University of Copenhagen Oster Voldgade 10 DK-1350 Copenhagen K ak@ign.ku.dk

Soil carbon and nitrogen pools:

# Per Lennart Ambus

Department of Geoscience and Natural Resource Management University of Copenhagen Oster Voldgade 10 DK-1350 Copenhagen K peam@ign.ku.dk

Automatic digital camera monitoring:

#### Andreas Westergaard-Nielsen

Department of Geoscience and Natural Resource Management University of Copenhagen Oster Voldgade 10 DK-1350 Copenhagen K awn@ign.ku.dk

# 2 Automatic meteorological monitoring

#### 2.1 Introduction

Meteorological parameters such as temperature, air pressure, humidity, snow depth, incoming and outgoing radiation, soil temperatures, soil moisture, soil heat flux, albedo, etc. are measured continuously at six permanent automatic weather stations (M2, M3, M7, M8, MM1 and MM2) and at the climate stations operated by ASIAQ (see chapter 7). The stations are scattered throughout the valley and at different elevations, to get a representative coverage of the whole study area. Fig. 3 show the mean monthly air temperature from four of the stations, from October 2012 to October 2013. M2 and the climate station are located in the valley, close to the Zackenberg research station, M3 is located on the slope of the Aucella mountain, 420 m a.s.l., and M7 is located in the Store Sødal valley, west of the Zackenberg valley. During the winter months the three valley stations have cooler mean temperatures compared to the station on Aucella. The phenomenon is due to temperature inversions, caused by cold air sinking down during calm weather.

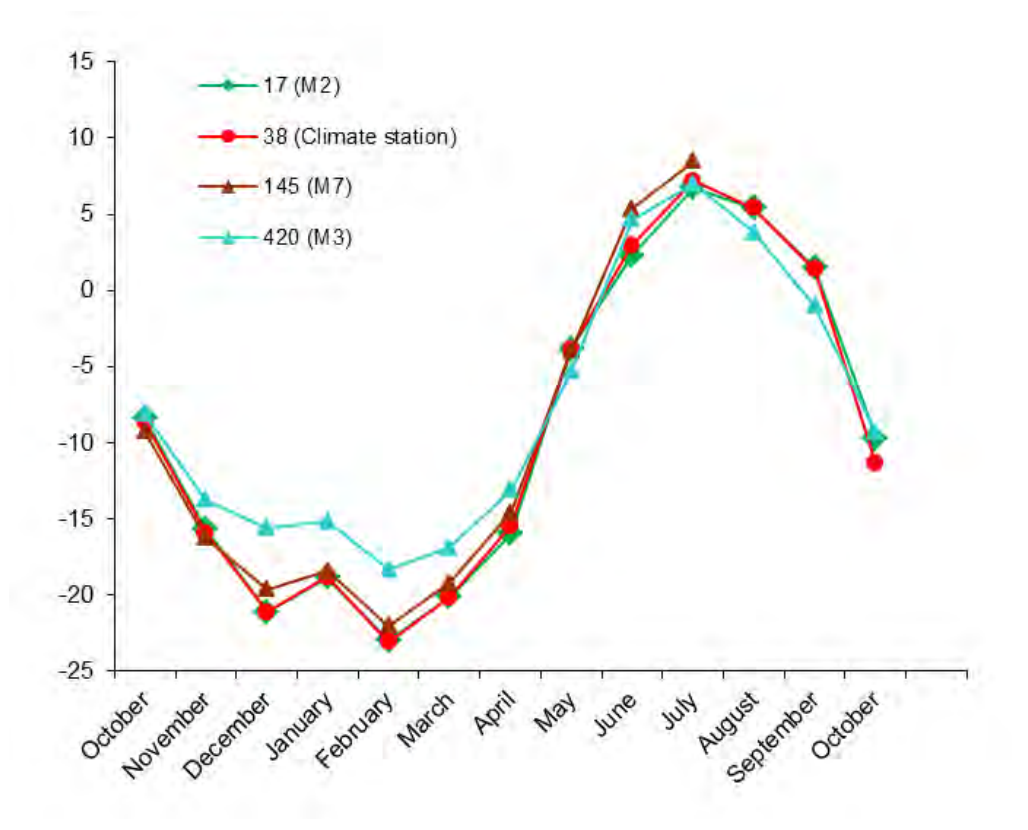

Figure 3: Mean monthly temperature from the meteorological stations M2 (17 m a.s.l.), the climate station (39 m a.s.l.), M3 (420 m a.s.l.) and M7 (145 m a.s.l.). Data is from the fall 2012 to fall 2013.

# 2.2 Automatic Meteorological stations (M2, M3, M7, M8, MM1 and MM2)

Location of the automatic weather stations is shown in Fig 1 and Fig 2.1-2.6. The stations are powered by batteries charged by solar panels. Batteries and data loggers are placed inside the enclosure mounted on the mast. All masts are logging data on CR1000 or CR1000X Campbell Scientific data loggers.

#### Meteorological station (M2)

Located on a south facing slope in the ZC-2 grid, approximately 200 m south of the runway. The mast is situated on the border between an upper zone of Cassiope and a lower zone of Salix snow bed vegetation. UTM: 8264019 mN, 513058 mE. Elevation: 17 m a.s.l. Operation: 2003-Logging time: UTC+0 Instrumentation of the mast: Table 12, App. A Data storage: CR1000 data logger, CFM100 Compact Flash Memory Module PakBus address: 92 Camera: Yes (Capture every 3 hours)

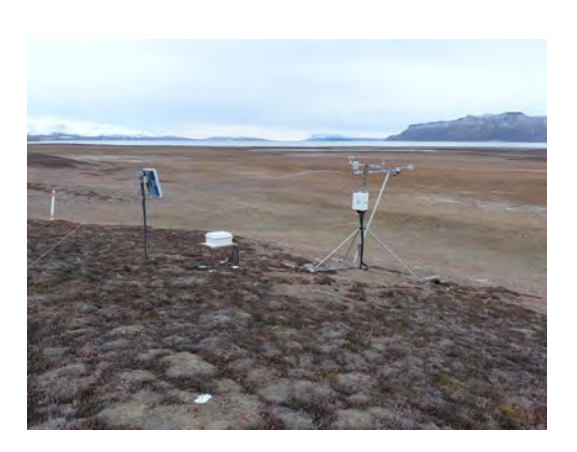

Figure 4: Meteorological station M2 in ZC-2. Looking South towards Daneborg.

# Meteorological station (M3)

Located on a gently south-west facing slope halfway up Aucellabjerg. Approximately 100 m north you find point 100 and 101 on the ZERO-line. The dominating vegetation is Salix.

UTM: 8268241 mN, 516124 mE. Elevation: 420 m a.s.l. Operation: 2003-Logging time: UTC+0 Instrumentation of the mast: Table 13, App. A Data storage: CR1000 data logger, CFM100 Compact Flash Memory Module PakBus address: 93 Camera: Yes (Capture every 3 hours)

#### Meteorological station (M7)

Located in the western end of Store Sødal ca. 500 m west of the lake delta. The mast is placed in an almost flat open area on some big boulders. The vegetation between the boulders is a mix of grasses and Salix. Several small streams are running in the area. UTM: 8269905 mN, 496815 mE. Elevation: 145 m a.s.l. Operation: 2008 -Logging time: UTC+0 Instrumentation of the mast: Table 19, App. A Data storage: CR1000 data logger, CFM100 **Compact Flash Memory Module** PakBus address: 24

Camera: No

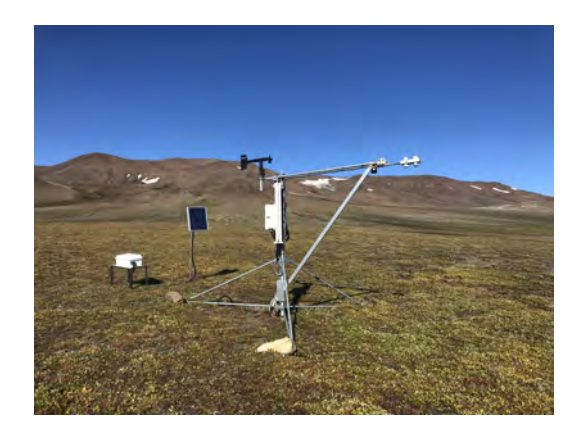

Figure 5: Meteorological station M3. Looking East towards the top of Aucellabjerg.

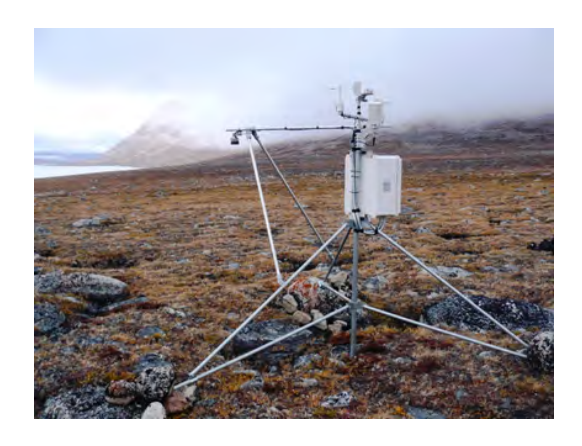

Figure 6: Meteorological station M7. Looking East towards the lake Store Sø and the north facing slope of Zackenberg.

# Meteorological station (M8)

Located close to the top of Zackenberg. The mast is placed in an almost flat area. There is no vegetation and only rocks and boulders. UTM: 8267060 mN, 508935 mE. Elevation: 1144 m a.s.l. Operation: 2013-Logging time: UTC+0 Instrumentation of the mast: Table 20, App. A Data storage: CR1000 data logger, CFM100 Compact Flash Memory Module PakBus address: 98 Camera: No

# $\mathbf{MM1}$

The micrometeorological station (MM1) is located in a well-drained Cassiope heath site about 150 m north of the climate station (red cross at Fig 7.1).

Eddy mast: UTM: 8264887 mN, 513420mE Battery box: UTM: 8264888 mN, 513403 mE Elevation: 40 m a.s.l.

Operation period: 2000-

Logging time: UTC+0

Instrumentation of the mast: Table 14, App. A

Data storage: CR1000X data logger, Micro SD card

PakBus address: 991

Camera: Yes (Capture every 1 hour)

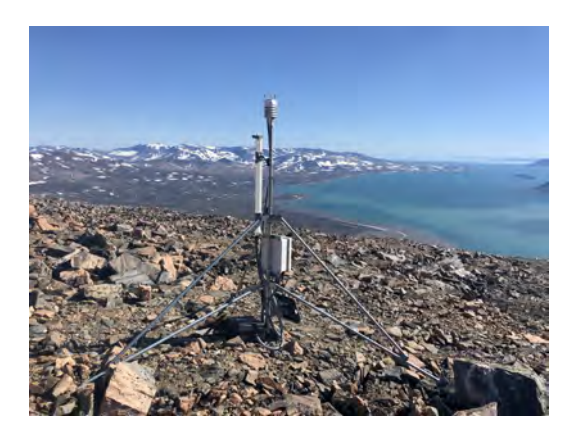

Figure 7: Meteorological station M8 close to the top of Zackenberg. Looking EAST towards the Zackenberg valey and Daneborg.

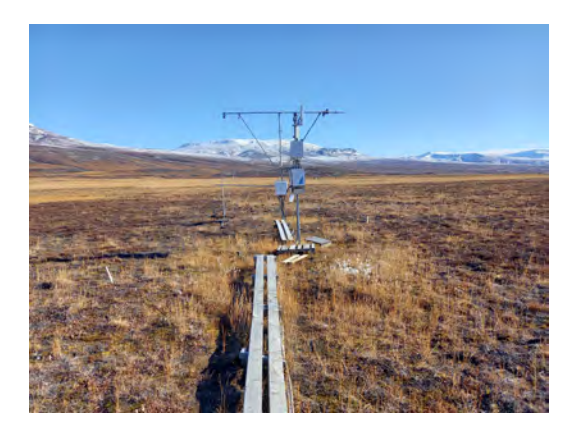

Figure 8: MM1 with energy balance mast, behind eddy covariance tower and enclosure instruments.

# $\mathbf{MM2}$

The micrometeorological station MM2 is located in a wet fen area "Rylekæret" (yellow circle at Fig 10.1). c. 300 m north of the Methane station. Eddy mast: UTM: 8265810 mN, 513267 mE Hut: UTM: 8265817 mN, 513283 mE Elevation: 40 m a.s.l. Operation period: 2009-Logging time: UTC+0 Instrumentation of the mast: Table 15. App. A Data storage: CR1000X data logger, Micro SD card PakBus address: 992 Camera: Yes (Capture every 1 hour)

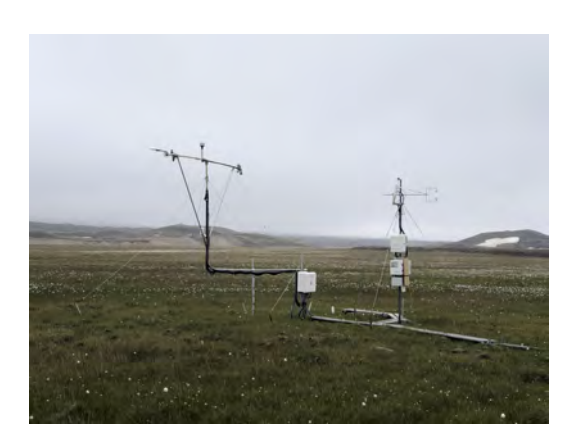

Figure 9: MM2 with energy balance mast (left) and eddy covariance tower (right).

# 2.3 Offloading data from automatic weather stations

There are three ways of offloading data from CR1000 loggers, via direct cable connection (section 2.3.1), by changing memory card (section 2.3.2) or by offloading data through wireless connection (section 2.3.4). For the stations for which the wireless connection is working, this is the preferred method for offloading data. Changing CF cards should only be done about once or twice a year, unless there are problems with the mast. Offload through direct connection can be done every time the station is visited and is the preferred method for the stations to which there is no wireless connection.

# Frequency

Data is offloaded immediately/soon after arrival to Zackenberg. If the wireless connection does not work, then stations within the valley should be offloaded approximately every third week throughout the main season (-see field program).

**Notice:** Keep walking around the masts to an absolute minimum. Use skies or snowshoes to minimize impact on the snow around and below the sensor in order not to influence the melt rate.

# 2.3.1 Offloading data from automatic weather stations (CR1000 loggers) in the field

# Equipment to be used

- Laptop/Tablet with Loggernet software
- Screw driver/Multi-tool
- USB to serial Campbell Scientific cable
- Folding rule to measure distance from SR50a to snow/ground surface (not M8)

1. <u>Measure the exact distance from the SR50a sensor to the snow or ground surface with a</u> folding rule to be able to calibrate the snow depths.

2. Take photos of the mast and surroundings to see the snow cover or vegetation below the sensors.

3. Undo the top and bottom screws on the white enclosure mounted on the mast and open it.

4. Connect the USB to serial cable to the CS IØport of the data logger.

5. Start the LoggerNet software and press [Connect] in the Main menu.

6. If it is the first time the computer connects to the data logger, first create a new setup. This is easily done via "EZSetup". Press 'Add' and use default settings. Pak bus address can be found in station status, under the flag status table.

7. Choose which data logger you want to connect to on the [Connect Screen] and press [Connect]. The cables in the bottom left will assemble. It's very import you choose the right logger. (Hint: If it is not possible to connect (error message appears), then try and check the ComPort setting in LoggerNet -> setup and edit the ComPort.)

8. Under the menu press [Collect Now]

9. Data is now located in the default path (shown under 'Table Collection'). Make a safety backup of data and move it to the right station folder in the GeoBasis directory, depending on the station in question. Remember to name the file with the current date (Ex. M2\_yyyymmdd)

| ect Collect Now Cystom                                                                                                    | Station Status File Control Num Display Graphs | Ports & Flags                                                                                            |
|----------------------------------------------------------------------------------------------------|------------------------------------------------|----------------------------------------------------------------------------------------------------|
| ions<br>400 stmast                                                                                                    | Table Monitor: Passive Monitoring              | Clocks<br>Adjusted Server Date/Time                                                                      |
| 47Dome<br>R1000<br>R1000_2<br>R1000_hydro<br>R100_X_MA2<br>R10X_32_M4<br>ydro<br>are dimmet<br>2 CR10x<br>3<br>3<br>3_1est<br>55<br>15<br>16<br>7<br>7<br>7<br>8<br>7<br>7<br>8<br>7<br>7<br>8<br>7<br>7<br>7<br>8<br>7<br>7 | Field Value                                    | Station Date/Time<br>Check Set<br>Pause Clock Update<br>Program<br>Lund_varme_fane.CR1<br>Send. Retrieve |
| List Alphabetically                                                                                                    | Stop Interval 00 m 01 s 🛫                      |                                                                                                    |

# 2.3.2 Offloading data from CR1000 data logger by changing CF card in the field

Offload from CR1000 loggers by changing the CF card should only be performed when the station is first visited in the spring, after the winter break or if there are problems with direct download that cannot be solved within a reasonable timeframe.

1. Bring a formatted Compact Flash II data card (file system FAT32, other formats may also work, see section 2.3.7). It's very important, that the CF card is formatted and contains no files!!

2. Press [Remove Card] on the data logger (see Fig. 10). When the LED diode turns green you can remove the card from the CF module on the data logger.

3. Insert the formatted Compact Flash II card in the data card slot. The data logger will now assign space for the associated tables on the card. While it does this the status diode flashes red (5-15 minutes, depending on the size of the card). Wait until the diode stops flashing. If an error occurs the diode will turn orange right away when the card is placed in the module! If the diode turns orange, then remove the card and either

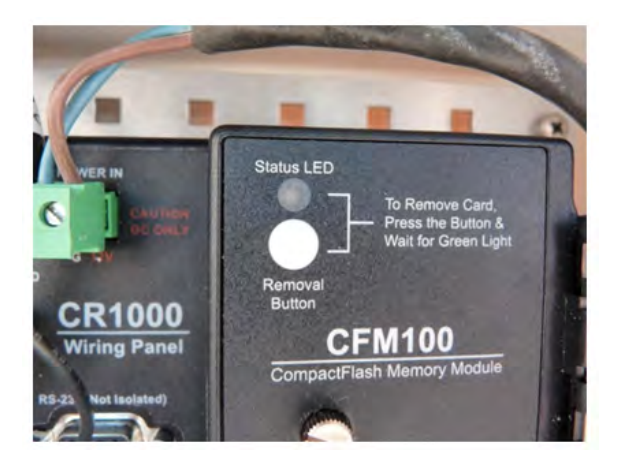

Figure 10: CFM100 Compact Flash Memory Module with diode turned off that indicates the CF card is ok (as on picture). If the Status LED is orange then the CF card is **NOT** working.

format it again or replace it with another **formatted** card. When the Status LED is turned off, the card is ok, see Fig. 10.

# 2.3.3 Retrieving data from CF card (at the office)

1. Copy all the data from the card to GeoBasis/MX/OriginalData and name is MX\_YYY-MM-DD (and eventually 'HH:mm' if working with several files on one day), where X is the number of the station.

2. The data files from the CF card have a binary format that need to be translated into the format that we use: ASCII Table Data (TOA5). This is done by using the LoggerNet utility CardConvert back at the office.

- 3. Open LoggerNet and go to Data -> CardConvert
- 4. In 'Select Card Drive' browse to the location of the original data
- 5. In 'Change Output Dir...' browse to GeoBasis/MX/ConvertedData
- 6. In 'Destination File Options...':

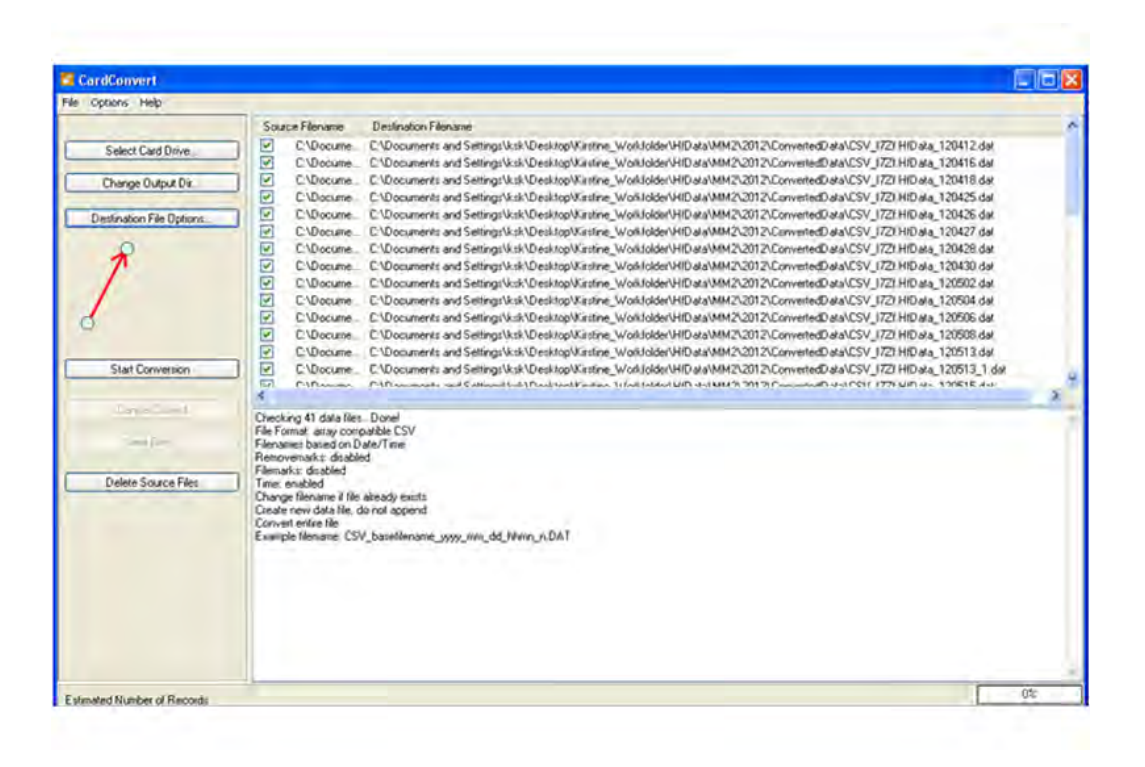

Choose the default settings (File Format:ASCII Table Data (TOA5), no tickmarks under File Processing and File Naming and put tick marks in the first two options under TOA5-TOB1 Format) and press 'OK' and then 'Start Conversion'.

7. Include the extension YYYY-MM-DD in the file name in the 'ConvertedData' folder

# 2.3.4 Offloading data from automatic weather stations via wireless connection

In 2014 antennas were mounted on most masts with CR1000 loggers within the GeoBasis programme. The antennas transmit data from the CR1000 data loggers to House 5 at the Zackenberg research station through wireless connections. A stationary computer can be found in the storage room in House 5, on which Loggernet software has been installed. Connecting and downloading of data through the wireless connection is done using the Loggernet software on the stationary computer the same way as in section 2.3.1.

Data is automatically downloaded every night and automatically backed up on the synology (via SyncBack software). Data can be retrieved from the folder Loggerdata\_YYYY, copied to the folder in question GeoBasi/MX and the current date added as the extension to the file.

# 2.3.5 Input of data into the local database

Copy the retrieved data file to the GeoBasis directory (GeoBasis\_current MM1, MM2, M2, M3, M4, M5, M7, M8/Original data). Open the file and check that the last logged value corresponds to the actual day of year (DOY) and time for removal of the storage module (DOY-calendar).

# 2.3.6 Quick validation of data

In order to check that sensors are (and have been) working satisfactory, then plot variables in Loggernet RTMC Run-time or run the corresponding field validation python script. This should be done once a week for stations where data is downloaded wirelessly. The purpose is to identify and address any issues promptly, ensuring problems are caught in time.

- Check the time series and make sure that the last logged values corresponds to the date and time for offloading and that there are no major gaps in the loggings.
- Make charts for every parameter and examine whether values look reasonable.
- Control that seasonal variation in parameters looks reasonable. If anything looks suspicious or if a sensor has failures or major dropouts, please email a report to the GeoBasis manager.
- Record any remarks that can help in the final evaluation of data in the logbook for the individual stations.

### 2.3.7 Formatting CF Cards

- Find a spare CF card for the station.
- Use a normal card reader (like the grey Kensington, labelled GEOBASIS found in House 4).
- Connect the card reader with the CF card to your computer.
- Locate the disk drive in 'My Computer'.

| ormat (E:   | J Removable Disk     |       |
|-------------|----------------------|-------|
| Capacity:   |                      |       |
| 1.87 GB     |                      | *     |
| File system |                      |       |
| FAT32       |                      | ~     |
| FAT32       |                      |       |
| FAT         |                      |       |
| Format op   | tions                |       |
| Format op   | tions                |       |
| Quick F     | ormat                |       |
| Enable      | Compression          |       |
| Create      | an manpoor scarbup d | 1910  |
| -           |                      |       |
|             |                      |       |
|             |                      |       |
|             | Start                | Close |

Figure 11: Format settings, when formatting CF card for a CR1000 data logger

- Right click on the drive and press [Format]. A new window will appear (Fig. 11) where you have to specify the format options. Change the 'File system' to [FAT32] and leave all other options as default values.
- Press [Start]. Click [OK] to the warning and [OK] when the format has finished.

# 2.4 Install program on the data logger

- Collect all data from the data logger before installing a new or modified program.
- Retrieve the old programme from the data logger before installing a new version. Turn on the computer and choose the Campbell software "Loggernet". Press [Connect] specify station or data logger type [Connect] [Retrieve dld.program].
- Save the retrieved program into a folder named "Program " and save in GeoBasis\_current/XX (where XX is the station ID, e.g. M2)/Program and name the file yyyy-mm-dd.
- To upload a new program, press [Send], browse to the new program. Make sure that the program works. Offload data after one hour and check values. Remember that

snow depth and soil moisture is not recorded in the first six hours after a program is uploaded.

# 2.5 Maintenance

- PLEASE observe that all stations in Zackenberg should run on local time (Greenwich mean time). In case of doubt; turn on your GPS and let it find > 3 satellites, read the local time on your GPS.
- Check that all sensors are mounted OK and that cables are covered by flexible steel or PVC conduit.
- The internal battery in the CR1000 data logger it has to be changed every fifth year. Follow separate manual: CR1000 measurement and control system.
- For maintenance, calibration and rotation of sensors please refer to Operators Manual for various sensors.
- Check silica gel bags when arriving at the station in the spring and replace silica gel bags before leaving the station for the winter.
- Before the stations are left, make sure that there is enough free space on the CF card.
- CNR1 sensors on M2 and M3 are calibrated every second year. [Description on how to change CNR1 sensors will follow after 2018 season, as the mounting system will be changed].

# 2.5.1 Troubleshooting

- User guides and Operator manuals for various sensors, data loggers, storage modules and support software are collected in House 4 and in the GeoBasis office in Copenhagen.
- Always check the power supply. Check voltage on the batteries.
- Check that the cables are connected in accordance with the wiring diagram and that cables are fixed in the data logger ports.
- Check that the time is correct on the data logger and on the computer. The time in Zackenberg is one hour behind GMT. All data loggers run local Zackenberg time. Solar noon in Zackenberg is 13:20.
- If the power for any reason has been cut, it might be necessary to re-install the program on the data logger. This is done via a computer, see section 2.4. Campbell CR1000

programmes for the stations are located in the GeoBasis directory: (GeoBasis/"name of the station" /programme/XX.dld).

- If you experience that the logger hasn't recorded any data for some time, but there is enough voltage on the battery, disconnect the powersupply, connect it to the logger again and upload the program. Check after half an hour or an hour whether any data has been logged.
- If the wireless connection to the station has been lost, try to remove wireless modem by the data logger (download data from the logger directly if necessary) and plug the wireless modem into the data logger again.
- If you aren't not able to connect to a certain data logger, check that you are using the correct baud rate, ComPort and pakbus addresses, a list can be found on the GeoBasis computer.

# 3 Snow monitoring

#### 3.1 Introduction

Monitoring of the Arctic terrestrial snow cover and its snow properties is essential since they are key variables controlling Arctic ecosystem processes. As most of the precipitation in Zackenberg fall as snow, it plays a major role in the hydrological system. Especially during the snow-covered season where its insulating properties provides stable thermal conditions in the below-snow environment, including the vegetation cover and soil. However, the winter snow cover also has a direct impact on ecological dynamics and processes observed during the snow-free growing season. Particularly, the snowmelt timing regulates the plant flowering phenology, gas flux exchange, arthropod emergence, and avian breeding phenology and success.

Since 1995, a suite of ecologically-relevant snow variables are being recorded and include snow depth (both by sensors and manually probing in transect), snow density, snow stratigraphy, snow temperature, hardness, grain size and type.

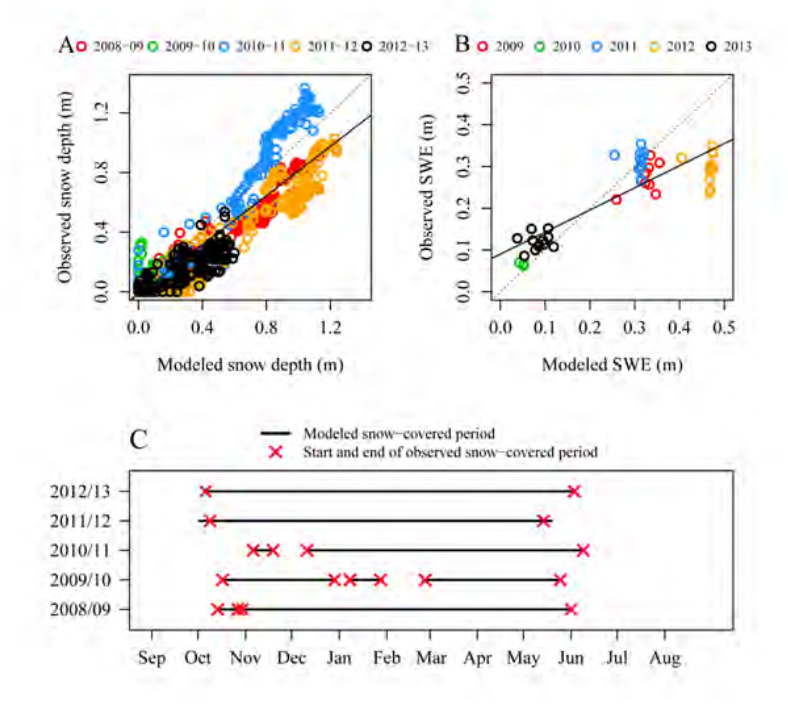

Figure 12: A: Regression between modeled and observed snow depth. Linear fit statistics (solid line): R2 = 0.853, P < 0.001. Dotted line is 1:1 line. B: Regression between modeled and observed snow water equivalent. Linear fit statistics (solid line): R2 = 0.743, P < 0.001. Dotted line is 1:1 line. C: Snow-covered periods, where modeled snow depth (black lines) is above 0.0 m in comparison with the observed timing (red crosses), of snow cover onset (albedo is above 0.8) and snow cover end (albedo is less than 0.2) from 2008 through 2013.

# 3.2 Automatic snow depth measurements

Snow depth is measured automatically by the meteorological stations (see chapter 2), by the climate station operated by ASIAQ (see chapter 7) and by the Snow Pack Analyzer (SPA), situated on the heath.

# Snow Pack Analyzer (SPA)

Located on the heath a couple hundred meters North of the Climate Station. UTM: 8264934 mN, 513325 mE. Elevation: 40 m a.s.l. Operation: 2013-Logging time: UTC+0 Instrumentation of the mast: Table 21, App. A Data download: MDL logger and AISP logger Status: Not working. Should be terminated.

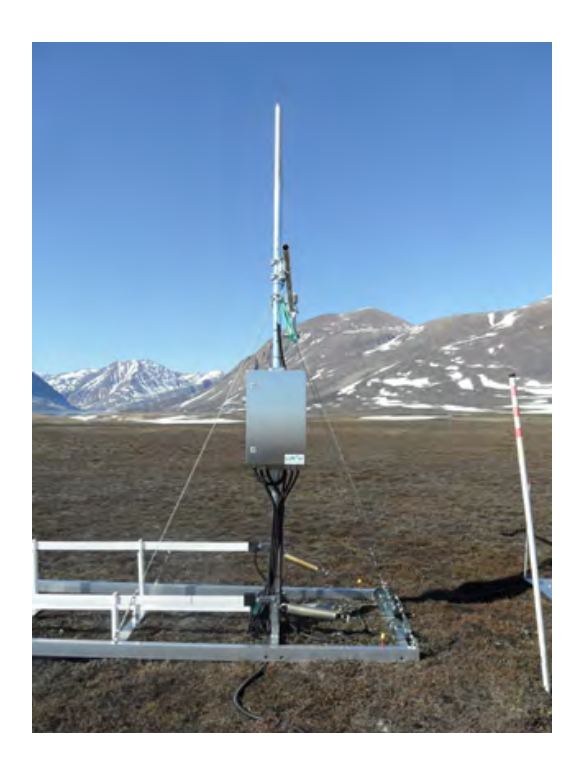

Figure 13: Snow Pack Analyzer. Looking West towards Zackenberg Mountain.

# 3.2.1 Offloading the Snow Pack Analyzer (SPA)

#### Equipment to be used

- Field tablet or computer with ComWin software (available in the Synology server)
- Multitool or special key for opening the box
- Manual including photos for offloading data from SPA "Offloading the Snow Pack Analyzer" (a copy is located inside the logger box)

1. Inside the logger box, there are two loggers. One is called MDL, and the other AISP. Next to the MDL logger, a serial port with a cable is situated.

2. At the end of the serial cable, there is a USB-serial port converter. Connect the PDA to the USB-serial port converter.

3. Open the ComWin software on the Field tablet.

4. Establish a connection by clicking "Options" and choosing "Connection/modem" in the first window given.

5. A window will appear giving you the choice of ports. Click "OK".

6. To offload data, press the icon in the top left corner saying "Show Current Data".

7. You are asked to specify the type of protocol. Make sure the SOP3 (MDL, PD-2, PD-1) is ticked off and press "OK".

8. You are now presented with a table with all measured parameters. Click "logger" in the top menu and press "Load Data".

9. You are now presented with the logger's Archive and Load Times. Specify from which date and time you wish to download data by changing "Load Time".

10. Set the filename to the current date in the form of yyyymmdd.lod.

11. Press "Load".

12. The program will tell you how long data download will take and the elapsed time. It might take several minutes!

#### 3.2.2 Quick validation

1. At the station, you can use the ComWin software to export the data to excel format.

2. Choose "Edit" and from the dropdown menu then "Convert data manually" and "choose which format you want the data in.

3. You can then choose the source file, which is the one you downloaded in the field (It can in the field tablet often be found on the C-drive under "DME" and "Daten").

4. Choose the file with the date you created in the field and click "Convert".

5. Now, the file should appear in the same folder, but in excel format.

6. Copy the data to the masterfile and check if it looks reasonable. Back it up in the Synology.

#### 3.2.3 Automatic camera at Snow Pack Analyzer

On the mast east of the SPA, an EXODUS hunting camera is set up taking photos once a day at noon. Check the battery status once every three weeks and download photos from the SD card if it is running low on free space. Save the photos in the camera folder in the SPA folder on the synology.

#### 3.3 Manual snow depth measurements

In order to extend the number of point measurements for a better spatial coverage of the snow cover, snow depths are measured manually. Manual spatial measurements are either conducted with GeoRadar, Unmanned Aerial Vehicle (UAV) or by probing using a Magnaprobe, along transects in the valley (see Fig. 14 and 15). During spring, and especially in years with a deep snow pack, GeoRadar and UAV are the preferred methods, as the end of winter snow pack in Zackenberg tends to be very hardly packed and manual depth measurements with a probe can be difficult. Also, ice layers can give a false impression of reaching the ground.

#### Location

Snow depths are measured along two transects within the valley (SNM-transect) and along the ZERO-line (SNZ-transect) (Fig 14). Snow depths are also measured in the entire ZEROCALM-1 grid net (see chapter 5). And finally, snow depths are measured along two lines in ZEROCALM-2 (see chapter 5, row 1 and row 6).

#### Frequency

Upon arrival in the beginning of the season (April-May): Snow depth surveys in ZC-1, ZC-2, SNM and SNZ should be performed as early as possible in order to get the end of winter snow accumulation.

Before the snow melt period starts: In case of significant snow fall, additional snow depth surveys in ZC-1 and ZC-2 should be performed. If time allows and if marked changes can be expected, additional snow depth surveys along SNZ are desirable.

During autumn/early winter (September/October): Snow depth surveys in ZC-1 and ZC-2 should be performed after heavy snow fall (0.1-0.2 m). A snow depth survey along SNZ

should be performed late in the season if the snow depth at the climate station exceeds 0.2 m.

#### **SNM-Transect**

The SNM-transect cover the lower part of the valley (Fig 14 and Table 1). The transect starts near Lomsø and is heading towards the moraine hills. Use a gps to aim for the fix points SNM1 to SNM7 (table 1). An alternative solution is to upload an SNM transect from previous years on the handheld GPS and follow that route. When aiming for one fix point, look for points in the landscape that you can steer after (e.g. mountain tops, snow-free outcrops on the mountain). You may see white nylon sticks/poles on your way, but these haven't been maintained for several years and finding the transect without a GPS is not feasible. On the way from SNM3-SNM4 you pass nearby the NE corner in ZC-1. When you are heading from SNM6-SNM7 the big antenna at the station can be used as a fix point.

#### **SNZ-Transect**

The SNZ-transect starts in the old delta (Starting point SNZ-1 in Table 1) and ends just north of the meteorological station M3 located halfway up the mountain Aucellabjerg. All the way, the transect runs East of the ZERO-line. Use the gps to aim for the fix points SNZ-1 to SNZ-7 (Table 1). You may see white nylon sticks/poles on your way, but these haven't been maintained for several years and finding the transect without a GPS is not feasible.

Table 1: Fix point for SNM and SNZ - transects

| ID    | Northing | Easting | Description       | ID    | Northing    | Easting | Description         |
|-------|----------|---------|-------------------|-------|-------------|---------|---------------------|
|       | 1.010mmg | Lasting | Dosoription       | 12    | ittortining | Lasting | Description         |
| SNM-1 | 8263425  | 513503  | Near Lomsø        | SNZ-1 | 8263626     | 512732  | ZL-1                |
| SNM-2 | 8263903  | 513648  | Stake 2           | SNZ-2 | 8264110     | 513038  | ZL-12               |
| SNM-3 | 8264686  | 513472  | Stake 3           | SNZ-3 | 8264161     | 513073  | ZL-20               |
| SNM-4 | 8266093  | 513538  | Stake 5           | SNZ-4 | 8265175     | 513714  | ZL-38               |
| SNM-5 | 8267089  | 513637  | Stake 6           | SNZ-5 | 8266178     | 514341  | ZL-66               |
| SNM-6 | 8265686  | 513190  | Close to river    | SNZ-6 | 8266903     | 514927  | ZL-91               |
| SNM-7 | 8264859  | 513361  | NW-corner of ZC-1 | SNZ-7 | 8268495     | 516152  | c.100 m NE of M3 $$ |

# Manual snow depth measurements using GeoRadar

See separate manual: GeoRadar\_FieldManual.docx.

#### Manual snow depth measurements using UAVs

See separate manual.

#### Manual snow depth measurements using MagnaProbe (Transects)

#### Equipment to be used

- Avalanche probe/steel probe (2-3 m)
- GPS-MagnaProbe (useful for snow depth up to 1.20 m, remember to charge the battery)
- GPS-MagnaProbe operating instructions (can be found in outside pocket of the MagnaProbe back pack)
- Folding rule, measuring tape
- Field book
- GPS incl. Fix points for SNM and SNZ transect
- Skies w. half-skins/Snowshoes
- Digital camera

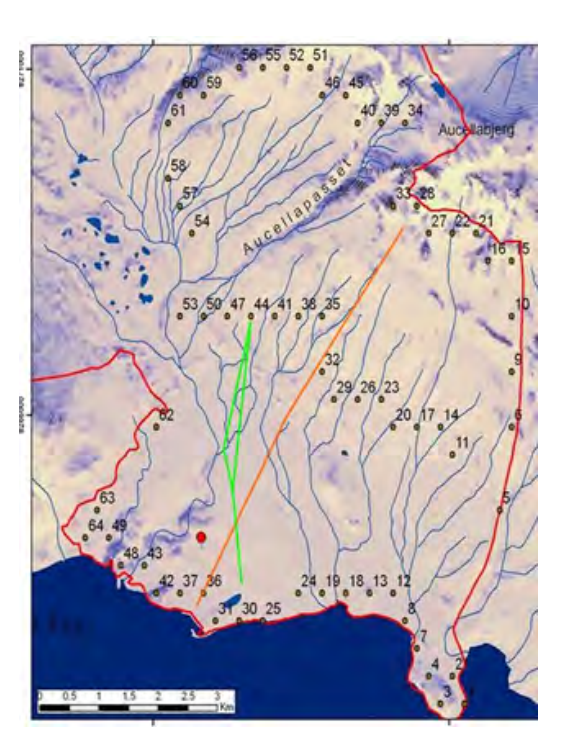

Figure 14: The orange line shows the SNZtransect along the ZERO-line. The green line shows the SNM-transect. Numbered points refer to a snow depth campaign performed in 2008 for the IsiCab-project. The red dot is the Zackenberg Research station.

1. Test the MagnaProbe at the station, by making a calibration reading (one reading with the basket at the lowest possible position on the rod (simulating 0 cm snow depth), and one reading with the basket at the top of the rod (simulating 120 cm snow depth), following the short manual in the pocket of the MagnaProbe back pack.

2. Use map and GPS to find the starting point of the survey. Keep walking around the site to a minimum to prevent impact on the snow.

3. Record date, time and remarks about the snow surface condition (ice crust on the surface, smooth or wind-blown features on the surface, dust deposits, colour, tracks, how soft the snow is (Do you sink in with skis/snow shoes? etc.) in your notebook.

4. Before you start, the MagnaProbe should be calibrated again by making a record with the sliding basket in the lowest position and a record with the sliding basket in the highest position on the probe. The readings should be very close to 0 cm and 120 cm, respectively.

5. In order to make the first reading push the MagnaProbe vertically into the snow until you reach the ground (see Fig 15). The white basket floats on the snow surface. Press the thumb switch on the handle and make a reading of the snow depth (distance from the tip of the probe to the basket). The depth and a GPS position are recorded in the CR10x data logger when the reading is made. A double beep indicates that snow depth and GPS position are recorded. Make sure to penetrate possible ice lenses/layers in the snow pack, -or make a comment in your notebook if you doubt that you have reached the ground surface.

6. Use the GPS to walk in a straight line towards the next transect position (either SNM1-7 or SNZ1-7). Make a depth measurement for every 20 m. If there is no snow make a reading with the sliding basket in the lowest position for a 0 cm reading.

7. Snow depth more than 1.2 m is measured by the steel probe/avalanche probe and a corresponding 0 cm reading is recorded by the Magna probe. Write the number of the reading from the data logger (channel 1) display and note the depth measured by the rod in your notebook. In this way, the GPS position is recorded and the manual depth reading can be inserted in the final datasheet.

NB! If it is a snow rich year and if a majority of snow depth recordings along the transects can be expected to exceed 1.2 m, and using the GeoRadar for some reason isn't possible, you may consider performing fully manual recordings using the avalance/steel probe. If that is the case, the interval between depth measurements can be decreased to every 50 m (instead of every 20 m).

8. Record any ice layers in the snow pack or basal ice on the ground in your notebook. Record distance from the surface of the snow to the ice layer/lens. Write remarks if you doubt that you have reached the ground surface and all other comments that can be helpful when validating the data.
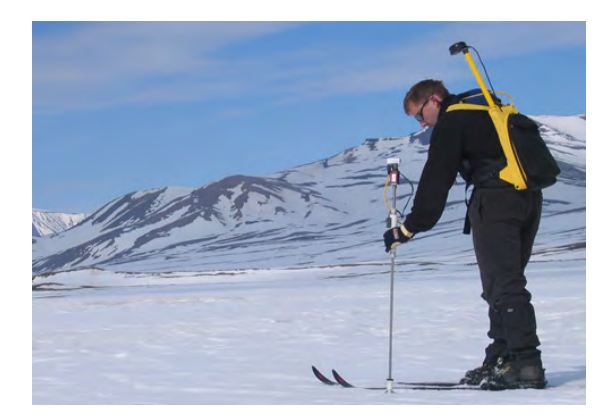

Figure 15: Magnaprobe in use. The metal probe is pushed into the snow and down to the ground surface. The floating basket moves up and down and gives the position of the snow surface. The probe is connected to a CR10x datalogger. A depth reading and a GPS position are made when you press the thumb switch on the handle.

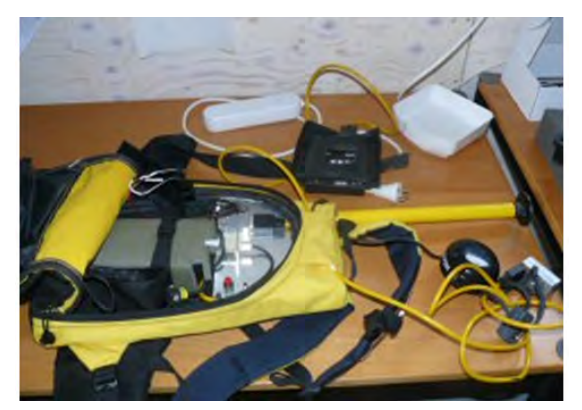

Figure 16: The data logger in the back pack with GPS antenna, cable and switch to mount on the probe.

### Manual snow depth measurements (ZC-1-gridnet)

1. Go to the grid (see chapter 5 for location). Localize the four corners marked by orange traffic poles. Individual grid markers are covered in snow.

2. Try to establish the grid points. Use extra ranging poles to temporarily mark the end points of the lines/rows. **Notice:** If the snow is very soft, then avoid walking inside the grid. Instead, only do the measurements in a square between the four corners.

3. Probe/measure the snow depth for every **second meter** (make sure you are in the line). Follow the instructions from the MagnaProbe manual.

#### Manual snow depth measurements (ZC-2-gridnet)

1. Go to the grid. Localize the NW and SW corners. Only the four poles marking the corners of the grid and the northern part of the grid net can be used for location as individual grid markers are likely to be covered in snow.

2. Try to establish the two lines; row 1 and row 6. Use extra ranging poles to temporarily mark the end points of the lines. Row 1 runs from the NW-corner to the SW-corner. Row 6 is the parallel line 50 m away from row 1. Row 6 passes a few meters west of M2.

3. Probe/measure the snow depth for every second meter (make sure you are in the line).

### 3.3.1 Input of data into the local database

/Data from the MagnaProbe CR10X data logger must be offloaded according to the instructions for "dumping and processing data" in the MagnaProbe manual. Data from the MagnaProbe are saved in the GeoBasis directory (GeoBasis\_current/Snow monitoring/snow depth/Magnaprobe/Original files/yyyy-mm-dd).

# 3.3.2 Quick validation of data

- Copy the data to an excel worksheet (use template from a previous year).
- Plot the GPS positions and check that the positions look reasonable.
- Insert all manual depth measurements (> 1.2 m) in the datasheet.
- Insert a column with remarks and include comments from your notebook.
- Mark rows with test measurements and delete any recordings that should not be included in the final sheet (incorrect recordings, double measurements etc.).

### 3.4 Snow density, snow water equivalent (SWE)

Snow density and snow water equivalent (SWE) at the end of winter is an important input to the water balance of the area. Snow density is measured automatically by the SPA (see section 3.2) and manually, both as bulk density (average density for entire snow pack) and in snow pits (separate densities determined for different layers in the snow pack).

#### Location

SWE (bulk density) is measured near the permanent snow masts at the climate station, the SPA and MM2. Snow pits are made near the grid net ZEROCALM-1 (in an area representative of the snow mast but outside the grid net) and near ZEROCALM-2 in the deep snow patch outside the grid. Samples should be taken at least 10 m away from the automatic stations in order to minimize impact on the snow.

#### Frequency

SWE measurements should be performed before the snow melt period begins, in order to establish an end of winter SWE. Make snow pits with density sampling in each identified layer at Climate station and ZC-2 upon arrival in the beginning of the season. Furthermore, bulk density measurements (before the snow melt period) should be carried out near the SPA, MM2 and along the SNZ transect.

## 3.5 Making snow pits

Snow pits are made in order to give a more detailed description of the snow pack and variation in snow density and temperature of different layers.

### Frequency

At the end of winter a deep snow pit is made in the snow patch near ZC-2, -in the deep part but outside the grid net (to reduce impact) and near the Climate Station.

### Equipment to be used

- Snow shovels
- Folding rule
- Thermometers
- Paint brush
- Mass scale (kitchen scale or salter scale)
- RIP cutter (or short 4/20 cm steel tube)
- Metal shave plates
- Metal spatula/knife
- Field chart for snow pit density and stratigraphy

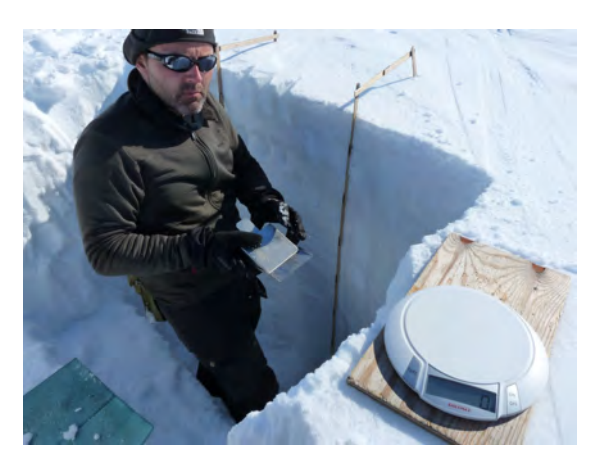

Figure 17: Equipment used for sampling in the snow pit. Thermometer not shown.

1. A pit is dug in undisturbed snow. Decide where you will have your profile wall in order to avoid disturbance of the snow surface in that end. The main wall of the snow pit must not receive direct sunlight during the measurements, as it will increase temperature readings.

2. Dig a pit all the way to the ground surface. Make the pit large enough for a person to make measurements. The wall facing away from the sun should be smooth and vertical.

3. Anchor the folding rule to the wall. The zero point of the ruler must be at ground level. Extend the ruler straight up to the top snow level. Record total depth of the snow. Make sure you keep track of what is up and down in the recordings (where 0 cm is).

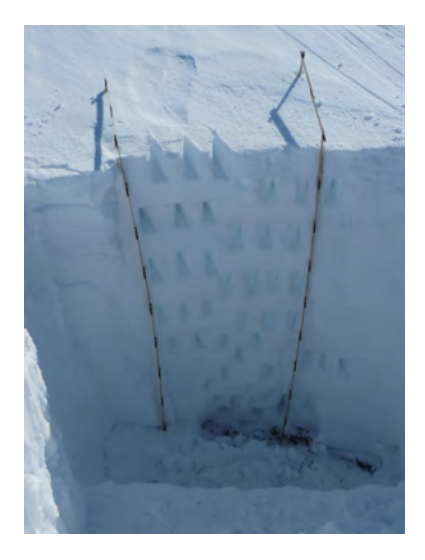

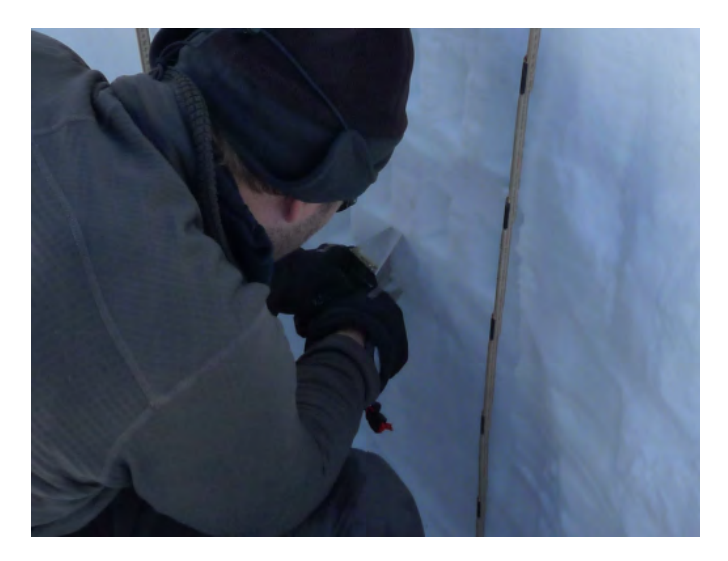

Figure 18: Snow pit without basal ice.

Figure 19: Demonstrated insertion of RIP cutter (vertical).

4. Measure temperature for every 10 cm (every 5 cm if the total depth of snow is less than 0.5m) by inserting temperature the probe horizontally into the wall shortly after the pit is dug. Let readings stabilize for at least 2 minutes before the reading is made. Measure temperature to nearest 0.1°C. Calibrate thermometers in ice water before they are used in the profile. Temperature measurements should be taken immediately after digging to minimize errors/influence due to exposure.

5. Record the snow conditions (surface snow, ice layer and lenses in the profile, basal ice etc.). If there are any significant different layers, then write down the depth of where it starts and ends.

6. Record the weight of the empty sampling equipment.

7. Measure snow density by sampling a known volume of snow. Insert the RIP cutter at the depth you want to sample. Drive the lid of the RIP cutter into the snow pack and remove a complete volume carefully. If using steel tube, always remember to write the dimension (inner diameter and length) of the chosen tube and clean the ends of the tube with a sharp plate or knife.

8. Note the weight snow + sampling equipment.

9. Repeat the sampling 3 times in each layer.

10. Record the weight of the empty sampling equipment again after finishing all measurements and make sure it's the same as before.

11. Choose a part of the snow pack profile to investigate the snow pack stratigraphy (seperate fieldchart). To get an overview run a finger or spartula along the snow pack and

identify the different layers. Fill in height above ground for each layer (top and bottom).

12. Detailed investigation of each layer with; 'Grain size' (use a metal plate with mm-hatch) and 'Grain type' (use a loupe and the grain type chart, see Fig. 20).

13. For each layer record the 'hand hardness'. There are five categories: Fist, Four fingers, Finger, Pencil and Knife. First try to push your fist into the layer in question. The pressure applied should correspond to the pressure required for it to become uncomfortable when you press your fist against your nose. If it's possible to press your fist into the snow wall, note 'fist' in the field chart. If this is not possible try with four fingers, then one finger, a pencil and a knife/metal plate, until the hardness of the snow can be determined.

14. Take photos of the pit.

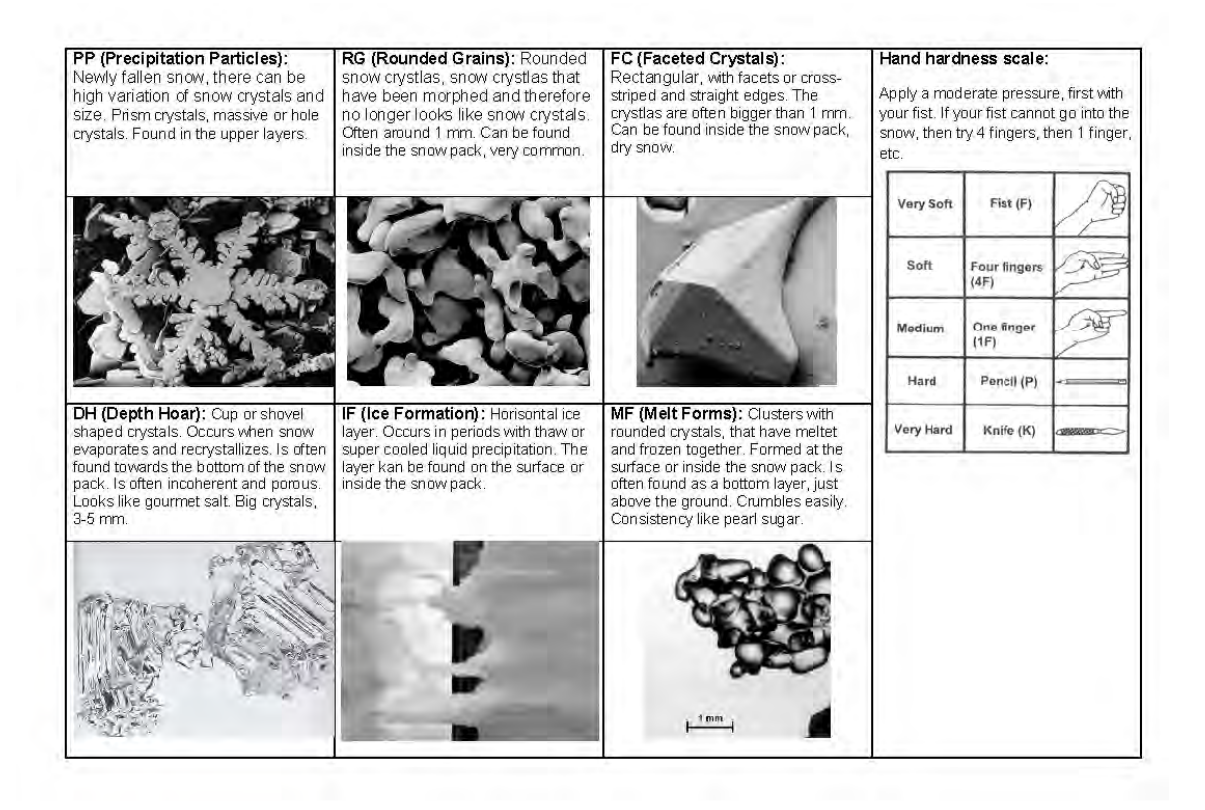

Figure 20: Grain type chart

### 3.5.1 Input of data into the local database

Data is saved in the GeoBasis directory (GeoBasis\_current/Snow monitoring/Snow density). Calculate snow density and create a temperature profile for the pit wall.

#### Formulas

Volume of cylinder (sampling tube):  $\pi * r^2 * L$  ( $\pi = 3.1416$ , r = inner radius of tube, L = length of tube) Mass of snow in sampling tube: (mass of tube and snow – mass of empty tube) Density of snow: mass of snow / Volume of snow Density of snow, measured with RIP c. 250 cutter: mass of snow \* 4 Water Content (%): Density of snow \* 100 SWE: 70 cm of snow with a density of  $0.360q/cm^3 \sim (70 * 0.360) = 25.2$  mm water

# 3.5.2 Determination of bulk density

Follow instructions from the Snow Survey Sampling Guide (a short version is given here in this manual) and fill out the field chart for snow bulk density.

#### Equipment to be used

- Snow Survey Sampling Equipment (Snow-Hydro) consisting of four sampling tubes
- Spanner wrenches
- Thread protector
- Driving wrench
- Weighing scale and cradle
- Snow survey sampling guide
- Field chart for snow bulk density
- Handheld GPS

1. Go to the site. Find an undisturbed snow surface. Record the UTM position from the GPS.

2. Measure snow depth with a steel probe/avalanche probe.

3. Assemble sampling tube by screwing tube sections together hand tight. Make sure numbers on the scale run consequently. Before taking a sample, make sure that there is no dirt or snow inside the tube. Weigh the empty tube.

4. Hold the sampling tube vertically and drive it through the snow pack. Make sure that the cutter penetrates all the way to the ground surface. Before lifting up the tube, read the depth of snow on the outer site of the tube.

5. Turn tube at least one turn to cut the core loose. Carefully raise the tube, look through slots and check that the snow core is intact, read length of snow core (core length should be at least 90 percent of the snow depth except in snow of very low density or mushy snow. If it is not, retake.)

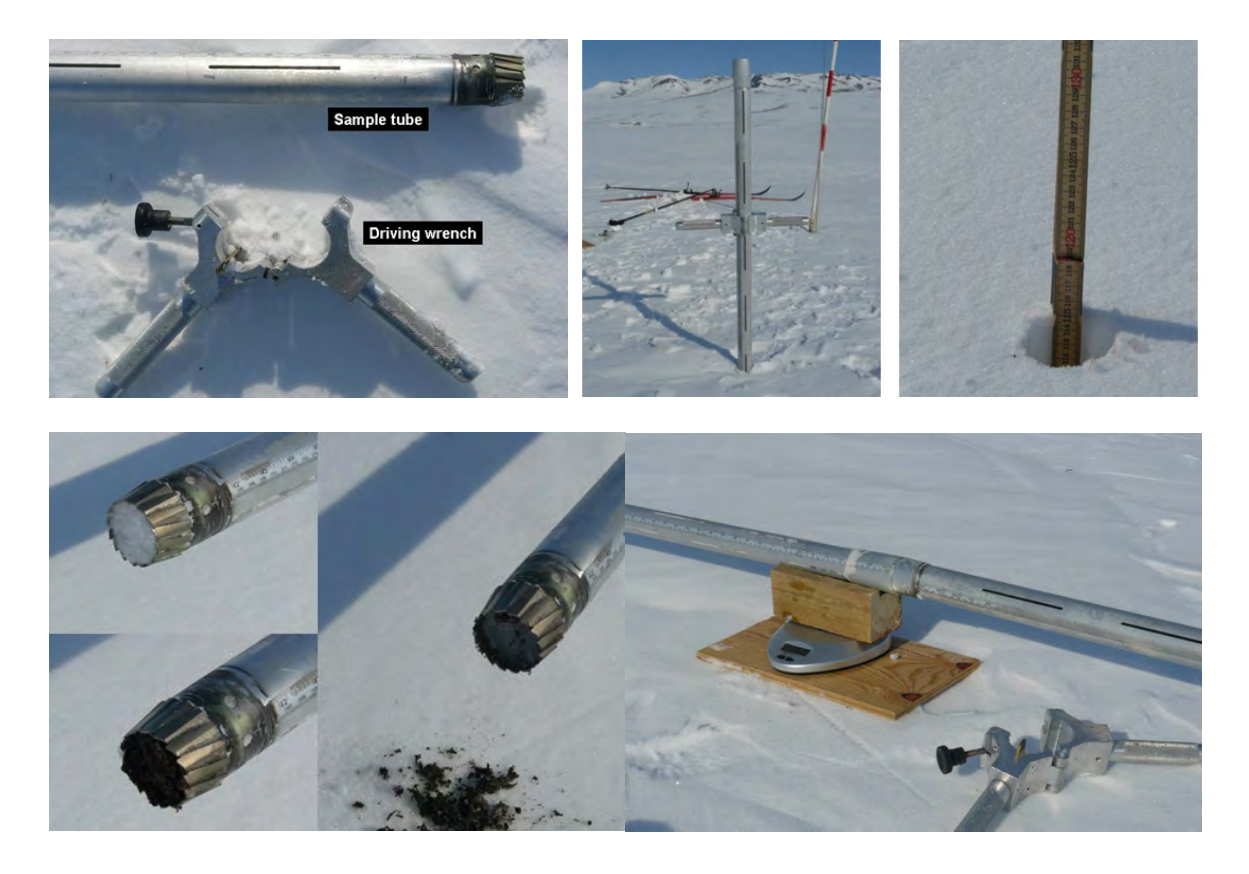

Figure 21: Snow sampling tube in use.

6. Use a folding rule to measure exact depth of snow where the sample was collected. Insert the folding rule in the hole and read cm at the snow surface (fig. 18).

7. Carefully, remove the driving wrench from the tube (makes it easier to weigh the tube and to clean it).

8. Inspect cutter end of tube for dirt or litter. Use a knife/multi-tool to carefully remove soil and litter from the cutter and tube. Correct the reading for snow depth and core length by subtracting the distance driven into soil or litter.

9. Carefully balance the sampling tube containing the core on the weighing cradle or on a scale (fig. 21). If windy, point the tube into the wind. Record the weight in the field

chart. If the total snow depth is below 1 m, the snow can be transferred from the tube to a pre-weighed plastic bag and measured more accurate. If it is windy or too cold for the scale to work outside consider to bring samples into the station in labelled plastic bags and weigh inside.

10. Remove the snow core from the tube by tapping the tube against the wooden plate. Weigh the empty sampling tube.

11. For each site, at least 3 cores must be taken.

#### 3.5.3 Input of data into the local database

Data are saved in the directory (GeoBasis\_current/Snow monitoring/Snow density).

#### 3.5.4 Maintenance

Keep the sampling tubes clean and covered inside with a thin coating of spray silicone or wax. A well siliconed or waxed tube helps in removing the snow core and the tubes screw together without binding.

#### 3.5.5 Troubleshooting

If snow melts and re-freezes inside the tube, it is probably because the tube is warm compared to the snow. Leave the tube in the shade or bury it in the snow. Another way to avoid this problem could be to take samples early in the morning or late in the evening when it is colder.

#### 3.6 Snow cover and snow depletion

Digital images of the main study area in Zackenberg dalen are used to monitor spatial and temporal snow cover distribution and to model depletion curves for snow in the valley. Images of the fiord Young Sound are used to study ice coverage and sediment plumes in the fiord. Snow depletion curves are computed from automatic digital photos taken daily from Nansen (see chapter 4). In case the automatic cameras does not work, then these photos should be supported by manual photos of the valley taken frequently.

#### 3.6.1 Manual snow cover monitoring

Digital images of the main study area in the Zackenberg valley are captured manually to ensure high resolution photos on certain days during the snow melt period.

# Location

Photos are captured from the top of Nansenblokken on the east slope of Zackenberg fjeldet, where the automatic snow cameras are also mounted. UTM: 509955 m E, 8265619 m N. Elevation: 480 m a.s.l.

### Frequency

This should only be done if the automatic cameras at Nansen does not work in this period. On days with fine weather (no clouds or fog in the photo area) around 1 June, 10 June, 20 June and 30 June, respectively. On sunny days, photos must be taken in the afternoon (after 16:00) to prevent direct sunlight into the camera. It takes about 1-2 hours to walk from the station to Nansenblokken.

#### Equipment to be used

• Digital camera with calibrated lens (see chapter 4)

1. Take three photos of the valley (see Fig. 22). Keep the mountains in the horizon in the absolute uppermost part of the photo.

2. Repeat the process with zoom and cover the same area. To be able to stitch the photos make sure the overlap between photos is large enough (c. 1/5).

3. Take zoom images covering the river.

- 4. Turn the camera  $90^{\circ}$  and repeat the zoom panorama with camera in a portrait position.
- 5. Take zoom images of the Climate station, MM1, AC and MM2.

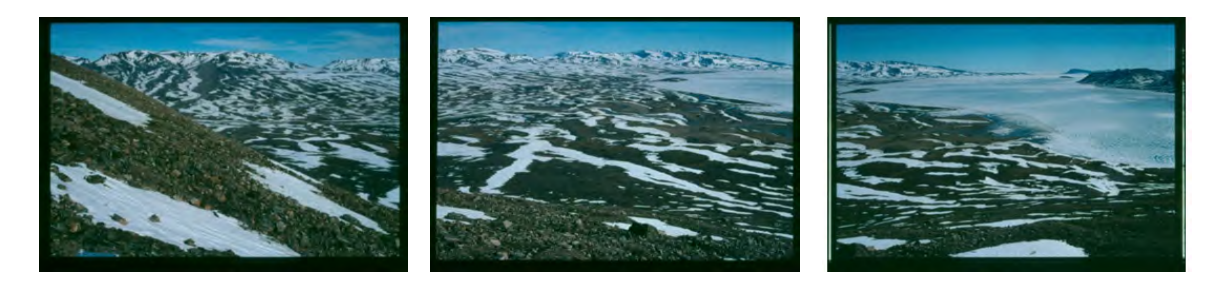

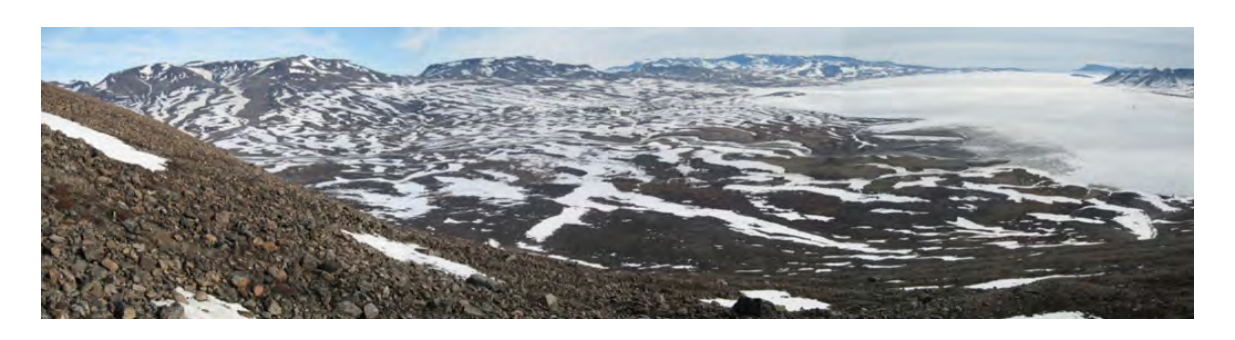

Figure 22: Monitoring photos. Three photos cover the central part of the valley and Young Sound.

### 3.6.2 Input of data into local data base

Save the images in the GeoBasis directory (GeoBasis\_current/Automatic Photo monitoring/StitchPhotos/Site/YYYY-mm-dd). Stitch the images using 'Image Composite Editor' and save the panorama as SITE\_YYYY-mm-dd.jpg in GeoBasis\_current/Automatic Photomonitoring/StitchPhotos).

# 4 Automatic digital camera monitoring

#### 4.1 Introduction

Automated time lapse cameras are mounted on the slope of the Zackenberg mountain and cover approximately 30 km2 of the valley.

Data from the cameras are mainly used to analyze snow cover dynamics (including spatial distribution and timing of snow fall/snow melt) and phenology (periodic life cycles in biological systems), measured as vegetation greenness. Moreover, the images have been used to estimate ice cover extent on the fiord and sea, to perform surface classifications at high spatial resolution, and for general monitoring of the research sites. The time series of image data and the quality of single images are therefore of great importance to a number of different studies. Fig. 24 shows the resulting snow depletion curves and NDVI curves.

An automatic camera is also installed in proximity to a glacier dammed lake by A. P. Olsen land. The images from this camera are mainly used as supporting documentation of surges in the Zackenberg River.

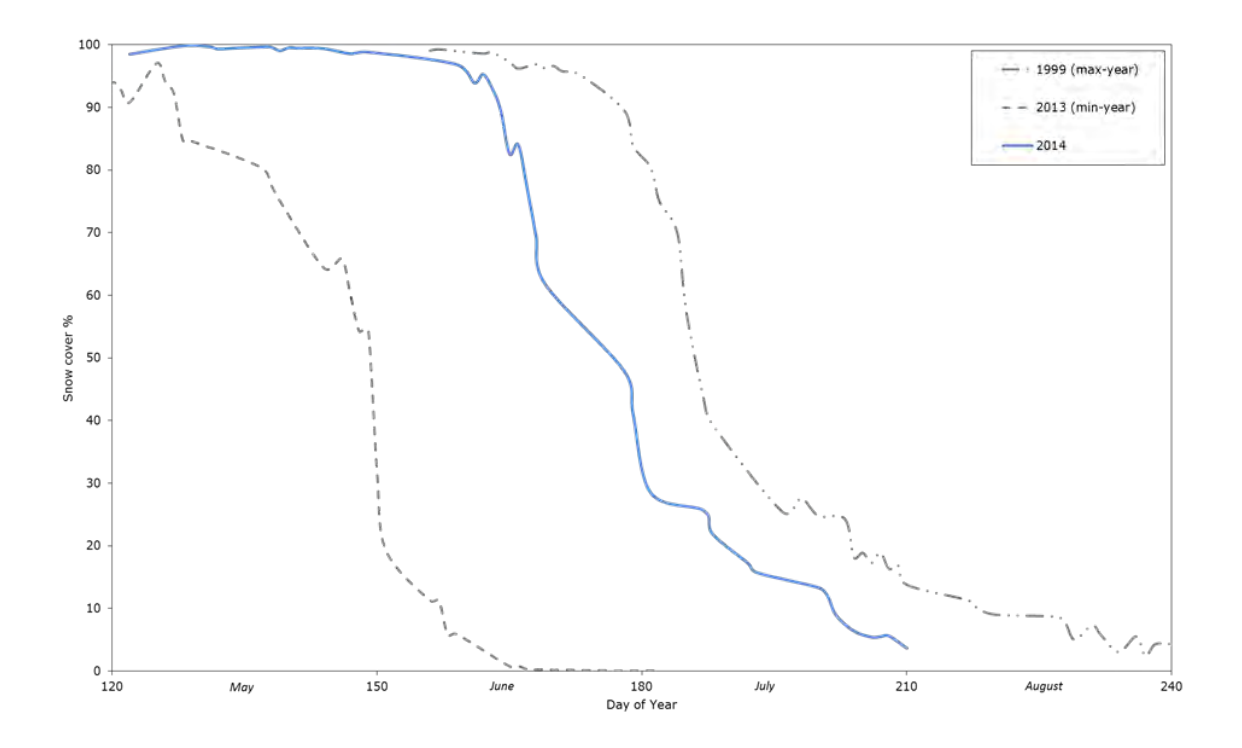

Figure 23: Snow depletion curves for the Zackenberg valley in 2014 (blue line), 1999 (year with latest snow melt) and 2013 (year with earliest snow melt).

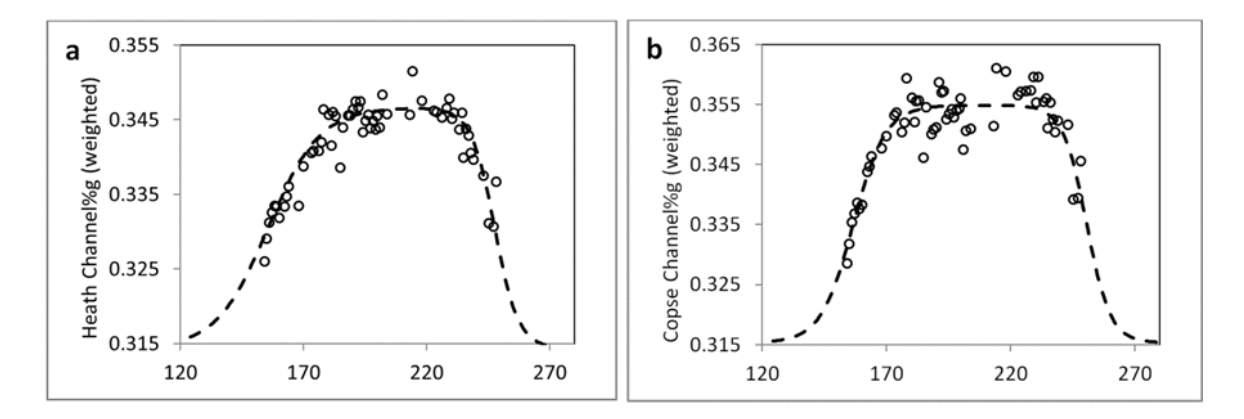

Figure 24: Vegetation greenness computed as a function of Day of Year. Start of growing season, seasonal peak, and senescence can be derived from the temporal evolution of the annual growing season greenness. Long term changes in growing season length or transition dates can thus be derived from the image data. Fig. a covers the heath and Fig. b covers the copse.

# 4.2 Automatic snow and ice cover monitoring

Digital cameras in waterproof boxes are mounted on a permanent platform where each camera box is secured in a fixed position and orientation (Fig. 25).

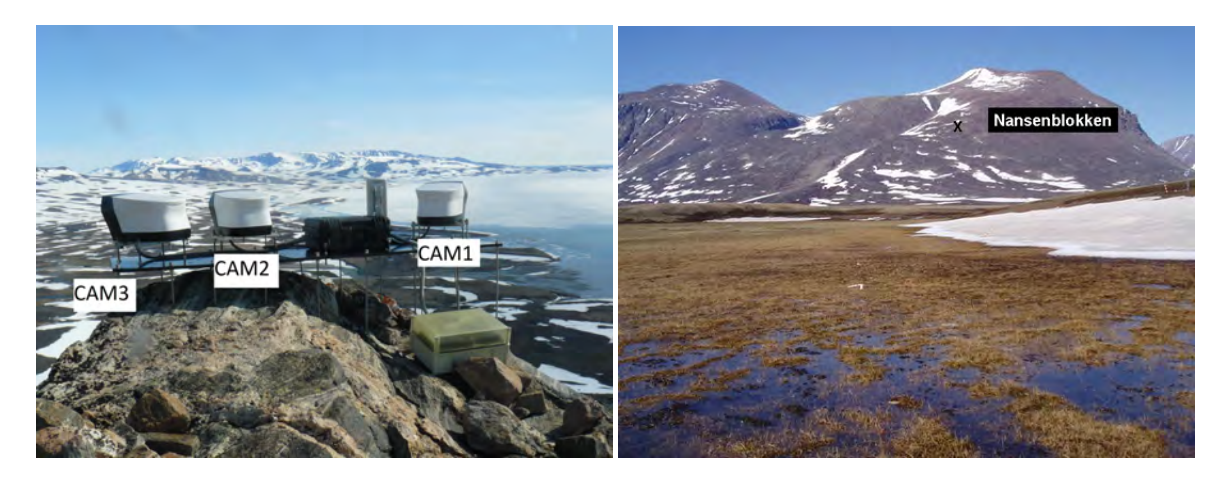

Figure 25: The fixed installation on top of Nansenblokken 480 m a.s.l. (left). Position of Nansenblokken on the eastern slope of Zackenberg (right).

### Location

Digital images are captured from the top of Nansenblokken, a prominent rock on the eastern slope of Zackenberg (Fig. 25).

UTM: 509954 mE, 8265615 mN.

Elevation: 480 m a.s.l.

# Frequency of sampling

Digital photos are captured every day around 13:20 (solar noon). Data are offloaded from the cameras manually soon after arrival to Zackenberg and frequently over WiFi connection during the season (-see field programme).

# Camera 1

Covers the southern part of the valley and Young Sound. Camera: Canon EOS 1000D Camera has operated since: 2016 Memory card: 32 GB FlashAir Secure Digital card Photos from this position started: 1999

# Camera 2

Covers the main part of the study area in the valley. Camera: Canon EOS 1000D Camera has operated since: 2013 Memory card: 32 GB FlashAir Secure Digital card Photos from this position started: 1997

# Camera 3

Covers the northern part of the valley. Camera: Canon EOS 1000D Camera has operated since: 2016 Memory card: 32 GB Flashair Secure Digital card Photos from this position started: 2001

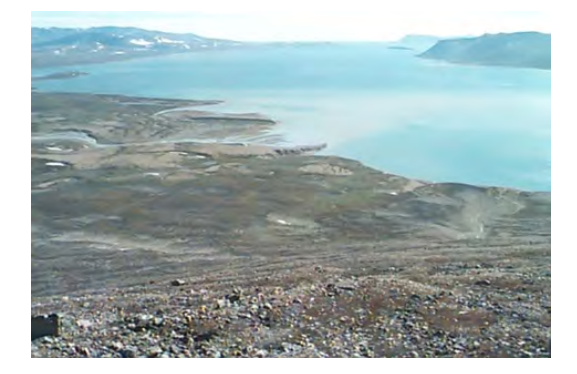

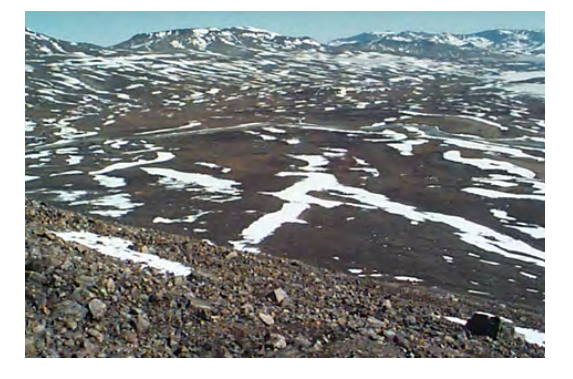

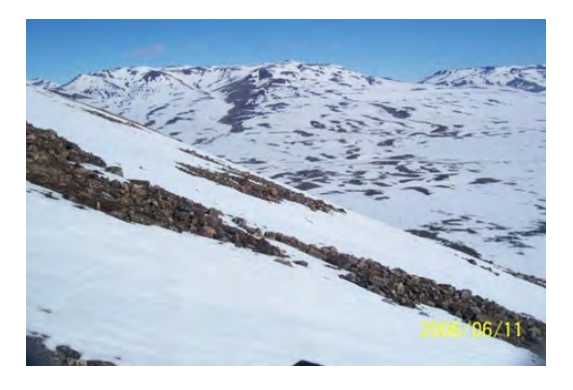

# 4.2.1 Operations in automatic mode

All three cameras are operated by a datalogger (Campbell CR1000X). The logger is connected to the power supply all the time and works on idle cycle most of the time. Once a day the logger makes an operation cycle:

13:00 turn on the power to the WiFi router
13:03 turn on 7.4V power supply (to be used by cameras)
13:04 turn on power supply for Camera 1
13:05 take a shot with Camera 1
13:09 turn off power supply for Camera 1; turn on power supply for Camera 2
13:10 take a shot with Camera 2
13:14 turn off power supply for Camera 2; turn on power supply for Camera 3
13:15 take a shot with Camera 3
13:19 turn off power supply for Camera 3; turn off 7.4V power supply
13:20 turn off the power to the WiFi router

This timing is prescribed in the logger program; the logger clock is synchronized with the PC at house 5 (which, in turn, is synchronized with Synology).

Every photo, when taken, is copied over WiFi connection to the PC at house 5 (a separate folder for each camera) and later synchronized with Synology. In case of a bad connection (dense fog, rain) the transfer can fail; in this case all pending photos will be transferred during the next operation cycle.

(more detailed information will be added later)

#### 4.2.2 Checklist for automatic mode operation

The following can be checked from the station every day:

- Daily photos have appeared at house 5 PC (and Synology) for all 3 cameras
- Photos look all right (no major reflections or dirt in front of the lens)

Please note, that date/time stamp of the files reflect the moment when they were transferred to house 5 PC. Check the dates of most recent files! Ideally, you will see one file per day for each camera. If there is no file for some day(s), for the following day there should be 2 (or more) files.

If no new photos are coming during 5 or more days, or the photos are bad quality, consider going up and check the station. Please inform the Geobasis manager!

#### 4.2.3 Manual download and troubleshooting

In the beginning of the field season, or in case of problems with automatic operations, a visit to the site can be necessary. Please plan your visit well, depending on the nature of the problems. Consult with the Geobasis manager in advance; some problems can be solved remotely, from the station. Some might need deeper knowledge of the setup.

Equipment to be used for manual download and troubleshooting:

- Laptop computer with USB-reader and LoggerNet installed
- Volt meter
- Screw driver
- Watch
- User manual for the cameras, digital copy on the computer
- Spare, fully charged 12 V battery (for the first visit in spring)
- silica bags
- In the logger box there is a cable for connecting the computer to the logger
- There is a spare box on Nansenblokken where tools or batteries and a copy of the manuals can be left

1. Open the camera box by undoing four screws on the bottom of the box and carefully remove the lid.

2. Make sure the camera is not in operation and will not be so for at least 10-20 minutes (check the automatic operations timetable)

3. Remove the SD card from the SD card holder attached in the side of the box and copy all images to the computer hard disk. Images on the card should only be deleted if the remaining free space on the card is low.

4. Check that there is an image from each day and that they look all right (no major reflections or dirt in front of the lens).

5. Re-insert the card in the card holder. Make sure that the orientation of the card is right. Press to ensure good connection.

- 6. Before you close the waterproof box make sure that:
- 1) the camera is OFF (dark display)

- 2) there is a bag of desiccant (silica gel) in the box and
- 3) that the window in front of the lens is clean.

## 4.2.4 Camera settings

Make sure the date and time on the camera is right. In case of power failure the camera may lose its internal date and time stamp and will give the photos the same default time stamp, that doesn't make sense.

### 4.2.5 Input of data into the local database

If data have been offloaded manually, then copy photos from each camera to the synology GeoBasis directory GeoBasis\_current/Automatic photomonitoring/CamX/

### 4.2.6 Image analysis

Images are used to compute snow cover fractions for different regions in the valley – separate manual by Andreas Westergaard-Nielsen and Line Vinther Hansen.

### 4.2.7 Maintenance

- 12 V batteries inside the power box must be replaced every few years.
- Check plastic/glass in front of the lens and clean or change if necessary.

#### 4.2.8 Trouble shooting

- For troubleshooting, it's a good idea to be at the site a few minutes before automatic cycle starts. Open the logger box, open the camera boxes and watch what is happening.
- Another chance is to start the automatic cycle using computer, connected to the logger (with LoggerNet software) ask for more info if necessary!
- check the main battery voltage.
- • Check 7.4 V supply voltage (13:03-13:19).
- Make sure the logger and the camera has the right date and time settings, otherwise photos will not be captured.
- Check that the memory card has enough free space.

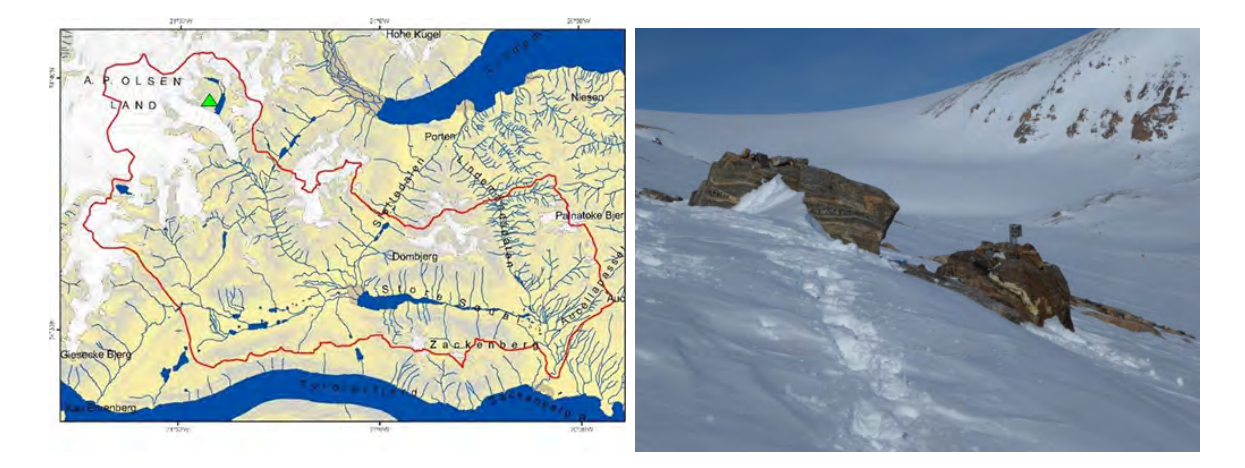

Figure 26: The camera position is marked on the map by the green triangle (left). The block with the camera on top (right).

• In case one of the cameras at Nansenblokken break down, then replace it by one of the spare cameras at the station.

# 4.3 Automatic camera at glacier lake

An automatic camera is placed at a glacier dammed lake at A.P. Olsen land (see Fig. 26) in order to follow the dynamics of this lake and the glacier front. At several occasions draining of this lake has caused large floodings in the Zackenberg River.

#### Location

The camera is placed on a big rock on the NW-side of the glacier-dammed lake UTM: 8284466 mN, 487814,75 mE, Elevation: 755 m a.s.l.

#### Frequency

The camera is placed almost 40 km from the Research Station and must be off loaded in the early season when there is enough snow to reach the glacier by snow mobile.

#### Equipment to be used

- Spare camera and box (in case the old one is broken or flooded)
- Equipment to mount the camera box
- Spare SD-card
- Voltage meter
- Laptop computer and SD card reader
- 12 new AA batteries

# Camera 6

Covers part of the glacier dammed lake and the glacier front. Camera: Reconyx PC800 Camera has operated since: 2015 Memory card: 2 GB Secure Digital card Logging time: UTC+0 Battery: 12 AA batteries Reconyx PC800 Profesional manual Photos from this position started: 2008

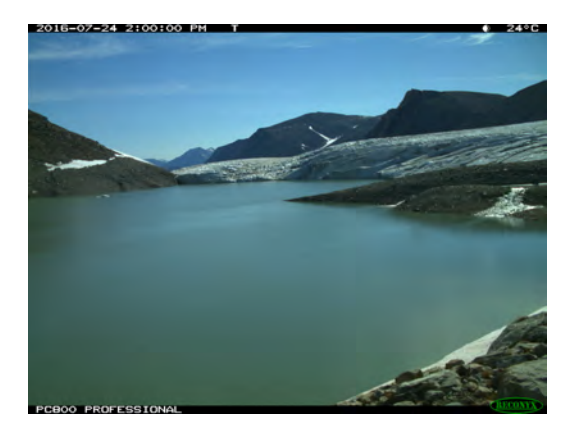

# 4.3.1 Offloading the camera

See procedure from section ??.

# 4.3.2 Camera settings

Make sure the date and time on the camera is right. In case of power failure the camera may lose its internal date and time and will not be able to take photos. The timer is programmed to turn the camera on: 14:30 and switch the camera off at 14:31. Always make sure that auto focus is disabled, the flash light is disabled or the flash covered.

# 4.3.3 Input of data into the local database

See section 4.2.5 (GeoBasis\_current/Automatic photomonitoring/Cam6\_Glacier).

# 4.3.4 Manual photomonitoring of Glacier dam

When visiting the Glacier lake camera, remember to take a photo overlooking the glacier front towards the south see Fig. 27.

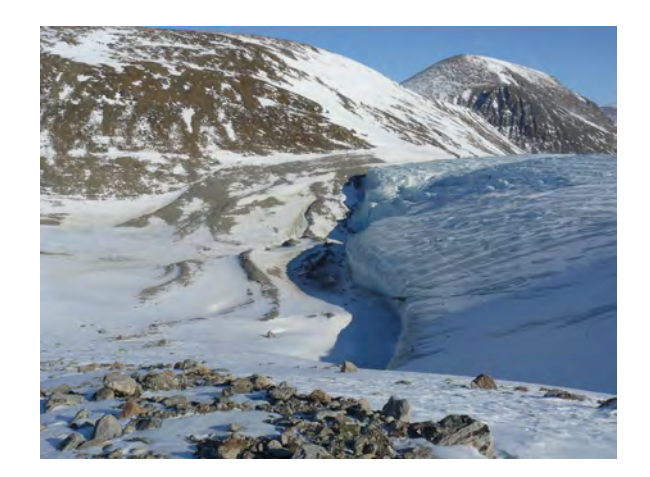

Figure 27: Manual photo monitoring of the glacier dam. Photo taken on the 6th of May 2010.

# 5 Soil thaw and development of active layer

# 5.1 Introduction

The active layer is the zone of annual thawing and freezing in areas underlain by permafrost, i.e. the upper part of the soils of Zackenberg. This zone is the center for many important and dynamic processes, including biologic, geomorphologic, hydrologic and biogeochemical. Thickness of the active layer and rate of thaw varies from year to year, depending on factors such as ambient air temperature, vegetation, soil type, water content, snow cover, slope and aspect. Changes in the active layer depth can result in substantial ecological and terrain disturbances; including soil subsidence and changes in soil moisture content, surface energy balance and soil organic carbon availability. Measurements of the inter-annual variation in seasonal thawing and freezing are important in order to understand and model the response of permafrost soils to climate change.

In Zackenberg, measurements of the active layer depth are performed once every second week from the time of snow melt until annual freeze-up at two sites; ZEROCALM-1 and ZEROCALM-2. Both sites are a part of the Circumpolar Active Layer Monitoring Network (CALM). The primary goal of the CALM program is to observe the response of the active layer and the near surface permafrost to climate change over multi-decadal time scales.

The progression of active layer depth for three years in ZEROCALM-1 is shown in Fig. 28. Minimum thaw depths were recorded in 1999, whereas maximum thaw depths were measured in 2009 and 2013. Seen over the whole monitoring period in Zackenberg, the maximum thaw depths have increase in both ZEROCALM-1 and ZEROCALM-2 (Fig. 29).

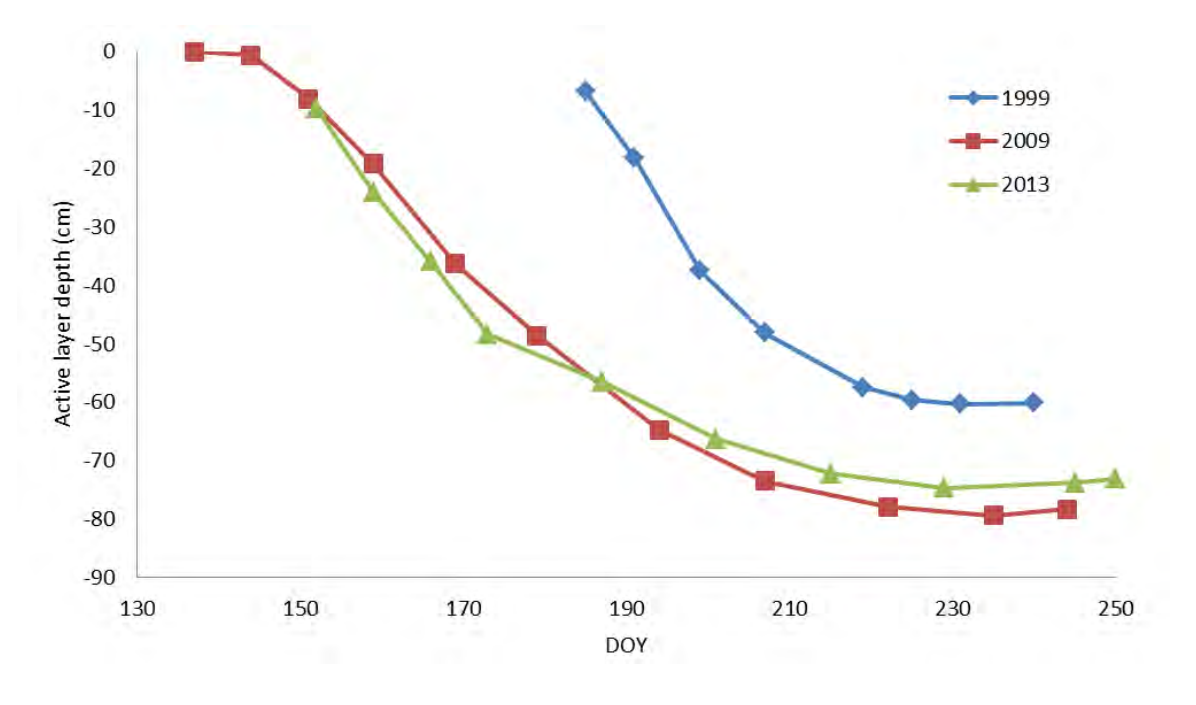

Figure 28: Thaw depth progression in ZEROCALM-1 in 1999, 2009 and 2013.

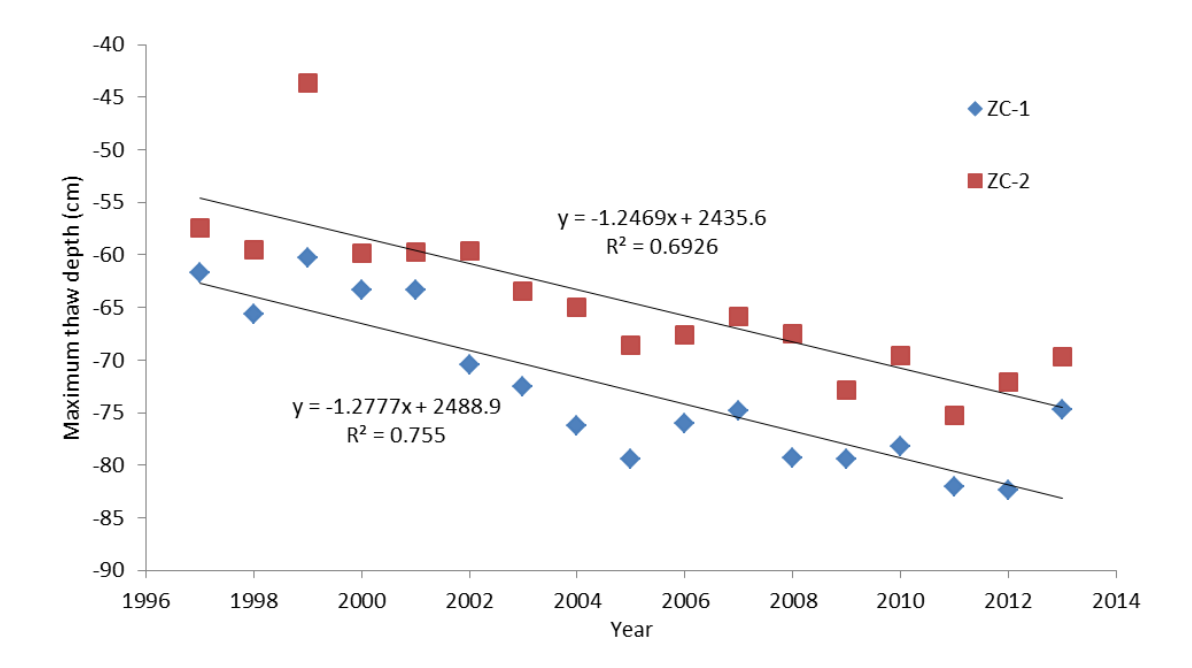

Figure 29: Maximum thaw depths recorded in ZEROCALM-1 (ZC-1) and ZEROCALM-2 (ZC-2) during the period 1999-2013.

#### Location

#### ZEROCALM-1 (ZC-1)

Located right north of the climate station on a horizontal and well-drained Cassiope heath. The site consist of 121 measuring points in a 100 m x 100 m grid (11 almost N-S oriented rows each with 11 points). There are 10 m between every point. Every corner of the grid is marked by orange traffic poles. Points along the edge of the grid are marked by orange stones while all other points are marked by white stones.

UTM:

NW-corner: 8264856 mN, 513363 mE NE-corner: 8264847 mN, 513461 mE SW-corner: 8264758 mN, 513347 mE SE-corner: 8264748 mN, 513446 mE Elevation: 45 m a.s.l.

Established: 1996

#### ZEROCALM-2 (ZC-2)

Located c. 400 m south of the runway on a south facing slope at an elevation of 11-22 m a.s.l. Vegetation change from dry dryas heath at the upper end to a waterlogged Eriophorum fen in the lower end. The site consist of 208 measuring points in a 120 m x 150 m grid (16 almost N-S oriented rows each with 13 points). There are 10 m between every point. Every corner of the grid is marked by poles. Points along the edge of the grid are marked by orange stones while all other points are marked by white stones.

UTM:

NW-corner: 8264083 mN, 513025 mE NE-corner: 8264033 mN, 513167 mE SW-corner: 8263970 mN, 512985 mE SE-corner: 8263920 mN, 513127 mE

Elevation: 11-22 m a.s.l. Established: 1996

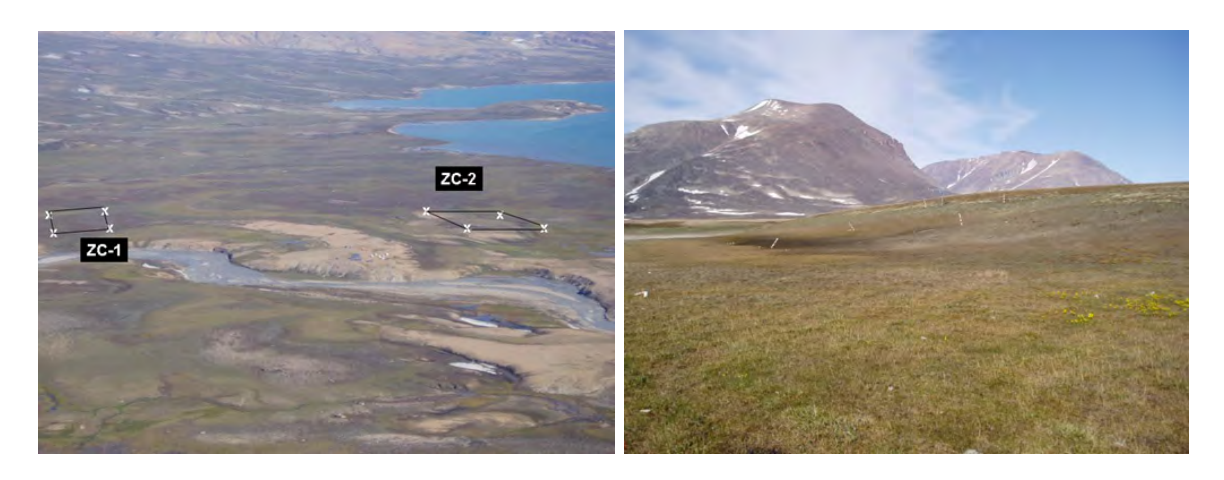

Figure 30: Location of the two ZEROCALM sites ZC-1 and ZC-2 (left). Photo monitoring point at ZC-2. Looking at ZC-2 and M2 from the south east corner of the grid (right).

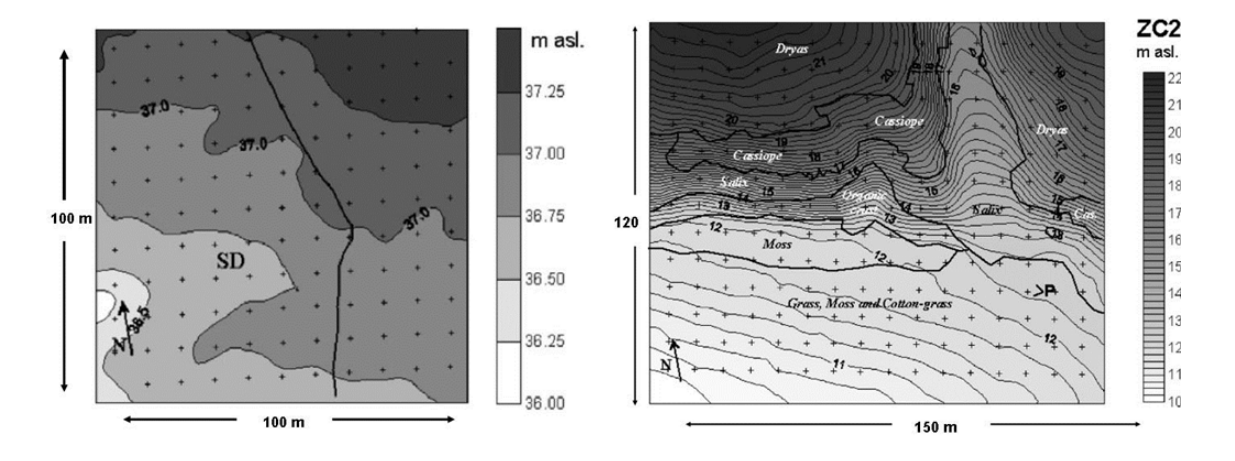

Figure 31: Surface topography/elevation at the two CALM-sites and borders between main vegetation communities in ZC-2.

#### Frequency

Measurements are made as soon as one point in the grid is free of snow. Repeat measurements on a weekly basis until snow has disappeared in ZC-1 and only the snow fan on the south facing slope is left in ZC-2. Thereafter the active layer is measured once every second week until the upper part of the soil starts to freeze.

#### Equipment to be used

- Stainless steel rod/probe with centimetre graduation and handle (1.2 m long)
- Field chart 4 and 5, H
- Digital camera

# 5.2 Procedure for active layer measurements

1. Start in one of the corners in the grid. Make sure that the orientation of the field chart is right compared to the grid. Measurements have been performed since 1996 and several times each year which means there are a large number of probe holes around the grid mark. At the first probing each year decide where you will probe this season, and use the same hole throughout the rest of the season. Note: in 2023 all probing should be approx. 20 cm EAST of the stones (in 2024 SOUTH of the stones).

2. Press the steel rod vertically down in the ground. When the tip of the rod touches the frozen surface, a finger is placed on the rod at the soil surface. Pull up the rod and read the depth on the centimetre division. Make sure you do not force the probe to deep. Stop pressing when you feel resistance.

3. Note the depth in the field chart. It is important that all measurements are made to the soil surface and not the vegetation surface. Especially, in the wet part of ZC-2, where the water level is high and the vegetation is dense it can be difficult to determine the soil surface. Press your fingers all the way down along the rod until you feel resistance.

4. Take digital photos from the south east-corner of the ZC-2 grid in order to cover the snow patch and the east facing slope of Zackenberg (Fig. 32) and take a photo where you zoom in on the automatic weather station M2.

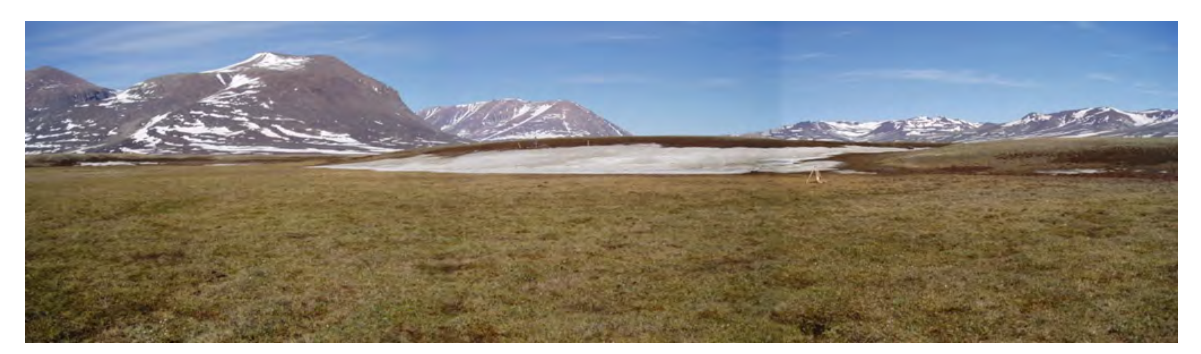

Figure 32: Stitch photo from ZC-2 (13 June 2005).

# 5.2.1 Maintenance

Birds and musk oxen are able to move the stones. Make sure that stones are in the right positions and if necessary, re–establish the grid.

# 5.2.2 Input of data into the local database

Write values from the field chart into a worksheet. Grid nodes are numbered 1–121 and 1–208 beginning in the northwest corner and reading down the rows as you would read text.

Thus, the last node 121 or 208 is in the southeast corner. Name the file: ZC1 (or 2)\_yyyy and save the data in file in the GeoBasis directory: (GeoBasis\_current/ZEROCALM/ZC/textendash1 or ZC/textendash2/Active layer).

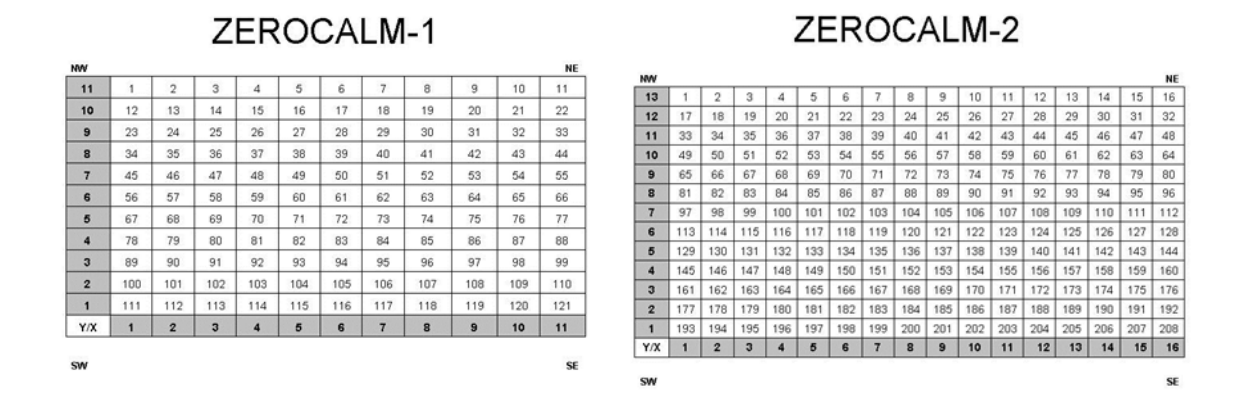

#### 5.2.3 Quick validation

Check that there is consistency for each point and that the active layer increases or stays the same during the summer. Decrease of depth is only possible when freeze back of the active layer starts. A sudden lower active layer depth could mean that you hit a stone. If the measurement is not performed at the exact same spot every time the surface topography can cause some variation in depth. Finally, this method is not always useful in very dry soil where it is possible to work the steel probe through the upper part of the permafrost.

#### 5.2.4 Input of data into international database

By the end of the season data are reported to CALM (Circumpolar Active Layer Monitoring) programme under ITEX (International Tundra Experiment) and IPA (International Permafrost Association). Send the data in Excel worksheet to: strelets@gwu.edu for archiving. Homepage for CALM: www.gwu.edu/čalm

# Contact CALM III (2009-2014):

Nikolay I. Shiklomanov Department of Geography University of Delaware Newark, DE USA 19716 Shiklom@udel.edu

# Contact for input to CALM database

Dimitry A. Streletskiy Assistant professor Geography Department George Washington University 1922 F St., N.W. #217 Washington, DC 20052 strelets@gwu.edu

# 6 Temperature in snow, ground, air and water

# 6.1 Introduction

Within the GeoBasis program an extensive network of temperature loggers have been installed in various locations throughout the Zackenberg valley. Temperature is monitored in snow, air and water, but the primary focus is on soil temperatures under different vegetation types and in different depths, including the permafrost.

Both daily, seasonal and inter annual variation in ground temperatures is important for active layer development, phenology, the energy balance and consequently the soil-atmosphere exchange of natural greenhouse gasses like carbon dioxide, methane and nitrous oxide.

The monitoring of both above and below ground temperatures is carried out using several methods; TinyTag loggers, different thermocouples connected to Campbell Scientific CR1000 data loggers and GeoPrecision temperature strings. The deepest of which is recording the ground temperature in 18.75 m depth. Below are shown examples of typical seasonal patterns in soil temperatures beneath two common landscape types in the Zackenberg valley: dry heath and wet fen (Fig. 33). The different thermal regime between a well-drained heath and a wet fen, A and B respectively, is especially apparent immediately after the snow melt period, where the temperature increase in the heath is much more gradual compared to the fen.

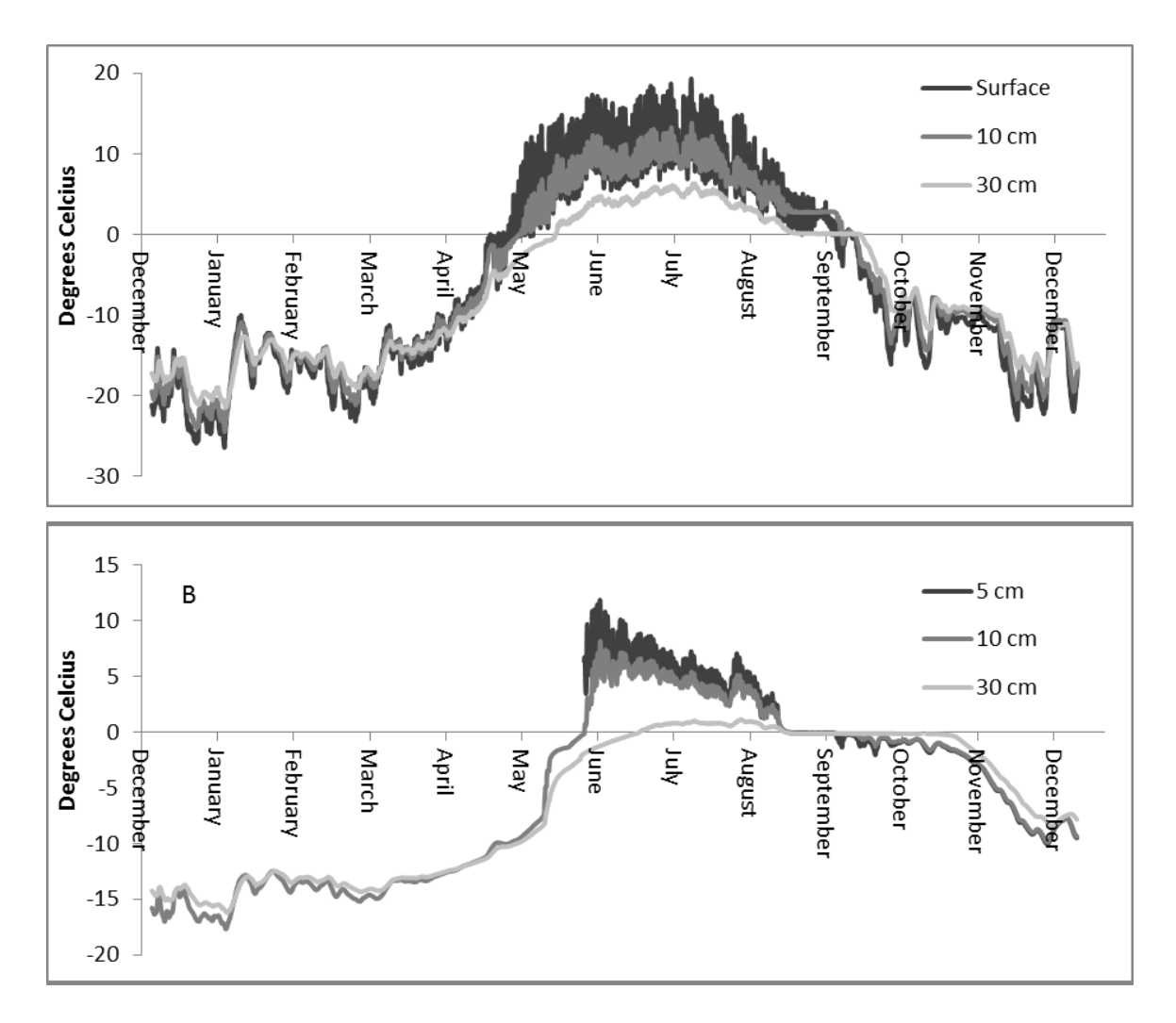

Figure 33: Seasonal variation from 2011 in soil temperatures under A) dry heath vegetation, dominated by Dryas integrifolia/octopetala and B) wet continuous fen, dominated by sedges. Notice different Y-axis.

# 6.2 TinyTag data loggers

Temperature is monitored at various locations at different elevations within the study area (Fig. 34). Small data loggers are placed in geomorphologic settings of interest such as ponds, snow patches and in the ground. Vertical temperature profiles within the active layer describe the temperature regime in different soil types for different places in the Zackenberg Valley. At various sites the air temperature near terrain is monitored as well.

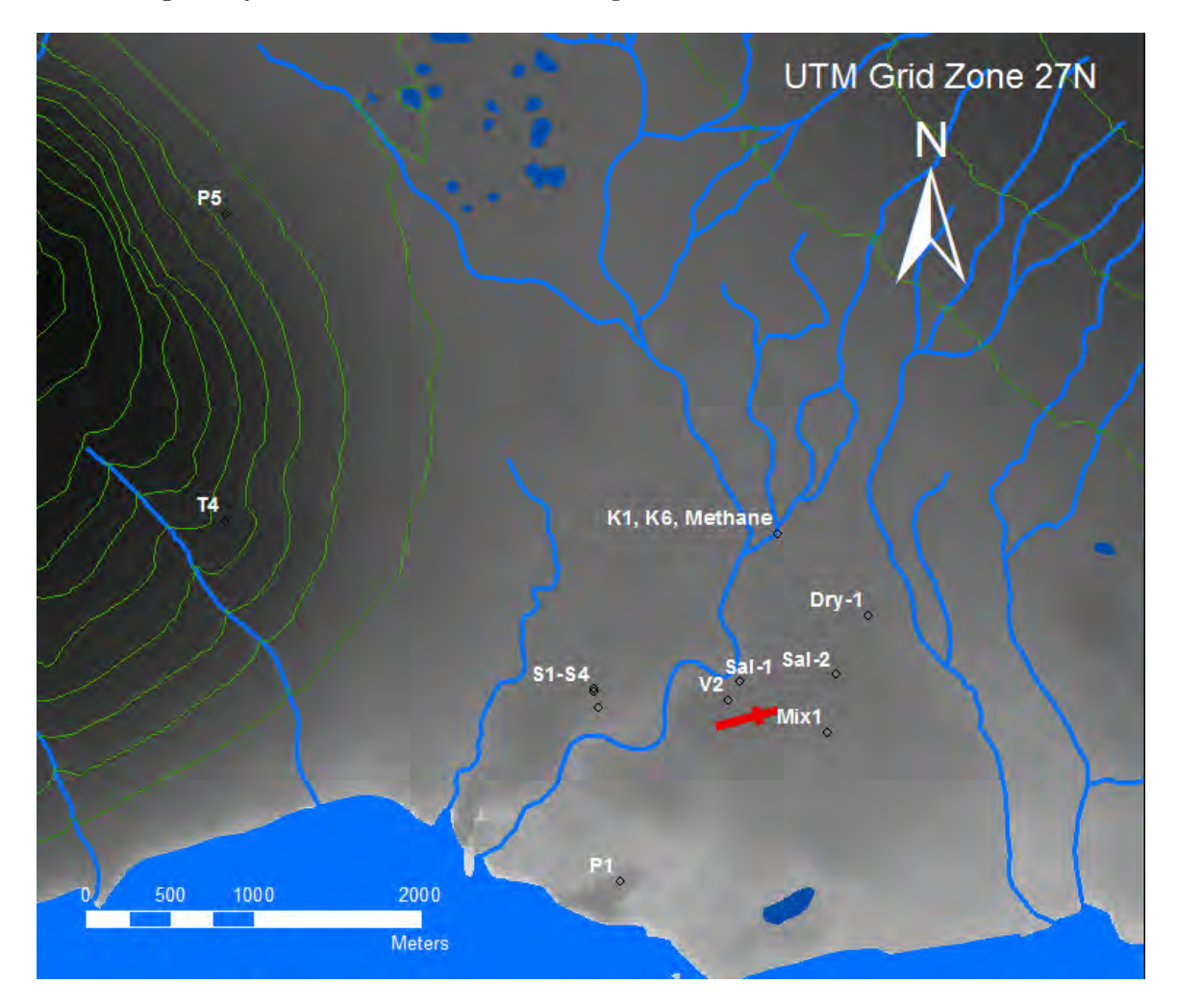

Figure 34: Map of tinytag logger locations in the Zackenberg valley.

## **P1**

Eastern part of a gravel plateau south of the Zackenberg station. Close to the coast south of the old delta and east of the Zackenberg river mouth. P1 is located c. 20 m west of an ice wedge site.

Subject: Active layer temperature.
UTM: 512321 m E, 8263455 m N
Elevation: 20 m a.s.l.
Logging time: UTC+0
Installation depth: 0, 10, 50, 118 cm
Operation period: 1995New installation: 2005

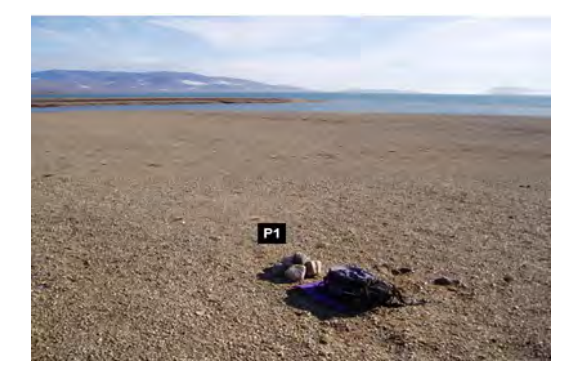

## $\mathbf{P5}$

On the top of a rock glacier at the northeast foot of Zackenberg. The front of the rock glacier is about 25 m high. Walk up the talus slope south east of the rock glacier and continue on top of the rock glacier in a northwest direction. About 25 m southwest of the front the site is marked by a pink triangle on a big boulder. Tinytags are found c. 3 m north of this boulder.

Note: The easiest way to find the site is from the south. Use the GPS and climb to the approximate elevation, then go north until you meet the clearly marked stones with red paint.

Subject: Active layer temperature in very coarse clastic sediment.UTM: 509964 m E, 8267457 m NElevation: 259 m a.s.l.Logging time: UTC+0

Installation depth: 0, 75, 135 cm

Operation period: 1996-

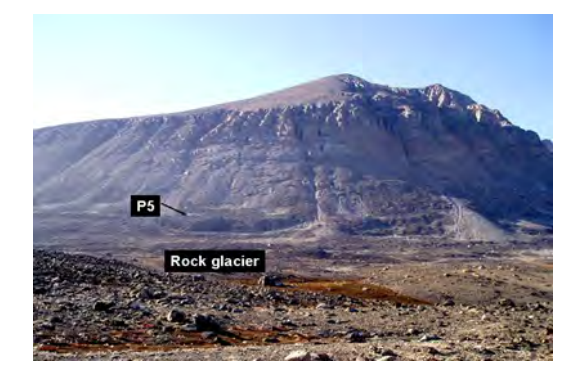

# $\mathbf{V2}$

On the southern side of "Gadekæret" northeast of house number 6. Subject: Water temperature at the bottom of a pond.

UTM: 512988 mE, 8264522 mN

Elevation: 35 m a.s.l.

Logging time: UTC+0  $\,$ 

One TinyTag

Installation: Under fluctuating water levels.

Operation period: 1995-

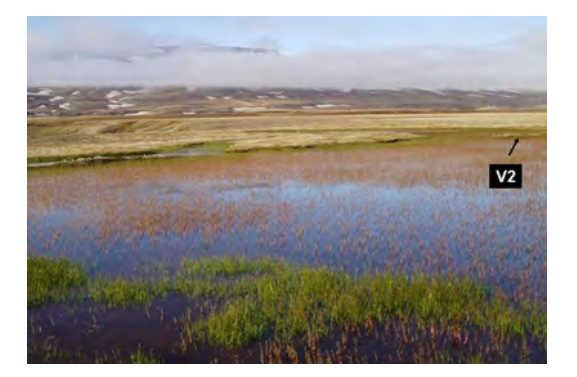

# S1-S4

Traverse through the big snow patch west of the Zackenberg river c. 250 m southwest of the river crossing.

Subject: Soil surface temperatures inside and around a large snow patch.

UTM: 512209 mE, 8264467 mN

Elevation: 16-29 m a.s.l..

Logging time: UTC+0

Installation: One tinytag on the plateau north of the snow patch (S1). Two tinytags on the south facing slope within the snow patch; S2 in the upper end and S3 in the lower end. One TinyTag in front of the slope in the vegetation c. 10 m south of the stream that drains the snow patch (S4). Operation period: 1995-

#### Sal-1

Adjacent to the BioBasis plot "Sal-1". The TinyTags are placed inside a waterproof box mounted on steel legs. Subject: Active layer temperature. UTM: 8264649 mN, 513045 mE Elevation: 34 m a.s.l. Logging time: UTC+0 Installation depth: 0, 15 cm Operation period: 2002-2006

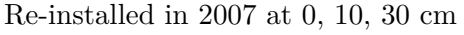

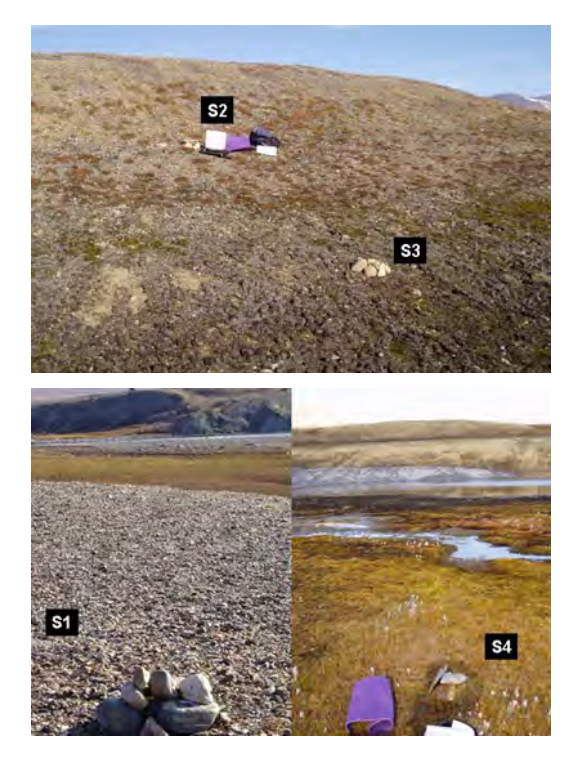

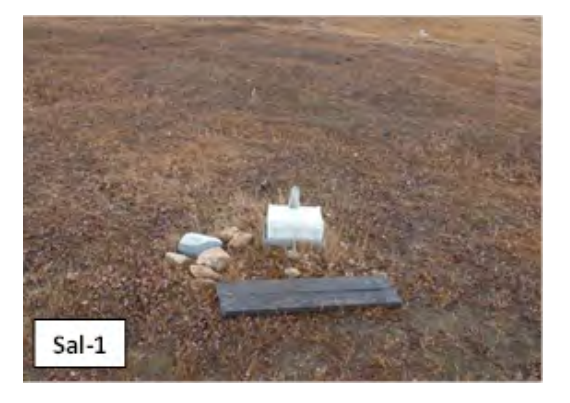

## Sal-2

Adjacent to the BioBasis plot "Sal-6". The TinyTags are placed inside a waterproof box mounted on steel legs. Subject: Active layer temperature. UTM: 8264692 mN, 513723 mE Elevation: 40 m a.s.l. Logging time: UTC+0 Installation depth: 0, 10, 30 cm Operation period: 2003-

### Dry-1

Adjacent to the BioBasis plot "Dry-3". The TinyTags are placed inside a waterproof box mounted on steel legs. Subject: Active layer temperature. UTM: 8265045 mN, 513816 mE Elevation: XX Logging time: UTC+0 Installation depth: 0, 10, 30 cm Operation period: 2003-

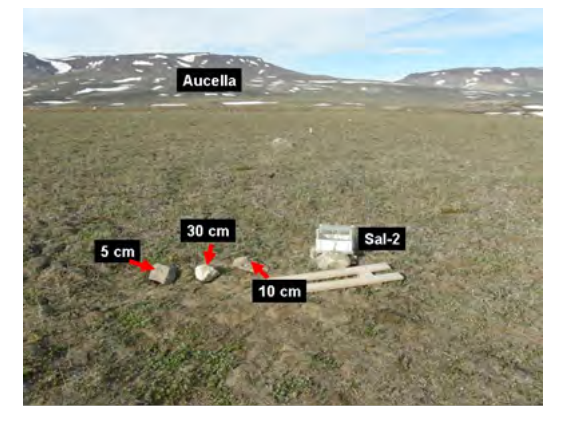

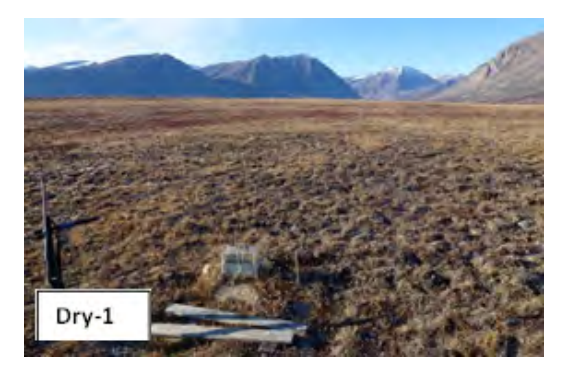

#### Mix-1

Adjacent to the BioBasis phenology plot Pap-3.

The TinyTags are placed inside a waterproof box mounted on steel legs.

Subject: Active layer temperature.

UTM: 8264348 mN, 513567 mE

Elevation: 35 m a.s.l.

Logging time: UTC+0

Installation depth: 0, 10, 30 cm (30 cm was cut by foxes in 2006 and has not been replaced)

Operation period: 2004-

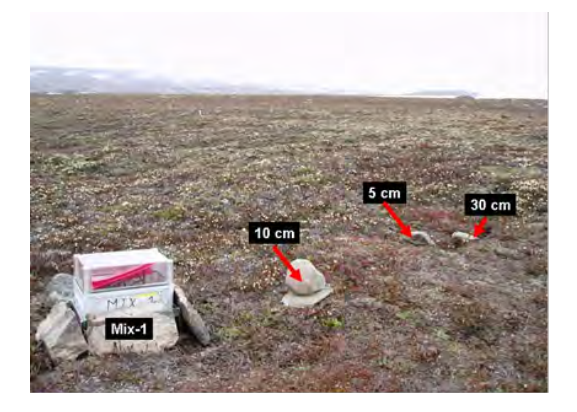

# $\mathbf{K1}$

Adjacent to the automatic chamber nr. 1. The TinyTags are placed inside a waterproof box mounted on steel legs. When the box melts free of snow the logger should be offloaded, batteries changed and the logging interval changed to every 5 minutes. Subject: Active layer temperature. UTM: 8265544 mN, 513271 mE Elevation: 35 m a.s.l. Logging time: UTC+0 Installation depth: 5, 10, 30 cm Operation period: 2010 –

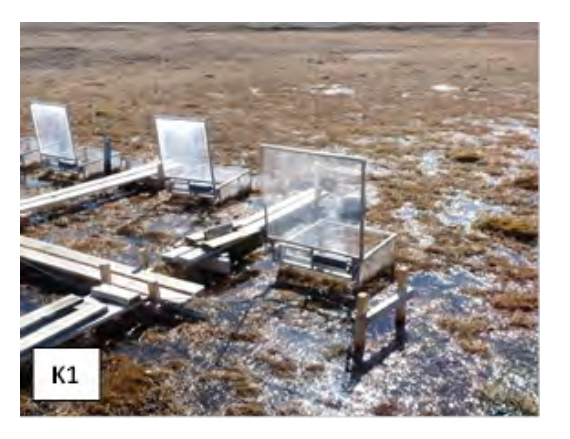

**K6** Adjacent to the automatic chamber nr. 6.

The TinyTags are placed inside a waterproof box mounted on steel legs. When the box melts free of snow the logger should be offloaded, batteries changed and the logging interval changed to every 5 minutes.

Subject: Active layer temperature. UTM: 8265542 mN, 513277 mE Elevation: 35 m a.s.l. Logging time: UTC+0 Installation depth: 5, 10, 30 cm Operation period: 2010 –

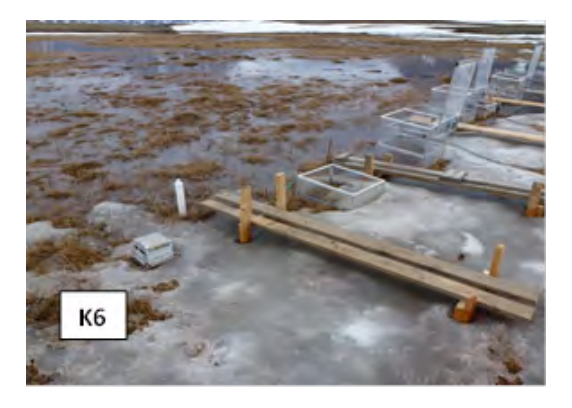

Methane Adjacent to the boardwalk between automatic chamber nr. 3 and 4.

The TinyTags are placed inside a waterproof box mounted on steel legs. When the box melts free of snow the logger should be offloaded, batteries changed and the logging interval changed to every 5 minutes. Subject: Active layer temperature. UTM: 8265545 mN, 513273 mE

Elevation: 35 m a.s.l. Logging time: UTC+0 Installation depth: 5, 10, 15 cm

Operation period: 2007 -

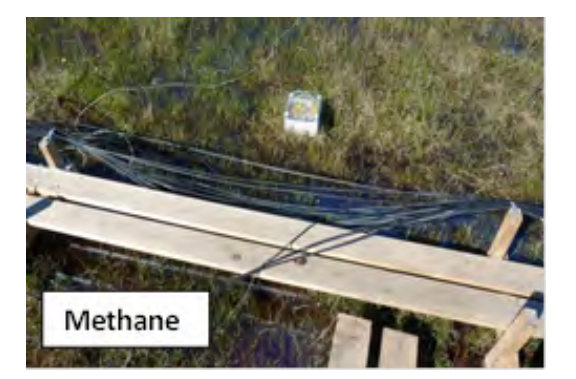

#### Frequency

As soon as the box is free of snow, it must be checked if the logger works. A single green light that flashes at steady intervals indicates that the TinyTag is still logging. All tiny tags except the ones at the automatic chamber site (see chapter 11) are recording the temperature every hour. At the automatic chamber site, the logging interval is every hour during winter, but every 5th minute during summer. Data is offloaded once a year, except for at the automatic chamber site, where data are offloaded as soon as possible after winter and once again before the station is left in the fall. Logging interval is set when offloading data. Batteries are changed every second year.

#### Equipment to be used

- TinyTag Plus-data loggers
- Batteries (3.6V)
- Screw driver
- Laptop
- TinyTag Explorer software
- Software interface cable
- Small silica gel bags
- Extra O-rings

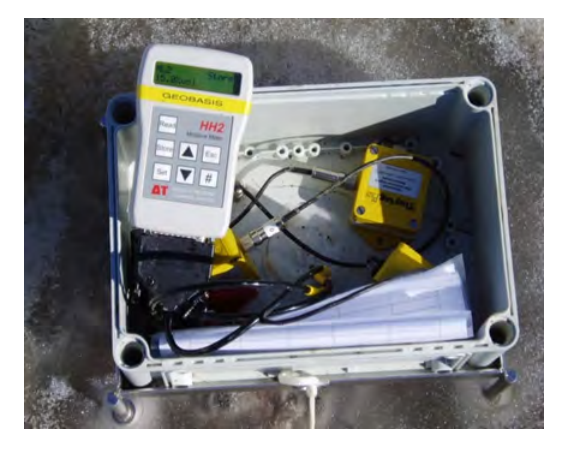

# 6.2.1 Offloading data from the TinyTags

If possible offload the TinyTags at the site and restart it right away. Always bring some loggers that are started if you need to change a logger, or if you run out of power on the computer. **Notice:** The data logger must be stopped before the readings are retrieved - otherwise the old data are left in the logger and the memory will not be able to keep another year of data.

1. Record the exact time of removal or offloading. If you need to disconnect the logger, make sure there is a label on the sensor cable indicating the installation depth and likewise on the logger.

2. Connect the TinyTag-logger to the parallel port on the computer by the TinyTag interface cable.

3. Open the Gemini software program "TinyTag Explorer".

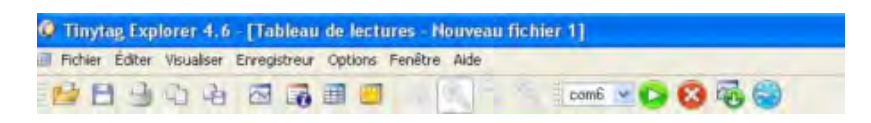

4. Press [stop the logger] on the menu. The red key with a cross.

5. To offload data from the logger press [Get data from the logger] (icon with downward pointing arrow). When all data are retrieved a temperature curve is displayed on the screen.

6. Save data in the directory: (GeoBasis\_current/TinyTag/Original data). Name the file after the system: SS\_XXcm, where SS = site and XX= installation depth (ex. P6\_30cm is a file from P6 at 30 cm depth and keep the suggested file extension (.ttd).

# 6.2.2 Battery change

Batteries must be changed every second year if logging interval is every hour. Notice: Always offload the TinyTag data logger before removing the battery. See TinyTag logbook in the GeoBasis\_current/TinyTag directory.

1. Open the TinyTag by undoing the four screws. Move the small foam pad and the silica gel. Remove the battery. Write the current year on the new battery with a speed marker -then you will always know when the battery was changed.

2. Install a new battery (with current year written on it)

3. Check that the black O-ring looks smooth. If not, rub it in silicon or replace it by a new ring from the maintenance-kit. Replace the small silicon bag and close the data logger tight.
## 6.2.3 Restart/launch data logger

1. Connect the logger to the computer. Press the green key with an arrow [Erase data, edit configuration and launch data logger]. A new window pops up.

2. Follow the instructions and choose the following settings:

- Title (name of the site and depth),
- Logging interval (every hour),
- Start options (delayed start nearest hour),
- Stop options (stop when full),
- Alarms (disabled).

3. Choose "Absolute start time" and specify the next whole hour (e.g. 14.00, 15.00 etc.). Make sure that the time on the computer is right and that the time in the software program is right. **Notice:** Standby mode of the computer can stop the clock in the TinyTag communication program.

- 4. Press [Launch] to program the settings into the logger.
- 5. Check the Launch confirmation box to see if the logger program is right.
- 6. Press [OK].

# 6.2.4 Troubleshooting

If communication fails:

- Under "Communications", the COMport can be specified. Check which COMport the computer uses and make sure the correct one is specified in the Tinytag Explorer Software.
- Try to change the battery or try to leave the data logger open for drying
- If you bring the logger inside from the cold do not open until it has reached room temperature in order to prevent condensation.
- Check that you have attached the cable at the right plug on the logger.

# 6.2.5 Input of data to the local database

Export the original .ttd file in TinyTag Explorer. Press [View] [Table of readings] and [File] [Export] [All cells] - Use the same filename and save it as a text file (.txt). TinyTag data

are saved in the folder (GeoBasis\_current/TinyTag/YYYY/SS\_YYYY) (SS=site YYYY= year).

#### 6.2.6 Quick validation of data

- Create the subfolders 'Original files', 'Text files' and 'Excel files' as subfolders to the TinyTag folder. Sort the files so that .ttd files are archived in 'Original files' and the exported text files in 'text files'.
- check the data series in the tinytag explorer software.
- Control the data quality: Check that the time series are adequate and that the temperature interval looks reasonable.
- Add information about each TinyTag logger in the file "TinyTag logbook" (GeoBasis\_current/TinyTags/TinyTag logbook).

#### 6.3 Geo-Precision permafrost temperature

In September 2012 ten Geo-Precision temperature strings were installed in different settings around the Zackenberg valley. Two of these installations are deep boreholes while the remaining are shallow (2m - 5m) satellite boreholes. The installations record ground temperatures in different locations throughout the valley allowing a broader view of the ground thermal regime within the valley. All sites are instrumented with Geo-Precision thermistor strings and data loggers. These systems are quite simple to operate. The whole system is one cylindrical logger (either stainless steel or black plastic) attached by a screw on tri-pin connector to the thermistor chain. Location and coordinates of the logger sites are shown in Fig. 35 and table 2. Below is a short manual on how to offload data. Further information about the sites and maintenance can be found in the manual by Jordan R. Mertes:" Zackenberg Geo-Precision Permafrost Temperature Sensors", which can be found in House 4, in a dedicated cardboard box on top of northern cupboard.

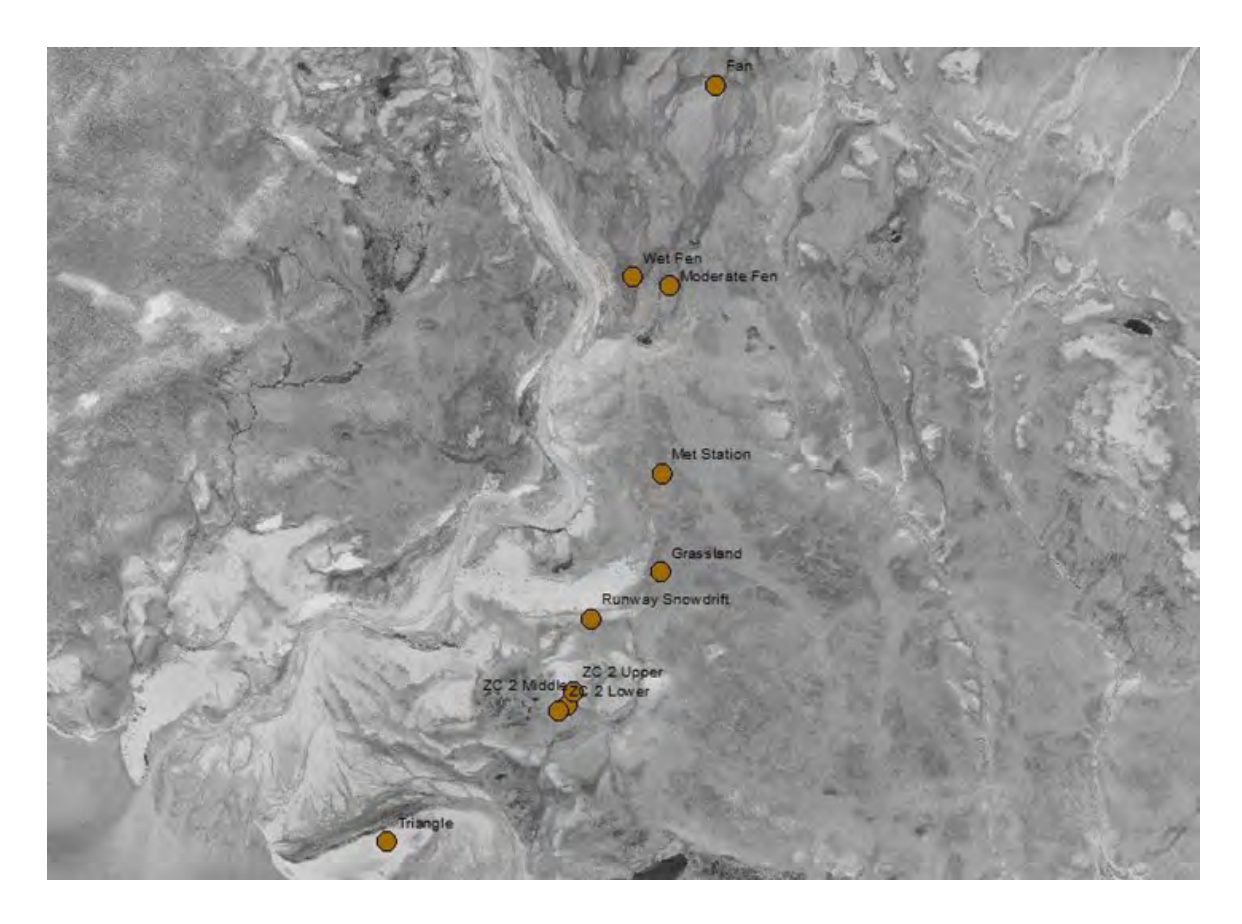

Figure 35: Location of the ten Geo-Precision strings in the Zackenberg valley.

| Name             | Logger ID      | Northing   | Easting   | Installation Depth [cm] |
|------------------|----------------|------------|-----------|-------------------------|
| Grassland        | A50454         | 8264505.00 | 513383.00 | 250                     |
| Moderate Fen     | Broken         | 8265608.00 | 513415.00 | 250                     |
| Met Station      | A50458         | 8264883.49 | 513385.22 | 1830                    |
| Runway Snowdrift | A50456, A50459 | 8264323.52 | 513112.34 | 1875                    |
| ZC 2 Middle      | Broken         | 8263992.63 | 513019.97 | 250                     |
| ZC 2 Lower       | Broken         | 8263969.57 | 512988.11 | 200                     |
| ZC 2 Upper       | Broken         | 8264043.51 | 513043.51 | 255                     |
| Triangle         | A5044F         | 8263464.22 | 512322.36 | 250                     |
| Wet Fen          | A5044C         | 8265641.00 | 513272.00 | 175                     |
| Fan              | Broken         | 8266383.00 | 513593.00 | 250                     |

Table 2: UTM coordinates of the ten Geo-Precision strings in the Zackenberg Valley.

## 6.3.1 Offloading data from the Geo-Precision strings

If possible offload the Geo-Precision strings at the site. **Notice:** The data logger doesn't have to be stopped before the readings are retrieved or restarted again.

1. Connect the WIFI dongle to the computer or PDA and start the GP5W Shell software. When it starts, loggers that are within range will appear in the right hand column and you can click one and then press the button on the left that says "identify logger".

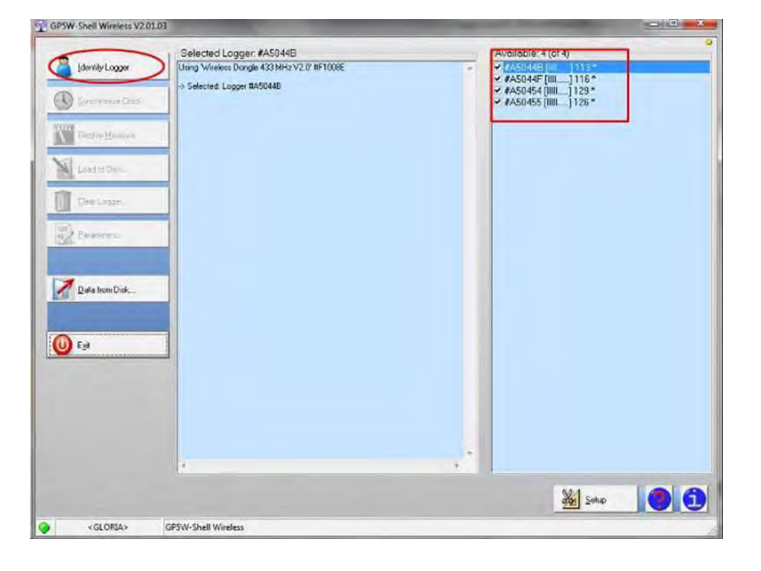

Figure 36: Logger shows itself in the box to the right. Press identify logger to see logger status.

2. Once you have clicked "identify logger" it will attempt to connect, once connected it will give the current logger status such as seen below in Fig. 37.

3. Here you can see the logger's clock, the deviation to the pc's clock, the memory size, percent of memory full, how much data has previously been uploaded, the logging period and the next log time. This should all be set up so the clock is in Zackenberg time, and the logging interval should be 1 hr.

4. You can press "synchronize clock" if the deviation is off. Press "display measure" to see a current measurement, "load disk" to download data or "parameters" to adjust the logger parameters.

5. When you press "load disk" it will ask if you want a full download or incremental download (if you've downloaded before). It will then display the data as follows. A new window will open showing a graph and below it the rough data. The GeoPrecision logger SHOULD automatically create a file in its directory named after the logger and the data. However to be safe click FILE-SAVE AS and save a .txt file named LOGGER ID\_SITE NAME\_DATE. If the logger is very full please be sure the .txt file has been created and is up to the date you downloaded (or as close as it could ) and then clear the logger to start

fresh.

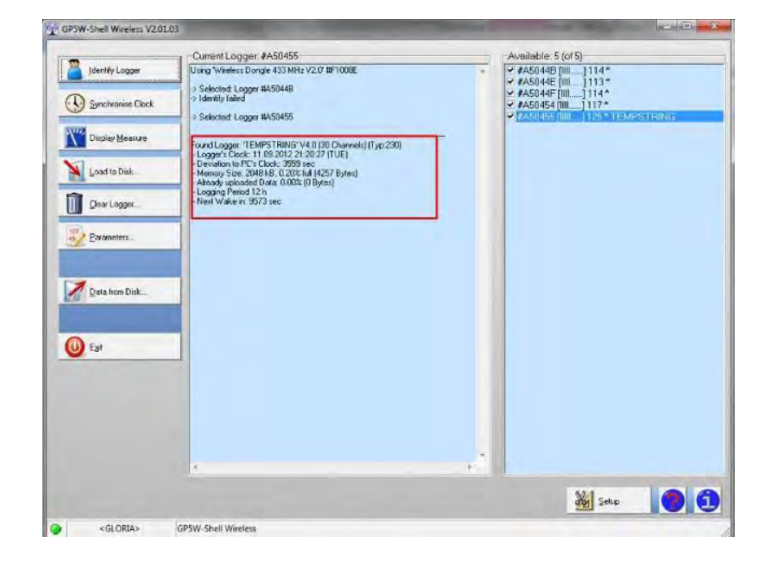

Figure 37: In the red box on the left, battery status, memory status and logger time.

# 6.3.2 Battery change

Batteries should be changed every second year. Check the logbook to see when it was changed last time.

#### 6.3.3 Troubleshooting

If the software needs an activation code, open GPSW shell software, go to Setup -> Product activation -> type 'gloria'.

#### 6.3.4 Contact regarding instrumentation of the temperature strings

Hanne Christiansen (hanne.christiansen@unis.no)

# 7 Support of the ClimateBasis monitoring program

The Climate Station and the Hydrometric station are part of the ClimateBasis program operated by Asiaq Greenland Survey. Traditionally, Asiaq staff comes to Zackenberg once a year in order to perform replacements of sensors, reference tests, logger program adjustments, etc. During their visit, GeoBasis staff supports ClimateBasis staff when necessary. In the field season GeoBasis staff carries out inspection of the larger ClimateBasis installations and the Hydrometric station if necessary.

| 14              | she 5. Overview of Geobasis tasks related to the Chinatebasis program |         |
|-----------------|-----------------------------------------------------------------------|---------|
| Timing          | Task                                                                  | Chapter |
| All season      | Water discharge measurements                                          | 8.4     |
| All season      | Change batteries on time lapse cameras on bridge                      | 8.2.2   |
| All season      | Download images from SkyCam                                           | 7.3     |
| Start of season | Install sensor frame in river                                         | 8.2.1   |
| Start of season | Install time lapse cameras on bridge                                  | 8.2.2   |
| Start of season | Level measurements by the bridge                                      | 8.5     |
| Start of season | Install SkyCam                                                        | 7.3     |
| Mid-season      | Level measurements by the bridge                                      | 8.5     |
| End of season   | Take sensor frame out of river, and prepare it for winter storage     | 8.2.1   |
| End of season   | Take down time lapse cameras on bridge                                | 8.2.2   |
| End of season   | Level measurements by the bridge                                      | 8.5     |
| End of season   | Level measurements by the bridge                                      | 8.5     |
| End of season   | Take SkyCam down                                                      | 7.3     |

Table 3: Overview of GeoBasis tasks related to the ClimateBasis program

## 7.1 The Climate station

All masts are located in the Cassiope heath just north of the eastern end of the landing strip. It is in the central part of the study area on a melt water plain representative of large parts of the landscape and the vegetation in the valley.

#### East mast (St 640)

UTM: 8264743 mN, 513382 mE. Elevation: 45 m a.s.l. Operation period: 1995-Instrumentation of the mast: -see Climate-Basis manual

#### West mast (St 641)

UTM: 8264738 mN, 513389 mE Elevation: 45 m a.s.l. Operation period: 1995-Instrumentation of the mast: -see Climate-Basis manual

## Radiation mast

Located 10 m south of the main masts south of the main masts. Elevation: 45 m a.s.l. Operation period: 1997-Instrumentation of the mast: -see Climate-Basis manual

#### **Precipitation Gauges**

The Pluvio precipitation gauges located 5 m north and 8 m south of the masts Elevation: 45 m a.s.l. Operation period: 1995-Instrumentation of the mast: -see Climate-Basis manual

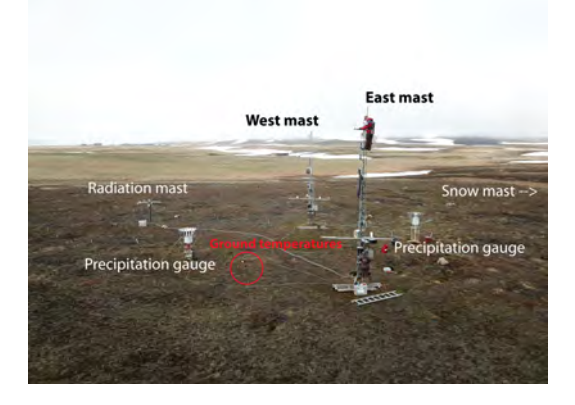

Figure 38: The Climate station includes two almost identical equipped masts. East and West, a separate radiation mast, two separate precipitation gauges and a snow mast (outside the photo). The Zackenberg station is in the background.

#### Climate Station snow mast

Located 30 m north of the Climate Station in the Cassiope heath right north of the eastern end of the runway. Near grid point (92) in ZC-1. UTM: 8264774 mN, 513380 mE Elevation: 45 m a.s.l. Operation: 1997-Instrumentation of the mast: -see Climate-Basis manual

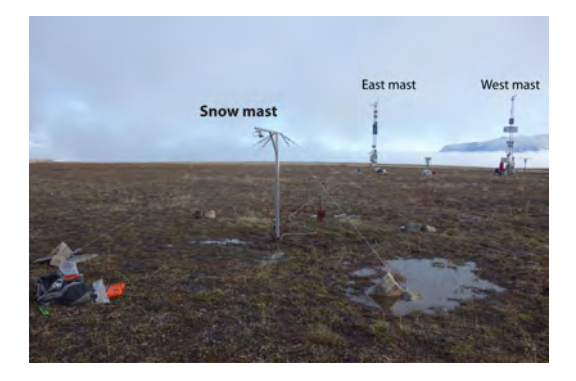

Figure 39: Snow depth mast at the Climate Station.

**Notice:** Always enter the climate station from the road/track east of the masts, when visiting. Trampling around the masts must be kept to an absolute minimum to protect the vegetation cover from disturbance. Radiation sensors were moved to a separate mast due to damage of the vegetation below the sensors.

## 7.1.1 Data storing and power supply

Data are logged by a CR1000 data logger and sent directly to Asiaq in Nuuk via satellite communication. The lower enclosure contains batteries which are powered by solar panels located on the masts. Data from the radiation mast and the snow mast are saved on the data logger at the east mast.

# 7.1.2 Input of data into the local database

At the end of every season ClimateBasis data will be available from the GEM database (data.g-e-m.dk).

# 7.2 The Hydrometric station

The hydrometric station is located on the bridge crossing the Zackenberg river. Three radars mounted under the bridge monitor water level, while a metal rack with two divers are places in the water. The data logger and energy supply is placed by the bridge foundation on the eastern bank. More details about the hydrometric station is covered in section 8.

# 7.3 SkyCam

ClimateBasis has installed a SkyCam on the roof top of house5, monitoring the cloud cover. The camera is connected to the house5 computer and images are downloaded every third week by GeoBasis assistants, following the download description below. This document can also be found on Asiaq hard disk connected to the house5 computer.

In the spring GeoBasis is mounting the camera with the first two weeks of the GeoBasis field season. To protect the camera and due to no sunlight, the camera is taken down every fall, before GeoBasis staff leaves the station. The camera is stored on the shelf in house5 over winter.

#### 7.3.1 Introduction

A hemispherical sky camera was installed on the roof of the logistic house in spring 2016 in order to observe clouds and sky conditions. The camera is physically connected to the switch in the logistic house. No software is required to run the camera from a computer and the pictures are stored on an internal 4G micro memory card. Therefore, the camera does not need to be continuously connected to a computer. The camera can be easily accessed and controlled over a Web Browser from any computer/laptop/phone which is connected to the Zackenberg wireless network. The camera runs autonomously and no maintenance is necessary. However, we would be very happy for the three following things i.) uninstall the camera in fall (see Section 7.3.2), ii) download the pictures from the camera to an external Toshiba hard disk once a month (see Section 7.3.4), and iii) adjust the timetable to capture pictures (see Section 7.3.5).

#### 7.3.2 Hardware

A commercial surveillance camera from MOBOTIX (www.mobotix.com) has been chosen. The camera features a high resolution 6 Mega pixel colour sensor with a fish eye lens (10 mm objective). The camera is placed in a ventilation and heating unit which allows a continuous air flow to be blown over the lens in order to impede the formation and accumulation of ice and snow (see Fig. 40 a). Since the camera will be operational in this preliminary test phase during summer only, the heater and ventilation are not running. To uninstall the camera in fall, remove the white protection shield from the ventilation unit and just lift the camera with the four stand screws from the plate (the camera is not fixed/screwed to the plate) (Fig. 40 b). The ventilation unit including the white protection shield can be left outside over

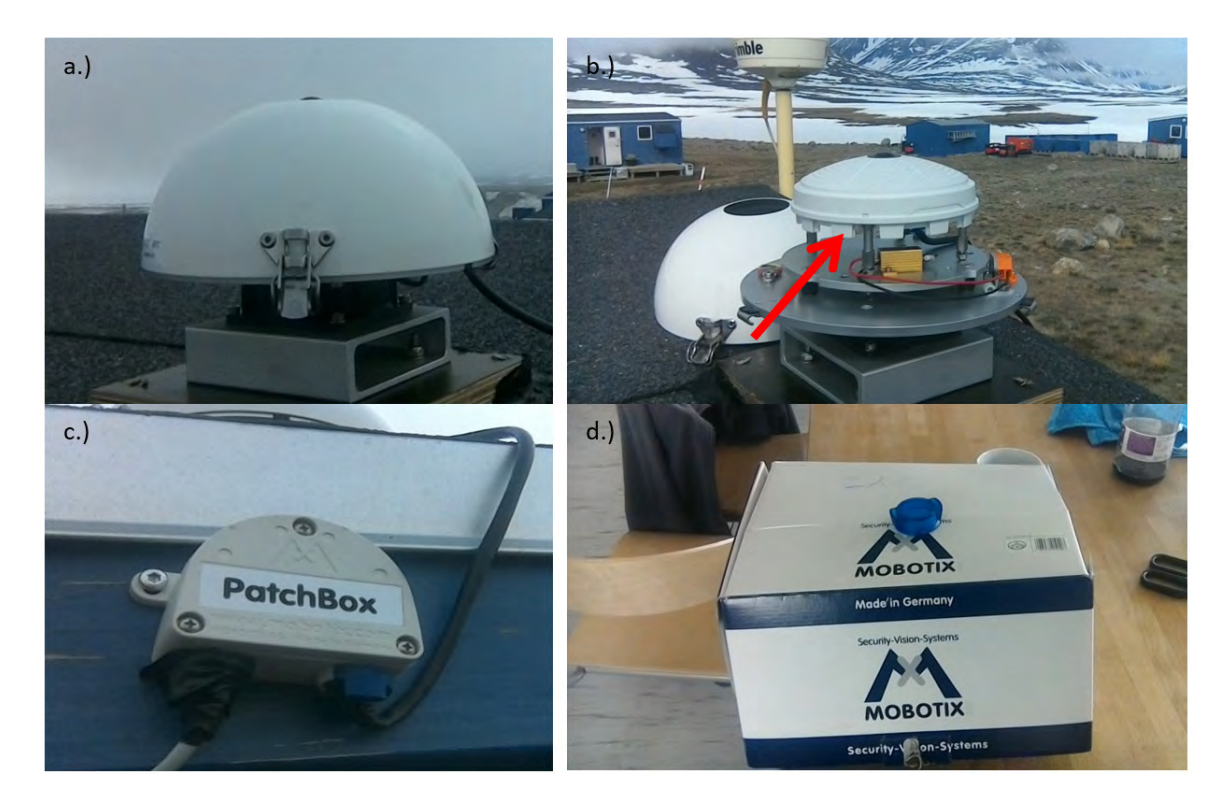

Figure 40: Sky camera operational in ventilation unit (a). To uninstall the camera, remove the white protection shield, lift the camera from the base plate (b) and unplug the black Ethernet cable from the Patch Box (c). Store the camera over winter in the original box with the blue protection cover over the lens (d).

winter. Alternatively the wooden plate with the ventilation unit and the camera may be removed over winter. Then unplug the black Ethernet cable from the PatchBox (see Fig. 40 c). The camera can be stored in the original Mobotix box which has been given to GeoBasis. Place always the blue protection cover over the lens when the camera is not operational (see Fig. 40 d). You may also remove the Patch Box over winter. In this case, unplug the grey Ethernet cable and pull it back into the logistic house. The camera runs with Power over Ethernet (PoE). The grey PoE Ethernet cable connects the PatchBox with the switch in the logistic house. Since this switch does not support PoE we used a so-called PoE injector which is placed in the logistic house between the switch and the camera (see Fig. 41). Consequently, the grey PoE Ethernet cable is connected to the blue PoE injector which can be connected to the switch using a common Ethernet cable (white cable in our case).

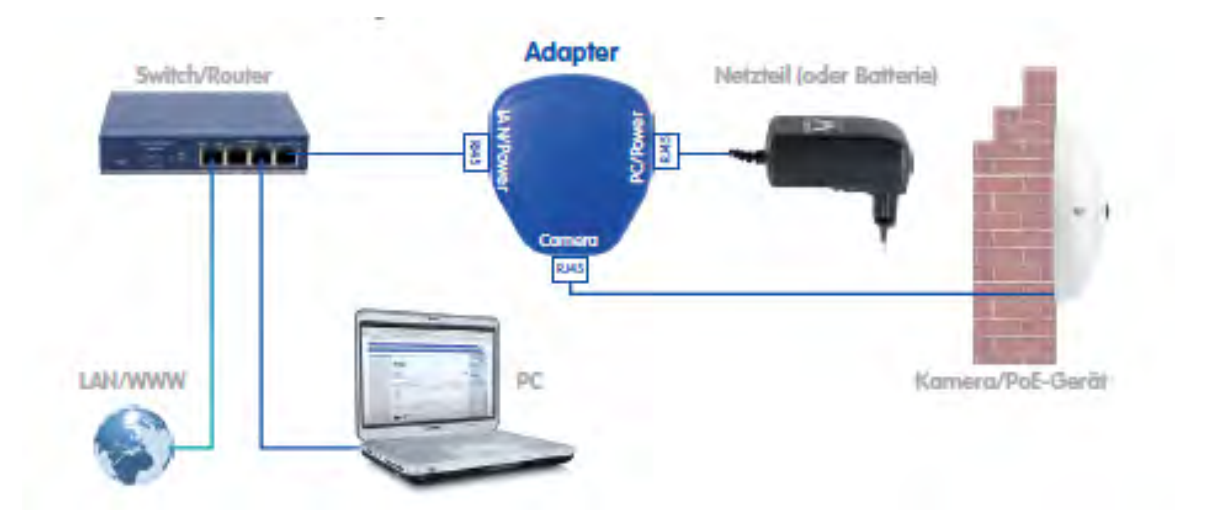

Figure 41: Connection units to operate the sky camera. The camera needs to be powered up over the switch. If the switch does not support Power over Ethernet (PoE), a PoE injector/adapter must be connected between the switch and the camera. Note that the PC does not need to be connected to the switch over a wired Ethernet connection. A wireless network and hence a tablet or phone may be used instead to connect to the camera.

# 7.3.3 Camera control

The camera can be accessed from any computer/laptop/tablet/phone by connecting to the

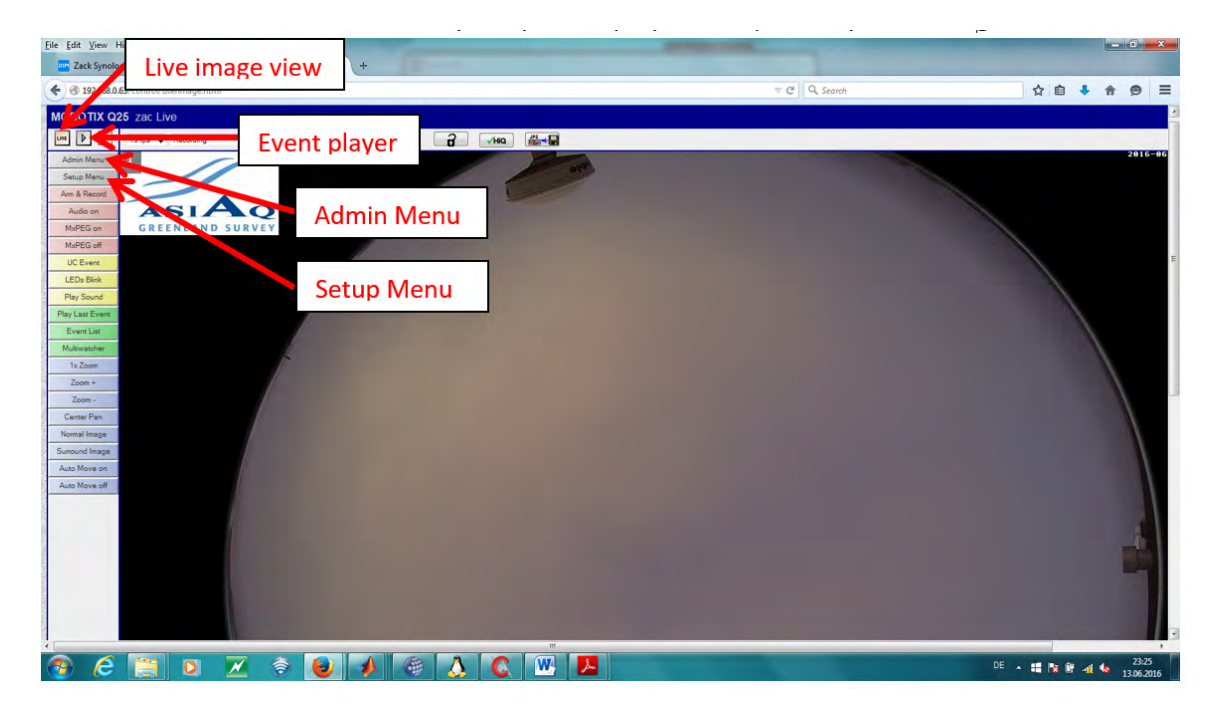

Figure 42: Control panel of the camera as it appears in the Web browser after typing the camera's IP (192.168.0.63).

Zackenberg wireless network (username: visitor; password: Zackenberg) and typing the static camera your browser window which is http://192.168.0.63 (see Fig. 42). The control panel with the live image will appear in the browser. There are two main menus where the main camera parameters need to be set: The Admin Menu and the Setup Menu. The Admin Menu is password protected (user: admin; password: meinsm) and contains security settings, network setup, storage, transfer profiles, camera administration (Time and Date, Time Tables), configuration and general tasks (reboot of camera). In the Setup Menu, general image settings, exposure settings, colour settings and event settings (recording) are managed.

#### 7.3.4 Download of pictures from the camera to a portable hard drive

In order to download the pictures from the internal camera memory card to the portable Toshiba hard drive do the following from the control panel (see Fig. 43):

- 1. Change from the Live image view to the Event player.
- 2. Press the Event Download (Save) button
- 3. A window will pop up. Untick the box include story/images stream files,
- 4. Select the period for which you want to download the pictures
- 5. Confirm by pressing Set Range

6. Press Local Computer and save the pictures to the Toshiba portable hard drive as tar archives (into the folder "pictures"). You do not need to untar the archives.

7. Change back to Live image view

8. **IMPORTANT:** Make sure you can unzip the TAR file that is downloaded and that a file called "Index.html" is present in the "Download" folder (see Fig. 44)

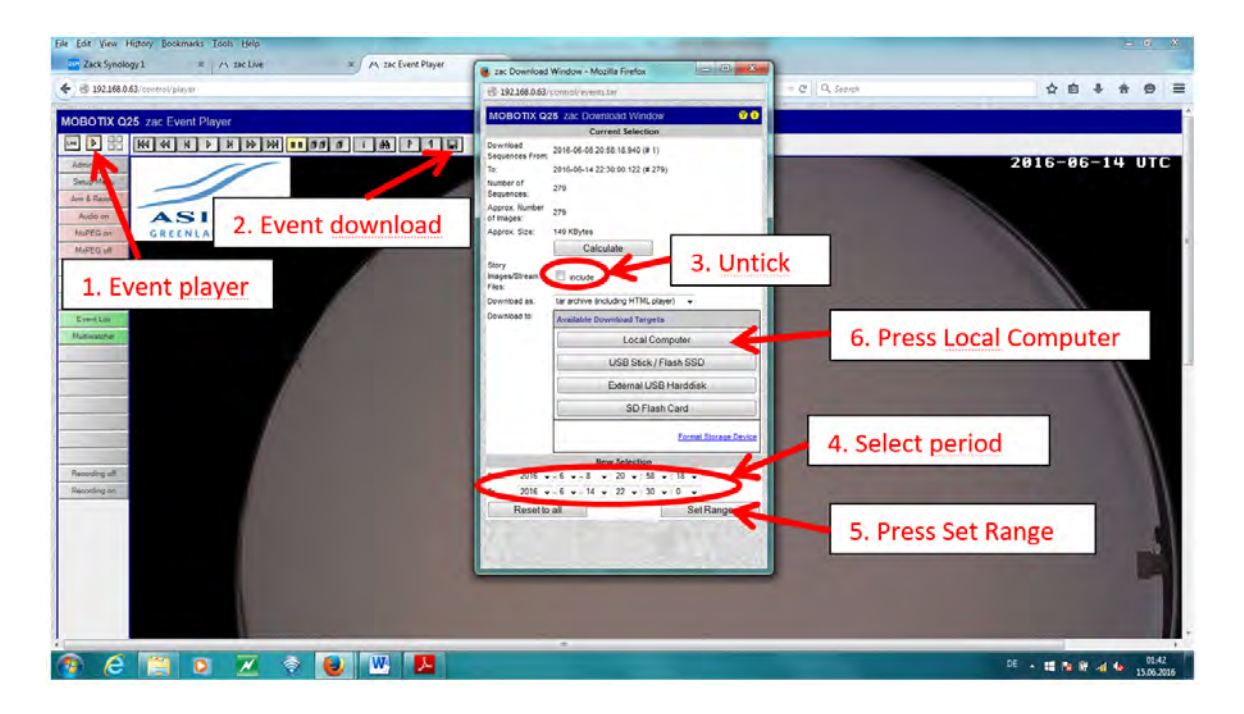

Figure 43: Steps to download pictures in the Event player.

| events_mx10-13-234-11_2016-08-25_1616.tar (evaluation of | сору)        |                 |                         | _              |       |
|----------------------------------------------------------|--------------|-----------------|-------------------------|----------------|-------|
| <u>File Commands Tools Favorites Options H</u> elp       |              |                 |                         |                |       |
| Add Extract To Test View Delete Find                     | Wizard       | Info Vi         | rusScan                 |                |       |
| events_mx10-13-234-11_2016-08-25_1616.tar\do             | wnload - TAR | archive, unpacl | ked size 304 247 925 by | tes            | ~     |
| Name                                                     | Size         | Packed          | Туре                    | Modified       | CRC32 |
|                                                          |              |                 | Lokal disk              |                |       |
| decor<br>events                                          |              |                 | Filmappe<br>Filmappe    | 31/12/1969 9.0 |       |
| lib                                                      |              |                 | Filmappe                | 25/08/2016 12  |       |
| e index.html                                             | 246 944      | 246 944         | HTML-fil                | 25/08/2016 12  |       |
|                                                          |              |                 |                         |                |       |
| <                                                        |              |                 |                         |                | >     |
|                                                          |              | Total 3 folder  | s and 246 944 bytes in  | 1 file         |       |

Figure 44: Check if the index.html file is in the "Download" folder of the TAR file

#### 7.3.5 Adjust the timetable

The camera operates in the visible spectrum and hence during daytime only. Pictures are currently taken every 10 minutes, 24 hours a day. If the capturing setting are not correct, then they can be changed by:

1. Open the Admin Menu (user: admin; password: meinsm).

2. A window pops up. Scroll down and select Time Tables from Camera Administration

3. Adjust the times in the Weekend\_Sa-So time table (even the time table is called Weekend\_Sa-So, it is used daily).

4. Press Set and Close; you will be asked if you want to store the COMPLETE configuration of the camera permanently; confirm with ok.

#### 7.3.6 Adjust the time resolution

To modify the frequency of taking pictures:

1. Open the Setup Menu.

2. Select Event Overview from Event Control.

3. Scroll down to Time Events and press Edit.

4. Under the PE events, set the time interval in seconds (currently 600).

5. Press Set and Close; you will be asked if you want to store the COMPLETE configuration of the camera permanently; confirm with ok.

#### 7.3.7 Upload a new configuration file

The settings of the parameters can be modified individually using the Admin and/or Setup menu. The settings are stored in a configuration file to the camera. Alternatively, a configuration file may be modified in a text editor and then send to the camera:

1. Open the Admin menu (user: admin; password: meinsm).

2. A window pops up. Scroll down and select load configuration from local computer from Configuration

3. Browse for the configuration file on your local computer.

4. Press upload.

5. You are prompted if you want to completely replace the current configuration or Everything except the parts checked below (if you select this, you need to select the parts of the current configuration file which will not be replaced.

- 6. Press Merge.
- 7. Press store the new configuration to Flash and reboot the camera.
- 8. Press Reboot now.

You can store anytime the current camera configuration file to your local computer by pressing Save current configuration to local computer under Configuration in the Admin Menu. The current configuration file is also stored on the Toshiba hard drive.

You can contact Arno Hammann or Kirsty Langley if you have any questions.

# 7.4 Contact:

Kirsty Langley E-mail: kal@asiaq.gl

Arno Hammann E-mail: ach@asiaq.gl

ASIAQ Postbox 1003 3900 Nuuk

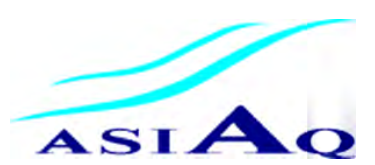

# 8 River water monitoring

#### 8.1 Introduction

ClimateBasis, managed by Asiaq Greenland Survey, studies climate parameters and river hydrology in Zackenberg. Traditionally, Asiaq staff comes to the station once a year in order to perform replacements of sensors, reference tests, logger program adjustments, etc. The fact that they are not present permanently throughout the season and the GeoBasis' engagement in other aspects of river hydrology has led to a tight connection between the two sub-programs when it comes to the monitoring of Zackenberg river.

Discharge in general is not measured continuously. Instead, water level (stage) is measured at set intervals, and the discharge is calculated from these measurements with a stagedischarge equation. In Zackenberg, three radar sensors measure water level at 15 min intervals. Throughout the flow season, manual discharge measurements are performed with an electromagnetic flow meter or a Q-liner and later plotted together with the automatic water level measurements to confirm or re-establish the stage-discharge relation. Discharge is measured by manually measuring the water flow velocity in a cross-profile from bank to bank. The profile is split into sections, and for each section velocity is measured at several depths (Fig. 45). Integration over the entire cross-profile then allows for a calculation of total discharge (velocity\*area) at one point in time (one dot in Fig. 46). At least 5-10 manual measurements, ideally spreading over the entire discharge range, are necessary to establish a reliable stage-discharge (Q/h) relation (purple line in Fig. 46). With this relation, the discharge time series can be calculated (Fig. 47). A given stage-discharge relation is valid as long as the river bed does not change and in many locations it can be used over several years. In Zackenberg, the river bed is subject to large natural changes mainly associated with the repeatedly occurring glacier lake outburst flood. Therefore, a new stage-discharge relation often has to be established.

GeoBasis is collecting water samples during the summer season (see chapter 9). The samples are analyzed for different nutrients and dissolved organic matter. These samples in connection with the discharge measurements enable us to estimate the quantity of carbon and nutrients leaving the terrestrial environment, during each field season.

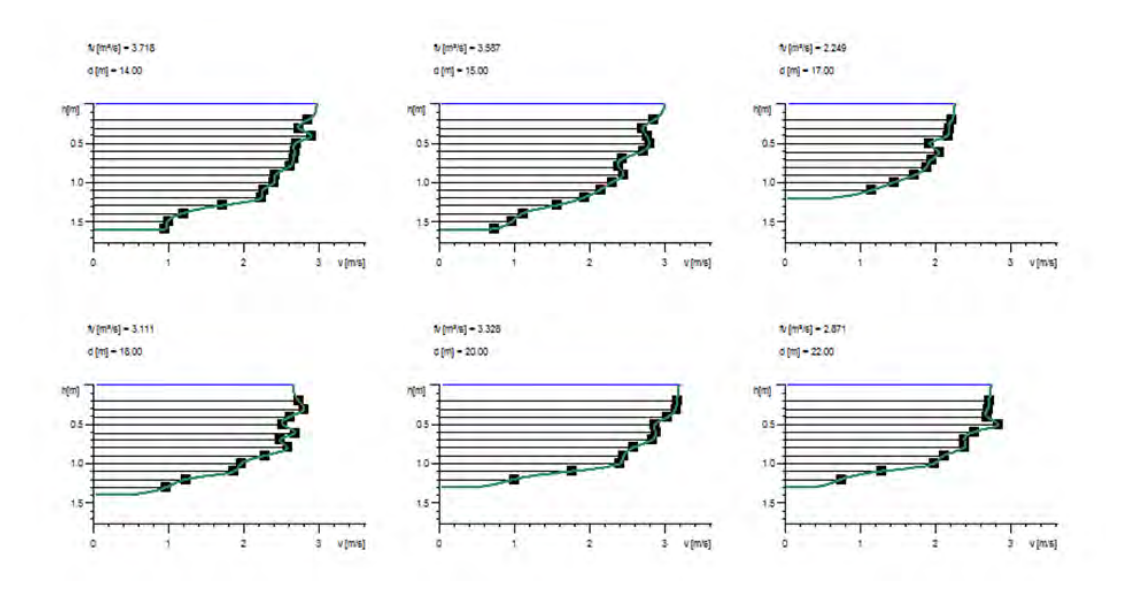

Figure 45: Example of flow velocity profiles at Zackenberg river on 16.08.2014. Note, that not all profiles follow a perfect logarithmic curve.

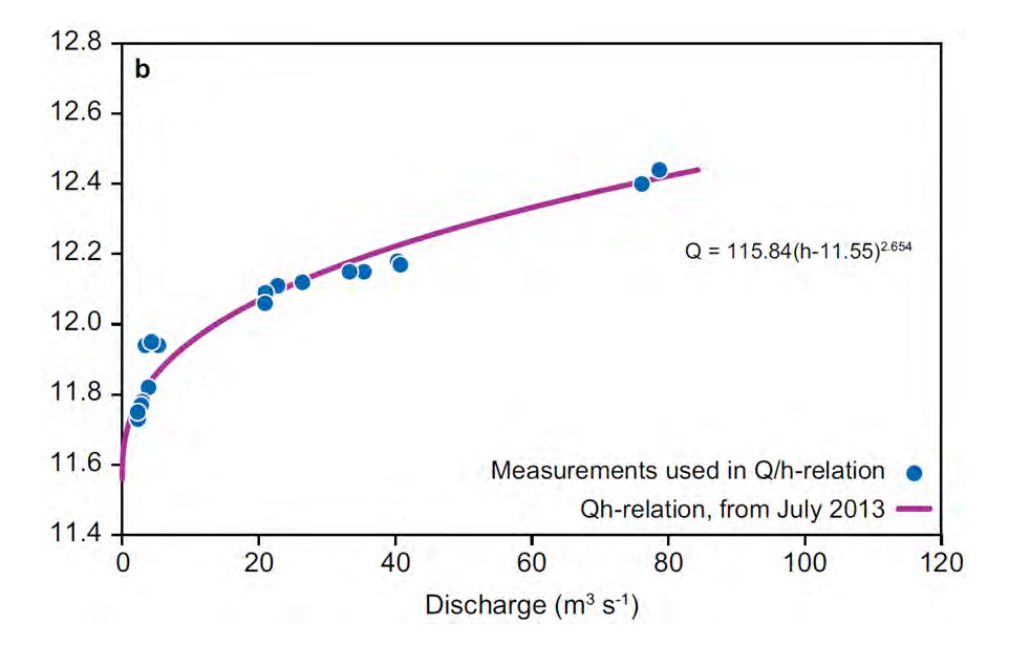

Figure 46: The Q/h relation for Zackenberg river for late 2013 with manual measurements (blue dots) and the derived relation (purple line). A new one had to be established after the GLOF from July 2013.

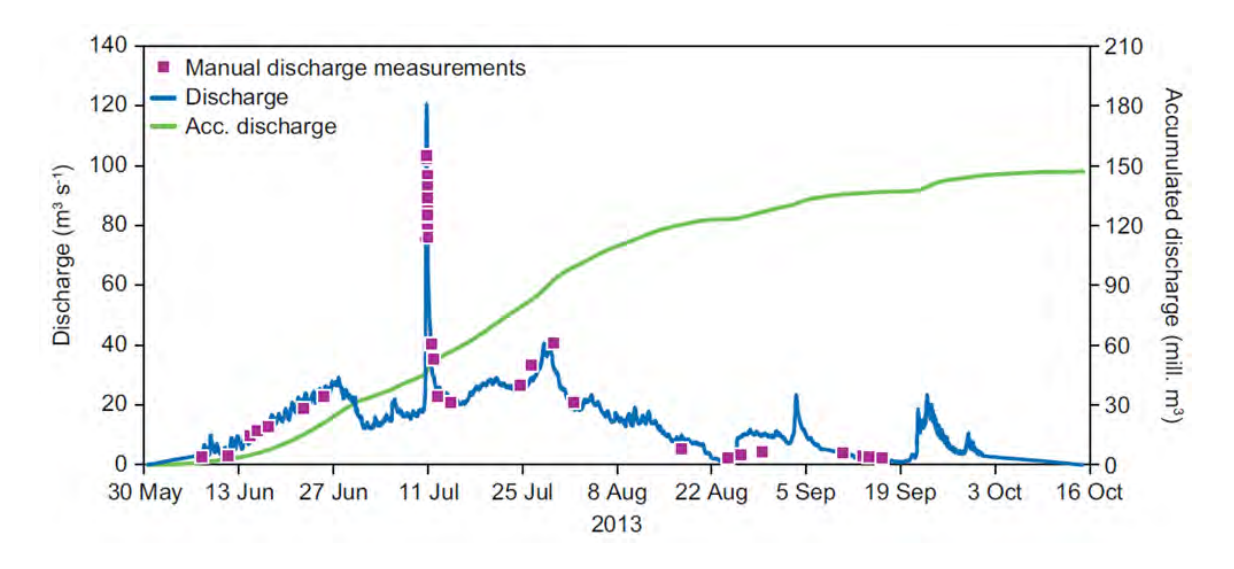

Figure 47: A typical season's discharge of Zackenberg river with manual discharge measurements (purple squares), the derived discharge time series (blue) and the accumulated discharge (green line).

#### Parameters to be measured

- Water level
- River discharge (Q)
- River water chemistry
- Suspended sediment
- Suspended organic matter

#### 8.2 Automatic river monitoring

Continuous measurements of water level in Zackenberg River are used for discharge calculations of the total runoff from the 512  $km^2$  drainage area outlined in Fig. 48.

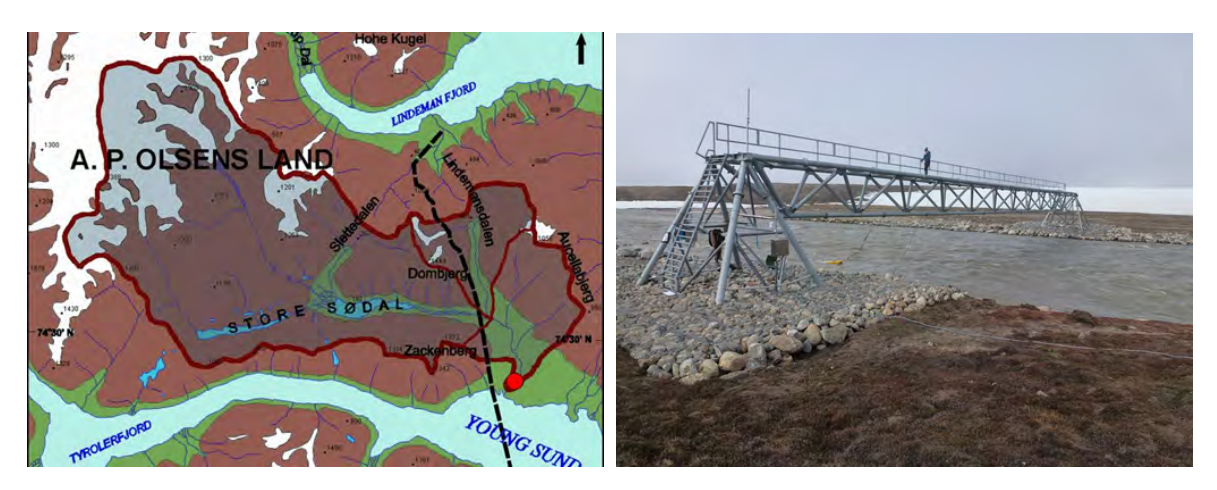

Figure 48: Map showing the Zackenberg drainage basin (512  $km^2$ ). The hydrometric station (red dot) is located approximately 1-2 km up streams from where the Zackenberg River drains out in Young Sound (left). A photo showing the bridge and surroundings of the hydrometric station.

The hydrometric station (st. 642-2) consists of two water level radars, one sonic ranger, one velocity radar and one water temperature sensor mounted on the bridge, and two pressure transducers mounted on a metal frame (Fig. 49) which is placed on the riverbed. All measurements are automatic, but the sensors need frequent inspections during the field season to ensure that they operate, as they should.

#### History

The Hydrometric station was first established on the western side of the river but in 1998 the hydrometric station was moved to the eastern bank due to problems with the station being buried in snow early in the season. In 1999, the hydrometric station was flushed away in a spring GLOF and again in 2005, the station was flushed away in a major flood in July. Due to a change in the river cross profile in 2005, the station was rebuilt 30-40 m south of the old location. The power supply and data logger box was also moved at this occasion. In late November 2009 a flood ripped of the sensor and part of the cross arm. In august 2012 a very big surge destroyed the whole hydrometric station, including the setup for QLiner and remodelled the riverbed. After the flood the data logger box was moved approx. 100 meters downstream in August 2012. In the spring of 2014 the hydrometric station was mounted on the new bridge crossing the Zackenberg River. The bridge is located approximately half a kilometer north of the Zackenberg research station.

#### Data storing and power supply

Parameters are logged every 15 minutes and data are stored in a data logger (CR1000). A radio link sends data to the eastern climate mast from which data is transferred via Iridium to Nuuk and by radio link to the weather computer in house 5. Batteries are continuously charged by solar panels.

#### Maintenance

The hydrometric station is maintained and operated by ClimateBasis at Asiaq, and no changes or addition of sensors should be made without a go-ahead from the program managers. Asiaq staff inspect the station during their annual visit. If noticing anything wrong or suspect with the station, including radar sensors not pointing straight down or weird water level data on the weather computer, please notify Asiaq as soon as possible (see section 7).

# 8.2.1 Installation pressure transducers (divers)

The metal frame with the water parameter and pressure sensors is stored on land during winter (Fig. 49). The frame is installed in the river as soon as possible after river breakup, when the riverbed is ice and snow free, and removed by the end of the season before they freeze in.

#### After river break up

The metal frame is stored over winter at the hydrometric station where the wire and rope are coiled and the divers are removed.

1. Make sure that the metal rack is intact with robes and wires secured.

2. Two mini divers (pressure transducer) are mounted on the frame metal with straps and strips. The divers need to be started before they are installed on the rack. See how to start the divers in the Diver Office\_2009.1 manual. The divers should be set to log every 15 minutes. Make sure to test the divers before placing them in the river.

3. When sensors are securely fastened to the frame, wade into the river and find an area with a relatively smooth surface on the river bed and a place where water level is high enough to cover the sensors, also when the water level is low. **Notice:** The frame must be wired to one of the big boulders at the shore.

4. When the frame is placed on the river bed make sure that it is stable and will not move. Maybe place a few big boulders on the frame. Record the time and how much water there is above each of the two divers.

5. Determine the water level using the range finder (see section 8.3). Do the same if the rack are moved or taken out of the river.

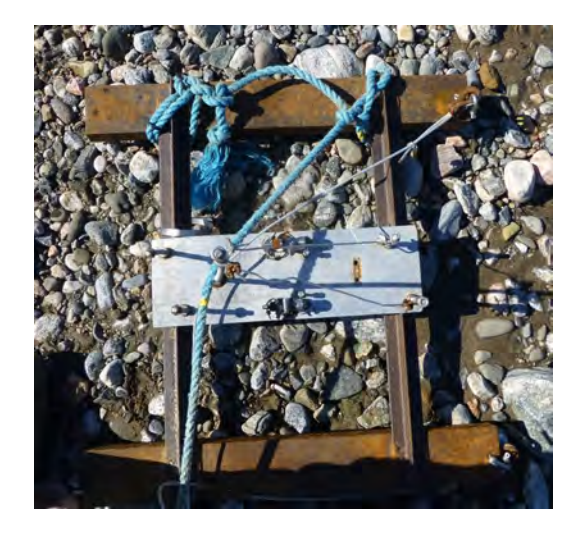

Figure 49: Metal frame for installation of pressure transducers

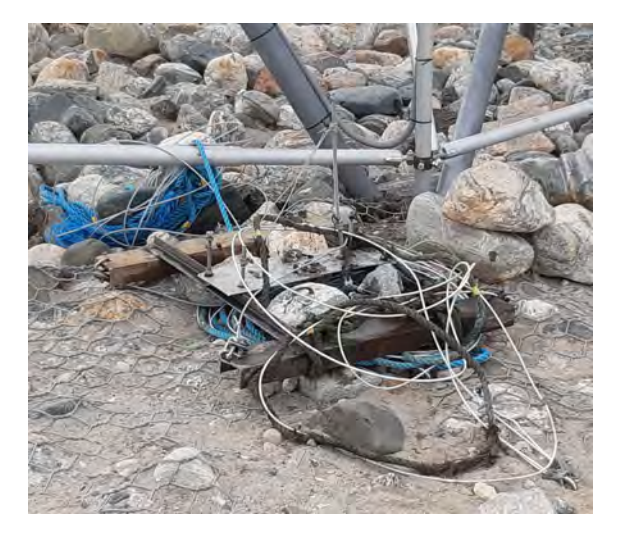

Figure 50: Storage of cable, frame and sensors during winter, by the bridge

#### During the season

Every week check that the metal rack is covered with water. It is important to make sure that the sensors is always covered by water. If not, move the sensor to a deeper spot, but remember to register time and water level above the sensor before and after moving it. Measure the water level in relation to the hoist trolley using the range finder (see section 8.3). In practice the pressure transducers is moved several times during the season, due to fluctuating and falling water table, before and after moving the rack measure the water table using the range finder.

#### Preparation for winter storage

- Measure the water height above each diver and do a manual water level measurement with the range finder.
- Follow the wire and bring the metal frame into land.
- Coil the wires and place them on the back of the hydrometric station (Fig. 50).
- Remove the divers from the frame. Stop the logging and download the data with the diver USB reader. All divers must be brought back to IGN and sent to Asiaq, who will send replacements in good time before the next field season.

#### 8.2.2 Bridge cameras

There are two time-lapse cameras on the Zackenberg bridge, pointing inwards at the cross section underneath the bridge. One is mounted east side and the other on the west side. The cameras are left in place during winter, unless otherwise requested by Asiaq. Throughout spring, summer and fall they should take images every 1 hour. At the end of the season they should be reprogrammed to take an image once a day at noon and fresh lithium batteries installed.

## Frequency

Check the battery status of the cameras every second week, and replace the batteries when they drop below 20 %. The cameras uses 8 AA batteries, if rechargeable batteries are installed they have to be changed approximately every 6 weeks during the field season. If lithium batteries are used, then they can hold longer. When battery levels are checked, please also check that images have been taken accordingly.

#### Camera installation

1. Insert fresh lithium batteries, make sure the SD card is in place, and turn on the camera by flipping the toggle shift to the middle (setup).

2. In the menu, make the following settings:

- Format: 'yes' (make sure the contents have been downloaded first)
- Mode: 'time lapse'
- Setup date and setup time: check and/or correct the time stamp
- Photo size: '2MP'
- Time lapse: 1 hour during the season and 24 hours (once a day) during winter
- Time Lapse PIR: 'OFF'
- Operating start: 00:01
- Operating stop: 00:00
- Time stamp: 'ON'
- Temperature: 'Celsius'
- Camera name: ASIAQ1 for east camera, ASIAQ2 for west camera
- 3. Mount the cameras on the bridge as shown in Fig. 51.

4. Make sure that both the east and west banks are visible in both images

5. Turn the cameras on by flipping the toggle shift to the left

Notice: As long as the Time Lapse PIR is off, there is no need to cover the motion sensor on the camera.

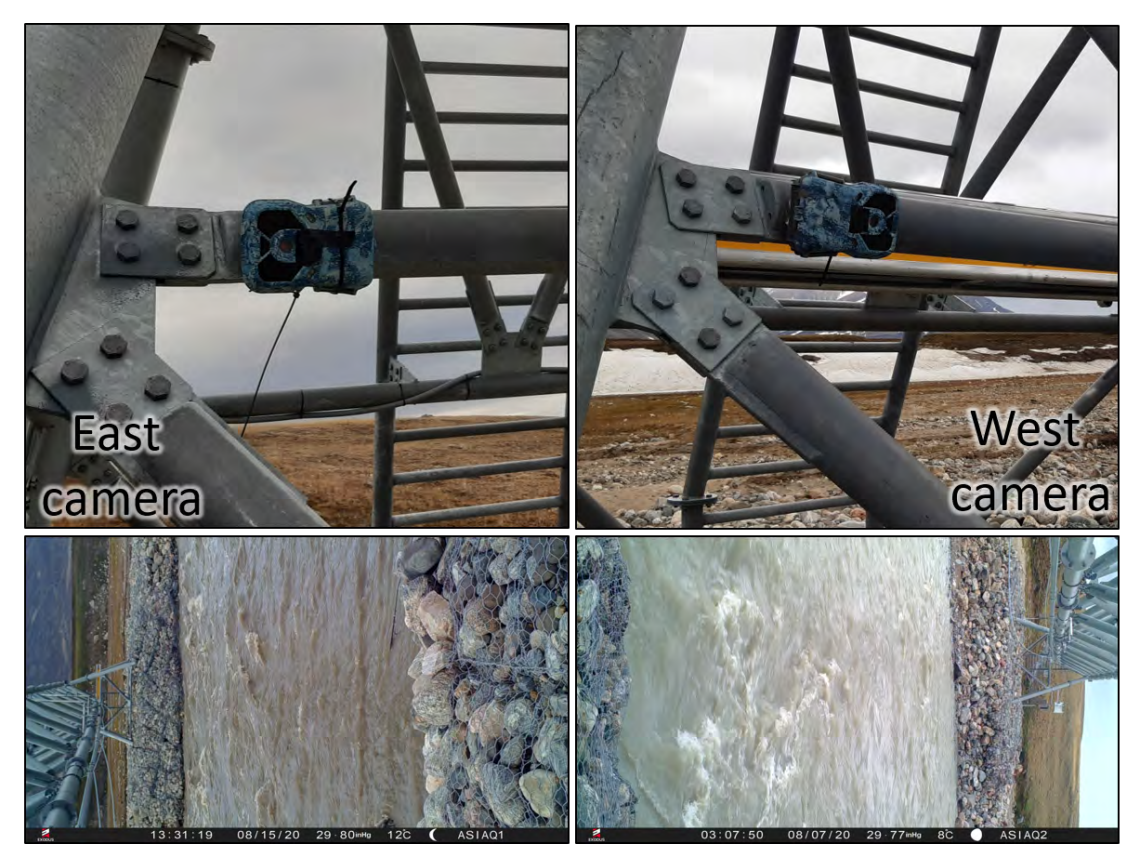

Figure 51: Camera mountings and frames for the time lapse cameras on the bridge.

# Data collection

All the pictures are offloaded from the memory card in autumn, and sent to Asiaq together with the rest of the hydrology data.

# 8.3 Manual water level monitoring

Manual water level readings are performed using a laser range finder (Fig. 52). The range finder is used to measure the distance from the bottom of range finder to the bottom of the bridge, more specifically to the 'inner top' of the hoist trolley. On the pole of the range finder there is a ruler and the water level is read on this rule. Thereby, the distance between the water and the bridge can be determined (by adding the two distances). This, allows assistants to measure the water level anywhere in the cross profile, without deploying any permanent installation that may break during spring break up.

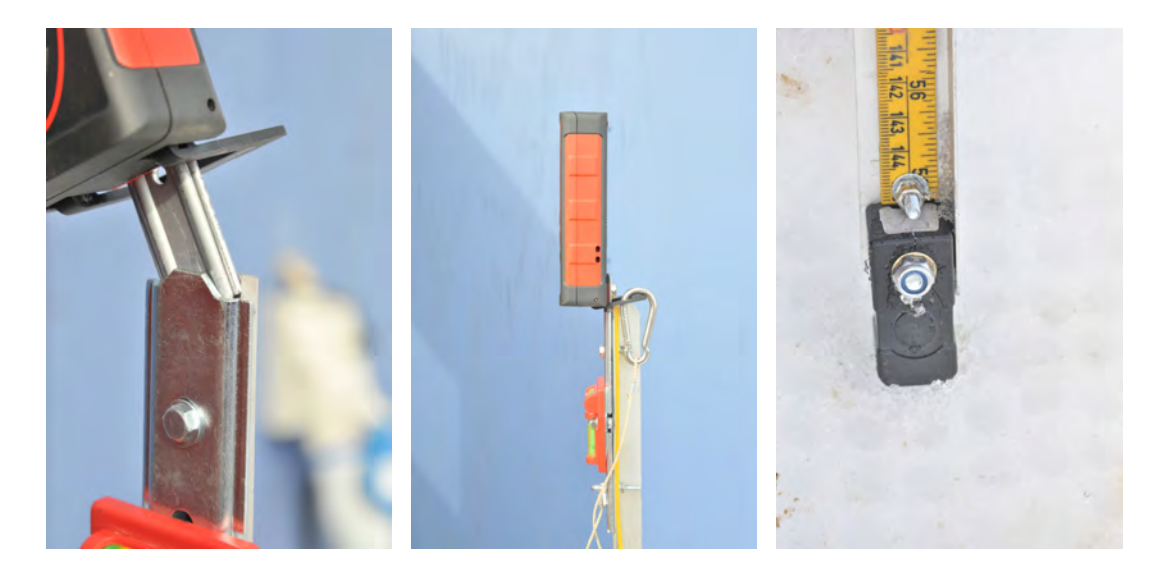

Figure 52: Correct mounting of range finder on pole with ruler (two leftmost photos) and placement of pole foot on a point directly under the hoist trolley (right photo).

1) Place the pole with the range finder mounted just below the hoist trolley (Fig. 53).

2) Turn on the range finder on the red, round button.

3) Make sure the range finder is set to measure the distance from it's own bottom to the object it's pointing towards (there is a small icon in the upper left corner indicating the settings – if wrong; change it by pressing the icon with the arrow, just below 'FUNC').

4) Point the laser (small red dot) into the hoist trolley – make sure the range finder is levelled (Fig. 53).

5) Press the round button to perform a measurement.

6) Repeat the measurement 3-4 times to make sure the reading is consistent (that way you are sure that the laser didn't accidently point to the outer/lower part of the hoist trolley.

7) Do not leave the range finder at the bridge. It is not water proof.

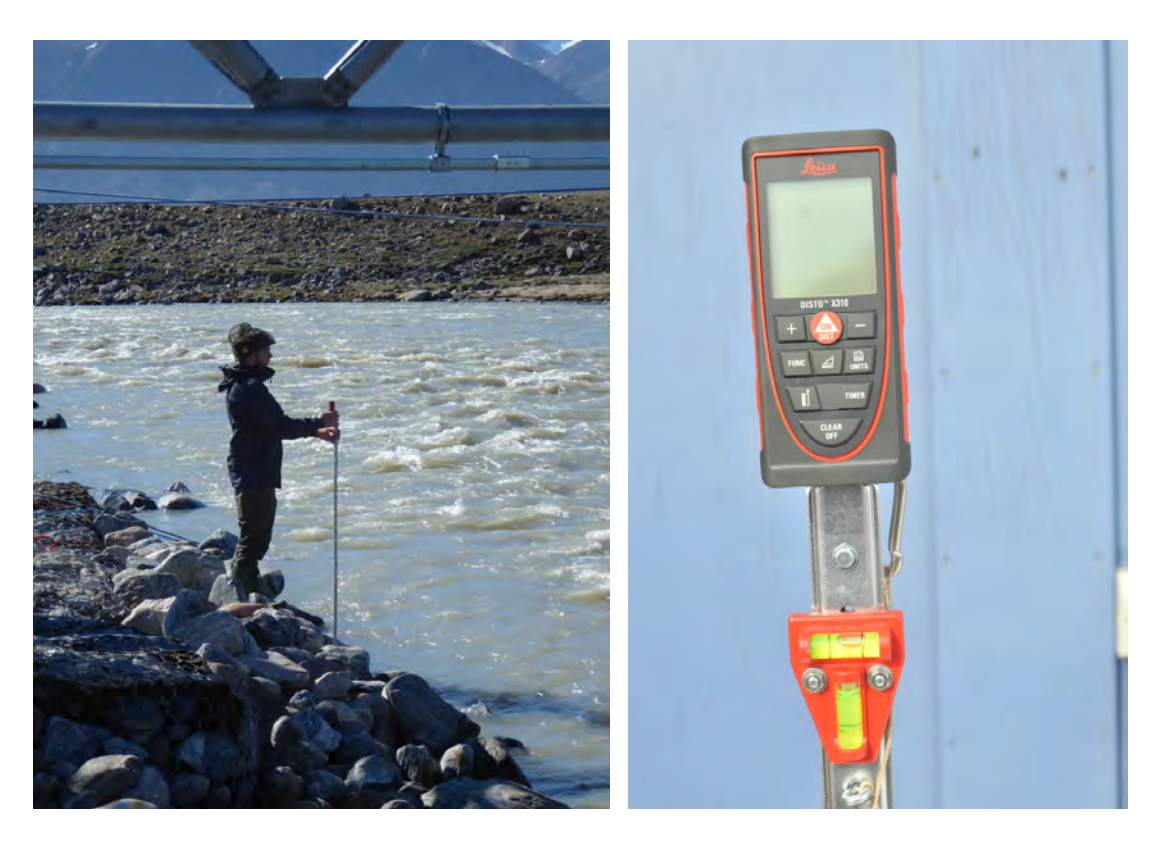

Figure 53: Measuring water table using the range finder and pointing it into the hoist trolley (left). Make sure the rangefinder is levelled using the small boble level mounted on the pole (right)

#### Frequency

Measure the water level manually immediately after river break up.

Until water is running underneath the automatic water level sensor, manual water level measurements should be performed four times a day (in the beginning and end of manual discharge measurements (see section 8.4)).

When the river bank and bed is free of snow and ice and water is running under the distance sensor, measure water level manually before and after each discharge measurement and whenever the divers are moved.

During extreme events, where the water level is unusually high, like during a glacial lake outburst flood (GLOF) or extreme precipitation events, measure the water level manually as often as possible, as long as it can be done safely, while anyway measuring water discharge (see chapter 8.4).

Measure the water level before moving the divers in the river.

# 8.4 Water discharge measurements

Manual measurements of the water discharge (Q) in the Zackenberg River are needed to establish or verify the stage-discharge relation for the river. Depending on the river stream velocity and water level, the discharge measurement is made with a Valeport electromagnetic flow meter, a Q-liner, or a combination of the two. It might not be possible to use the Q-liner all the way. Shallow parts (where water level is less than 50 cm) should always be measured with the Valeport electromagnetic flow meter. Prior to and after a discharge measurement the water level in the river should be measured using the range finder, see section 8.5.

#### Location

Discharge measurements are performed along a hoist trolley by the bridge.

#### Frequency

z Discharge is measured twice a day as long as the river bed/bank is covered in snow and the stage-discharge relation cannot be used (e.g. as long as no water is running under the distance sensor). Usually, the very first running water is very slushy and often there will be big pieces of ice and snow in the water, which makes discharge measurements practically impossible. Most years the water will start running in channels through the snow, with ice on the river bed. As soon as the water running in those channels isn't slushy discharge measurements should be started, following the guidelines in table 4.

| Flow condition                                                                 | Measurement frequency                                                                                                    |
|--------------------------------------------------------------------------------|----------------------------------------------------------------------------------------------------|
| Ice and snow in the channel,<br>water not running under a sensor               | Twice every day, preferably at 10-12 a clock and at 20-22 o clock                                                                                                    |
| Ice and snow in the channel,<br>water running under one or both of the sensors | Once every second or third day,<br>time of day not important                                                                                                    |
| Channel free of snow and ice before GLOF                                       | Depending on the amount of post-GLOF<br>measurements in the previous year:<br>8-10 measurements during this period,<br>at water levels specified by Asiaq before<br>the field season (see below<br>how to find the current water level) |
| During flood (GLOF or extreme rain)                                            | As frequent as possible, preferably every<br>2nd hour as long as the water<br>level is changing rapidly.<br>5-10 measurements during this period                                                                                        |
| During autumn freeze-up                                                        | at varying water levels<br>Once every third day, time of day not important                                                                                                    |

Table 4: Guidelines for timing and frequency of ideal discharge measurements

#### Seasonal overview of discharge measurements

A list of water levels at which, if possible, discharge measurements should be made, will be sent by Asiaq at the beginning of each season. The additional discharge measurements should be performed at different water levels to cover the seasonal variations in discharge. To be able to better distribute and plan the discharge measurements, it can be useful to put them in relation to the automatic water level measurements performed by Asiaq. This data is updated every 15 minutes and is available on the "weather computer" in the logisticians' office in house 5.

1. Bring a USB stick and go to the "weather computer" in the logisticians' office in house 5

- 2. Press esc to exit the weather screen
- 3. Open widows explorer and go to C:/Campbellsci/LoggerNet
- 4: Choose the file that is called 642\_2\_ID15.dat and copy it over to your USB stick

5. Close windows explorer and set full screen mode on the RTMC view window by pressing View -> Full screen

6. Transfer the file to the synology from a GeoBasis computer

7. The file can be opened in excel. The first column is year, the second is DOY (day of the year), the third is time and the very last column is the water level in m.a.s.l. as measured by the Vegapuls sensor.

8. Insert the data in the excel sheet "Overview discharge measurements. Make sure that previous data are from the same riverbed profile, i.e. that no flood has occurred between the past and new measurements.

9. After having made a discharge measurement, add the distometer readings to the appropriate time and date in the excel document.

10. To convert the distometer readings to m.a.s.l., they need to be subtracted from the altitude of the hoist trolley. To do this, you first need to calculate the vertical difference between the red bolt and the hoist trolley (can be found in the most recent levelling of the fix points by the bridge). You then add this vertical difference to the altitude of the red bolt, which is 75.130 m.a.s.l., and thus get the altitude of the hoist trolley. Subtract the distometer readings (in meters) from the altitude of the hoist trolley.

If the Vegapuls sensor is not working: Sometimes the Vegapuls sensor does not work and then you can hopefully use data from the SR50 sensor (also by the bridge). The SR50 data are in column 20 (sample) and 21 (average). These are raw values and need to be subtracted from the sensor height (76.699 m) to make sense. Asiaq should be notified if their Vegapuls sensor is not working properly.

#### 8.4.1 Manual discharge measurement using Q-liner

The Q-liner gives you detailed information about the river flow and provides a bottom/bed profile. It is ideal for rivers 0.5 - 5 m deep. The Q-liner uses Doppler technology to measure the vertical velocity profile. One of the big advantages is that the Q-liner can be operated from the shore through Bluetooth communication. Sometimes, it is not possible to use the Q-liner all the way, since the water level can be too shallow near the banks. If the water depth is of less than 0.5 meters the discharge should be measured with the Valeport. However, during full bank situations where the shallow part near the edges is less than 3 meters wide, no additional velocity measurements are necessary. In these cases or if unable to measure velocity for several meters, a simple depth measurement with a measuring rod will help a lot for the data post-processing.

#### Equipment to be used

- Two persons
- Field chart 15: Qliner\_2019
- Qliner manual made by Asiaq: Hydrologiske målinger, Zackenbergelven
- Qliner (located in House 2 in a big box) (Remember to charge batteris!! (AA))
- Qliner PDA (Remember to charge!!)
- (Drysuit)
- (Life west)
- Digital camera
- Range finder/Distometer (Gandalf stick)

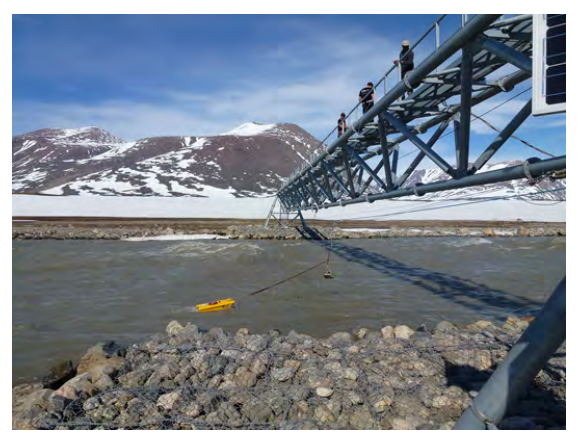

Figure 54: Discharge measurements are performed along the hoist trolley. Qliner is attached to the steel wire.

1. Take a digital photo from the hill east of the Bridge that covers the hydrometric station and the cross profile (Make sure the camera has the right date and time stamp). Take a photo from the west side of the river that covers the cross profile.

2. Take a close up photo of the distance sensor on the bridge where you can see whether there is running water under the sensor and the shoreline at the hydrometric station. Take another photo of the river crossing and the shore on both sides (these photos can be a great help when evaluating the data). Make sure you can see whether the river is bordered by snow or not. 3. Fill out the field chart before you start: (water level, time, distance from Fix point 3 (red bolt) to 0-mark on the wire, distance from 0-mark on the wire to the shoreline. Record comments about anything that might influence the actual measurement; ice in the water, along the shore or in the river bed, big boulders disturbing the laminar flow, etc.

4. The cross profile follows the blue rope of the hoist trolley. Every 1.1 meter on the rope is marked with some white string.

5. Attach the Qliner via the stones to the hoist trolley, with the shortest sling attached to the hoist trolley.

6. One person gets up of the bridge, holding the red rope hoisting the Qliner 1-2 meters above the ground and one person moves the Qliner in the hoist trolley. Place the Qliner in the water by raising it off the ground with the red rope attached to the front of the catamaran. The person on the bridge should keep an eye on the 1 meter markers on top of the bridge and notice how many meters the Qliner is from the 0-mark (the horizontal distance between the 0-mark (Fix 3)). When the Qliner is at the first vertical where there is enough water, the person on the bridge carefully lowers the Qliner, making sure it is lowered straight down, by slowly letting go of the two ends of the rope. When the Qliner is placed in the river, give it a little extra rope (so that the rope is not tight, but also so that it does not touch the water).

7. Follow instructions given in the Qliner manual and fill out the field chart. Remember to set the distance between the verticals to either 1 m or 0.5 m in the Qliner PDA depending on the distance used (For every 1 meter when the river is bank full and in the period when the river is narrow due to snow or ice or low water level for every 0.5 m.). Note: The Qliner has to be as horizontal on the water as possible. If the sling from the hoist trolley is too short, it will rear up where the current is strong and give bad measurements. If this happens, pull the Qliner back in and extend the sling before continuing the measurement.

8. Cross check whether the Qliner is positioned in the vertical listed on the Qliner PDA, with the markings on top of the bridge.

9. After the measurement, switch off the Qliner.

10. Clean/dry the Qliner catamaran and the current profiler after every measurement and ensure that it is never packed in a wet or damp state.

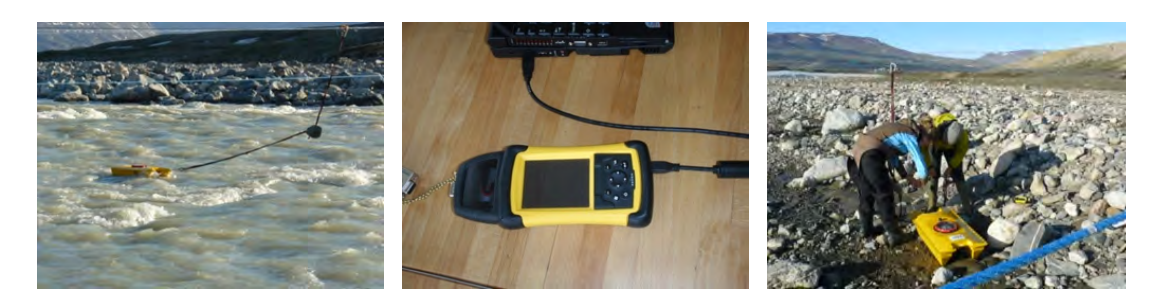

Figure 55: Q-liner boat in the river (left). PDA connected to computer (mid). Attaching the Qliner to the wire (right).

## Input of data into the local database

Copy data onto a USB from the PDA and paste it into the Qliner folder on the synology. Create a folder with the date and number of the measurement, and place the pictures there.

## Quick validation of data

- Use the program Qreview to process the data. Read the operating instructions for the Qreview software.
- Choose [File] [Open] and then the file you want to work with. Check that the velocity profiles for each vertical looks satisfactory. Suspicious measurements can be excluded: [Edit] -remove the tick mark under "valid" in the actual vertical.
- When all corrections have been performed, press [Apply] and [Recalculate All].

#### Maintenance

• Make sure the O-ring in the lid looks nice and smooth, if any sediment/gravel has entered between the lid and the thread remove this and rub the O-ring with silicone (can be found in the drawer in the Geo/BioBasis room in house 2).

# 8.4.2 Manual discharge measurements using the Valeport electromagnetic flow meter

This is only done in shallow parts close to the river banks, if necessary during the main season, and in the fall when the water level drops and the Qliner can no longer be used. Follow the safety instructions for being in the river. Use a life west. Use the Qliner when the water level is above 50 cm in several verticals.

## Equipment to be used

- Two persons
- Life west
- Dry suit
- Folding rule
- Valeport 801 electromagnetic flow meter
- Probe with cm division and grip wrench
- Valeport display unit
- Field chart
- Digital camera
- Range finder/Distometer (Gandalf stick)
- Neoprene shoes or rubber boots that may be flooded
- Helmet
- Full body harness
- Slings + carabiners to attach to the hoist trolley

1. Take a photo from the hill east of the Bridge that covers the hydrometric station and the cross profile (Make sure the camera has the right date and time stamp).

2. Take a close up photo of the distance sensor on the bridge where you can see whether there is running water under the sensor and the shoreline at the hydrometric station. Take another photo of the river crossing and the shore on both sides (these photos can be a great help when evaluating the data). Make sure you can see whether the river is bordered by snow or not.

3. Measure the distance from the water level to the hoist trolley on the bridge using the range finder. See section 8.5.

4. Fill out the field chart before you start: water level, time and distance from 0-mark/Red bolt/fix 3 on the bridge to the shoreline. Record comments about anything that might influence the actual measurement; ice in the water, along the shore or in the river bed, big boulders disturbing the laminar flow etc.

5. The cross profile follows the blue rope of the hoist trolley. Every 1.1 meter on the rope is marked with some white string.

6. Connect and turn on the Control Display unit. The following screen should appear:

SINGLE AXIS 801 EM FLOW METER VALEPORT MODEL 801 VER 2.00 EM NO 17668 UNIT Ser NO 17115 < OPTIONS SETUP CONTINUE>>>

In OPTIONS SETUP you can set the basic settings like logging ON/OFF, Beeper ON/OFF, Back light ON/OFF.

7. Choose CONTINUE to get to

| 1 |   |   |   | F | T | X | E | D |   | A | ٧ | Е | R | А | G | Е |   | 8 | 0 | 1 |   | н | н | 1 | М | М | Ť | S | S | 8  |   |   | 5 | - |   |   |   |
|---|---|---|---|---|---|---|---|---|---|---|---|---|---|---|---|---|---|---|---|---|---|---|---|---|---|---|---|---|---|----|---|---|---|---|---|---|---|
|   |   |   |   |   |   |   |   |   |   |   |   |   |   |   |   |   |   |   |   |   |   |   |   |   |   |   |   |   |   |    | S | Т | 0 | Ρ | > | > | > |
| Т | т | T |   |   |   |   | s | s | s |   | S | Е | C | S |   |   |   |   |   |   |   |   |   |   |   |   |   |   |   |    |   |   |   |   |   |   |   |
|   |   |   |   |   |   |   |   |   |   |   |   |   |   |   |   |   |   |   |   |   |   |   |   |   |   |   |   |   |   | S  | Ε | Т | U | Ρ | > | > | > |
|   | R | Е | A | L |   |   | А | ٧ | Е | R | A | G | Е |   |   |   |   |   |   |   |   |   |   |   |   |   |   |   |   |    |   |   |   |   |   |   | 1 |
|   |   |   |   |   |   |   |   |   |   |   |   |   |   |   |   |   |   |   |   |   |   |   |   |   |   |   |   |   |   |    |   |   |   |   |   |   |   |
|   | + | X |   | Х | X | X |   | + | Х | 1 | X | Х | х |   | М | ŀ | S | E | C |   | S | D | = | х | 4 | Х | × | Х |   | S  | Т | A | R | Т | > | > | > |
|   |   |   |   |   |   |   |   |   |   |   |   |   |   |   |   |   |   |   |   |   |   |   |   |   |   |   |   |   | L | OW |   | В | A | Т | Т |   |   |

8. Place the electromagnetic flow meter on the pole with centimeter divisions. The pole is connected with three parts and these can get loose, check that they are tightly fastened before starting a measurement.

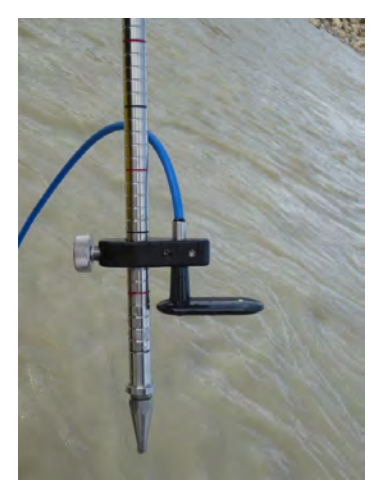

9. One person stays on the shore to check that the person in the river keeps the measuring probe in a vertical position.

10. The velocity is measured in 15-20 verticals across the river. At every 1 meter when the river is bank full and at 0.5 meter intervals in the period when the river is narrow due to snow or ice or low water level.

11. Measure the depth of water in the first vertical (using the pole on which the flow meter is attached. If the depth is < 30 cm the velocity measurement is made in 0.6 x total depth (measured from the surface and down).

12. If the depth > 30 cm the velocity is measured as a mean between the velocity in 0.2 and 0.8 x total depths (measured from the surface and down).

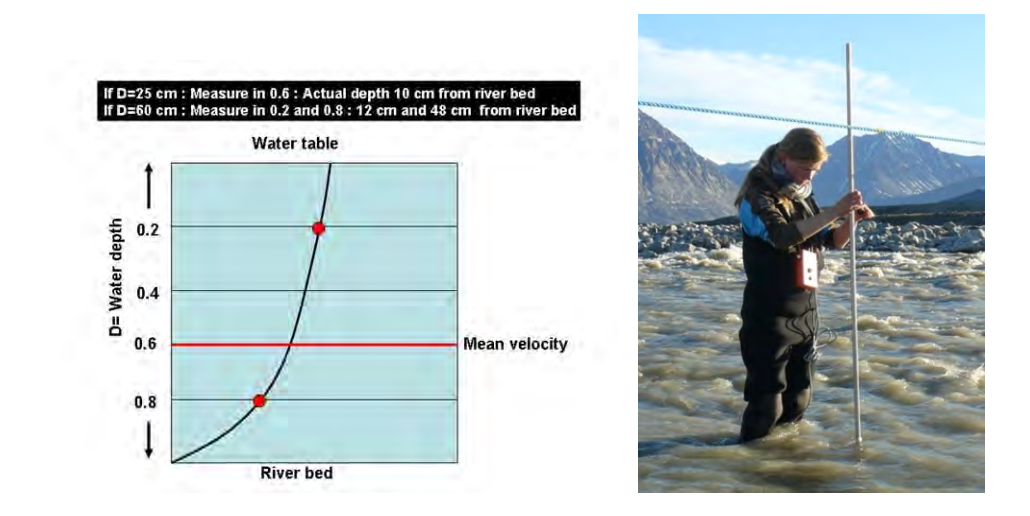

Figure 56: Standard velocity profile in the river and an example of measuring velocity at two different water depths.

13. Place the electromagnetic sensor head in the height you wish to measure and hold it upstream (there is an arrow on the knob on the pole, put the flow meter in the same direction and you can see whether the flow meter is pointing up stream).

14. Press START. The instrument will now have a 10 second initializing period and thereafter start the measurement. Make sure you keep the pole vertical throughout the measurement. During the measurement you can see the real time average in the lower left corner of the display and the number of seconds it's been measuring in the upper left corner.

15. The velocity for each measurement is stored in the memory of the Control Display Unit.

16. For each vertical, record the number of the measurement on the Control Display Unit, the distance to shore, measurement depth and total water depth in the field chart. Please note if there is ice or snow on the riverbed.

17. Measure the distance from the last profile to the nearest shore line.

18. Fill out the field chart when you end the measurement (water level, distance from the sonic ranging sensor (lower point) to the water surface, time).

**Note:** If you only made one or a few measurements, it's easier to note down the velocities and standard deviations on the field chart from the display, than to connect to the logger and downloading the data.

#### Input of data into the local database

 From the measurement menu (after you pressed CONTINUE), go to SETUP -> OP-TIONS -> LOGGING MENU -> EXTRACT DATA.
 The following screen will appear:

| EXTRACT DATA      | U P L O A D > > > |
|-------------------|-------------------|
| PLEASE CONNECT PC |                   |
|                   | E X I T > > >     |

2. Connect the Control Display Unit to the PC using the Valeport interface cable.

3. Open Hyperterminal (Y:/Zackenberg/GeoBasis/Software/hyperterminal). Press "Cancel" when it asks for a new connection.

|                    | 8 ×                |
|--------------------|--------------------|
|                    |                    |
| n icon for the con | nection:           |
|                    |                    |
|                    |                    |
|                    |                    |
|                    |                    |
|                    | n icon for the con |

4. Open (File>Open) the file Valeport.ht (Y:/Zackenberg/GeoBasis/Hydrometric Station/Data/2016/Discharge2016/Valeport/Valeport.ht). All the settings that are needed are included in this file (if you have problems connecting, try to change the comport, go to Control Panel/All Control Panel Items/Administrative Tools -> device manager, to see which Com port you are connected to).

| Organize 🔻 New folder                                                                               |             |                  |         | 955 - | E     |
|----------------------------------------------------------------------------------------------------|-------------|------------------|---------|-------|-------|
| 🔁 Favorites                                                                                         | Name        | Date modified    | Туре    | Size  |       |
| Downloads     Music     Mexic     Destop     Destop     Documents     Music     Pictures     Videos | Valeport.ht | 08/07/2016 17:35 | HT File |       | 55 KB |
| Computer OSDisk (C:)                                                                                |             |                  |         |       |       |

5. Go to Transfer>Capture Text. It will then ask where to save the file and what to name it. You can save it to the desktop and delete it later, as it might not work in other locations (since Hyperterminal is an XP program running in Windows 7). Press "Start".

| Valeport - HyperTerm | Add the second second | 0 3 8  |
|----------------------|----------------------------------------------------------------------------------------------------|--------|
|                      | Terrentien Holp Sensi File. Receive Hol. Capture To File. Capture to Svinter                                                                                                    |        |
| Capture Te           | ng nar                                                                                                    | 8 X    |
| Folder:              | C:\Users\ksk\Desktop                                                                                                    |        |
| <u>F</u> ile:        | C:\Users\ksk\Desktop\20160708 TXT                                                                                                    | Browse |
|                      | Start                                                                                                    | Cancel |

6. Go back to the Valeport display and press "Upload" to start the transmission. The data should appear like this:

|                     |                                       |                       |     |                 |                             |                        | -        |
|---------------------|---------------------------------------|-----------------------|-----|-----------------|-----------------------------|------------------------|----------|
| PERTO               | 08/06/2016                            | 12:25:00              |     | SPEED           | 1.336 SD-                   | 0.078                  | R        |
| IDENI<br>E          | 0750 UNITS<br>08/06/2016              | METRES EM<br>12:27:23 | SER | NO.957<br>SPEED | RUN MODE FIXED<br>1.729 SD- | AVERAGE DATE<br>0.080  | 211      |
| IDENI               | 0760 UNITS<br>08/06/2016              | METRES EM<br>12:28:58 | SER | NO.957<br>SPEED | RUN NODE FIXED<br>1.772 SD- | AVERAGE DATE<br>0.105  | VII<br>F |
| IDENT<br>E<br>PERIO | 0770 UNITS<br>08/06/2016<br>0 SECS 30 | METRES EM<br>12:30:46 | SER | ND.957<br>SPEED | RUN NODE FIXED<br>2.062 SD- | AVERAGE DATE<br>0.103  | 211      |
| PERIO               | 0780 UNITS<br>08/06/2016<br>D SECS 30 | MEIRES EM<br>12:32:39 | SER | ND 957<br>SPEED | RUN MODE F1XED<br>1.362 SD- | AVERAGE DATE<br>D.088  | VII<br>F |
| IDENI<br>E<br>PERIO | 079A UNITS<br>08/06/2016<br>0 SECS 30 | METRES EM<br>12:34:51 | SER | NO.957<br>SPEED | RUN MODE F1XED<br>1.051 SD- | AVERAGE DATE<br>B. 124 | 211<br>R |
| PERTO               | 080A UNITS<br>08/06/2016<br>0 SECS 30 | METRES EM<br>12:36:37 | SER | NO.957<br>SPEED | RUN MODE F1XE0<br>0.350 SD- | AVERAGE DATE           | VII<br>F |
| IDENT<br>E<br>PERTO | 0810 UNITS<br>08/06/2016<br>D SECS 30 | METRES EM<br>12:37:23 | SER | NO.957<br>SPEED | RUN MODE F1XE0<br>1.701 SD= | AVERAGE DATE<br>0.070  | ZT1<br>A |

7. When it's done, close the Hyperterminal. Press "Yes" when it asks whether you want to end the connection. The file will then be closed and can be opened in excel. Depending on how you open the file in excel, you may have to go to Data>Text to columns and choose to delimit by tabs.

8. Input the data, together with the information from the field chart in the template Zackenberg\_Discharge\_YYYY.xlsx in (.../GeoBasis\_current/Hydrometric\_Station/Discharge/Valeport). Make a new sheet for each new measurement.

9. Create a folder with the date and number of the measurement, and place the pictures there.
## 8.5 Level measurements by the bridge

Level measurements are carried out in and around the Zackenberg bridge in order to improve both manual and automatic measurements of the water level and thereby to improve the Q/h relation and determination of discharge in the Zackenberg River.

## Frequency

The distance sensors, the bridge's lower part and the fix points around the bridge should be levelled in relation to each other 3 times per season. Once in the beginning (June), once during the midseason (end July to mid-august) and once in the end of the season (September).

## Location

The river cross profile under the bridge and the 4 fix points given here:

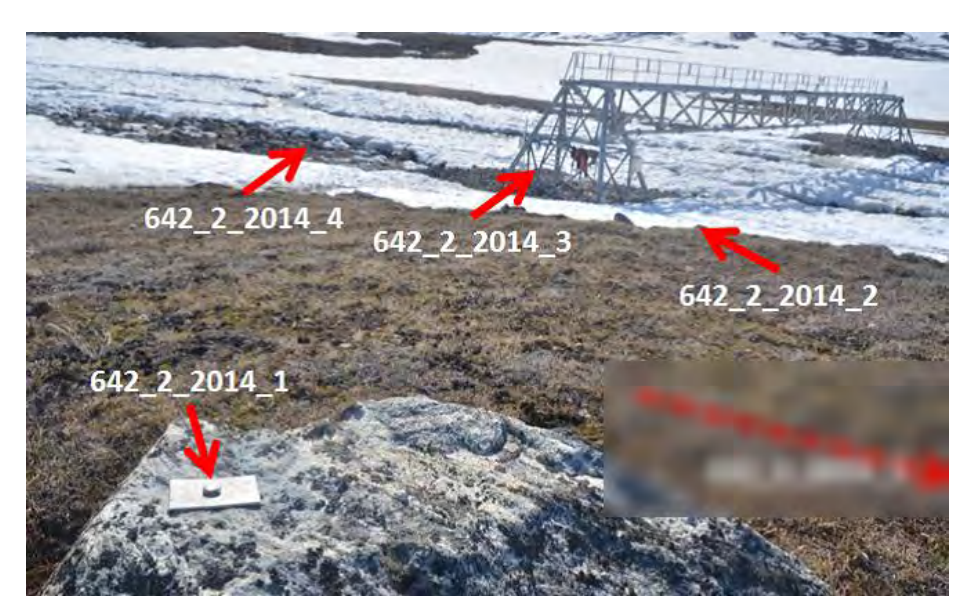

| Table 5: Fix points for levelling by the bridge | : |
|-------------------------------------------------|---|
|-------------------------------------------------|---|

| Point name        | Northing    | Easting    | Height |
|-------------------|-------------|------------|--------|
| $642\ 2\ 2014\ 1$ | 8265128.226 | 512980.189 | 79.405 |
| $642\ 2\ 2014\ 2$ | 8265146.124 | 512958.242 | 76.111 |
| $642\ 2\ 2014\ 3$ | 8265119.925 | 512952.838 | 75.130 |
| $642\ 2\ 2014\ 4$ | 8265104.565 | 512942.097 | 74.207 |

The individual fix points are marked with a metal plate in which the name of the fix point is written and a bolt (on top of which the ruler should be placed during measurements).

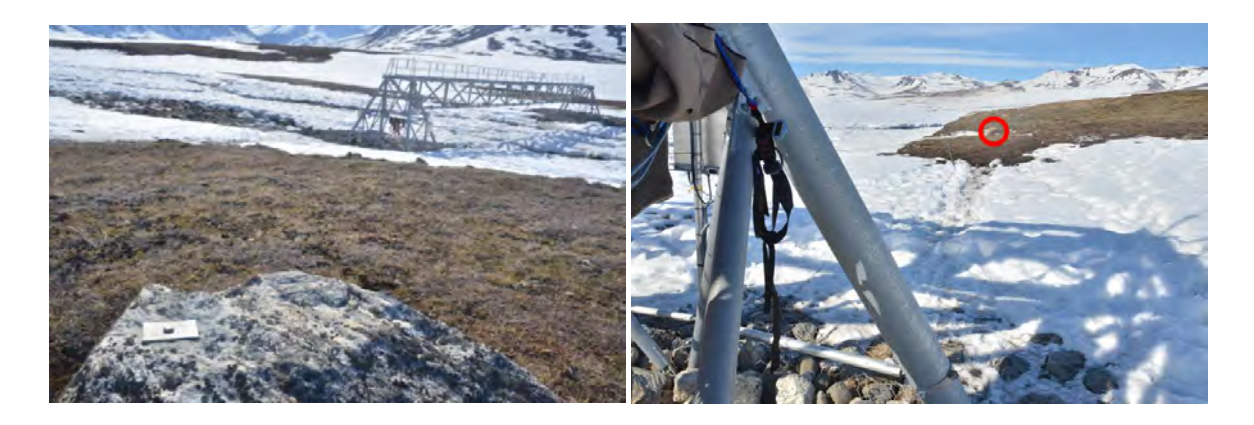

Figure 57:  $642_2_{2014_1}$ 

Figure 58:  $642_2_2014_2$ 

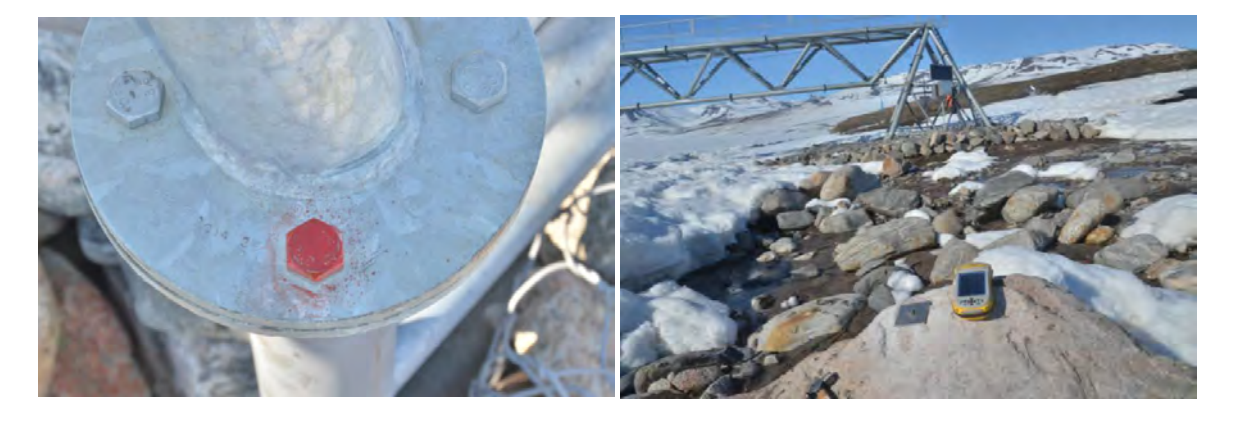

Figure 59:  $642_2_{2014_3}$ 

Figure 60: 642\_2\_2014\_4

## Equipment to be used

- Two persons
- Tripod
- Wild NA2 level instrument (can be found in the storage in house2 or 4)
- Ruler for level measurements (wooden 3 meter ruler with mm division)
- 'Libelle'/bubble level
- Range finder/Distometer (Gandalf stick)
- Fieldchart 'Levelling\_ZackRiver\_2019'

## Procedure

1. Place the instrument on the tripod. Make sure the instrument is placed in a higher

position than the lowest fix point you are going to measure. If you are uncertain, make a person stand on the fix point and look through the instrument, the person should now be behind all three horizontal lines in the sight of the instrument.

2. Make sure the instrument is levelled, the is a small bubble level on the right side of the instrument, above it is a mirror that enables you to see the bubble level, even if the instrument is placed high up. Bring the instrument in level, by turning the three nuts under the instrument. Turn the instrument 180 degrees and insure that it is still levelled.

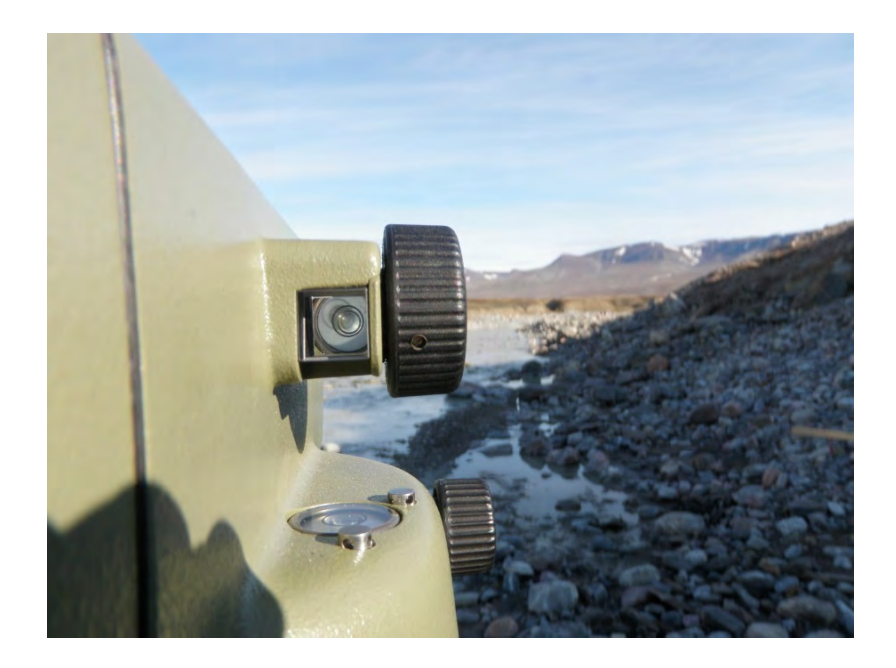

3. Mount the separate bubble level on the 4 meter wooden ruler.

4. Note in the field chart which points the measurement is made to (WL, Fix-3, Hoist trolley, etc.), the location, date, time and initials of the field persons. When measuring the water table, it's important to note the precise time (GPS time) of when the ruler is in the water, as these measurements are related to the distance sensor and divers.

5. One person holds the wooden ruler on the fix point (or on a stone in the water, if it's the water table that's being measured). The side with the mm division should be turned towards the instrument. The other person finds the ruler through the sight of the instrument (the instrument can be pushed around and you can 'fine tune' the position by turning the black knob on both sides of the instrument. Make the sight of the ruler sharp by turning the black knob on the right side of the instrument. In the sight you should be able to see a sort of cross (if you can't see the cross, make it sharper by tuning the sight, right where you place your eye). The cross should look like this:

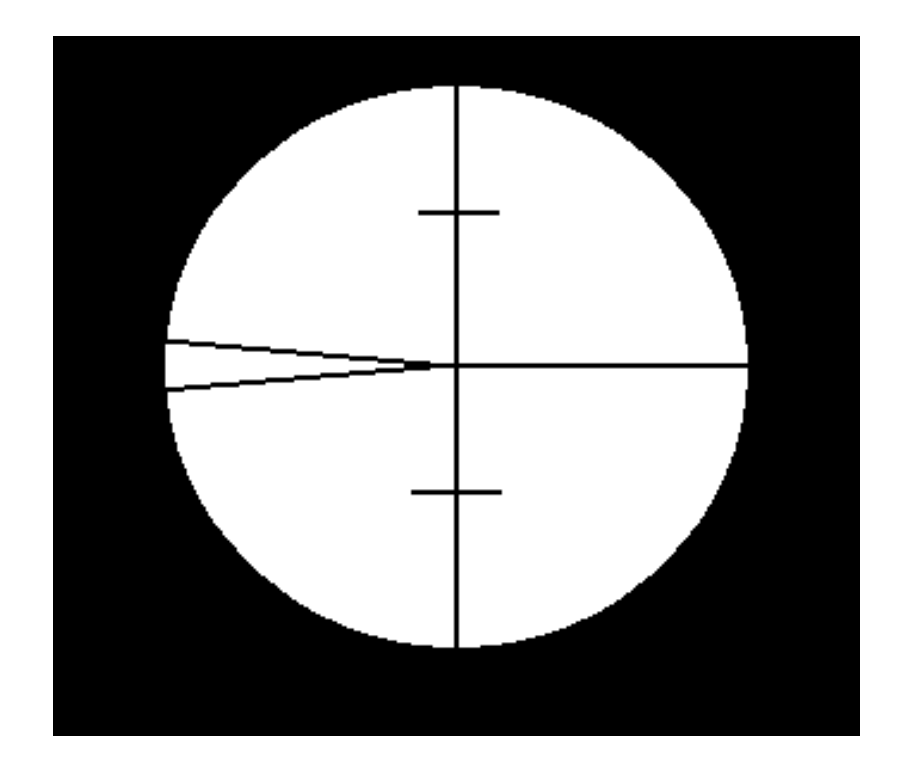

6. On the ruler the person by the instrument should make three readings, one in the middle, one above and one below. The above and below reading should be done to the small crosses in the picture above. In the field chart you can immediately calculate the difference of the 'above' and 'below' readings from the 'middle'. The two differences should be the same or not deviate more than 2 mm. 'Above' and 'below' are only used for this 'real time'-validation, to ensure the ruler was levelled throughout the measurement and that the value in 'middle' can be trusted.. Do not forget to do this quality check immediately, as measurements will be useless, if the deviation is greater than a few mm's.

7. The person with the ruler moves to the next fix point and the procedure in 6. Is repeated.

8. When all the desired fix points have been measured, move the tripod (doesn't have to be very far, even moving one or two legs is enough), level the instrument and measure all the fix points again. In the end the vertical difference between each fix point, water level or hoist trolley, shouldn't deviate more than 5 mm between the two different setups. If it does, move the tripod again and repeat the whole procedure.

9. When levelling the fix points, also measure the water level under the hoist trolley and the height of the water column above the pressure transducers (using a normal ruler).

10. Back at the station enter the measurements into the spread sheet

ZackLevelleringYYYY.xlsx in Y:/Zackenberg/GeoBasis\_current/Hydrometric\_Station, make a new sheet for each new measurement.

11. Hint: when you measure all the fix points, sensor position, water table and hoist trolley at the bridge you need to place the tripod in different heights in order to be able to read the ruler on all the fixes. All points cannot be measured from one location, but can be done by grouping the points in three groups following the field chart suggestion, which results in 6 setups. It is important that all points can be related to each other afterwards, by making sure that each group share at least one point with another group.

## Procedure for levelling the hoist trolley and distance sensors

1) When levelling the hoist trolley (to which all manual water level measurements are performed see section 8.3), you have to place the ruler up side down, as shown in Fig. 61. Make sure that zero on the ruler is above you. In order to do so, you need to bend the ruler as shown in Fig. 61. Make sure to use the same spot on the hoist trolley in both setups. Note: When doing the quick validation in the field, remember that for the hoist trolley when the ruler is upside down, the measurements should be added not subtracted as at the other points.

2) The tripod has to be placed relatively low in the landscape (Fig. 61) and you can only relate the hoist trolley to fix point 3 or 4 (you cannot use the same tripod lineup for both hoist trolley and distance sensor).

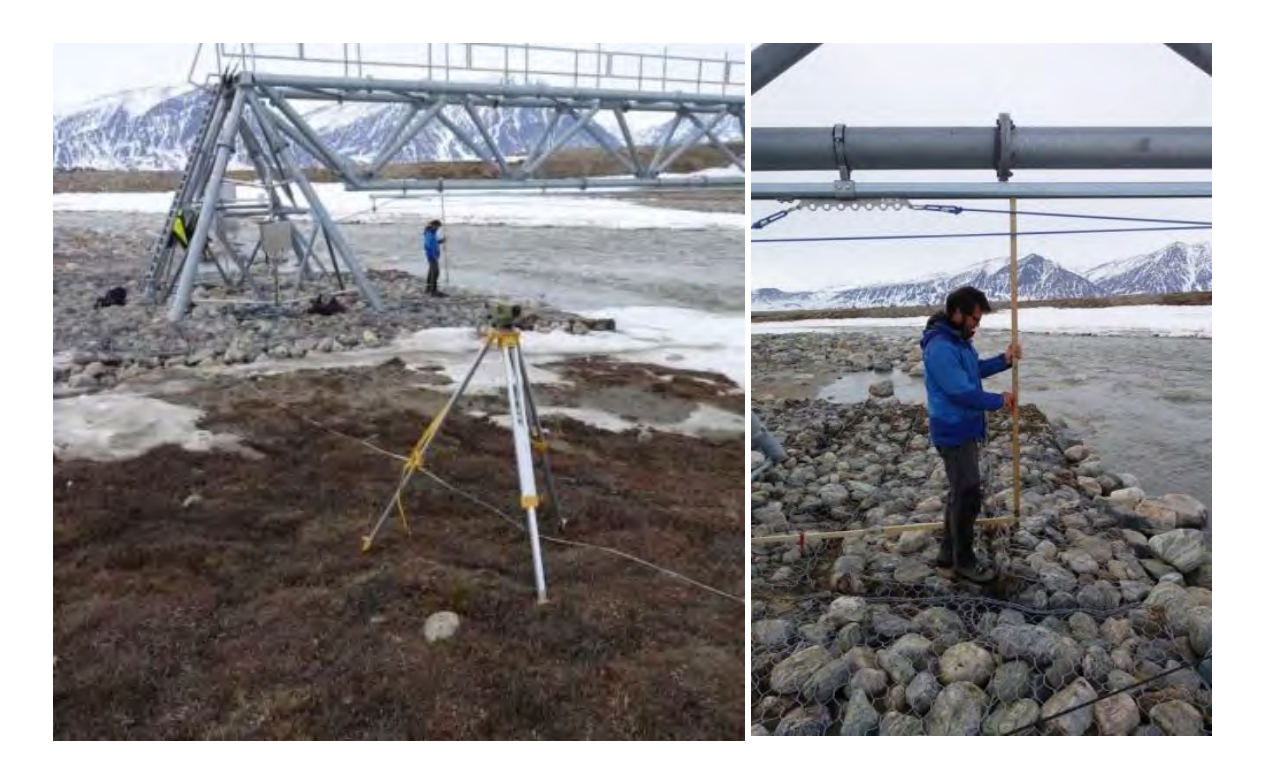

Figure 61: Lineup for levelling of the hoist trolley

3) When levelling each of the distance sensor positions, use the cross-bar above the sensor to place the ruler (see Fig. 62). Note: when doing the setup which includes the distance sensors, then it is a good idea to first check that the ruler can be seen on both sensors from the chosen instrument position

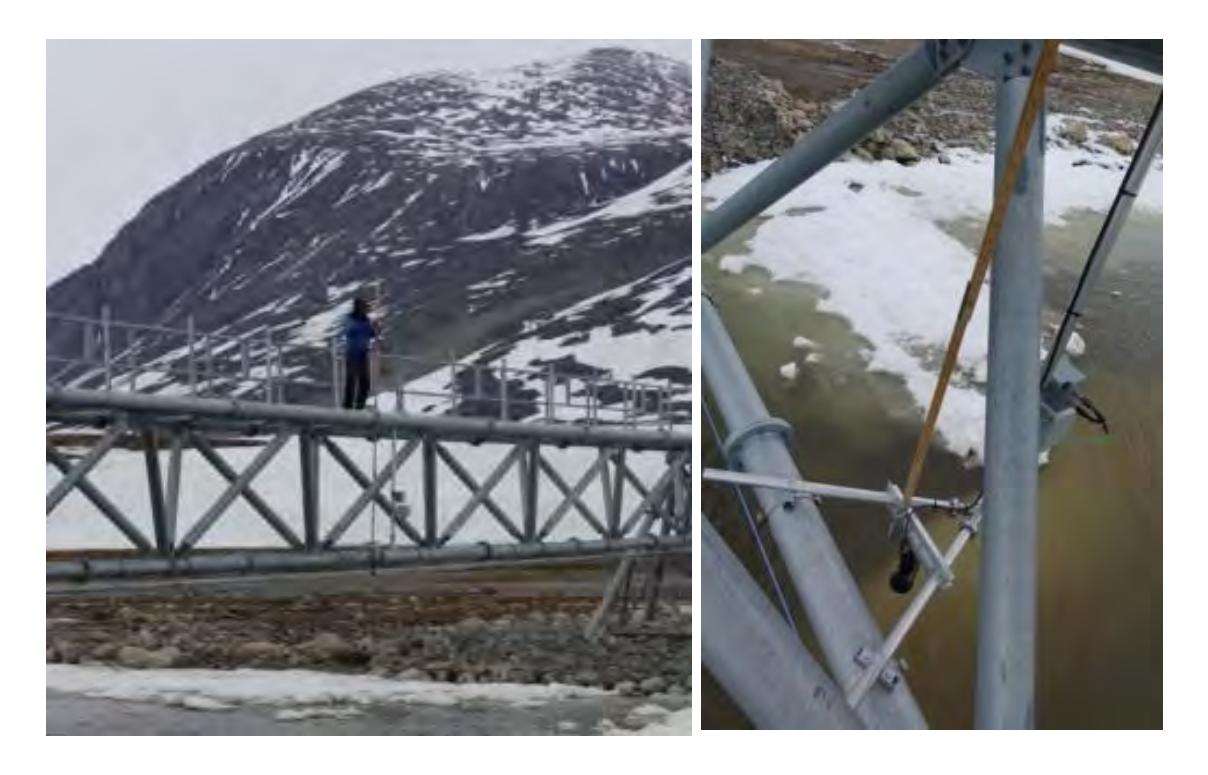

Figure 62: Lineup for levelling of the distance sensor

## 8.6 DGPS measurements of river transect

At the end of the season, when water is low enough to monitor the river profile with DGPS, make a transect of the river bed right below the hoist trolley. Every time the riverbed changes take a measurement. Save in the folder "Hydrometic Station". Equipment to be used:

- RTK equipment from House 5
- RTK manual by Magnus Lund
- Digital camera

## 8.7 River water sampling

Water samples are collected Monday, Wednesday and Friday in the Zackenberg river. Together with water discharge measurements, total loads of solutes and transport of sediment from the terrestrial to the marine system can be estimated.

## Parameters to be monitored

Z pH Z Conductivity Specific conductivity Z Alkalinity Z Suspended sediment concentration IGN Organic content of sediment IGN Chloride (Cl-) IGN Nitrate (NO3-) IGN Sulfate (SO42-) IGN Calcium (Ca2+) IGN Magnesium (Mg2+)IGN Potassium (K+)IGN Sodium (Na+) IGN Iron (Fe2+) IGN Aluminum (Al3+) IGN Manganese (Mn2+)BIO Dissolved organic carbon (DOC) BIO Ammonia (NH4+-N) BIO Nitrate (NO3-N BIO Dissolved total nitrogen (DTN)

The prefix tells where the analyses are carried out. Z= In Zackenberg, IGN= Department of Geoscience and Natural Resource Management, BIO= Biological Institute.

## Location

Water samples are collected in the Zackenberg river near the scientific station.

#### Frequency

Water samples for suspended sediment analysis are collected every Monday, Wednesday and Friday at 8:00 and 20:00. Water samples for chemical analysis are collected every Monday, Wednesday and Friday at 8:00. See field program. During special events like heavy rainfall

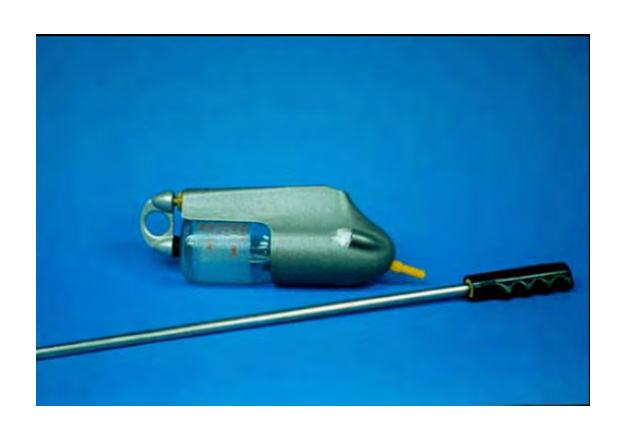

Figure 63: US DH-48 depth integrating sampler with 500 ml plastic bottles. To remove or insert the bottle; pull back and turn the handle in the back.

or sudden increases in sediment concentration due to flood situations or landslides, sampling must be intensified to every second/fourth hour.

## Equipment to be used

- Waders/rubber boots
- 1 x pre rinsed 500 ml sample bottle for suspended sediment
- 2 x pre rinsed 250 ml sample bottles for chemical analysis
- Depth integrating sampler (US DH-48)
- Conductivity meter including temperature sensor (Cond 3310)
- Field chart 7

## 8.7.1 Sampling water for suspended sediment 8:00 and 20:00

1. Place the 500 ml bottle in the US DH-48 depth integrating device. Pull back the rear part of the device and place the bottle as shown in Fig. 64.

2. Wade into the river and collect the sample reaching upstream from the sampling point. Move the bottle/probe slowly at continuously speed up and down through the water profile until the bottle is full (c. 500 ml).

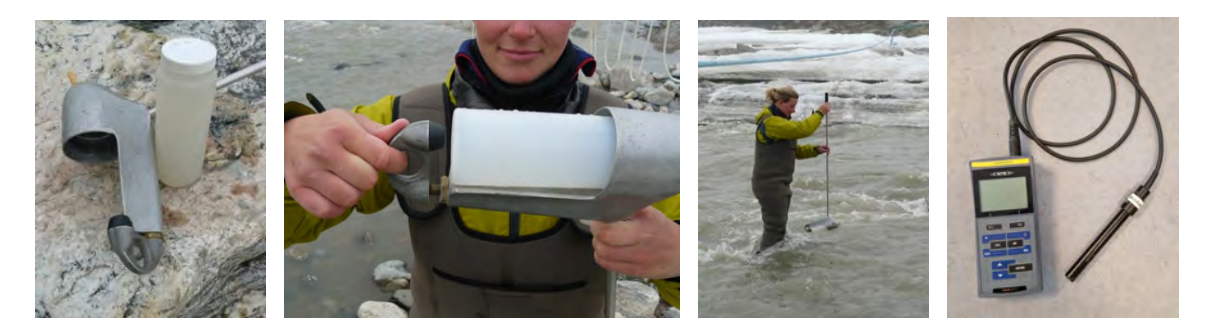

Figure 64: Depth integrating sampler and conductivity meter used during morning and evening sampling.

## 8.7.2 Sampling of water for chemical analysis at 8:00

1. Rinse the 250 ml sample bottle with river water, by half filling the bottle. Shake vigorously and discard the rinse water before final filling. Fill the bottle, reaching upstream from the sampling point. Leave no airspace in the bottle in order to prevent degassing. Do this again with the second 250 ml bottle.

#### 8.7.3 Measure conductivity and temperature 8:00 and 20:00

1. Turn on the Cond 3310 and make sure the chi symbol  $(\chi)$  is shown in the upper left corner.

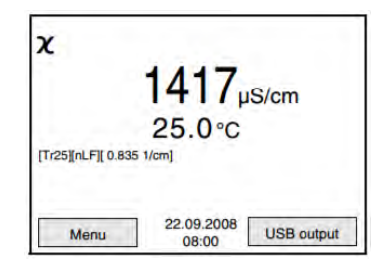

Figure 65: Display of cond3310 during measurement with nonlinear temperature compensation with a reference temperature of 25 degrees.

2. Under the conductivity and temperature values, information about the type of measurement is given, see Fig. 65. The first [] determines whether the measurement is temperature compensated or not (TrOff or Tr25, we need both). The second [] shows what kind of temperature correction is used (linear or nonlinear). For natural waters, like the Zackenberg River, is should be nonlinear (nLF).

3. Measure conductivity and water temperature, by placing the measuring cell directly into the river (the probe must be completely covered), wait until temperature has stabilized and record results. Press 'STO' to save the result.

4. To change the temperature compensation press F1 to open the menu -> push arrow down until 'measurement' is highlighted -> press 'Enter' -> press 'Enter' by the desired method, until a square appears by the selected function -> press arrow down until nLF -> press 'Enter' -> press F1 three times to go back to measuring mode.

5. Repeat number 3. Pay attention to what number the measurements are given when storing them in the cond3310 memory.

6. Note the actual conductivity and temperature, as well as specific conductivity in the water sample field chart in the lab.

#### General observations at the river 8:00 and 20:00

Record general observations as snow and ice drift in the water, snow and ice conditions along the river and in the riverbed and color of the water.

#### 8.7.4 In the Lab

1. The sediment sample (500 ml bottle) is labelled after the following system YYYY-MM-dd HH and stored in the fridge (-or in a Zargesbox) for later filtration (see section 9.5).

2. Measure pH and alkalinity in a sub sample from one of the 250 ml water samples collected for chemical analysis. Follow the procedure provided in section 9.2 and 9.3. Samples should have the same temperature as the pH buffer solutions.

3. For the second 250 ml water sample collected for chemical analysis: Filter 2 x 20 ml of the water from the bottle after the prescription in section 9.4 to prepare for later chemical analysis. The two 20 ml samples are for chemical analysis at IGN. Store these samples in the fridge at 5°C. Label the filtered water sample after the following system: YYYY-MM-dd HH:mm 5°C replicate #1 or #2.

4. Two more subsamples of 20 ml water must be filtered after the prescription in section 9.4 to prepare for later chemical analysis at BIO. Store these samples in the freezer at -18 °C. Label the filtered water sample after the following system: YYYY-MM-dd HH:mm -18°C replicate #1 or #2.

5. At the end of the season (or when possible during the season) bring samples to Department of Geoscience and Natural Resource Management for further analysis. Keep samples cold during transport. The frozen 20 ml sub-samples should be kept frozen during transport and brought to Department of Biology, University of Copenhagen.

#### 8.7.5 Maintenance of conductivity meter (Cond 3310)

The TetraCon 325c measuring cell should be maintained at least once per season before measurements begin in the spring. The measuring cell can experience slight changes due to sediment coatings from the river. Therefore, make sure the measuring cell is clean, wash it in de-ionized water and use a small brush if necessary. Determine the cell constant following the procedure under 4.4.5 in the Cond 3310 operating manual (can be found in the black folder marked 'Analyseskemaer' in house 2).

#### Contact

| Department of Geoscience and Natural | Department of Biology    |
|--------------------------------------|--------------------------|
| Resource Management:                 | www.bi.ku.dk             |
| Søs Marianne Ludvigsen               | Anders Michelsen         |
| E-mail: solu@ign.ku.dk               | E-mail: andersm@bi.ku.dk |

## 8.7.6 Input to the local database

Write results in the spread sheet GeoBasis\_current/river water/River\_water\_YYYY.xlsx. A complete file of all samples must be included when samples are sent to the laboratory. Make sure that the list includes all samples and that the ID in the list corresponds to the ID on the sample-label.

## 8.7.7 Quick validation of data

Make charts of all parameters and check that the values look reasonable.

# 9 Procedure for Water handling

From the moment water samples are gathered they begin to deteriorate as a result of chemical and microbiological processes. Therefore it is essential to carry out chemical analysis as soon as possible after collection and to store water cold and dark at prescribed temperatures. For longer transportation samples should be stored in a cool/freeze box.

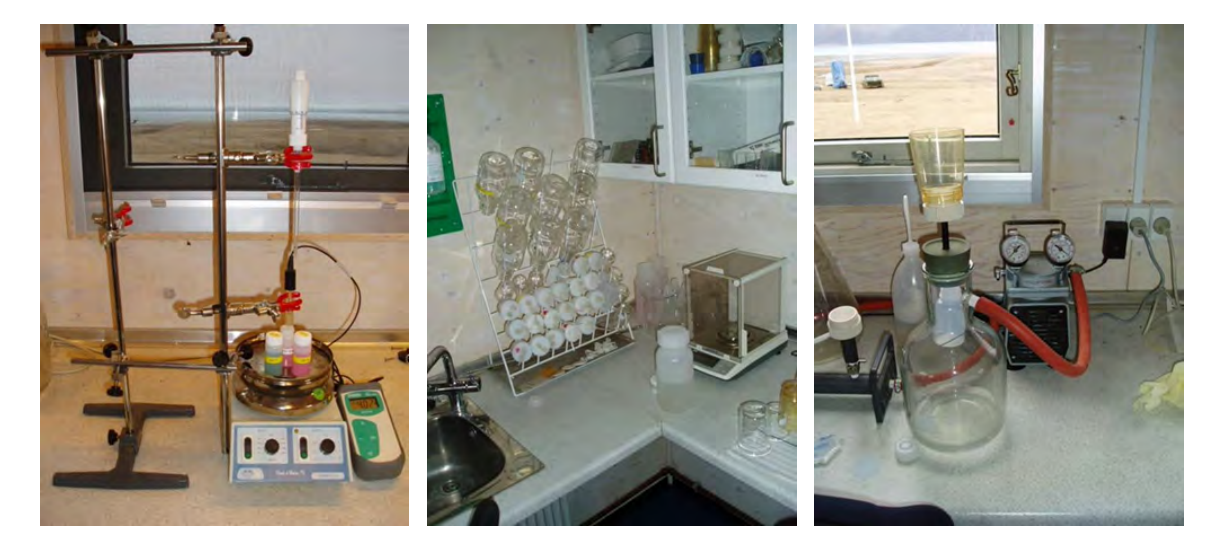

Figure 66: Laboratory in Zackenberg. pH meter next to the magnetic stirrer. The pH electrode is held by the lower cramp and the acid dispenser is held by the upper cramp (left). Analytical balance (middle). Device for filtration of water samples. Filtered water is collected directly into a clean sample bottle. Vacuum is applied by the electrical pump connected to the glass bottle (right).

## 9.1 Conductivity measurement

Conductivity must be measured within 36 hours in an unfiltered subsample. Conductivity is measured in the field or in the station laboratory using a conductivity instrument.

For measuring conductivity see section 8.7.3.

## 9.2 pH measurement

pH must be measured within 36 hours in an unfiltered subsample. pH is measured in the station laboratory using a pH-meter. The same subsample can be used for both conductivity, pH measurements and alkalinity measurements, but conductivity must be measured first!! The buffer solutions and the water sample must have same temperature when measuring.

1. Notice: If an alkalinity test is made right after the pH measurement, the amount of water used for the pH analysis must be known.

2. Pour 50 ml of unfiltered water into a 100 ml beaker. Use the analytical balance and

record the exact weight of the water in the field chart.

3. Calibrate the pH-meter before making measurements. Open the hole on the pH electrode before starting calibration and keep it open while measuring. Remember to close it after finishing the pH measurements, otherwise the liquid will evaporate. A two point calibration in buffer solution pH 4 and pH 7 is performed as close as possible to the sample temperature. The following calibration procedure is for a pH 3110 meter.

4. Wash the electrode thoroughly using de-ionized water.

5. Wipe the electrode gently using paper cloth and make sure there are no droplets left.

6. Open the slot for filling the electrolyte.

7. Press 'Cal' -> when the instrument asks for buffer 1, emerge the electrode in 20 ml plastic vial with buffer pH7. Make sure there are no air bubbles around the electrode.

8. Press 'Enter' -> When the instrument asks for buffer 2, take the electrode out of buffer pH7 and repeat 4. and 5.

9. Place the electrode in buffer pH4. Make sure there are no air bubbles around the electrode.

10. Press 'Enter' -> When it asks for buffer 3, press 'M'. Calibration values are shown.

11. Press 'F1' (continue).

12. Repeat 4. and 5. and insert the electrode into buffer pH7 once again.

13. Repeat 4. and 5. and insert the electrode into the unfiltered sample (do not use the magnetic stirrer for the pH measurement), shake gently to remove any trapped air bubbles and wait for the readings to stabilize (the probe takes time to equilibrate, depending on the ionic strength of the solution it may take several minutes).

14. Record the pH value and temperature of the water sample. If you want to measure alkalinity proceed from here to the next section and start titration on this water sample.

15. Always store the electrode in a storage solution (see operation manual for recommended storage solution) and keep it wet. Never store the electrode in de-ionized water or leave it dry. Remember to close the hole in the pH electrode after finishing pH measurements!

16. Change buffers after every measurement-day (to allow the buffer to obtain room temperature before next analysis).

#### 9.2.1 Maintenance pH meter

Prior to using the sentix 81 electrode in the spring (or whenever the electrode hasn't been used for a longer period), leave it in buffer pH4 for half a day. During transport the electrode should be emerged in storage solution. Never leave the electrode to dry.

## 9.3 Alkalinity measurement

Alkalinity must be measured within 36 hours in an unfiltered subsample. Alkalinity is measured in the laboratory by titration of a subsample, using HCl. If alkalinity is not measured the same day as the sample has been taken, then store the sample in the fridge.

1. Pour 50 ml of unfiltered water in a 100 ml beaker. Use the analytical balance for this purpose and record the exact weight of the water in the field chart.

2. Place the beaker on the magnetic stirrer and add a magnet into the sample solution.

3. Insert the thoroughly rinsed and calibrated pH electrode into the sample (make sure that the rotating magnet does not touch the glass electrode. Record pH in field chart when readings stabilize.

4. Fill the 2 ml dispenser with 0.01 M HCl (see Fig. 66). Tap to make sure you have no bubbles and adjust the amount to exact 2 ml (the max amount that this dispenser can hold). **Notice:** To avoid contamination of the HCl never fill the dispenser direct from the bottle. Pour a small sample into a clean beaker/bottle and fill/refill from there.

5. Place the tip of the dispenser in the water and start to add 0.01 M HCl (slowly) into the sample. Give time for the pH-meter to adjust.

6. During the addition of HCl, the water must be gently stirred to mix the solution (magnetic stirrer). Keep adding HCl until pH in the sample solution drops to pH 4.5.

7. In well buffered water samples, a 0.05 or 0.1 M HCl may be used instead of 0.01 M HCl. Notice: If another concentration is used, make sure that the dispenser is rinsed well in between.

8. Record the volume of 0.01 M HCl added in the field chart.

9. Calculation of alkalinity: Alkalinity (mmol/L) = ((added HCl (ml) \* concentration of HCl (mol/L))/ volume of sample (ml))\*1000.

## 9.4 Preparation of samples prior to chemical analysis

Samples of river water and soil water need to be filtered prior to further analysis. Filtering of samples should take place within 36 hours of collection.

#### Equipment to be used

- Filter funnel assembly (Fig. 66 right).
- Whatman GF/F filters. Glass fibre filters. Retention diameter 0.7 microm. 47 mm in diameter.
- Filtering flask with plastic hose connection and socket (2L).

- Vacuum pump (Millipore).
- 4 clean sample bottles with cap (20 ml).

1. All parts of the filter assembly must be thoroughly rinsed with de-ionized water. Rinse between samples and use a new filter for every sample.

2. A special string-device (see Fig. 66 right) allows a clean sample/collection bottle to be placed inside the filtering bottle to capture filtered water direct from the funnel. Connect the tube from the filtering flask to the pump. Hint: It can be impractical to use the 20 ml bottles in the spring-device, alternatively a clean and rinsed 50 ml sample bottle can be used to collect the filtered water before transferring it to the 20 ml bottles.

3. Add some of the sampled water into the funnel on top of the filtering flask. Start the electrical vacuum pump. Fill half the collection bottle, switch off the pump and open for air intake. Move the funnel from the filtering flask and take out the collection bottle. Use these first captured millilitres of filtered water to rinse the collection bottle and cap. After shaking vigorously, discard the water and place the rinsed collection bottle in the filtering flask again.

4. Pour at least 20 ml of your sample into the funnel. Start the pump again. When the rinsed collecting bottle is full of filtered water (there should be no air space left in the bottle) switch off the pump. Carefully, move the full bottle from the filtering flask and close the bottle tight. OBS: Since one of the 20 ml vial are stored in the freezer it should only be 3/4 full

5. Please make two replicates of fridge sample and two replicates of the freeze sample. Resulting in 4 water samples in total.

6. Make sure the bottle has the right label including site ID, date, and installation depth before storage in the fridge (20 ml-samples) or the freezer (20 ml samples).

7. Discard the used filter before next sample.

## 9.5 Suspended sediment

Concentration of suspended sediment in the water samples is determined in the laboratory in Zackenberg.

## Equipment to be used

- Milipore filter assembly (millipore 47 mm) (manifold)
- Filters (Whatman GF/F). Glass fiber filters. Retention diameter of particles  $0.7 \ \mu m$
- Filter funnel assembly

- Filtering bottle with plastics hose connection and socket (3L)
- Filter cups
- Vacuum pump
- Collected water samples
- Spray bottle
- Filtered water
- Plastic tray for filters
- Field chart 7

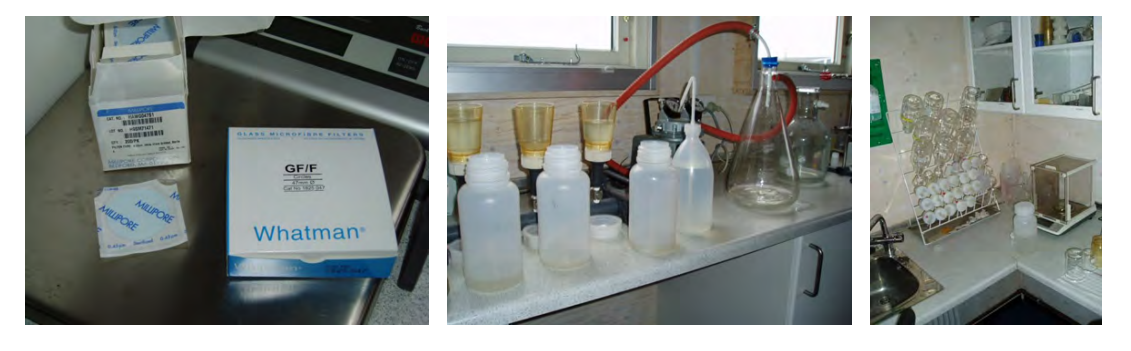

Figure 67: Whatman GF/F filters are used for filtration of suspended sediment samples (left). Milipore filter assembly connected to the vacuum pump. Three samples can be filtered at the same time (Mid). Analytical balance (right).

1. Leave the water samples in the fridge or a dark box/cupboard for at least 1-2 days to allow the very fine sediment to settle.

2. Use the analytical balance to weigh the dry GF/F filters. Record weight of dry filter in the field chart.

3. Place the filter in the manifold funnel assembly and attach the filter cup. A drop of water will help to keep filter in position. Three samples can be run at the same time.

4. Dry/wipe the sample bottle + cap (do not shake) on the outside and record the total weight in the field chart.

5. Pour water into the filter cup. Start the vacuum pump and open the connection to the filter cup (upright position). Keep pouring water until only the sediment rich water is left in the bottle.

6. Shake the bottle and pour the last water in the filter cup. Use filtered water to spray flush the sample bottle and make sure that all sediment grains are flushed out of the bottle.

You can add as much filtered water as you need to clean the bottle – it is only the amount of sediment we measure.

If there is a lot of sediment in the water sample (e.g. because of rain event or GLOF), then split the water sample onto several filters. Do not attempt to work with a filter with < 0.5cm sediment, as substantial amounts of sediment risk falling off before analysis is carried out at the University of Copenhagen.

7. Weigh the clean empty bottle + cap and record the weight in the field chart.

8. Spray the sides of the filter cup (to move all sediment to the filter) and stop the electrical pump when the sediment on the filter looks dry.

9. Move the sediment filter to a small tray of tin foil. Write a sample label/ID next to the filter. Dry the filter in the oven at 105  $^{\circ}$ C until the weight is stable.

10. Move the filters into the desiccator and let them cool down to room temperature or leave them in the oven to cool down. Weigh the dry filter with sediment on the analytical balance and record the weight in the field chart.

11. Carefully place the filter in a plastic tray. Close the lid, secure it with two small pieces of tape and add a label with: YYYY MM-DD HH:MM.

12. At the end of the season bring samples to Department of Geography and Geology, University of Copenhagen.

## 9.5.1 Input of data to local database

Write results from the field charts in the template "River water" (GeoBasis/River water and save data in (GeoBasis/River water/Data).

#### 9.5.2 Quick validation of data

Create a chart of sediment concentration versus time and check that values look reasonable. Add any comments that can help in the final evaluation of data in the column "Remarks" (i.e. coarse material, fine material, vegetation parts, colour...).

## 9.6 Bottle and vial washing

All containers (beakers and bottles) and equipment used in the laboratory must be thoroughly rinsed before use.

Wash in a laboratory cleaning agent. Rinse two times in de-ionized water. Shake to remove drops of water and let it air dry in the rack next to the wash

## 10 Soil moisture and soil nutrient monitoring

#### 10.1 Introduction

#### 10.1.1 Soil moisture

Compared to other components of the hydrologic cycle, the volume of soil moisture is small; nonetheless, it is of fundamental importance to many hydrological, biological and biogeochemical processes. Soil moisture information is valuable to a wide range of research studies concerned with weather and climate, runoff potential and flood control, soil erosion and slope failure, reservoir management, geotechnical engineering, and water quality. Soil moisture is a key variable in controlling the exchange of water and heat energy between the land surface and the atmosphere through evaporation and plant transpiration. As a result, soil water plays an important role in the development of weather patterns and the production of precipitation. Simulations with numerical weather prediction models have shown that improved characterization of surface soil moisture, vegetation, and temperature can lead to significant forecast improvements. Soil water also strongly affects the amount of precipitation that runs off into nearby streams and rivers. Available water content (AWC) is the range of available water that can be stored in soil and be available for growing vegetation. Since water/ice have a significantly different thermal conductivity (0.6/2.25)W/m\*K) it is of great importance in active layer modelling to know the amount of soil water that changes phase during the thaw and freezing in the spring and autumn. Soil water content was recognized as an Essential Climate Variable (ECV) in 2010.

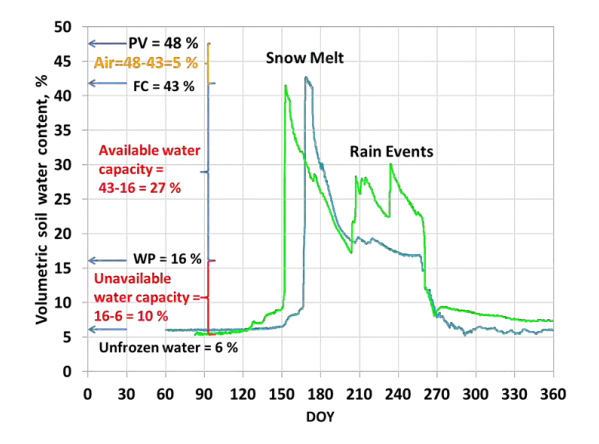

Figure 68: Volumetric soil water content for a sandy soil in a wet summer (light green) and a dry summer (blue). The Pore Volume (PV) is 48 %, the Field Capacity (FC) is 43 % (at the start of the thawing season) and Wilting Point (WP) is approximately 16 %. The Plant Available Water Capacity changes during the summer season with a steady drop in the dry summer and a drop with several rapid increases during rain events in the wet summer. Of the 16 % Unavailable Water Capacity 10 % changes phase between water and ice during thawing in the spring and freezing in the autumn, while 6 % remains unfrozen during the winter season.

#### 10.1.2 Soil chemistry and nutrient composition

To address how climate, vegetation, and physical setting control the production of materials such as carbon and nutrients in soil waters, we monitor soil water chemistry and catchment export in areas of different geology and vegetation. To study how hydrology in turn controls the material export from soils to surface waters, we are conducting regular measurements during the growing season. In tundra ecosystems, soil water is an important component of lake and stream water due to the shallow thaw depth and lack of deep groundwater. Therefore soil water is relatively quickly incorporated into the surface waters, so changes in soil water chemistry can have a quick and large impact on aquatic systems in addition to terrestrial systems. The measurements are also used to determine how these processes are scaled in space and time, and how they influence on the overall Landscape Carbon Balance.

Soil water chemistry is governed by soil moisture, landscape age, geological substrate and vegetation. Differences in parent material and soil age result in landscapes with varying soil pH and vegetation composition, which result in the "acidic" and "nonacidic" landscapes common along the Greenlandic coast and throughout the Arctic.

In the field pH, alkalinity and conductivity is measured shortly after each soil water sampling. Sub samples are then stored in the refrigerator or freezer, until the samples can be analysed in laboratories in Copenhagen. Here the concentration of anions (Cl<sup>-</sup>,  $NO_3^{2-}$ ,  $SO_4^{2-} HCO3^{-}$ ), cations (Na<sup>+</sup>, K<sup>+</sup>, Ca<sup>2+</sup>, Mg<sup>2+</sup>, Fe<sup>2+</sup>, Al<sup>3+</sup>, Mn<sup>3+</sup>) and the concentrations of Dissolved Organic Carbon (DOC) and Dissolved Total Nitrogen (DTN) are analysed. Every fifth year biomass samples and soil cores (down to a depth of 20cm) are taken on the heath and the fen in the main research area. The biomass sample and cores are separated into different pools that are analyzed for carbon and nitrogen content. Each ecosystem type affects the total amounts of NO<sub>3</sub>, NH<sub>4</sub>, and C:N-ratio in the soil very differently. This has implications for the input of these nutrients to aquatic systems. Both ammonium  $(NH_4)$ and DOC generally shows higher concentrations in surface soils in June than later during summer, most likely due to microbial lysis and release of microbial constituents immediately after snowmelt. Nitrate  $(NO_3)$  concentrations are variable but generally higher in the dry Dryas and Cassiope heaths than in the wet Salix snow-beds and grasslands. The deciduous plant communities (fen, grassland and Salix) contain more N relative to C than the wintergreen and evergreen plant communities Dryas and Cassiope heaths, and this plant specific difference is mirrored in the soil C:N-ratios.

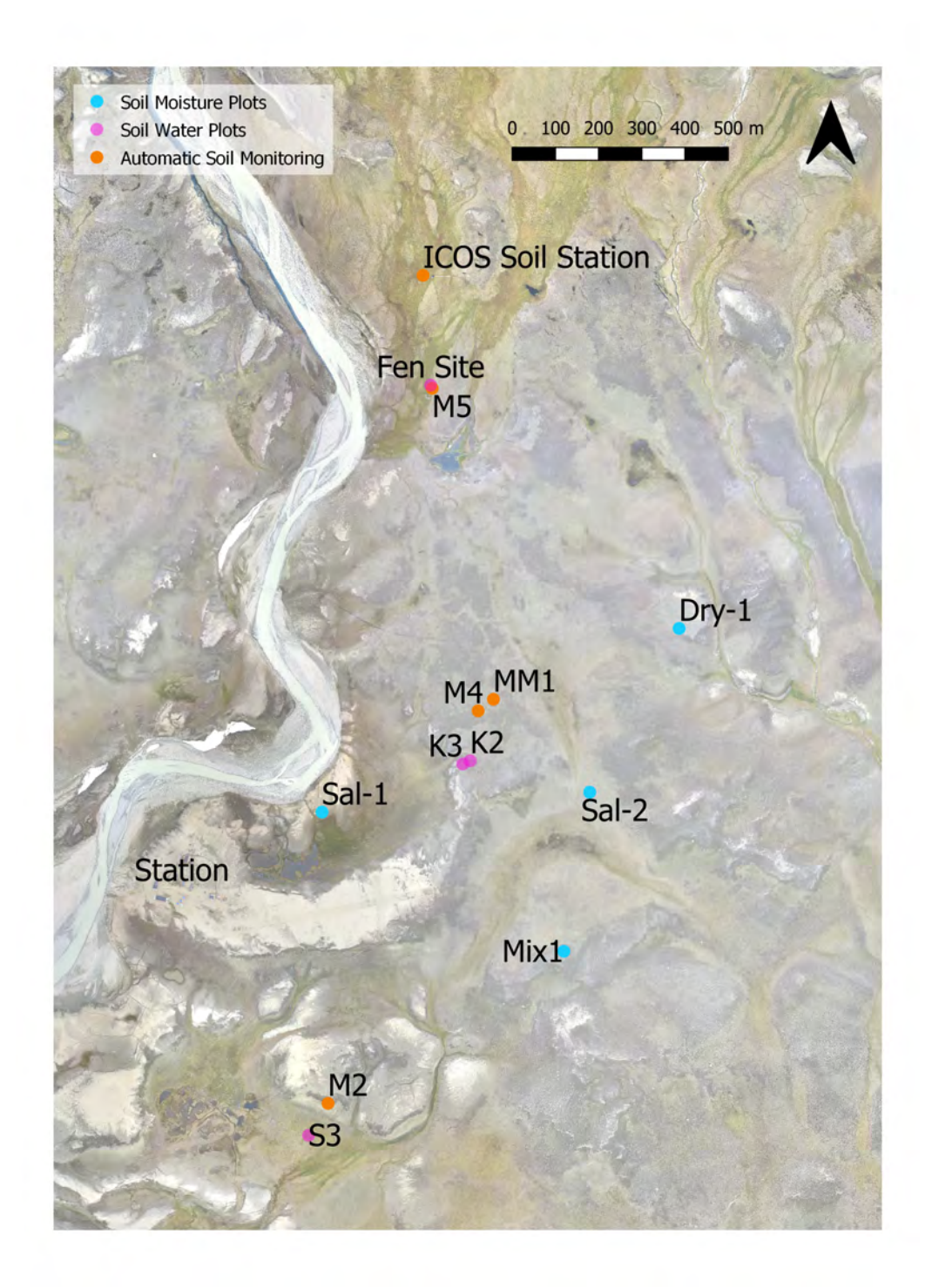

Figure 69: Overview map of soil moisture and soil water plots in the main research area of the Zackenberg Valley. Manual soil moisture is monitored at the sites Mix1 and Sal-2, historic soil moisture data exists from Sal-1 and Dry-1. Soil temperature is monitoring in the upper 30cms of the active layer at all soil moisture sites. Soil water sampling has been discontinued for the sites on the well-drained heath. Only the Fen-site is still operational. At the automatic stations soil temperature and moisture is monitored.

## 10.2 Soil moisture and soil temperature

Changes in soil moisture levels are measured in the active layer beneath dominating vegetation communities in the valley. Measurements of temperature and soil moisture at different levels in the ground give important information on hydrological and thermal properties in the active layer. Soil moisture and temperature strongly affect microbial activity in the soil and thereby control the nutrient release into the soil solution. Soil moisture is measured continuously at four sites (MM2, M2, M3 and M4) and manually at two sites (Sal-2 and Mix-1) and in two transects in ZC-2 (row 1 and row 6).

## 10.2.1 Automatic soil moisture and temperature monitoring

Soil temperature is recorded in several places throughout the valley. Single locations are covered with tinytags (see chapter 6). Soil temperature is also measured at the meteorological stations around the valley (chapter 2). Soil moisture is automatically recorded using soil moisture sensors from Delta T (ThetaProbe ML2x) installed in the active layer. No soil-specific calibration has been performed. Installation depth is given for each station in the section below.

#### Meteorological station (M2)

Located on a south facing slope in the ZEROCALM-2 grid approximately 200 m south of the runway. The mast is situated on the border between an upper zone of Cassiope and lower zone of Salix vegetation.

UTM: 8264501 mN, 512748 mE. Elevation: 17 m a.s.l. Logging time: UTC+0 Installation depth: 10 and 30 cm Operation period: 2003-Instrumentation of the station: Table 12, App. A

## Meteorological station (M3)

Located on a gently south-west facing slope halfway up Aucella. Approximately 100 m north of this station you find point 100 and 101 on the ZERO-line. The dominating vegetation is Salix.

UTM-coordinates: 8268250 mN, 516126 mE. Elevation: 410 m a.s.l. Logging time: UTC+0 Installation depth: 10 and 30 cm Operation period: 2003 Instrumentation of the station: Table 13, App. A Soil monitoring station heath (M4) Located in the almost horizontal Cassiope heath a few hundred meters north of the Climate Station.

UTM-coordinates: 8264868 mN, 513382 mE. Elevation: 40 m a.s.l.

Logging time: UTC+0

Installation depth: 5, 10, 30 and 50 cm

Operation period: 2005-

Instrumentation of the station: Table 16, App. A

Data storage: CR1000 data logger, CFM100 Compact Flash Memory Module, PakBus address: 94

## Soil monitoring station fen (MM2SS)

ICOS soil station south is located 30 m south from the MM2 hut in fen area. Access to the station via boardwalk.

UTM-coordinates: 8265782 mN, 513277 mE. Elevation: 40 m a.s.l. Logging time: UTC+0 Installation depth: 2, 5, 10, 20 and 39 cm

Operation period: August 2017-

Instrumentation of the station: Table 22, App. A

Data storage: CR6 data logger, MicroSD, PakBus address: 993

Logging frequency: 1 minute

## Frequency

Soil parameters: temperature, moisture and soil heat flux is automatically recorded at M2, M3, M4, MM1 and MM2SS.

## Downloading data

Data is offloaded via wireless communication from the research station. Otherwise, follow the procedure given in chapter 2.

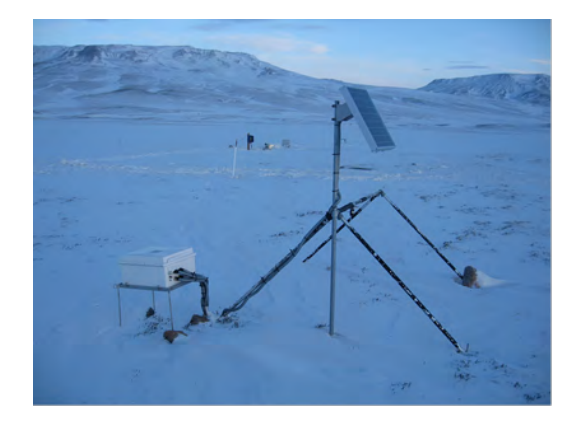

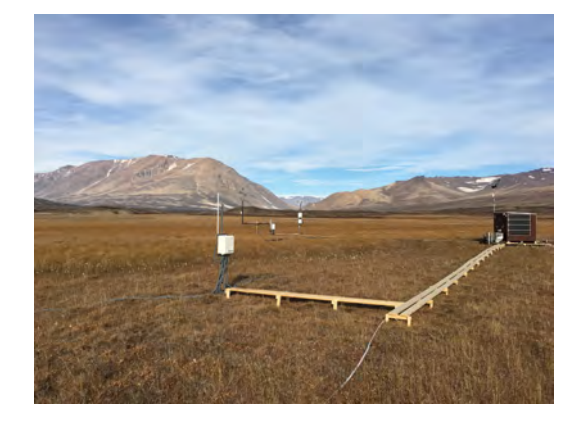

#### Input of data to the local database

Data from M2 and M3 are saved in the directory given in chapter 2. Data from M4 and MM2SS are stored in the GeoBasis directories GeoBasis\_current/M4/Original data and GeoBasis\_current/MM2SS/Original data, respectively.

#### Quick validation of data

Plot variables in Loggernet RTMC Run-time or run the corresponding field validation python script.

Check the time series and make sure that the last logged values corresponds to the date and time for offloading and that there are no major gaps in the loggings.

Make charts for every parameter and examine whether values look reasonable.

Record any remarks that can help in the final evaluation of data in the logbook for the individual stations.

#### Maintenance

Replace silica gel before leaving the station for the winter.

#### Troubleshooting

USERs manual from Delta-T Device is located in House 4 together with manuals for most of the sensors, data loggers and power components of the stations.

#### 10.2.2 Manual soil moisture monitoring

Soil moisture is measured manually at two different sites located near BioBasis phenology plots. The sites have almost identical set up. Soil moisture is measured in 5, 10 and 30 cm below the soil surface; same depth as soil water is collected. Soil temperature is measured at the soil surface and at a depth of 10 and 30 cm. Sensor cables and data loggers are stored in a waterproof fiber box mounted on a steel stand/rag. In addition to these in situ readings soil moisture is measured in two transects in the ZEROCALM-2 grid.

#### Location

Soil moisture is measured manually at Sal-2 and Mix-1, see photos in chapter 6.

#### Frequency

Soil moisture is manually read as soon as snow melts and the box become visible. During snow melt the sensors are read every second day. When soil moisture has reached a steady level, readings are performed 1-2 times a week and right after rain events. Measurements are terminated when the top layer of soil is starting to freeze.

## Equipment to be used

- HH2-meter (Delta-T Device)
- Notebook
- Screw driver/leatherman
- Steel probe with graduation

• Always enter the study plots from the downstream position. Soil sensors are installed upstream from the plot, and the soil above the sensors should not be disturbed by trampling. Site ID is written on the box.

• When the soil is wet, especially right after snowmelt a wooden boardwalk must be used to protect the vegetation.

• Open the waterproof box by undoing the string/wire and the four screws.

• Connect the 25-pin socket from the ThetaProbe to the HH2-meter. The HH2-meter initially will assume it is an ML2x probe in mineral soil. For other configurations see the User's Guide.

• Press [Esc] to start the HH2-meter.

• Press [Read] and the soil moisture will be displayed in vol %. Press escape twice for a new reading.

• Note the values in a notebook. Installation depths are written at all sensor cables in the box. Record info about the plot (snow, standing water, over land flow, vegetation flowering, etc.).

• Measure depth of active layer just downstream (but at some distance to the box and soil water bottles to avoid damaging the probes) from the site.

## Input of data to the local database

Write results from the field charts into the file (GeoBasis/soil moisture/data/soil moisture YYYY). Prepare charts for all sites and depths in order to examine the data.

## Preparation for winter

Leave a desiccant bag in the waterproof enclosure/box. Tighten the box to the metal stand using a steel wire. Ordinary ropes are eaten by foxes.

## 10.2.3 Manual soil moisture monitoring in ZEROCALM-2

In order to record the spatial variation in soil moisture in different vegetation zones, under different snow depth and soil thaw regimes, soil moisture is measured along two rows in the ZEROCALM-2 grid (chapter 5).

## location

Soil moisture is measured in ZEROCALM-2 row 1 (running from the NW-corner to the SW-corner) and row 6 (running N-S passing just west of M2). Altogether, there are 26 grid nodes where measurements are performed.

## Frequency

Once a year during high season in late July, start August, preferably at a time where the soil is not affected by major precipitation events.

## Equipment to be used

- HH2-meter (Delta-T Device)
- Soil moisture sensor (ThetaProbe ML2x)
- Notebook
- Steel probe with graduation
- 1) Set the HH2-meter to mineral soil type.

2) Measure the soil moisture content in three random spots near the grid node stone by inserting the probe vertically from the surface. Read the HH2-meter. Record "water" if the water table is above the surface which is often the case in the lower part of the grid.

## Input of data into the local database

Write data from the field chart into the Excel template "Soil moisture ZC-2" (GeoBasis\_current/Soil moisture/ZEROCALM-2) and save the file "Soil moisture ZC-2\_YYYY" (YYYY= Year) in the GeoBasis directory (GeoBasis\_current/Soil moisture/ZEROCALM-2).

## 10.3 Soil water

Soil water is collected at various depths in the soil.

## Parameters to be measured

Z pHZ Conductivity Z Alkalinity IGG Chloride (Cl-) IGG Nitrate (NO3-) IGG Sulfate (SO42-) IGG Calcium (Ca2+) IGG Magnesium (Mg2+)IGG Pottasium (K+) IGG Sodium (Na+) IGG Iron (Fe2+) IGG Alluminium (Al3+) IGG Manganese (Mn2+) BIO Dissolved organic carbon (DOC) BIO Ammonia (NH4+-N) BIO Dissolved total nitrogen (DTN)

The prefix tell where the analysis are performed: Z= In Zackenberg, IGG= Department of Geography and Geology, BIO= Biological Institut.

## 10.3.1 Soil water extraction (fen)

## Location

Fen site North of the automatic chamber site, next to boardwalk. UTM: 8265562 mN, 513271 mE Elevation: 35 m a.s.l. Installation depth [cm]: 5 and 10 Operation: 2012 -

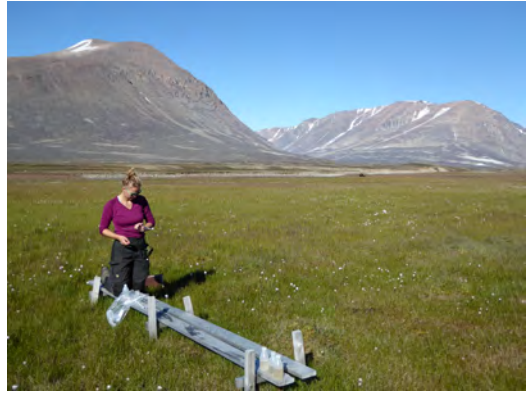

## Frequency

Collection of soil water takes place 2 times during the season:

- Immediately after the active layer thawed down to >10 cm (end of June/start July).
- During the main growing season (late July/start August).

## Equipment to be used

- 2 portable water extraction tubes
- 2 syringes
- 6 250 ml bottles
- Folding rule
- Field chart 9, App. H
- Active layer probe

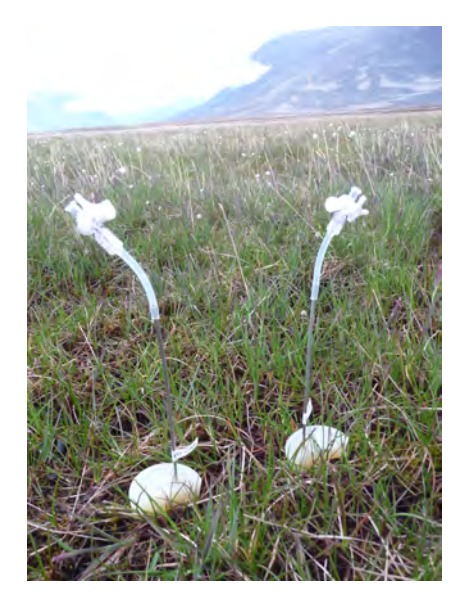

#### 10.3.2 Collection of soil water

In the fen portable water probes are used to extract soil water.

1. Open the three way connector on the portable water extraction probe (align the long tabs that are 180 degree apart vertically).

2. Measure the distance of desired sampling depth from the top hole and upwards, make a mark. Insert the probe into the peat with the mark in the level of the soil surface.

3. Insert the syringe into the three way connector.

4. Extract 5-10 ml water into the syringe, close the three way connector: by tilting the connector so the 180 degree long tabs are no longer vertically aligned. Remove the syringe and pull in air until the entire volume is full. Shake the syringe and discard the water.

5. Insert the syringe into the three way connector, open the three way connector and extract 10-15 ml water. Close the connector, remove the syringe and empty the water into a sampling bottle. Close the bottle and shake vigorously, discard the water.

6. Insert the syringe into the three way connector, open the three way connector and extract a full syringe volume. Empty the water into the sample bottle. Repeat until 150 ml are sampled.

7. Take three replicates, with at least 5 cms horizontal distance, from each sampling depth. Bring the water to the station for analysis, see sec. 10.3.5.

## 10.3.3 Troubleshooting

The probes sometimes clog, when this happens take out the probe and press air through the probe with the syringe.

## 10.3.4 Soil water extraction (heath)

Soil was sampled between 1996-2017 at the two main sites in a well-drained *Cassiope tetrag-ona* heath (K1, K2 and K3). Samples were also started in a wet grassland/fen area (S2 and S3), but terminated in 2008. Additional sites in the heath were installed in 2002 and 2003 to obtain information from soils covered by other vegetation communities. Sites were installed in a dry area covered by *Dryas integrifolia* (Dry-1, terminated), in a snow bed area covered mainly by *Salix arctica* (Sal-2) and in a relatively dry area covered by a mix of heath vegetation (Mix-1). Sal-2 and Mix-1 are described in section 6.2. The soil water from these sites was sampled using 'Prenart Super Quartz' suction cups, made of porous PTFE (teflon) and quartz. In 2017 these sites were abandoned due to very little water availability, resulting in poor number of replicates and large uncertainties. Sampling is carried on in the fen using portable extraction tubes, see 10.3.1.

## $\mathbf{K2}$

The main site K2 is located near the climate station in the well-drained Cassiope heath. UTM: 8264760 mN, 513365 mE Elevation: 45 m a.s.l. Installation depth [cm]: 5, 10, 15 20, 30, 40, 50, 60 Operation: 1996-

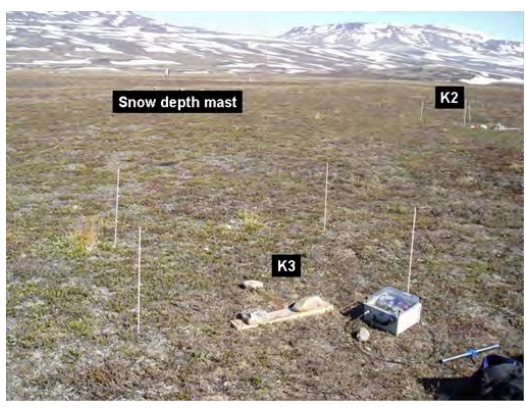

## $\mathbf{K3}$

In 2002 a new installation was made to replace K1. The new installation (K3) is located adjacent to K2 and has suction probes buried in the same depths. UTM: 8264753 mN, 513349 mE. Elevation: 45 m a.s.l. Installation depth [cm]: 5, 10, 15, 20, 30, 40, 50, 60 Operation: 2002-

## 10.3.5 Laboratory work

• Conductivity is measured in the unfiltered soil water sample according to the proce-

dure given in section 9.1.

- Fill four pre-rinsed 20 ml vial with a filtered sub sample of soil water for further analysis. Two is stored in the freezer (leave space for extension due to freezing of this subsample) and two in the fridge.
- Label the vials after the system: YYYY-MM-DD-XX-ID where, ID=site, XX= Sampling depth, YYYY=Year, MM=Month and DD=Day.
- The rest of the sample is used for pH and alkalinity analysis. Preferably 50 ml are needed but in case of limited amounts, samples down to 15 ml can be used. pH and alkalinity tests are made on the same sample according to the procedures given in section 9.2 and 9.3.
- After the season all soil water samples are brought to Denmark. Keep frozen samples frozen during transport and cold samples cold during transport. All cold subsamples are brought to Department of Geoscience and Natural Resource Management for further analysis and frozen subsamples are brought to Biological Institute for further analysis. Keep a list of all stored samples for further analysis and include it when handing over the samples to the laboratories.

#### **Contact:**

| Contact.                     | Contont                              |
|------------------------------|--------------------------------------|
| Department of Geoscience and | Contact:                             |
|                              | Department of Biology www.bio.ku.dk: |
| Natural Resource Management: | Anders Michelson                     |
| Søs Marianne Ludvigsen       | Anders Michelsen                     |
| E-mail: solu@ign.ku.dk       | E-mail: andersm@bio.ku.dk            |

Analytical methods used to analyse the water samples at Department of Geoscience and Natural Resource Management are described on the homepage www.ign.ku.dk under 'About the Department' - 'Laboratories'.

#### 10.3.6 Input of data to the database

Write results into the Excel template (Geobasis/soil water/Soil water\_YYYY) and save the file.

## 10.3.7 Quick validation of data

Prepare Excel charts of every parameter from every site and depth and check that values look reasonable.

## 10.4 Soil core sampling

Soil cores are taken to measure carbon and nitrogen pools in the soil and the aboveground biomass. In total, a number of 10 cores are taken, five in a fen type of vegetation and five in a heath type.

## Location

| Table 6: Position of Fen plot |           |          |
|-------------------------------|-----------|----------|
| Corner                        | Northing  | Easting  |
| NE                            | 8265713.7 | 513256.1 |
| NW                            | 8265712.9 | 513246.1 |
| SW                            | 8265703.0 | 513246.9 |
| SE                            | 8265703.7 | 513256.9 |

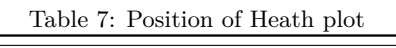

| Corner | Northing  | Easting  |
|--------|-----------|----------|
| NE     | 8265011.2 | 513414.8 |
| SW     | 8265000.8 | 513405.3 |
| SE     | 8265001.2 | 513415.2 |
| NW     | 8265010.8 | 513404.8 |
|        |           |          |

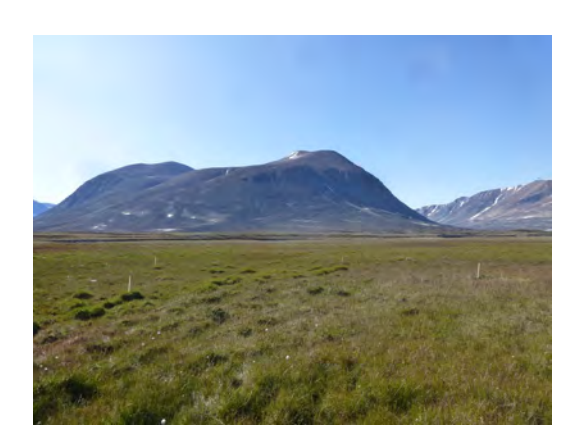

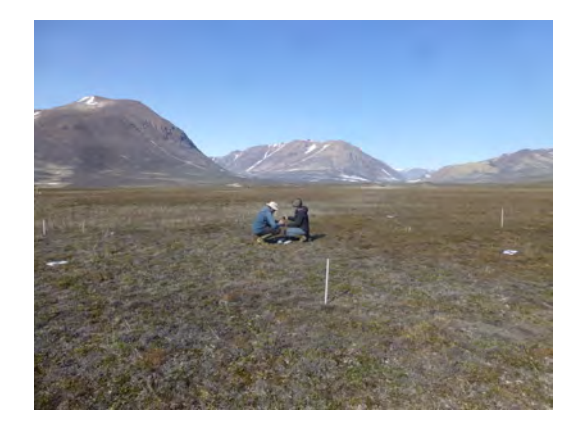

## Frequency

Soil cores are sampled every fifth year. Next sampling will be performed in 2024.

## Timing

Soil cores should be sampled as close to the peak of the growing season as possible, plus/minus one week. Note the date of snowmelt and compare to NEE from previous years with similar snowmelt date to settle on a date.

## Equipment to be used

- RTK set-up: rover (with base station set-up at the station), stabilizing pole, CAT phone
- 40 pegs to mark 10 by 10 cm core sites
- Camera

- Folding rule
- Knives: Leatherman and bread knife
- Sharp scissor
- Long gloves
- Permanent marker
- Large plastic bags
- Parafilm
- Tape
- 5 PVC tubes, 30 cm long 2.7 cm diameter, with sanded edges (to make it 'sharp' and a drilled hole five centimeter from the top)
- Metal stick to use as handle through the hole in the PVC tube
- Rubber plugs that fit the diameter of the tube
- Rubber hammer

| Table 8: Position of cores taken in 2019 |           |          |  |
|------------------------------------------|-----------|----------|--|
| ID                                       | Northing  | Easting  |  |
| Fen1 2019                                | 8265705.1 | 513247.4 |  |
| Fen2 2019                                | 8265708.5 | 513247.1 |  |
| Fen3 2019                                | 8265711.4 | 513250.3 |  |
| Fen4 2019                                | 8265711.9 | 513255.2 |  |
| Fen<br>5 $2019$                          | 8265708.3 | 513253.8 |  |
| Heath<br>6 $2019$                        | 8265008.1 | 513413.1 |  |
| Heath<br>7 $2019$                        | 8265007.1 | 513408.1 |  |
| Heath<br>8 $2019$                        | 8265009.8 | 513405.7 |  |
| Heath<br>9 $2019$                        | 8265005.2 | 513411.1 |  |
| Heath $10\ 2019$                         | 8265001.9 | 513407.1 |  |

#### 10.4.1 Collection of soil cores

1. Start by locating the corners and the existing core plots using the coordinates from when the site was sampled last time (table 8). If pegs (corner of 10 by 10m plot) or sticks (marking 10 by 10cm plots) are missing, replace these.

2. Decide where you want to place the five 10 by 10cm plots at each location. Mark the plots with small sticks and measure the coordinates with the RTK gps.

3. It is important that the plots are selected based on the heterogeneity and representativeness of the vegetation composition. E.g. do not choose a plot where there is only mosses, if cassiope or grasses is the dominant species.

4. Fill in the field chart and visually assess the vegetation, litter and moss coverage the 10 by 10cm plot. If you can tell the species composition, note this in the remarks.

5. Take a clear photo of the plot from above with the ruler marking two edges of the plot.

6. Label 10 plastic bags after the system Fen 1-5 and Heath 6-10.

7. Wear gloves and avoid contaminating the cores, with carbon or nitrogen from skin, soil surface, containers and the like.

8. Above ground biomass sample: Make a plastic bag ready and write down the sample ID. Cut out a 10 by 10 cm turf with the aboveground biomass and the top few centimeters of the soil (around 1-2 cm). This is done to ensure that no aboveground biomass is included in the soil sample. Later in the lab, these centimeters are then added to the soil core. At the heath it's probably enough to use a leatherman and a sharp scissor to cut out the turf. In the fen, use a bread knife. Gently remove the turf and place it in the plastic bag. Make sure all green leaves and litter are included in the plastic bag.

9. Soil core sample in the heath: Use a permanent marker to write the sample ID on the 30cm PVC tube, with a diameter of 2.7cm. Place the tube in the center of the 10 by 10cm plot. Gently press/drill the tube into the ground, until there is only 10cm left of the tube aboveground (use ruler). There might be small stones in the chosen location, if so 1) use a rubber hammer, 2) try another place or 3) simply extract the core until the depth that is possible. When the tube is 20cm into the ground, put a metal stick that fits the hole 5cm from the top and put a rubber plug into the tube to create a vacuum in the tube. Gently wiggle the tube, using the metal stick as a handle and pull the core out of the soil. Make sure part of the core is not lost in the hole, using the folding rule to measure the distance from the surface to the bottom of the hole. Seal the bottom and top of the core with para film.

10. Soil core sample in the fen: Using the same technique for the soil core sampling is not possible in the fen, as the root system and peat structure, cannot be cut with a PVC tube. Instead, use the bread knife to cut out a core of 5 by 5cm from the plot. Try to be as exact

as possible with the dimensions, although this will probably be difficult. The depth of the core should be 20cm (not more).

11. When all samples are clearly marked, store them in the freezer immediately after sampling, unless the different carbon pools are separated and dried in Zackenberg. Cores or carbon pools should be transported to Danmark and analyzed for carbon and nitrogen at IGN

## Contact:

Department of Geoscience and Natural Resource Management: Per Lennart Ambus E-mail: peam@ign.ku.dk

# 11 Gas-flux monitoring

## 11.1 Introduction

The land-atmosphere exchange of greenhouse gases and energy in the Arctic is a crucial process in the context of climate change. Arctic ecosystems contain large stocks of soil organic carbon; these stocks are a result of net carbon accumulation during thousands of years due to cold and poorly aerated soil conditions inhibiting decomposition rates. Changes in climate, including increasing temperatures and altered hydrology, will result in significant changes on the CO2, CH4 and energy fluxes, which are likely to pose a strong feedback effect on global warming. Long-term monitoring of greenhouse gas and energy exchange is therefore of uttermost importance.

Across the GeoBasis monitoring sites (Zackenberg, Nuuk, Disko), two methods for assessing these exchanges are used. Eddy covariance stations measure fluxes on a landscape scale, where fluxes are calculated based on the covariance between vertical wind speed and scalar of interest (i.e. CO2, H2O and temperature). Automated chamber systems enclose a welldefined area at a plot scale; and fluxes are calculated based on the rate of concentration (CH4, CO2 and H2O) change during chamber closure. The acquired data from these stations can thus be used to calculated carbon and energy budgets, as well as to study the variation in fluxes under various meteorological conditions.

In Zackenberg, eddy covariance measurements are conducted in a heath area (station MM1) and a fen area (station MM2). Both of these stations measure the exchange of CO2, H2O and energy (latent and sensible heat). Close to the eddy covariance masts, Interact energy balance masts were erected in 2011, measuring standard meteorological variables including net radiation and soil heat flux, allowing for complete assessment of the energy budgets. Furthermore, the exchange of CH4 and CO2 is measured in the fen (station AC) using an automated chamber system with ten chambers.

Figures VIII below show examples of CO2 fluxes (Fig. 70), energy balance components (Fig. 71), and CH4 fluxes (Fig. 72).

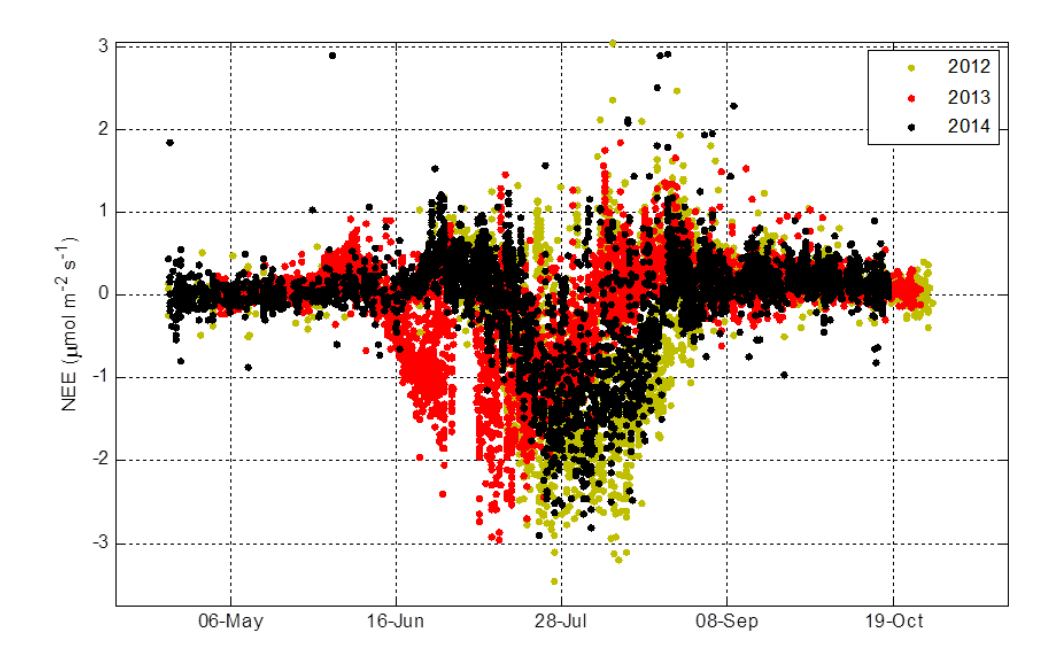

Figure 70: Half-hourly CO2 fluxes, i.e. net ecosystem exchange (NEE), during 2012-2014 from the eddy covariance station at MM1.

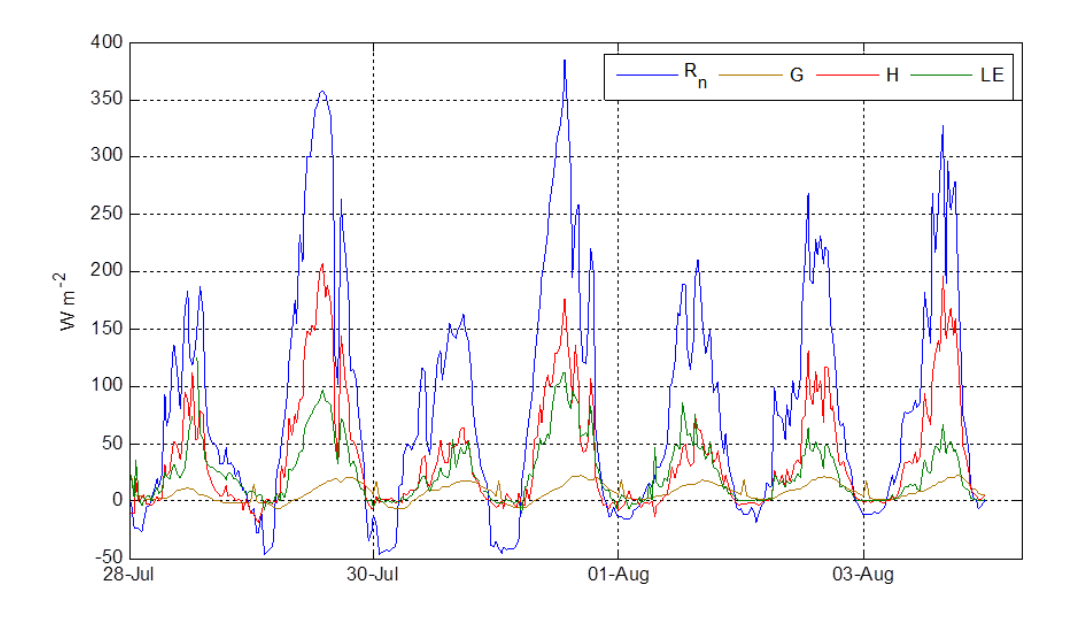

Figure 71: Example of the energy balance components net radiation (Rn), soil heat flux (G), sensible heat flux (H) and latent heat flux (LE) from station MM1 in 2014.
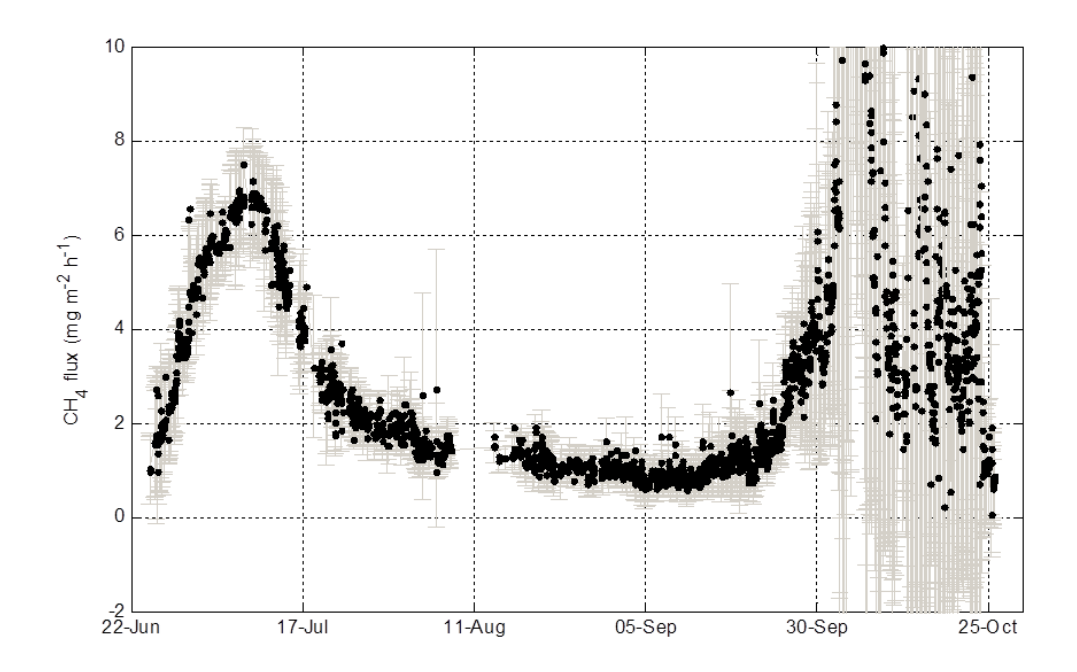

Figure 72: Hourly averages of the CH4 flux from the AC station in 2007. Grey error bars indicated the spatial variation among individual chambers. Note the high emissions during autumn 2007, referred to as the autumn burst, which has been observed in some but not all years.

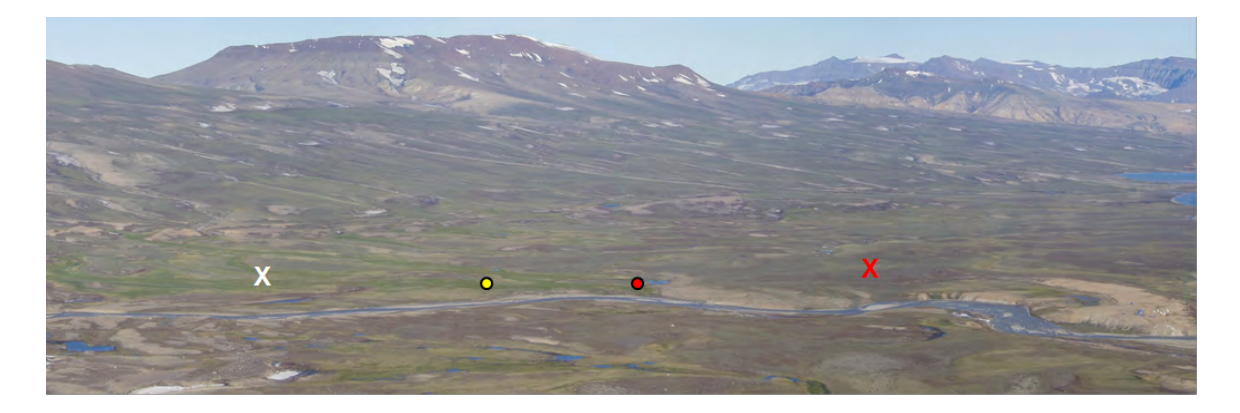

Figure 73: View of the Zackenberg valley from Nansenblokken (looking east). To the right the Research station and the runway is seen. The red cross is MM1 and the yellow circle is MM2. Red circle is the Methane station and the white cross mark the position of an abandoned station called M1\_fen (1997-1999 and 2007-2009).

### 11.2 Fluxmonitoring in the heath

The micrometeorological station (MM1) is located in a well-drained Cassiope heath site about 150 m north of the climate station (red cross at Fig. 73). Eddy mast: UTM: 8264887 mN, 513420mE Battery box: UTM: 8264888 mN, 513403 mE Elevation: 40 m a.s.l. Logging time: UTC+0 Operation period: 2000 -Instrumentation of MM1: see separate manual by Marcin Jackowicz-Korczynski

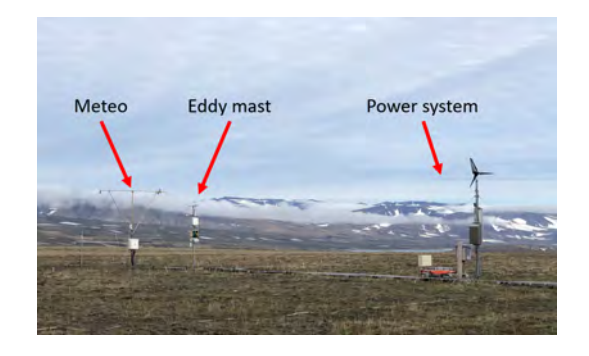

During the winter the station is powered by solar panels, in the summer the station gets its power supply from the research station itself (see Fig. ??). The eddy mast and the energy mast is permanently situated at the site.

### 11.2.1 Installation of the micrometeorological station MM1

Soon after arrival winter data from the station should be downloaded from the Licor and from the CR1000X via the wireless connection to House5 computer. Make sure all data has been retrieved, before changing the power supply from the windmills/solar panels to the main power supply coming from the generator at the station.

Since 2023, this station has been designated as an ICOS associated site called GL\_ZaH. As an ICOS site, it is imperative that new procedures be incorporated to guarantee adherence to ICOS standards and guidelines. To ensure smooth operations and accurate data collection, it is vital for all personnel working at GL\_ZaH to carefully follow the instructions provided by separate manuals by Marcin Jackowicz-Korczynski and Rasmus Jensen. These manuals have been specifically developed to outline the updated procedures tailored to meet the requirements of ICOS protocols.

Should you encounter any uncertainty or have questions regarding the procedures, please reach out to Marcin Jackowicz-Korczynski or Rasmus Jensen.

Report any operations carried out on the system and the exact date and time for all operations.

### 11.2.2 Daily remote check of Licor7200

Look in seperate manual by Marcin Jackowicz-Korczynski and Rasmus Jensen for daily remote check of Li7200.

During snow melt; check that the mast is not tilting due to freeze/thaw processes in the soil. If the mast tilts, then use a bobble level and adjust the mast by tightening the wires.

### 11.2.3 Quick validation of data

Look in seperate manual by Marcin Jackowicz-Korczynski and Rasmus Jensen for Quick validation of data.

### 11.2.4 Automatic camera at MM1

On the windmill mast at MM1 a digital camera is mounted. This camera is mainly installed to get visual images from the winter season, when there is no GeoBasis staff present in Zackenberg. The camera takes photos every hour. The photos can be downloaded from the SD card. Please copy the images from the SD card to the field computer and upload them to the synology. If one removes the images away from the SD card, then when re-inserting the SD-card it needs to be formatted by entering the advanced settings of the camera and pressing "yes" to formatting.

Empty the camera soon after arrival to Zackenberg, and then copy images every third week during the rest of the season (e.g. when downloading data). Make sure the camera is running and in a good position before leaving the station in the fall. When emptying the camera SD card, check the battery status of the camera and change batteries in the camera. Remember to empty the camera just before leaving the station in the fall and install fresh lithium batteries.

### 11.3 Fluxmonitoring in the fen

The MM2 station consists of an eddy covariance system where CO2 and wind speed are measured. An energy balance mast have been installed at the site in August 2011.

The micrometeorological station MM2 is located in a wet fen area "Rylekæret" (yellow circle at Fig. 73), c. 300 m north of the Methane station.

Eddy mast: UTM: 8265810 mN, 513267 mE Hut/Instruments: UTM: 8265817 mN, 513283 mE Elevation: 40 m a.s.l.

Operation period: 2009-

Instrumentation of MM2: see separate manual

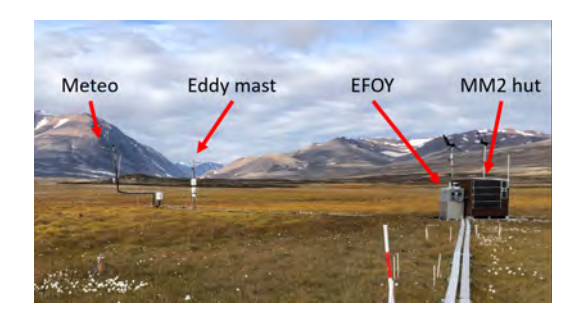

### 11.3.1 Installation of the micrometeorological station MM2

Soon after arrival winter data from the station should be downloaded from the Licor and from the CR1000X via the wireless connection to House5 computer. Make sure all data has been retrieved, before changing the power supply from the windmills/solar panels to the main power supply coming from the generator at the station.

Since 2023, this station has been designated as an ICOS Class 2 site called GL\_ZaF. As an ICOS site, it is imperative that new procedures be incorporated to guarantee adherence to ICOS standards and guidelines. To ensure smooth operations and accurate data collection, it is vital for all personnel working at GL\_ZaF to carefully follow the instructions provided by separate manuals by Marcin Jackowicz-Korczynski and Rasmus Jensen. These manuals have been specifically developed to outline the updated procedures tailored to meet the requirements of ICOS protocols.

Should you encounter any uncertainty or have questions regarding the procedures, please reach out to Marcin Jackowicz-Korczynski or Rasmus Jensen.

Report any operations carried out on the system and the exact date and time for all operations.

### 11.3.2 Daily remote check of Li7200 at micrometeorological station MM2

Look in seperate manual by Marcin Jackowicz-Korczynski and Rasmus Jensen for daily remote check of Li7200.

During snow melt; check that the mast is not tilting due to freeze/thaw processes in the soil. If the mast tilts, then use a bobble level and adjust the mast by tightening the wires.

### 11.3.3 Check of the micrometeorological station MM2

A few manual measurements are carried out on-site twice a week.

1. Read the manual water table at the water table site and record it together with date and time (take photos).

 Measure the distance from the permafrost to the top of the fix poles (1-5 in Fig. 74).
 Take photos of the area below the radiation sensors in order to follow changes in vegetation throughout the season.

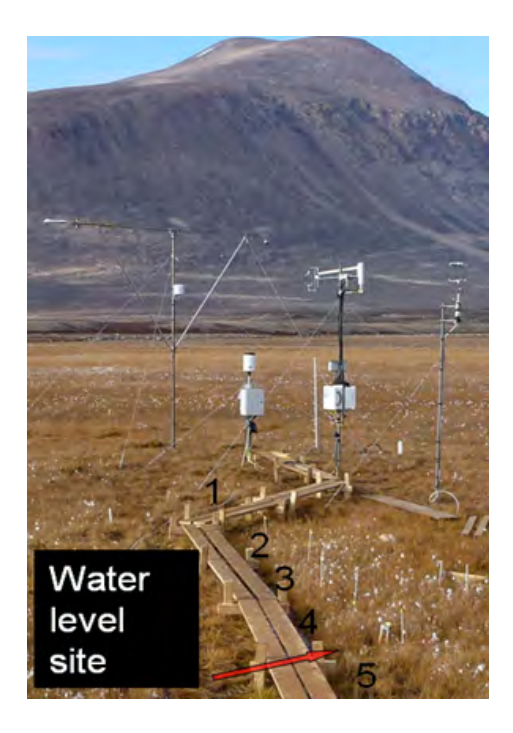

Figure 74: Active layer sites (numbers) and water level site.

### 11.3.4 Water level - Automatic water level measurements at MM2

Just next to the soil moisture probe that's connected to the CR1000X data logger, a white water permeable tube is inserted into the soil. Follow the procedure given in section 11.4.3 for installation and maintenance of the pressure transducer, into this tube. Towards the end of the season, before the pressure transducer freezes in, make sure to take it out, measure the length of the strap when doing so, and download data using DiverOffice2017.

### 11.3.5 Automatic camera at MM2

On the NE windmill, looking northwest towards the two masts a camera has been installed to take automatic photos every hour. Follow the procedure described in section 11.2.4 for maintenance of the camera.

### 11.4 Flux monitoring at the Automatic Chamber (AC) site

The AC site consists of ten automatic chambers from where air is drawn into an instrument box and analysed for methane, carbon dioxide and water vapour. A detailed description of the station is given in a separate manual by Mikhail Mastepanov (CH4 and CO2 flux monitoring system\_Zackenberg). This section gives an overview of the additional measurements that are being performed at this site.

### $\mathbf{AC}$

The Methane station is located in the southern part of Rylekæret near Tørvedammen. Chamber 1: UTM: 8265544 mN, 513271 mE Chamber 6: UTM: 8265544 mN, 513277 mE Hut: UTM: 8265542 mN, 513277 mE M5: UTM: 8265562 mN, 513271 mE Elevation: 35 m a.s.l. Operation period: 2006-Instrumentation: see separate manual

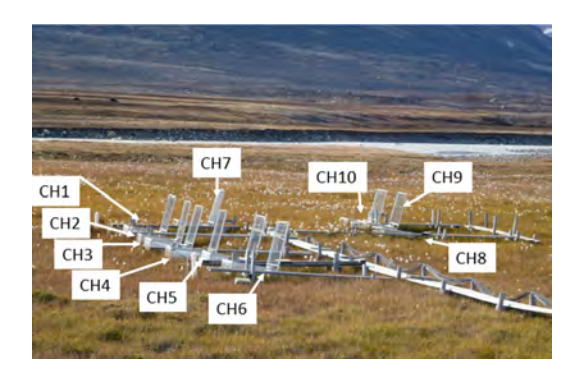

### 11.4.1 Power supply

The station is being powered by the cable that runs from the generator at the station to this site. Next to the power outlet there is a transformer box where 220V is transformed to 12 V. All instruments at this site are running on 12 V. There are 8 accumulators (12 V, 100 Ah) between the power outlet and the instrument box in order to keep the station running continuously also when the generator at the station is turned off.

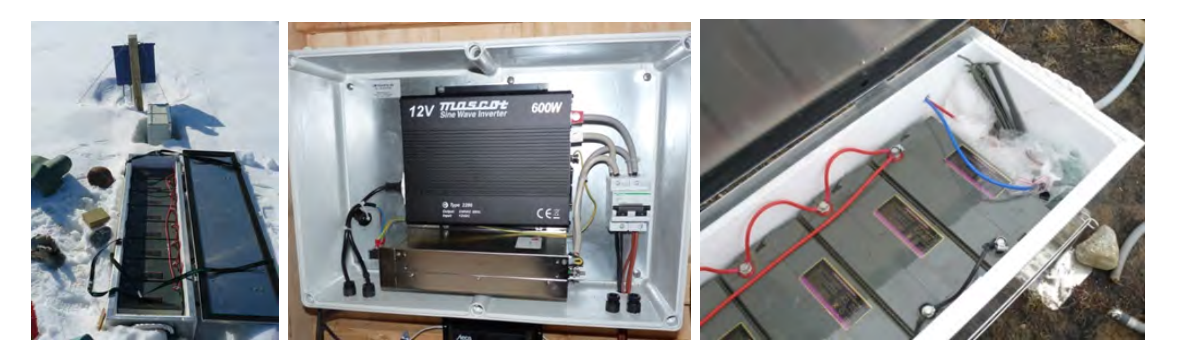

Figure 75: The battery box (left). A look into the transformer box, inside the hut (mid). Power cable from the instrument box enters the battery box in the southern end –the red and blue cable are connected to plus and minus on the last battery in the row.

### 11.4.2 Soil temperature

Soil temperature are being measured near chamber 1 (K1) and near chamber 6 (K6) and finally between chamber 3 and 4 (Methane). Here TinyTag temperature data loggers are installed at 3 depths (chapter 6). Data loggers are stored in a waterproof box.

1. As soon as the snow melts and the boxes become accessible -data from the tinytags should be offloaded and batteries should be exchanged (see chapter 6 for procedure). Name the files: ID\_Xcm\_yyyy-mm-dd (ex: K1\_5cm\_2012-06-03) and save data in the folder: GeoBasis/Tinytags/Methane station. See chapter 6 for offloading loggers and restart.

2. When the loggers are re-started the logging interval must be changed from 1 hour to every 5 minutes which is the logging interval at this site during the field season.

3. Place the data loggers so that you can see the small LED (lights) through the transparent lid of the box, then once in a while during the season you can check that the data loggers are logging (indicated by a green flash).

4. At the end of the season; offload data again and check the battery level. Before you start the logger the logging interval must be changed from 5 minutes to 1 hour which is the logging interval during the winter period.

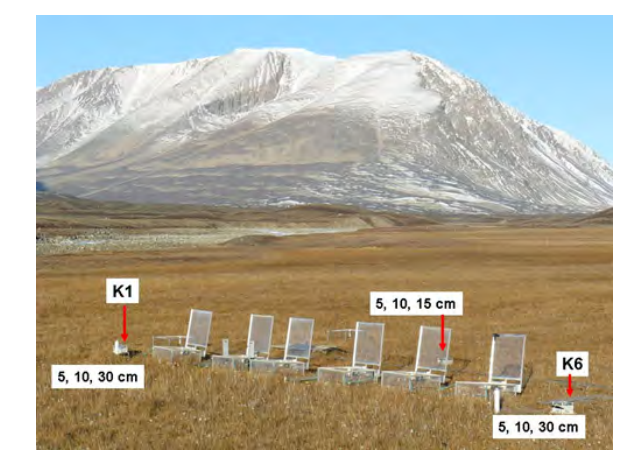

Figure 76: Location of TinyTag temperature loggers (right).

### 11.4.3 Water table

Changes in water table are registered automatically by two pressure transducers (divers) installed in water permeable tubes near Chamber 1 and Chamber 6. Furthermore it is read manually twice a week on the water level site (WLS) between Chamber 1 and Chamber 2 (Fig. 77). A Baro diver that registers air pressure and temperature must be installed at the same time (and preferably earlier) as the other divers. Data from the baro diver are needed to compensate the regular divers for changes in air pressure.

### Installation of divers

As soon as possible the divers must be placed inside the white tubes. Snow has to be melted and a free water table must be present inside the tube so the diver at any time is covered by water.

1. Start the diver and the baro diver at the station. Use the software Diver Office 2009.1 and follow the manual for this program.

Diver settings: Name the diver K1 or K6 respectively (also label the diver on the outside or write down the serial number for each diver so that you place the right diver in the right tube) Use delayed start and make sure they start at the same time (Check that the time on the computer is right!). Sample method: Fixed. Record interval: 15 minutes.

2. The Baro diver is placed in a upside down white bucket next to the AC hut in a pile of stones.

3. Put a string in the diver and hang it from the screw that crosses the white tube near the top at K1 and K6. The diver must hang freely in the water and not touch the inner tube or the bottom of the tube. Note the length of the string in the field chart.

4. Record the time for installation and measure all the distances asked for in the Field chart 21:

- Distance from top of string to measuring line on the diver.
- Distance from top of white tube to water table.
- Distance from Fix-pole to top of white tube (Next to the white tube there is a metal stick which is drilled into the permafrost. This stick is used as a Fix-point. Whenever the distance from the top of the tube to the water level is measured the distance between the top of the Fix pole and the top of the white tube must also be registered.
- Distance from Top of Fix pole to vegetation surface (not top of grass canopy, but top of denser vegetation).
- Distance from the top of the white tube to the frozen surface inside and outside the tube (early in the season).

**Notice:** In the early season water is frozen inside the tubes. Therefore it might be necessary to change the level of the diver a few times and every time you make any changes remember to record exact time and measure all the distances from the field chart before and after.

### What to do on a weekly basis:

Read water table level at the Water level site (WLS) twice a week. Use a folding rule and measure distance from the 0-point and down to the water table. Record the distance with exact day and time in Field chart 13.

Measure distance from the top of the white tube to the water table and distance from the Fix pole to the top of the white tube. Record the distance with exact day and time in Field chart 12.

Check that the diver is covered by water. If not the diver must be installed deeper (make sure that the diver does not touch the bottom of the white tube).

### Removal of the diver

Remove the divers when ice starts to form on top of the water inside the tube. (The diver must not freeze in!). Record time for removal and check the distances. Offload data from the diver. Follow the procedure in the Diver Office 2009.1 manual. Save data in the folder GeoBasis/Diver/Data/YYYY/Original data/K1-diver or Methane\_Baro. The original .mon-file will be altered when you baro compensate the diver data.

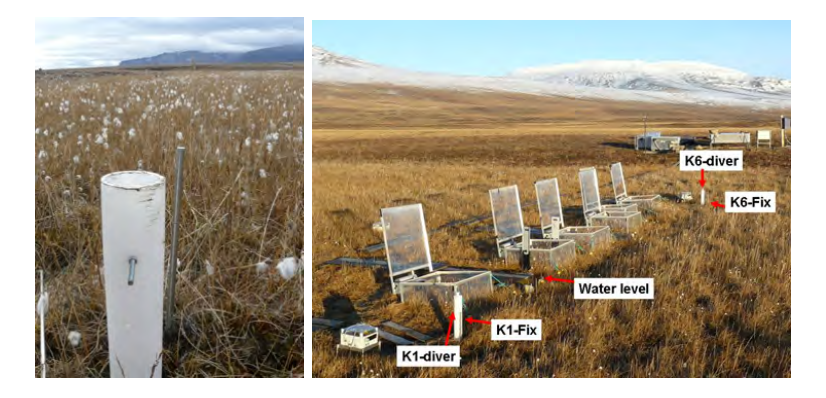

Figure 77: The diver tube K6-diver and the metal probe K6-Fix. The diver is placed so it hangs in a string from the screw that crosses the tube near the top (left). Overview of the methane site with divers and water level site (right).

### 11.4.4 Dark chamber measurements

Once every week dark chamber measurements are performed (no need for dark chamber measurements in September and October, since it gets dark during night). Do it after you have done a weekly check of all chambers, where you make sure that they are all functioning properly. A description of how to do dark chamber measurements can also be found in the separate manual by Mikhail Mastepanov

1. A box made for the purpose can be found in the hut.

2. Wait for the chamber to close completely and then place the box over the chamber immediately. Make sure it covers well around the chamber so that no light can reach inside the chamber. Leave it on for the period the chamber is closed. Keep an eye on your watch, remove the box again just before the chamber opens.

3. Move on to the next chamber and repeat the process until you have covered all chambers. Record in the Methane-log-book (on the LGR) when the measurement was performed and details about the weather conditions (cloud cover and so on).

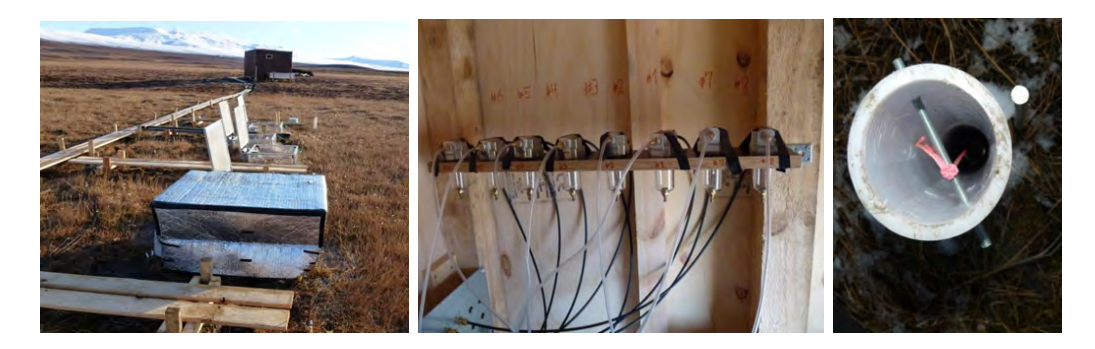

Figure 78: Chamber 2 covered with box for dark chamber measurements (left). Water traps inside the hut (mid). Looking into white tube with diver (right).

### 11.4.5 Active layer

Twice a week the depth of the active layer is measured next to each chamber. The active layer should be measured by the fixed plastic probes. Use a metal probe and press it in down in the soil until you feel resistance from the frozen soil. Record the distance from the frozen surface to the top of the fixed metal probes.

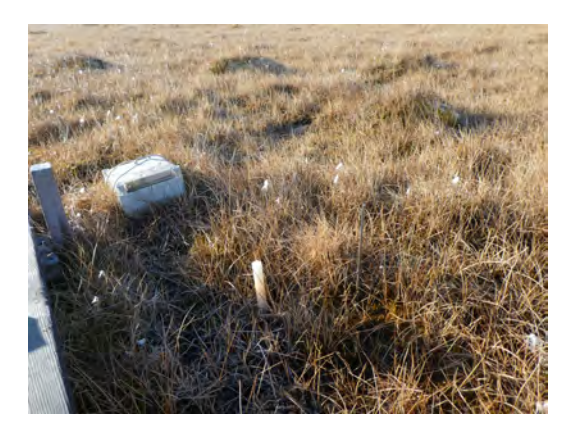

Figure 79: Looking down into the area in front of the chambers. Between the chambers there are fixed plastic probes, use the top of these to measure the active layer.

### 11.4.6 Level measurement

Once during the season (when the soil is frozen!), the level instrument is brought out to the Methane site and relative levels of all Fix points and Installations are measured.

1. Follow the procedure given in section 8.5. Perform one level measurement with the levelling instrument installed in one place, then move the instrument and repeat the measurements. Take the average of the two measurements.

2. Follow the Field Chart 23 to see the exact points where the level must be determined.

### 11.4.7 Chamber Volume measurements

Once a week during the main season, volume is measured in all the chambers. This is done because the volume changes with the flowering and senescence of the vegetation. In the outer seasons it will most probably be necessary to intensify the measurements, because the chambers are filled with fresh snow regularly.

1. in the main season, the distance from the horizontal plane (represented by the lid when this is closed) to the vegetation should be measured in a grid made up of 5 points; NW, NE, the middle, SW and SE using the assigned metal stick found in the AC hut. Measure down to the surface of the vegetation or down to the water table if there is standing water above the ground surface, to capture the airfilled space.

2. In the outer seasons (when there is snow inside the chambers), the vertical distance is measured in 10x10cm grids (borrow a phenology grid from BioBasis).

### 11.4.8 Overview of daily check

Check the values on the LGR are "normal".

### 11.4.9 Overview of weekly check

Once a week during the summer season a complete check round of the chambers is conducted. This is done to ensure that lids are closing tightly and that there are no leaks in the tubing. If this is the case, the graphs on the LGR should increase linearly. In the outer season this check round should be intensified and if the weather is changing a lot it can be necessary to do it every day or every second. After such a round, a round of dark chamber measurements is conducted (see section 11.4.4). Furthermore volume of the chambers (section 11.4.7), distances in relation to divers (section 11.3.3) and active layer is measured.

### 11.4.10 Troubleshooting

If a lid is down even though the chamber is not currently running, the problem can be that the split on the motor is worn down and needs changing. In order to do so the lid needs to be dismounted from the base (loosening 6 screws on the inside of the chamber). Then the motor can be dismounted from the frame (remember to remove the power supply first). Use a pincer/plier to remove the old split and press the new one in. Put the motor back into the lid-frame and place the lid on the base again. It can be a tedious exercise and patience is precious.

If the lid is kind of 'pumping', even though it is fully closed or opens at the time that it is

supposed to be closed, the lid is probably not touching the stop switches properly. They sometimes get a little out of place and a gentle push will get them back on track. Especially when the chamber is closed, the graph can look strange if the lid is pumping, since this might push some of the air out of the chamber. The stop switches do also have a limited life time. If one suppresses a switch it should give a tick sound. If it does not, it needs to be replaced.

Due to the thawing and freezing of the soil during the season, the frames can move out of their original position. This can result in crooked lids and binding or leakages in one corner or side of the chamber. Try to think how the lid should be placed to fit to the new position and then apply washers between base and lid to direct the lid into the right position once more.

### 12 Geomorphological monitoring

### 12.1 Introduction

The aim of the geomorphological monitoring is to study the changes that occur in the landscape. In the late 90-ties the monitoring was already focused on the changes of the present and former delta-lobes. The changes in morphology and associated sediment budgets were at first monitored at three locations: 1) at cliffs in former delta deposits on the eastern part of the former delta lobe, 2) at a spit and lagoon that was formed on the delta platform of the former delta lobe, and 3) at a cliff on the active delta lobe that was heavily eroding by fluvial activity on the delta platform.

The cliff erosion at the eastern part of the former delta lobe is monitored at four positions (C1-C4), where we yearly measure the perpendicular distance from fixed points to the cliff edge. Analysis of the data already show a spatial gradient, where the distal point (C4) erodes most, already since the beginning, and the proximal point (C1) has been stable over most of the period.

The evolution of the spit that was formed on the platform of the former delta lobe was first monitored through two cross-shore profiles. These cross-shore profiles were measured from the cliffs over the lagoon and spit to the open water and were not exactly perpendicular to the water line. Analysis of the data shows that the spit is slowly migrating landwards and that some old arms of the spit are eroded.

The cliff on the active delta lobe was already eroding in the late 90-ties when the monitoring program was designed. The main reason for this erosion has been the undercutting of the cliff by fluvial activity. The Zackenberg River flows in several channels on the delta platform and its main channel was cutting the cliff foot. The erosion rates have been so large that many of the original fix points were eroded as well. At present, the main channel is centrally located on the delta platform and is not eroding adjacent cliffs.

Since 2008, the shorelines, cliff foots and cross-shore river profiles in the area are also regularly measured with a dGPS, to get a better spatial resolution of the changes in the landscape. Since 2019 the shoreline have been mapped using UAV.

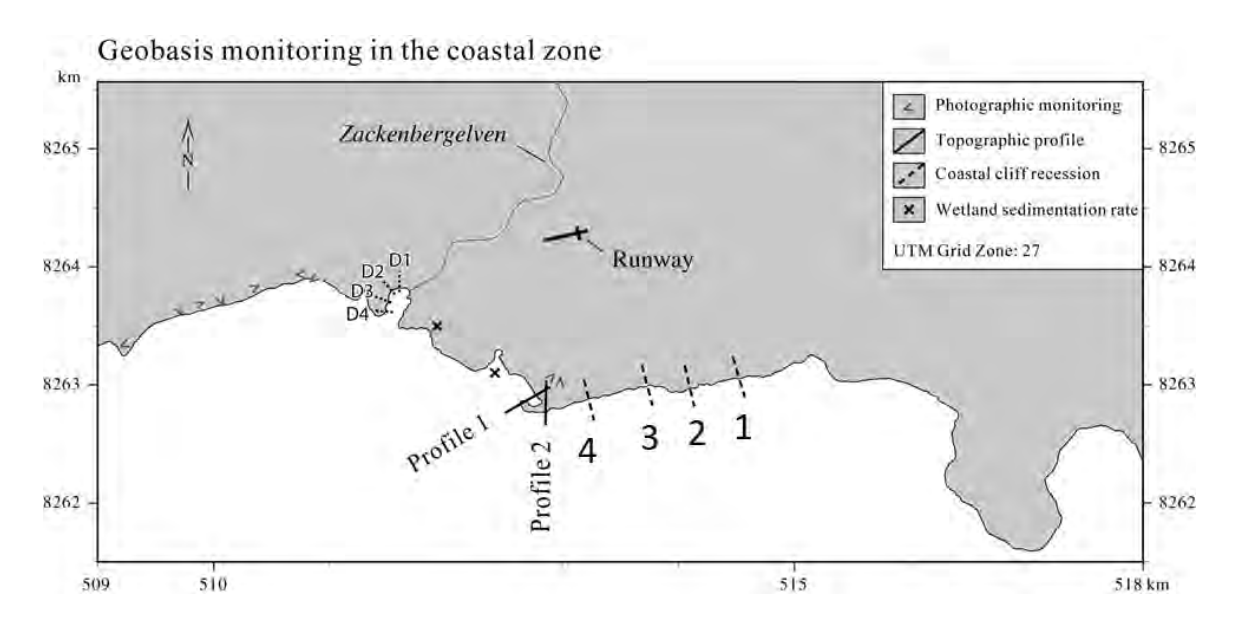

Figure 80: Map showing monitoring sites in the coastal zone.

### 12.1.1 Coastal cliff recession

Coastal cliff recession is surveyed by repeating measurements of the distance between a fixed marker and the edge of the cliff.

### Location

Coastal retreat rates are monitored along the south coast of Zackenberg dalen (Coastal cliff) and along the delta cliff west of the Zackenbergelven river delta (Fig. 80). Positions of the pegs are given in table 9. All pegs along the delta cliff on the western side of the Zackenbergelven have been lost due to erosion.

### Frequency

Lines are re-surveyed every five years in late August. The next survey should be conducted in 2024.

### Equipment to be used

- Tape measurer
- Peg
- GPS
- Digital camera

| Table 9: | Positions   | of         | coastal | cliff | pegs |
|----------|-------------|------------|---------|-------|------|
| rabio 0. | 1 001010110 | <b>U</b> 1 | COUDCUI | OIIII | P050 |

| Coastal cliff | Northing | Easting | Year |
|---------------|----------|---------|------|
| line 1        | 8263013  | 513272  | 1996 |
| line 2        | 8263080  | 513748  | 1996 |
| line 3        | 8263065  | 514026  | 1996 |
| line 4        | 8263125  | 514398  | 1996 |

### 12.1.2 Measuring retreat rates

At the coastal cliff wooden pegs with a red top were installed 20 meter from the edge of the cliff in 1996. At the Delta cliff green metal pegs were installed 20 meter from the top of the cliff in 2000.

1. Use the GPS to find the pegs.

2. Survey the perpendicular distance from the centre of the peg to the edge of the cliff, using a tape measure. Behind all pegs there is a small metal peg that must be used to get the correct orientation of the line.

3. Take photos from the site.

### 12.1.3 Maintenance

Paint the pegs (red top) once in a while to help recognize them.

### 12.1.4 Input of data to the local database

Save results in the file "cliff recession coast and delta" (GeoBasis/Costal dynamics/cliff recession coast and delta).

### 12.1.5 Input of data into international database

At the end of the season data from the coastal cliff are reported to Arctic Coastal Dynamics (ACD).

### Contact

Dr. habil. Volker Rachold vrachold@awi-potsdam.de www.awi-potsdam.de/acd

### 12.2 Topographic changes at beach profiles

In order to follow the rate of coastal sediment transport two detailed terrain profiles were established in 1991. Profile 1 is a c. 250 m long profile line crossing a curved spit near the old delta. Profile 2 is a c.140 m long profile in an aggrading coastal plain with beach ridges.

### Location

Location of the profile lines are given in Fig. 81 and 82 and table 10 and 11.

### Frequency

The topographic beach profiles should be resurveyed every 5th year. Next time in 2019.

### Equipment to be used

- Tape measurer
- Peg
- GPS
- Digital camera

| (F1g. 8.   | 3)                 |                    |          |                                                      |
|------------|--------------------|--------------------|----------|------------------------------------------------------|
| P1         | Northing           | Easting            | m a.s.l. | Marker in the field                                  |
| P1a        | 8262971            | 512861             | 6.39     | Iron peg on gravel plateau                           |
| P1b        | 8262952            | 512830             | 5.12     | Iron peg on gravel plateau                           |
| P1c        | 8262946            | 512816             |          | Peg of driftwood                                     |
| P1d        | 8262866            | 512668             | 0.98     | Wooden peg, inner barrier                            |
| P1f        | 8262963            | 512823             |          | Yellow peg (Photo point)                             |
| P1d<br>P1f | 8262866<br>8262963 | $512668 \\ 512823$ | 0.98     | Wooden peg, inner barrie<br>Yellow peg (Photo point) |

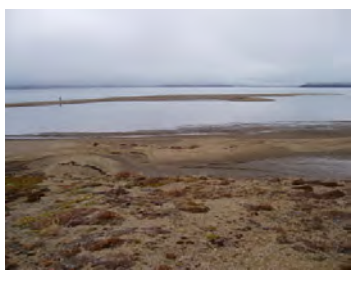

Figure 81: Looking at the curved spit, Profile 1.

Table 10: Position of the pegs in Profile 1. P1e has disappeared or been buried. P1d is almost buried by sand –a metal stick is placed next to it (Fig. 83)

|     | Tab      | le 11: Posi | tion of the | pegs in Profile 2.         |
|-----|----------|-------------|-------------|----------------------------|
| P2  | Northing | Easting     | m a.s.l.    | Marker in the field        |
| P2a | 8262974  | 512899      | 6.13        | Iron peg on gravel plateau |
| P2b | 8262934  | 512904      |             | Peg of driftwood           |
| P2c | 8262867  | 512914      | 0.99        | Iron peg on beach ramp     |
| P2d | 8262959  | 512920      |             | Yellow peg (Photo point)   |

![](_page_160_Picture_1.jpeg)

Figure 82: Topographic measurement at the coastal plain, Profile 2.

### Equipment to be used

- RTK antenna + CAT phone
- RTK rod + stabilizing legs
- GPS
- Ranging poles
- Field chart
- Waders
- Digital camera

![](_page_160_Picture_11.jpeg)

Figure 83: Wodden peg P1d marked by metal sticks.

### 12.2.1 Survey of topographic profiles

This survey should take place once every five years. The next survey should be conducted in 2024.

As the first measurements of the beach profiles were made in 1991, they were measured in meters above sea level. In order to do this, a known reference point (that doesn't move) is needed. As there is no permafrost along the coast, the pegs in profile 1 and 2 are not anchored in the permafrost. Therefore, it's been decided to use the yellow 'Kotepunkt' at the station (behind house2) as a point of reference. This point was measured by the geodedic institute in XXXX and is XX meters above sea level. So before/after measuring the beach profiles, make sure that the yellow 'Kotepunkt', the top of P1a and the top of P2a are measured with the RTK and can be related to each other vertically.

1. Find all pegs in the profile from the UTM coordinates in table 10 and 11 and in App. B.

Make sure you are noting the correct pegs as in the notes.

2. Line up two or three ranging poles in the profile in order to have the line in sight during measurement.

3. Start surveying at a point as far out in the water you can wade safely. Move on along the line toward P1a/P2a. Survey/measure all points where the vertical angel of the profile changes. Record information about the point in the notes on the CAT phone (ex. shore line, in the water, foot of cliff, on top of peg, next to peg, top of beach ridge, etc.).

4. Take photo of the line from the photo point on the plateau marked with yellow painted pegs.

**Notice:** Never let the instrument get wet. Close down if it starts to rain. Never point the instrument directly into the sun. Make sure adjusting knobs are loose when you transport the instrument.

### 12.2.2 Input of data to the local database

Add data into files named: "Profile1(or2)yyyy-mm-dd" and save them in the GeoBasis directory: (GeoBasis/Coastal monitoring/Topographic profiles).

### 12.2.3 Quick validation

To be able to compare the topographic profiles adjust the height and length of the profile after the top of the iron peg at the plateau. For profile 1 use P1b=5.12 m a.s.l. and set the length to 0 m at that peg (table 10). For profile 2 use P2a=6.13 m a.s.l. and set the length to 0 m at that peg (table 11).

### 12.3 Detailed mapping of the coastline by DGPS

Detailed mapping of the coastline and delta is now performed with UAV (Mavic). To streamline the process, missions are pre-programmed in Pix4D capture on the "drone phone" and should be conducted once a year in late August or early September at low tide. To ensure comprehensive coverage, four blocks are required to map the east coast, while three blocks are sufficient for the delta + west coast. Ground control points should be placed along the mission route at approximately 300-meter intervals. Suggestions for the specific locations of ground control points can be found in the DroneMapping folder on the Synology.

In case that it is not possible to do the mapping with UAV, then the coastline can also be mapped with Differential GPS equipment (present at the station). The mapping is taking place in late August or September every year right after the maximum high tide - check tide schedule. It covers the coastline from the trapping station in west to the coastal cliff peg number 4 in the eastern part.

### Equipment to be used

- Differential GPS equipment from House 5
- DGPS manual by Magnus Lund
- Manual GPS
- Note book and pen
- Folding rule
- Digital camera

![](_page_162_Picture_8.jpeg)

Figure 84: Walk along the coastal cliff.

### 12.3.1 Procedure

Follow the procedure given in the DGPS manual on how to use the equipment and how to prepare the base station so that corrections are continuously logged and can be used for later correction/procession of the data.

Go to cliff peg number 4 (the most eastern peg, see Fig. 80. Follow the coastline (as far inland as you can see the water is affecting the coast) and walk in a normal pace.

### 12.3.2 Input of data to local database

All data from the DGPS is moved to the folder: GeoBasis/Coastal monitoring/DGPS mapping/Original data.

# Appendix A Instrumentation of GeoBasis installations

|              |                 |                      |                               | Table 12: Met | eorological station (M <sup>2</sup> | 2)                |
|--------------|-----------------|----------------------|-------------------------------|---------------|-------------------------------------|-------------------|
| Log interval | Parameter       | Unit                 | Instrumentation               | Model         | Manufacturer                        | Elevation         |
| 30 min       | Battery         | Volt                 |                               | 12 V 7,2 Ah   | Panasonic                           |                   |
| 30 min       | Program signal  |                      |                               |               |                                     |                   |
| 30 min       | InternalTemp    | °<br>C               |                               |               |                                     |                   |
| 30 min       | Panel Temp      | °<br>C               |                               |               |                                     |                   |
| 30 min       | Gust            | m/sec                | Alpine wind monitor           | 05103 - 45    | Young                               | $250~\mathrm{cm}$ |
| 30 min       | Wind Speed      | m/sec                | Alpine wind monitor           | 05103 - 45    | Young                               | 250  cm           |
| 30 min       | Wind Direction  | 0                    | Alpine wind monitor           | 05103-45      | Young                               | 250  cm           |
| $30 \min$    | Wind Direction  | St.Dev.              | Alpine wind monitor           | 05103 - 45    | Young                               | 250  cm           |
| 30 min       | Rel. Hum.       | %                    | Temp and Rel hum probe        | HC2S3         | Rotronic                            | 250  cm           |
| 30 min       | Air Temperature | °<br>°               | Temp and Rel hum probe        | MP103A        | Campbell Scientific                 | $250~\mathrm{cm}$ |
| $30 \min$    | SoilTemperature | °<br>C               | Thermocouple                  | 105T Type T   | Campbell Scientific                 | 0  cm             |
| 30 min       | SoilTemperature | °C                   | ${ m Thermocouple}$           | 105T Type T   | Campbell Scientific                 | -10 cm            |
| 30 min       | SoilTemperature | °C                   | $\operatorname{Thermocouple}$ | 105T Type T   | Campbell Scientific                 | -30 cm            |
| $30 \min$    | SoilTemperature | °C                   | ${ m Thermocouple}$           | 105T Type T   | Campbell Scientific                 | -60 cm            |
| 6 hour       | Soil moisture   | %                    | Soil moisture probe           | Theta-ML2x    | Delta-T Cambridge, UK               | -10 cm            |
| 6 hour       | Soil moisture   | %                    | Soil moisture probe           | Theta-ML2x    | Delta-T Cambridge, UK               | -30 cm            |
| 6 hour       | Snow Depth      | cm                   | Sonic range sensor            | SR50a         | Campbell Scientific                 | $247~\mathrm{cm}$ |
| 30 min       | Red 660         |                      | Skye radiation sensor         | SKR110        | SKYE                                | 250  cm           |
| 30 min       | NIR             |                      | Skye radiation sensor         | SKR110        | SKYE                                | 250  cm           |
| 30 min       | RVI             |                      | Skye radiation sensor         | SKR110        | SKYE                                | 250  cm           |
| 30 min       | NDVI            |                      | Skye radiation sensor         | SKR110        | SKYE                                | 250  cm           |
| 30 min       | SoilHeatFlux    | W/m2                 | Heat flux plate               | HTF3          | Campbell Scientific                 | -1 cm             |
| 30 min       | Si              | W/m2                 | Net radiometer                | CNR1          | Kipp & Zonen                        | 250  cm           |
| 30 min       | Su              | W/m2                 | Net radiometer                | <b>CNR1</b>   | Kipp & Zonen                        | 250  cm           |
| 30 min       | Li              | W/m2                 | Net radiometer                | CNR1          | Kipp & Zonen                        | 250  cm           |
| 30 min       | Lu              | W/m2                 | Net radiometer                | <b>CNR1</b>   | Kipp & Zonen                        | 250  cm           |
| 30 min       | CNR1 Temp       | °C                   | Net radiometer                | <b>CNR1</b>   | Kipp & Zonen                        | 250  cm           |
| 30 min       | Net Rs          | W/m2                 |                               |               |                                     |                   |
| 30 min       | Net Ri          | W/m2                 |                               |               |                                     |                   |
| 30 min       | Albedo          | %                    |                               |               |                                     |                   |
| 30 min       | Net Rad         | W/m2                 |                               |               |                                     |                   |
| 30 min       | Li cor          | W/m2                 |                               |               |                                     |                   |
| 30 min       | Lu cor          | W/m2                 |                               |               |                                     |                   |
| 30 min       | Temp Skye       | $^{\circ}\mathrm{K}$ |                               |               |                                     |                   |
| 30 min       | Temp Ground     | $^{\circ}\mathrm{K}$ |                               |               |                                     |                   |

Temp Ground

30 min

|              |                 |                      |                          | 1011 - C - C - C - C - C - C - C - C - C - | in management         | 6         |
|--------------|-----------------|----------------------|--------------------------|--------------------------------------------|-----------------------|-----------|
| Log interval | Parameter       | Unit                 | Instrumentation          | Model                                      | Manufacturer          | Elevation |
| 30 min       | Battery         | >                    |                          | 12 V 7,2 Ah                                | Panasonic             |           |
| 30 min       | Program signal  |                      |                          |                                            |                       |           |
| 30 min       | InternalTemp    | °C<br>°              |                          |                                            |                       |           |
| $30 \min$    | Panel Temp      | °C                   |                          |                                            |                       |           |
| $30 \min$    | Gust            | m/sec                | Alpine wind monitor      | 05103 - 45                                 | Young                 | 200  cm   |
| 30 min       | Wind Speed      | m/sec                | Alpine wind monitor      | 05103 - 45                                 | Young                 | 200  cm   |
| 30 min       | Wind Direction  | 0                    | Alpine wind monitor      | 05103 - 45                                 | Young                 | 200  cm   |
| 30 min       | Wind Direction  | St.Dev.              | Alpine wind monitor      | 05103-45                                   | Young                 | 200  cm   |
| 30 min       | Rel. Hum.       | %                    | Temp and Rel hum probe   | HC2S3                                      | Rotronic              | 200  cm   |
| 30 min       | Air Temperature | °<br>°               | Temp and Rel hum probe   | MP103A                                     | Campbell Scientific   | 200  cm   |
| 30 min       | SoilTemperature | °<br>°               | ${ m Thermo}{ m couple}$ | 105T Type T                                | Campbell Scientific   | 0  cm     |
| $30 \min$    | SoilTemperature | °C<br>°              | ${ m Thermocouple}$      | 105T Type T                                | Campbell Scientific   | -10 cm    |
| 30 min       | SoilTemperature | °C                   | Thermocouple             | 105T Type T                                | Campbell Scientific   | -30 cm    |
| $30 \min$    | SoilTemperature | °C                   | ${ m Thermocouple}$      | 105T Type T                                | Campbell Scientific   | -60 cm    |
| 6 hour       | Soil moisture   | %                    | Soil moisture probe      | Theta-ML2x                                 | Delta-T Cambridge, UK | -10 cm    |
| 6 hour       | Soil moisture   | %                    | Soil moisture probe      | Theta-ML2x                                 | Delta-T Cambridge, UK | -30 cm    |
| 6 hour       | Snow Depth      | $\mathbf{Cm}$        | Sonic range sensor       | SR50a                                      | Campbell Scientific   | 188  cm   |
| 30 min       | Red 660         |                      | Skye radiation sensor    | SKR110                                     | SKYE                  | 200  cm   |
| 30 min       | NIR             |                      | Skye radiation sensor    | SKR110                                     | SKYE                  | 200  cm   |
| 30 min       | RVI             |                      | Skye radiation sensor    | SKR110                                     | SKYE                  | 200  cm   |
| 30 min       | NDVI            |                      | Skye radiation sensor    | SKR110                                     | SKYE                  | 200  cm   |
| 30 min       | SoilHeatFlux    | W/m2                 | Heat flux plate          | HTF3                                       | Campbell Scientific   | -1 cm     |
| 30 min       | Si              | W/m2                 | Net radiometer           | CNR1                                       | Kipp & Zonen          | 200  cm   |
| 30 min       | Su              | W/m2                 | Net radiometer           | CNR1                                       | Kipp & Zonen          | 200  cm   |
| 30 min       | Li              | W/m2                 | Net radiometer           | <b>CNR1</b>                                | Kipp & Zonen          | 200  cm   |
| 30 min       | Lu              | W/m2                 | Net radiometer           | CNR1                                       | Kipp & Zonen          | 200  cm   |
| 30 min       | CNR1 Temp       | °C                   | Net radiometer           | CNR1                                       | Kipp & Zonen          | 200  cm   |
| 30 min       | Net Rs          | W/m2                 |                          |                                            |                       |           |
| 30 min       | Net Ri          | W/m2                 |                          |                                            |                       |           |
| 30 min       | Albedo          | %                    |                          |                                            |                       |           |
| 30 min       | Net Rad         | W/m2                 |                          |                                            |                       |           |
| 30 min       | Li cor          | W/m2                 |                          |                                            |                       |           |
| 30 min       | Lu cor          | W/m2                 |                          |                                            |                       |           |
| 30 min       | Temp Skye       | $^{\circ}\mathrm{K}$ |                          |                                            |                       |           |
| 30 min       | Temp Ground     | $^{\circ}\mathrm{K}$ |                          |                                            |                       |           |

| (M3)           |
|----------------|
| station        |
| Meteorological |
| 13:            |
| Table          |

|              |                                 |                  | TADIE 14: INICIOINELEULOIOBICAL                 | SUAUJUI (IVIIVI. | 1)                  |           |
|--------------|---------------------------------|------------------|-------------------------------------------------|------------------|---------------------|-----------|
| Log interval | Parameter                       | Unit             | Instrumentation                                 | Model            | Manufacturer        | Elevation |
| 30 min       | raw_NDV1_red_up_Avg             | мV               | Skye radiation sensor                           | SKR1840D         | SKYE                | 378       |
| 30 min       | raw_NDV1_nir_up_Avg             | $^{\mathrm{mV}}$ | Skye radiation sensor                           | SKR1840D         | SKYE                | 378       |
| 30 min       | raw_NDVI_red_down_Avg           | $^{\mathrm{mV}}$ | Skye radiation sensor                           | SKR1840ND        | SKYE                | 378       |
| 30 min       | raw_NDV1_nir_down_Avg           | mV               | Skye radiation sensor                           | SKR1840ND        | SKYE                | 378       |
| 30 min       | cal_NDVI_red_up_Avg             | $^{\mathrm{mV}}$ | Skye radiation sensor                           | SKR1840D         | SKYE                | 378       |
| $30 \min$    | cal_NDVI_nir_up_Avg             | $^{\mathrm{mV}}$ | Skye radiation sensor                           | SKR1840D         | SKYE                | 378       |
| 30 min       | cal_NDV1_red_down_Avg           | $^{\mathrm{mV}}$ | Skye radiation sensor                           | SKR1840ND        | SKYE                | 378       |
| 30 min       | cal_NDV1_nir_down_Avg           | $^{\mathrm{mV}}$ | Skye radiation sensor                           | SKR1840ND        | SKYE                | 378       |
| 30 min       | NDV1_Avg                        |                  | Skye radiation sensor                           |                  | SKYE                | 378       |
| 30 min       | Incoming_shortwave_radiation    | ${\rm mV}$       | Net radiometer                                  | CNR4             | Kipp & Zonen        | 378       |
| 30 min       | Outgoing_shortwave_radiation    | $^{\mathrm{mV}}$ | Net radiometer                                  | CNR4             | Kipp & Zonen        | 378       |
| 30 min       | Incoming_longwave_radiation     | $^{\mathrm{mV}}$ | Net radiometer                                  | CNR4             | Kipp & Zonen        | 378       |
| 30 min       | Outgoing_longwave_radiation     | $^{\mathrm{mV}}$ | Net radiometer                                  | CNR4             | Kipp & Zonen        | 378       |
| 30 min       | Incoming_shortwave_radiation    | W/m2             | Net radiometer                                  | CNR4             | Kipp & Zonen        | 378       |
| 30 min       | Outgoing_shortwave_radiation    | W/m2             | Net radiometer                                  | CNR4             | Kipp & Zonen        | 378       |
| 30 min       | Incoming_longwave_radiation     | W/m2             | Net radiometer                                  | CNR4             | Kipp & Zonen        | 378       |
| 30 min       | Outgoing_longwave_radiation     | W/m2             | Net radiometer                                  | CNR4             | Kipp & Zonen        | 378       |
| $30 \min$    | $ m CNR4\_temperature$          | °C               | Net radiometer                                  | CNR4             | Kipp & Zonen        | 378       |
| 30 min       | $ m SR50a\_distance$            | ш                | Sonic range sensor                              | SR50a            | Campbell Scientific | 378       |
| 30 min       | $ m SR50a\_distance$            | m                | Sonic range sensor                              | SR50a            | Campbell Scientific | 378       |
| 30 min       | Snow_depth_from_logger          | m                | Sonic range sensor                              | SR50a            | Campbell Scientific | 378       |
| 30 min       | $\mathrm{Snow\_depth\_cor}$     | ш                | Sonic range sensor                              | SR50a            | Campbell Scientific | 378       |
| 30 min       | ${ m Snow\_temperature\_120cm}$ | °C               | Temperature probe                               | T107             | Campbell Scientific | 120       |
| 30 min       | ${ m Snow\_temperature\_90cm}$  | °C               | Temperature probe                               | $T_{107}$        | Campbell Scientific | 06        |
| 30 min       | ${ m Snow\_temperature\_60cm}$  | °C               | Temperature probe                               | $T_{107}$        | Campbell Scientific | 60        |
| 30 min       | ${ m Snow\_temperature\_40cm}$  | °C               | Temperature probe                               | $T_{107}$        | Campbell Scientific | 40        |
| 30 min       | ${ m Snow\_temperature\_20cm}$  | °C               | Temperature probe                               | $T_{107}$        | Campbell Scientific | 20        |
| 30 min       | ${ m Snow\_temperature\_10cm}$  | °C               | Temperature probe                               | T107             | Campbell Scientific | 10        |
| $30 \min$    | $Soil\_temperature\2cm$         | °C               | Temperature probe                               | T107             | Campbell Scientific | -2        |
| $30 \min$    | $Soil_temperature2cm$           | °C               | Temperature probe                               | T107             | Campbell Scientific | -2        |
| $30 \min$    | $Soil_temperature10cm$          | °C               | Temperature probe                               | T107             | Campbell Scientific | -10       |
| 30 min       | $Soil\_temperature\20cm$        | °C               | Temperature probe                               | $T_{107}$        | Campbell Scientific | -20       |
| 30 min       | $Soil\_temperature\40cm$        | °C               | Temperature probe                               | $T_{107}$        | Campbell Scientific | -40       |
| 30 min       | $Soil\_temperature\60cm$        | °C               | Temperature probe                               | $T_{107}$        | Campbell Scientific | -60       |
| 30 min       | Soil_heat_flux_raw              | $^{\mathrm{mV}}$ | Hukseflux self-calibrating soil heat flux plate | HFP01SC-10       | Campbell Scientific | -4        |
| 30 min       | Soil_heat_flux                  | W/m2             | Hukseflux self-calibrating soil heat flux plate | HFP01SC-10       | Campbell Scientific | -4        |
| $30 \min$    | Soil heat flux cor              | W/m2             | Hukseflux self-calibrating soil heat flux plate | HFP01SC-10       | Campbell Scientific | -4        |
| 30 min       | Battery_voltage_min             | ^                |                                                 |                  |                     |           |
| $30 \min$    | Battery_voltage_max             | >                |                                                 |                  |                     |           |
| 30 min       | Internal_temperature            | °C               |                                                 |                  |                     |           |

| $\sim$     |
|------------|
| -          |
| $\leq$     |
| $\sim$     |
| $\leq$     |
| $\sim$     |
| $\sim$     |
| _          |
| 7          |
| . <u> </u> |
| 123        |
| 5          |
| ÷.         |
| Ċ          |
|            |
| 1          |
| ~~~~       |
| · ≍        |
| б          |
| C          |
|            |
| - C        |
| <u>ج</u>   |
| - C        |
| Ľ,         |
| +          |
| <u> </u>   |
| - 12       |
| 5          |
| Ļ          |
| - 77       |
| · ≍        |
| 5          |
| 2          |
|            |
|            |
| V          |
| -          |
|            |
| -          |
| C          |
| 1          |
| <u> </u>   |
|            |
|            |

| Log interval | Parameter                           | Unit             | Instrumentation                                 | Model             | Manufacturer             | Elevation |
|--------------|-------------------------------------|------------------|-------------------------------------------------|-------------------|--------------------------|-----------|
| 30 min       | Wind direction                      | 0                |                                                 |                   |                          |           |
| 30 min       | Incoming shortwave radiation        | νm               | Net radiometer                                  | CNR4              | Kipp & Zonen             | 388       |
| 30 min       | Outgoing shortwave radiation        | $^{\mathrm{mV}}$ | Net radiometer                                  | CNR4              | Kipp & Zonen             | 388       |
| 30 min       | Incoming_longwave_radiation         | Nm               | Net radiometer                                  | CNR4              | Kipp & Zonen             | 388       |
| $30 \min$    | Outgoing_longwave_radiation         | $^{\mathrm{mV}}$ | Net radiometer                                  | CNR4              | Kipp & Zonen             | 388       |
| 30 min       | Incoming_shortwave_radiation        | W/m2             | Net radiometer                                  | CNR4              | Kipp & Zonen             | 388       |
| 30 min       | Outgoing_shortwave_radiation        | W/m2             | Net radiometer                                  | CNR4              | Kipp & Zonen             | 388       |
| 30 min       | Incoming_longwave_radiation         | W/m2             | Net radiometer                                  | CNR4              | Kipp & Zonen             | 388       |
| 30 min       | Outgoing_longwave_radiation         | W/m2             | Net radiometer                                  | CNR4              | Kipp & Zonen             | 388       |
| 30 min       | $ m CNR4\_temperature$              | °C               | Net radiometer                                  | CNR5              | Kipp & Zonen             | 388       |
| 30 min       | $ m SR50a\_distance\_raw$           | m                | Sonic range sensor                              | SR50a             | Campbell Scientific      | 388       |
| 30 min       | $ m SR50a\_distance$                | ш                | Sonic range sensor                              | SR50a             | Campbell Scientific      | 388       |
| 30 min       | Snow_depth_from_logger              | ш                | Sonic range sensor                              | SR50a             | Campbell Scientific      | 388       |
| 30 min       | $\operatorname{Snow\_depth}$        | ш                | Sonic range sensor                              | SR50a             | Campbell Scientific      | 388       |
| 30 min       | $\operatorname{Air\_temperature}$   | °C               | Temperature and relative humidity sensor        | HC2S2             | Rotronic                 | 300       |
| 30 min       | $Relative\_Humidity$                | %                | Temperature and relative humidity sensor        | HC2S3             | Rotronic                 | 300       |
| 30 min       | Air_pressure                        | mbar             | Barometrix pressure sensor                      | CS100 (Setra 278) | Campbell Scientific      | 100       |
| 30 min       | $\mathrm{Snow\_temperature\_120cm}$ | °<br>O           | Temperature probe                               | T107              | Campbell Scientific      | 120       |
| 30 min       | $\mathrm{Snow\_temperature\_90cm}$  | °<br>°           | Temperature probe                               | T107              | Campbell Scientific      | 90        |
| 30 min       | $\mathrm{Snow\_temperature\_60cm}$  | °C               | Temperature probe                               | T107              | Campbell Scientific      | 60        |
| 30 min       | $\mathrm{Snow\_temperature\_40cm}$  | °C               | Temperature probe                               | T107              | Campbell Scientific      | 40        |
| 30 min       | Snow_temperature_20cm               | °C               | Temperature probe                               | T107              | Campbell Scientific      | 20        |
| 30 min       | $\mathrm{Snow\_temperature\_10cm}$  | °<br>°           | Temperature probe                               | T107              | Campbell Scientific      | 10        |
| 30 min       | $Soil\_temperature\2cm$             | °C<br>°          | Temperature probe                               | T107              | Campbell Scientific      | -2        |
| 30 min       | $Soil\_temperature\2cm$             | °<br>°           | Temperature probe                               | T107              | Campbell Scientific      | -2        |
| 30 min       | $Soil\_temperature\10cm$            | °C<br>°          | Temperature probe                               | T107              | Campbell Scientific      | -10       |
| 30 min       | $T107\_C\_Avg(10)$                  |                  | Broken                                          | T107              | Campbell Scientific      | -20       |
| 30 min       | $SoilTemp_50cm$                     | °<br>°           | Temperature probe                               | T107              | Campbell Scientific      | -50       |
| 30 min       | raw_NDV1_red_up                     | $^{\mathrm{mV}}$ | Skye radiation sensor                           | SKR1840D          | SKYE                     | 388       |
| 30 min       | raw_NDVI_nir_up                     | $^{\mathrm{mV}}$ | Skye radiation sensor                           | SKR1840D          | SKYE                     | 388       |
| 30 min       | raw_NDVI_red_down                   | $^{\mathrm{mV}}$ | Skye radiation sensor                           | SKR1840ND         | SKYE                     | 388       |
| 30 min       | raw_NDV1_nir_down                   | Nm               | Skye radiation sensor                           | SKR1840ND         | SKYE                     | 388       |
| $30 \min$    | $cal_NDVI\_red\_up$                 | $^{\mathrm{mV}}$ | Skye radiation sensor                           | SKR1840D          | SKYE                     | 388       |
| 30 min       | cal_NDVI_nir_up                     | νm               | Skye radiation sensor                           | SKR1840D          | SKYE                     | 388       |
| 30 min       | cal_NDVI_red_down                   | $^{\mathrm{mV}}$ | Skye radiation sensor                           | SKR1840ND         | SKYE                     | 388       |
| 30 min       | cal_NDVI_nir_down                   | Nm               | Skye radiation sensor                           | SKR1840ND         | SKYE                     | 388       |
| $30 \min$    | NDVI_Avg                            |                  | Skye radiation sensor                           |                   | SKYE                     | 388       |
| 30 min       | PAR1                                | $^{\mathrm{mV}}$ | PAR sensor                                      | JYP-1000          | SDEC                     | 388       |
| 30 min       | PAR2                                | $^{\mathrm{mV}}$ | PAR sensor                                      | JYP-1000          | SDEC                     | 388       |
| 30 min       | Soil_Heat_Flux_Raw                  | Nm               | Hukseflux self-calibrating soil heat flux plate | HFP01SC-10        | Campbell Scientific      | -4        |
| $30 \min$    | $Soil_Heat_Flux$                    | W/m2             | Hukseflux self-calibrating soil heat flux plate | HFP01SC-10        | Campbell Scientific      | -4        |
| 30 min       | Soil_Heat_Flux_Cor                  | W/m2             | Hukseflux self-calibrating soil heat flux plate | HFP01SC-10        | Campbell Scientific      | -4        |
| 30 min       | mean_wind_speed                     | m/s              | Wind sonic                                      | OPT1 RS232        | Gill Instruments limited | 388       |
| 30 min       | mean_wind_direction                 | degree           | Wind sonic                                      | OPT1 RS232        | Gill Instruments limited | 388       |
| 30 min       | std_wind_dir                        |                  | Wind sonic                                      | OPT1 RS232        | Gill Instruments limited | 388       |
| 30 min       | $Battery\_min$                      | >                |                                                 |                   |                          |           |
| $30 \min$    | $Battery\_max$                      | ^                |                                                 |                   |                          |           |
| 30 min       | InternalTemn                        | C o              |                                                 |                   |                          |           |

Table 15: Micrometeorological station (MM2)

|              |                      |                 |                                       | 0              |                       |           |
|--------------|----------------------|-----------------|---------------------------------------|----------------|-----------------------|-----------|
| Log interval | Parameter            | Unit            | Instrumentation                       | Model          | Manufacturer          | Elevation |
| 30 min       | Battery              | ^               |                                       | 12V, 24 Ah     | Yuasa                 |           |
| 30 min       | Program Signal       |                 |                                       |                |                       |           |
| 30 min       | Internal temperature | °C<br>°         |                                       |                |                       |           |
| 30 min       | Panel temperature    | °C<br>°C        |                                       |                |                       |           |
| 30 min       | Soil temperature     | °C              | Thermocouple                          | 105T Type T    | Campbell Scientific   | 0  cm     |
| 30 min       | Soil temperature     | °C              | Thermocouple                          | 105T Type T    | Campbell Scientific   | -5 cm     |
| 30 min       | Soil temperature     | °C              | Thermocouple                          | 105T Type T    | Campbell Scientific   | -2.5 cm   |
| 30 min       | Soil temperature     | °C              | Thermocouple                          | 105T Type T    | Campbell Scientific   | -10  cm   |
| 30 min       | Soil temperature     | °C              | Thermocouple                          | 105T Tvpe T    | Campbell Scientific   | -20 cm    |
| 30 min       | Soil temperature     | °C<br>°         | Thermocouple                          | 105T Type T    | Campbell Scientific   | -30 cm    |
| 30 min       | Soil temperature     | °C°             | Thermocouple                          | 105T Type T    | Campbell Scientific   | -40 cm    |
| 30 min       | Soil temperature     | °<br>C          | Thermocouple                          | 105T Tvpe T    | Campbell Scientific   | -60 cm    |
| 30 min       | Soil temperature     | D <sub>o</sub>  | Thermocouple                          | 105E Tvpe E    | Campbell Scientific   | -125 cm   |
| 30 min       | Soil temperature     | °<br>C          | Thermocouple                          | 105E Tvpe E    | Campbell Scientific   | -150 cm   |
| 30 min       | Soil temperature     | °C°             | Thermocouple                          | 105E Tvne E    | Campbell Scientific   | -250 cm   |
| 30 min       | Soil temperature     | 0               | Thermocouple                          | 105E Tvne E    | Campbell Scientific   | -300 cm   |
| 30 min       | Soil temperature     | 0.00            | Thermocouple                          | 105E Type E    | Campbell Scientific   | -323 cm   |
| 30 min       | Soil moisture        | ) <sup>25</sup> | Soil moisture probe                   | Theta-ML2v     | Delta-T Cambridge IIK | -5 cm     |
| 30 min       | Soil moisture        | 2 2             | Soil moisture probe                   | Theta-ML2v     | Delta-T Cambridge IIK | -10 cm    |
| on minu 00   |                      | 2 2             |                                       | Thete MI 9.    | Delte T Cambridge, ON | -10 CTT   |
|              |                      | ۶ ۵             | Soil moisture probe                   | Theta-MI 9.    | Delte T Cambridge, UN | -30 CIII  |
| nim ve       | Soll moisture        | 70              | Soll molsture probe                   | I neta-IVI LZX | Delta-1 Cambridge, UN | -90 CH    |
|              | Red 660 nm           | $\mu mol/m2/s$  | Skye radiation sensor                 | SKR 110        | SKYE                  | 100  cm   |
|              | NIR 730 nm           | $\mu mol/m2/s$  | Skye radiation sensor                 | SKR 110        | SKYE                  | 100  cm   |
|              | RVI1                 | Calculated      |                                       |                |                       |           |
|              | NDVI1                | Calculated      |                                       |                |                       |           |
|              | Red 657nm            | $\mu mol/m2/s$  | Skye radiation sensor                 | SKR 1800       | SKYE                  | 100  cm   |
|              | NIR 776 nm           | $\mu mol/m2/s$  | Skye radiation sensor                 | SKR 1800       | SKYE                  | 100  cm   |
|              | RV12                 | Calculated      |                                       |                |                       |           |
|              | NDV12                | Calculated      |                                       |                |                       |           |
|              | T-Temp_min           | °C              | Infrared radiometer                   | IRR-P 1585     | Apogee                | 100  cm   |
|              | $T-Temp\_avg$        | °C<br>°         | Infrared radiometer                   | IRR-P 1585     | A pogee               | 100  cm   |
|              | $T-Temp\_max$        | °C<br>°C        | Infrared radiometer                   | IRR-P 1585     | Apogee                | 100  cm   |
|              | $RSM300_1$           | vol%            | Soil moisture & temperature sensor    | SM300          | Dynamax Inc.          | -60 cm    |
|              | $RSM300_2$           | vol%            | Soil moisture & temperature sensor    | SM300          | Dynamax Inc.          | -50 cm    |
|              | $RSM300_{-3}$        | vol%            | Soil moisture & temperature sensor    | SM300          | Dynamax Inc.          | -40 cm    |
|              | $RSM300_{-4}$        | vol%            | Soil moisture & temperature sensor    | SM300          | Dynamax Inc.          | -30 cm    |
|              | $RSM300_{-5}$        | vol%            | Soil moisture & temperature sensor    | SM300          | Dynamax Inc.          | -20 cm    |
|              | $RSM300_6$           | vol%            | Soil moisture & temperature sensor    | SM300          | Dynamax Inc.          | -20 cm    |
|              | $RSM300_{-7}$        | vol%            | Soil moisture & temperature sensor    | SM300          | Dynamax Inc.          | -15 cm    |
|              | $RSM300_8$           | vol%            | Soil moisture & temperature sensor    | SM300          | Dynamax Inc.          | -10 cm    |
|              | $RSM300_{-}9$        | vol%            | Soil moisture & temperature sensor    | SM300          | Dynamax Inc.          | -5 cm     |
|              | $SM300_1$            | ç,              | Soil moisture $\&$ temperature sensor | SM300          | Dynamax Inc.          | -60 cm    |
|              | $SM300_2$            | ç,              | Soil moisture $\&$ temperature sensor | SM300          | Dynamax Inc.          | -50 cm    |
|              | $SM300_{-3}$         | °C              | Soil moisture & temperature sensor    | SM300          | Dynamax Inc.          | -40 cm    |
|              | $SM300_4$            | D, C            | Soil moisture & temperature sensor    | SM300          | Dynamax Inc.          | -30 cm    |
|              | $SM300_{-5}$         | °C              | Soil moisture & temperature sensor    | SM300          | Dynamax Inc.          | -20 cm    |
|              | $SM300_6$            | °<br>C          | Soil moisture & temperature sensor    | SM300          | Dynamax Inc.          | -20 cm    |
|              | $SM300_{-7}$         | °C              | Soil moisture & temperature sensor    | SM300          | Dynamax Inc.          | -15 cm    |
|              | SM300 8              | °C              | Soil moisture & temperature sensor    | SM300          | Dynamax Inc.          | -10 cm    |
|              | $SM300_{-}9$         | ç               | Soil moisture & temperature sensor    | SM300          | Dynamax Inc.          | -5 cm     |

Table 16: Soil and Meteorological station (M4)

|              |                          |                       | Table 18: Me         | thane site (M5) |                     |           |
|--------------|--------------------------|-----------------------|----------------------|-----------------|---------------------|-----------|
| Log interval | Parameter                | Unit                  | Instrumentation      | Model           | Manufacturer        | Elevation |
| 10 min       | Battery                  | Λ                     |                      | 24-12 NP 12V    | Yuasa               |           |
| 10 min       | Battery                  | $\wedge$              |                      |                 |                     |           |
| 10 min       | Panel Temperature        | $\mathcal{O}_{\circ}$ |                      |                 |                     |           |
| 10 min       | Temperature cor distance | m                     | Calculated           |                 |                     |           |
| 10 min       | Soil temperature         | O.                    | Thermocouple         | 107             | Campbell Scientific | -2 cm     |
| 10 min       | Soil temperature         | °C°                   | Thermocouple         | 107             | Campbell Scientific | -20 cm    |
| 10 min       | Soil temperature         | $\mathcal{O}_{\circ}$ | Thermocouple         | 107             | Campbell Scientific | -30 cm    |
| 10 min       | Soil temperature         | $\mathcal{O}_{\circ}$ | Thermocouple         | 107             | Campbell Scientific | -40 cm    |
| 10 min       | Soil temperature         | °C.                   | Thermocouple         | 107             | Campbell Scientific | -50 cm    |
| 10 min       | Soil temperature_initial | $\mathcal{O}_{\circ}$ | Specific heat sensor | Dual probe      |                     | -2 cm     |
| 10 min       | Soil temperature_initial | °C°                   | Specific heat sensor | Dual probe      |                     | -8 cm     |
| 10 min       | Soil temperature_initial | $^{\circ}$            | Specific heat sensor | Dual probe      |                     | -12 cm    |
| $10 \min$    | Soil temperature initial | °C                    | Specific heat sensor | Dual probe      |                     | -16 cm    |

-16 cm

Specific heat sensor Dual probe

Soil temperature\_initial

 $10 \min$ 

Table 17: Automatic Chambers (AC)

Log interval Parameter Unit Instrumentation

Model Manufacturer Elevation

|                            | Manufacturer    |           |                   | Kipp & Zonen | Rotronic               | Rotronic               |                 |                        | Campbell Scientific | Young               |                                  | Young               | Young                     |           | Campbell Scientific             |                | Campbell Scientific |  |
|----------------------------|-----------------|-----------|-------------------|--------------|------------------------|------------------------|-----------------|------------------------|---------------------|---------------------|----------------------------------|---------------------|---------------------------|-----------|---------------------------------|----------------|---------------------|--|
|                            | Serial Number   |           |                   | 075159       | 20073231               | 20073231               |                 |                        | 1558                | WM151742            |                                  | WM151742            | WM151742                  |           |                                 |                |                     |  |
|                            | Model           |           |                   | SP-lite      | HC2S3                  | HC2S3                  |                 |                        | Apogee              | 05103-45            |                                  | 05103-45            | 05103-45                  |           | SR50a                           |                | m SR50a             |  |
| ttion (M7) Store Sødal     | Instrumentation |           |                   | Pyranometer  | Temp and rel hum probe | Temp and rel hum probe |                 |                        | IRR-P               | Alpine wind monitor |                                  | Alpine wind monitor | Alpine wind monitor       |           | Sonic range sensor              |                | Sonic range sensor  |  |
| ble 19: Meteorological sta | Unit            |           | D.                | $ m W/m^2$   | D°.                    | %                      | kPa             | D.                     | D°.                 | m/s                 | dd-mm-yyyy hh:mm                 | m/s                 | <sup>o</sup> Geographic N |           | cm                              |                | cm                  |  |
| Та                         | Parameter       | Battery V | Panel temperature | Si           | Air temperature        | Relative humidity      | Vapour pressure | Sensor Body temp (SBT) | Surface temp (TT)   | Wind speed_Avg      | Date and time for max wind speed | Wind speed_Max      | Wind direction            | Std dev   | Distance from sensor to surface | Signal Quality | Snow depth          |  |
|                            | Log interval    | $30 \min$ | $30 \min$         | $30 \min$    | $30 \min$              | $30 \min$              | $30 \min$       | $30 \min$              | $30 \min$           | $30 \min$           | $30 \min$                        | $30 \min$           | $30 \min$                 | $30 \min$ | $30 \min$                       | $30 \min$      | $30 \min$           |  |

|              |                            | H                 | able 20: Meteorological s | station (M8) | Zackenberg moun | ıtain     |
|--------------|----------------------------|-------------------|---------------------------|--------------|-----------------|-----------|
| Log interval | Parameter                  | Unit              | Instrumentation           | Model        | Manufacturer    | Elevation |
| $60 \min$    | $\rm PTemp\_Avg$           | °C                |                           |              |                 |           |
| $60 \min$    | $Batvolt\_Avg$             | Λ                 |                           |              |                 |           |
| $60 \min$    | Windspeed_Avg              | m/s               | Weather transmitter       | VXT536       | Vaisala         | Missing   |
| $60 \min$    | Winddir_Avg                | 0                 | Weather transmitter       | VXT536       | Vaisala         | Missing   |
| $60 \min$    | WindDir_StDev              |                   | Weather transmitter       | VXT536       | Vaisala         | Missing   |
| $60 \min$    | WindSpeedMax_Max           | $\mathrm{m/s}$    | Weather transmitter       | VXT536       | Vaisala         | Missing   |
| $60 \min$    | AirTemperature_Avg         | $^{\circ}{\rm O}$ | Weather transmitter       | VXT536       | Vaisala         | Missing   |
| $60 \min$    | ${\rm Rel\_humidity\_Avg}$ | %                 | Weather transmitter       | VXT536       | Vaisala         | Missing   |
| $60 \min$    | AirPressure_Avg            | hPa               | Weather transmitter       | VXT536       | Vaisala         | Missing   |
| $60 \min$    | $RainAmount_Tot$           | mm                | Weather transmitter       | VXT536       | Vaisala         | Missing   |
|              |                            |                   |                           |              |                 |           |
|              |                            |                   |                           |              |                 |           |

|              |                                                         |               | Table 21: Snow Pack Analyzer | (SPA)              |                   |
|--------------|---------------------------------------------------------|---------------|------------------------------|--------------------|-------------------|
| Log interval | Parameter                                               | Unit          | Instrumentation Mod          | lel Manufacturer   | Elevation         |
| 10 min       | $IceContent_10cm$                                       | %             | SPA-Sensor                   | Sommer Messtechnik | $10 \mathrm{~cm}$ |
| $10 \min$    | $WaterContent\_10cm$                                    | %             | SPA-Sensor                   | Sommer Messtechnik | $10~{ m cm}$      |
| $10 \min$    | ${ m Density\_10cm}$                                    | $\rm kg/m3$   | SPA-Sensor                   | Sommer Messtechnik | $10~{ m cm}$      |
| $10 \min$    | ${\rm Snow WaterEquivalent\_10cm}$                      | mm            | SPA-Sensor                   | Sommer Messtechnik | $10~{ m cm}$      |
| $10 \min$    | $IceContent_30cm$                                       | %             | SPA-Sensor                   | Sommer Messtechnik | $30~{ m cm}$      |
| $10 \min$    | $WaterContent\_30cm$                                    | %             | SPA-Sensor                   | Sommer Messtechnik | $30~{ m cm}$      |
| $10 \min$    | ${ m Density}_{-30{ m cm}}$                             | $\rm kg/m3$   | SPA-Sensor                   | Sommer Messtechnik | $30~{ m cm}$      |
| $10 \min$    | ${\rm SnowWaterEquivalent\_30cm}$                       | mm            | SPA-Sensor                   | Sommer Messtechnik | $30~{ m cm}$      |
| $10 \min$    | $IceContent_50cm$                                       | %             | SPA-Sensor                   | Sommer Messtechnik | $50~{ m cm}$      |
| $10 \min$    | $WaterContent_50cm$                                     | %             | SPA-Sensor                   | Sommer Messtechnik | $50~{ m cm}$      |
| $10 \min$    | ${ m Density\_50cm}$                                    | $\rm kg/m3$   | SPA-Sensor                   | Sommer Messtechnik | $50~{ m cm}$      |
| $10 \min$    | $\mathrm{Snow}\mathrm{WaterEquivalent}_{50\mathrm{cm}}$ | mm            | SPA-Sensor                   | Sommer Messtechnik | $50~{ m cm}$      |
| $10 \min$    | $\operatorname{Snowdepth}$                              | $\mathrm{cm}$ | USH-8                        | Sommer Messtechnik |                   |
| $10 \min$    | $slope\_c1\_TW$                                         | $\mathrm{pF}$ | SPA-Sensor                   | Sommer Messtechnik |                   |
| $10 \min$    | $slope\_c2\_TW$                                         | $\mathrm{pF}$ | SPA-Sensor                   | Sommer Messtechnik |                   |
| $10 \min$    | $horiz1\_c1\_TW$                                        | $\mathrm{pF}$ | SPA-Sensor                   | Sommer Messtechnik | $10~{ m cm}$      |
| $10 \min$    | $horiz1\_c2\_TW$                                        | $\mathrm{pF}$ | SPA-Sensor                   | Sommer Messtechnik | $10~{ m cm}$      |
| $10 \min$    | $horiz2\_c1\_TW$                                        | $\mathrm{pF}$ | SPA-Sensor                   | Sommer Messtechnik | $30~{ m cm}$      |
| $10 \min$    | $horiz2\_c2\_TW$                                        | $\mathrm{pF}$ | SPA-Sensor                   | Sommer Messtechnik | $30~{ m cm}$      |
| $10 \min$    | $horiz3\_c1\_TW$                                        | $\mathrm{pF}$ | SPA-Sensor                   | Sommer Messtechnik | $50~{ m cm}$      |
| $10 \min$    | $horiz3\_c2\_TW$                                        | $\mathrm{pF}$ | SPA-Sensor                   | Sommer Messtechnik | $50 \mathrm{cm}$  |
| $10 \min$    | $\operatorname{SnowScale}$                              | mmWc          | SSG-Snow scale               | Sommer Messtechnik | $0 \ \mathrm{cm}$ |
| 10 min       | Battery                                                 | Λ             | Snow Pack Analyzer           | Sommer Messtechnik |                   |

| (SPA                  |
|-----------------------|
| Analyzer              |
| $\operatorname{Pack}$ |
| B                     |

| interval | $\operatorname{Parameter}$ | Unit                        | Instrumentation     | Model          | Manufacturer        | Elevation |
|----------|----------------------------|-----------------------------|---------------------|----------------|---------------------|-----------|
|          |                            |                             |                     |                |                     |           |
|          |                            |                             | Profile 1           |                |                     |           |
| P.       | Soil heat flux             | $W/m^2$                     | Heat flux plate     | HFP01SC        | Campbell Scientific | -5        |
| 'n       | Soil temperature           | $^{\circ}{\rm O}$           | Thermistor          | T107           | Campbell Scientific | -2        |
| n.       | Soil temperature           | °C                          | Thermistor          | T107           | Campbell Scientific | <u>ں</u>  |
| 'n       | Soil temperature           | $^{\circ}{\rm O}_{\circ}$   | Thermistor          | T107           | Campbell Scientific | -10       |
| .н       | Soil temperature           | $^{\circ}$                  | Thermistor          | T107           | Campbell Scientific | -20       |
| 'n       | Soil temperature           | $^{\circ}{\rm O}_{\circ}$   | Thermistor          | T107           | Campbell Scientific | -50       |
| in       | Soil moisture              | $\mathrm{m}^3/\mathrm{m}^3$ | Soil moisture probe | ML3 ThetaProbe | Delta-T Devices     | -2        |
| 'n       | Soil moisture              | $\mathrm{m}^3/\mathrm{m}^3$ | Soil moisture probe | ML3 ThetaProbe | Delta-T Devices     | -10       |
|          |                            |                             |                     |                |                     |           |
|          |                            |                             | Profile 2           |                |                     |           |
| n.       | Soil heat flux             | $W/m^2$                     | Heat flux plate     | HFP01SC        | Campbell Scientific | -5        |
| 'n       | Soil temperature           | °C                          | Thermistor          | T107           | Campbell Scientific | -2        |
| in       | Soil temperature           | $^{\circ}{\rm O}_{\circ}$   | Thermistor          | T107           | Campbell Scientific | -2        |
| n.       | Soil temperature           | $^{\circ}{\rm O}_{\circ}$   | Thermistor          | T107           | Campbell Scientific | -10       |
| n.       | Soil moisture              | $\mathrm{m}^3/\mathrm{m}^3$ | Soil moisture probe | ML3 ThetaProbe | Delta-T Devices     | ŗ,        |

| (MIM    |
|---------|
| station |
| Soil    |
| ICOS    |

# Appendix B GPS positions

| 3.6. 1. 1       | ID N        | (1.1. N. T         |             | T1             | M. 11 .                    |
|-----------------|-------------|--------------------|-------------|----------------|----------------------------|
| Monitoring site | ID Nor      | thing, min i       | Easting, mE | Elev. m a.s.i. | Marking                    |
| Photomonitoring | MI          | 8268397            | 511090      |                |                            |
|                 | M2          | 8268397            | 511090      |                |                            |
|                 | M3          | 8268397            | 511090      |                |                            |
|                 | M4          | 8269657            | 516581      |                |                            |
|                 | M5a         | 8264466            | 512701      |                |                            |
|                 | M5b         | 8264466            | 512701      |                |                            |
|                 | M6          | 8264242            | 512557      |                |                            |
|                 | M7          | 8263606            | 512710      |                |                            |
|                 | M8          | 8264017            | 510715      |                |                            |
|                 | M9          | 8263199            | 512240      |                |                            |
|                 | M10         | 8263788            | 510124      |                |                            |
|                 | M11         | 8263742            | 509925      |                |                            |
|                 | M12         | 8269069            | 516217      |                |                            |
|                 | M13         | 8269657            | 516581      |                |                            |
|                 | M14         | 8269902            | 518023      |                |                            |
|                 | M15         | 8260002            | 518022      |                |                            |
|                 | MIG         | 8209902            | 518023      |                |                            |
|                 | M17         | 8204308            | 514510      |                |                            |
|                 |             | 8203000            | 512655      |                |                            |
|                 | M18         | 8263583            | 512484      |                |                            |
|                 | M19a        | 8264466            | 512016      | 28             | Yellow peg                 |
|                 | M19b        | 8264466            | 512016      | 28             |                            |
|                 | M20         | 8265632            | 513218      |                |                            |
|                 | M21         | 8264757            | 513682      |                |                            |
|                 | M22         | 8264838            | 511035      |                |                            |
|                 | M23         | 8266881            | 513494      | 85             |                            |
|                 | M24         | 8265391            | 513153      | 40             |                            |
|                 | M25         | 8264664            | 513378      | 45             |                            |
|                 | M26         | 8263553            | 511877      | 6              |                            |
|                 | M27         | 8284087            | 487521      | 807            |                            |
|                 |             |                    |             |                |                            |
| Profile 1       | P1a         | 8262971            | 512861      |                | Iron peg on gravel plateau |
|                 | P1b         | 8262952            | 512830      |                | Iron peg on gravel plateau |
|                 | Plc         | 8262946            | 512816      |                | Peg of driftwood           |
|                 | Pld         | 8262866            | 512668      |                | Wooden peg inner barrier   |
|                 | Plo         | 8262848            | 512633      |                | Wooden peg, anter barrier  |
|                 | D1f         | 8202848            | 512033      |                | Vellow peg (Photo point)   |
|                 | F 11        | 8202903            | 512825      |                | renow peg (r noto point)   |
| Brafia 0        | <b>P</b> 2- | 8969074            | E10000      |                |                            |
| r follie 2      | r 2a<br>Dol | 8202974            | 512099      |                | Der of driftmond           |
|                 | F2D         | 8202934            | 512904      |                |                            |
|                 | F2C         | 8202807            | 512914      |                | Iron peg on beach ramp     |
|                 | P2d         | 8262959            | 512920      |                | Yellow peg (Photo point)   |
| G . 1 11 G      |             |                    |             |                |                            |
| Coastal cliff   | LI          | 8263013            | 513272      |                | Wooden peg, red top        |
|                 | L2          | 8263080            | 513748      |                | Wooden peg, red top        |
|                 | L3          | 8263065            | 514026      |                | Wooden peg, red top        |
|                 | L4          | 8263125            | 514398      |                | Wooden peg, red top        |
|                 |             |                    |             |                |                            |
| Delta cliff     | D1          | 8264000            | 511619      |                | Green metal pegs           |
|                 | D2          | 8264015            | 511524      | 24             | Green metal pegs           |
|                 | D3          | 8263865            | 511372      |                | Green metal pegs           |
|                 | D4          | 8263764            | 511379      |                | Green metal pegs           |
|                 |             |                    |             |                |                            |
| Soil water      | Dry-2       | 8265563            | 513365      |                | Waterproof box             |
|                 | Dry-1       | 8265045            | 513816      | 40             | Waterproof box             |
|                 | Sal-2       | 8264692            | 513623      | 32             | Waterproof box             |
|                 | Sal-1       | 8264649            | 513045      | 35             | Waterproof box             |
|                 | Mix1        | 8264348            | 513567      | 33             | Waterproof box             |
|                 | K2          | 8264760            | 513365      | 45             | Teflon lines               |
|                 | <br>K3      | 8264753            | 513340      | 45             | Teflon lines               |
|                 | 52          | 8263050            | 512016      | 40             | Teflon lines               |
|                 | C2          | 0200300<br>0262050 | 512010      | 10             | Teffon lines               |
|                 | 55          | 0203930            | 513010      | 10             | Tenon Innes                |
|                 | ren-site    | 8265571            | 513279      |                | Module extraction tubes    |
| T:T             | D1          | 99694F4            | E10000      | 00             | Stars asim                 |
| 1 my 1ag        |             | 8203454            | 512323      | 20             | Stone cairn                |
|                 | P2          | 8264257            | 512713      | 23             | Cancelled                  |
|                 | P3          | 8268224            | 515917      | 400            | Stone cairn                |
|                 | P4          | 8269597            | 516936      | 820            | Stone cairn                |
|                 | P5          | 8267457            | 509964      | 259            | Stone cairn                |

 Table 23: GPS positions for GeoBasis Zackenberg installations

 $Continued \ on \ next \ page$ 

|                                            |                                  | Table 23 – Continu                       | ied from previous po                 | ige           |                                                                                                    |
|--------------------------------------------|----------------------------------|------------------------------------------|--------------------------------------|---------------|----------------------------------------------------------------------------------------------------|
| Monitoring site                            | ID                               | Northing, mN                             | Easting, mE E                        | lev. m a.s.l. | Marking                                                                                                    |
|                                            | P6                               | 8263921                                  | 513068                               | 11            | Cancelled                                                                                                    |
|                                            | S1                               | 8264605                                  | 512168                               | 29            | Stone cairn                                                                                                    |
|                                            | S2                               | 8264593                                  | 512171                               | 25            | Stone cairn                                                                                                    |
|                                            | S3                               | 8264588                                  | 512171                               | 23            | Stone cairn                                                                                                    |
|                                            | S4                               | 8264493                                  | 512195                               | 16            | Stone cairn                                                                                                    |
|                                            |                                  | \$26\$207                                | 511000                               | 25            | Stone cairn                                                                                                    |
|                                            | 11<br>TD                         | 0200097                                  | 511090                               |               | Stone carri                                                                                                    |
|                                            | 12                               | 8269215                                  | 509105                               | 129           | Stone cairn                                                                                                    |
|                                            | T3                               | 8269902                                  | 518023                               | 965           | Stone cairn                                                                                                    |
|                                            | V1                               | 8264548                                  | 512654                               | 14            | Cancelled                                                                                                    |
|                                            | V2                               | 8264538                                  | 512978                               | 35            | Stone cairn                                                                                                    |
| Nansenblokken                              | Τ4                               | 8265615                                  | 509954                               | 477           | Stone cairn                                                                                                    |
| Micrometeorological station                | MM1                              | 8264893                                  | 513415                               | 40            |                                                                                                    |
| Eddy Mast                                  |                                  | 8264887                                  | 513420                               | 40            |                                                                                                    |
| Micrometeorological station                | MM2                              |                                          |                                      |               |                                                                                                    |
| Flux mast                                  |                                  | 8265810                                  | 513267                               | 40            |                                                                                                    |
| Hut (Instruments)                          |                                  | 8265817                                  | 513283                               | 40            |                                                                                                    |
|                                            | 05                               | 8964700                                  | 512400                               | 40            |                                                                                                    |
| Climate station                            | CS                               | 8264700                                  | 513400                               | 40            |                                                                                                    |
| Snow mast                                  | st644                            | 8264774                                  | 513380                               | 40            |                                                                                                    |
| Open precipitation gauge                   |                                  | 8264751                                  | 513388                               | 40            |                                                                                                    |
| TDR station                                |                                  | 8264747                                  | 513377                               | 40            |                                                                                                    |
| East                                       | st640                            | 8264738                                  | 513384                               | 40            |                                                                                                    |
| West                                       | st641                            | 8264735                                  | 513375.6                             | 40            |                                                                                                    |
| Hydrometric station by the bridge          | st 642-2                         |                                          |                                      |               |                                                                                                    |
| Stage level                                | 00 012 2                         | 8965149                                  | 519050                               | 14            |                                                                                                    |
| 642 2 2014 1                               | Ein 1                            | 0200140                                  | 512000 100                           | 14<br>70 405  |                                                                                                    |
| 642 2 2014 1                               | FIXI                             | 8265128.226                              | 512980.189                           | 79.405        |                                                                                                    |
| 642 2 2014 2                               | Fix2                             | 8265146.124                              | 512958.242                           | 76.111        |                                                                                                    |
| 642 2 2014 3                               | Fix3(bridge)                     | 8265119.925                              | 512952.838                           | 75.13         |                                                                                                    |
| $642 \ 2 \ 2014 \ 4$                       | Fix4                             | 8265104.565                              | 512942.097                           | 74.207        |                                                                                                    |
| 642 2 2014 5                               | Fix5                             | 8265276                                  | 513100                               | 86.093        |                                                                                                    |
| Snow and meteorological stations           |                                  |                                          |                                      |               |                                                                                                    |
| In ZC-2 AWS                                | M2                               | 8264019                                  | 513058                               | 17            |                                                                                                    |
| Aucella AWS                                | M3                               | 8268241                                  | 516124                               | 420           |                                                                                                    |
| Head and                                   | MA                               | 0200241                                  | 510124                               | 420           |                                                                                                    |
| Heath soll                                 | M4                               | 8264868                                  | 513382                               | 45            | Black painted double tripo                                                                                                    |
| Dombjerg AWS (St 647)                      | M6                               | 8273009                                  | 507453                               | 1278          | Cancelled                                                                                                    |
| Store Sødal AWS                            | M7                               | 8269905                                  | 496815                               | 145           |                                                                                                    |
| Zackenberg AWS                             | M8                               | 8267060                                  | 508935                               | 1144          |                                                                                                    |
| Snow pack analyzer                         | SPA                              | 8264934                                  | 513325                               |               |                                                                                                    |
| Automatic chamber site                     | M5                               | 8265562                                  | 513271                               | 35            | Cancelled                                                                                                    |
| Chamber 1                                  | CH1                              | 8265544                                  | 513271                               |               |                                                                                                    |
| Chamber 6                                  | CH6                              | 8265542                                  | 513277                               |               |                                                                                                    |
| Tributarios                                |                                  |                                          |                                      |               |                                                                                                    |
| St.Sødal                                   | RS1                              | 8268706                                  | 511750                               |               |                                                                                                    |
| Lindeman                                   | RS2                              | 8268914                                  | 511756                               |               |                                                                                                    |
| Palnatoke NW                               | BS3                              | 8269019                                  | 511848                               |               |                                                                                                    |
| Palaatoko S                                | RS4                              | 0203013                                  | 510945                               |               |                                                                                                    |
|                                            | DCE                              | 0200039                                  | E10400                               |               |                                                                                                    |
| Aucenta S                                  | K50<br>DG0                       | 8266854                                  | 512460                               |               |                                                                                                    |
| Aucella N                                  | RS6                              | 8268002                                  | 512400                               |               |                                                                                                    |
| Rylekær                                    | RS7                              | 8265629                                  | 513184                               |               |                                                                                                    |
| Tørvekær                                   | RS8                              | 8265452                                  | 513161                               |               |                                                                                                    |
| ZEROCALM-1                                 | 1NW                              | 8264856                                  | 513363                               | 39            | Road marker                                                                                                    |
|                                            | 1NE                              | 8264847                                  | 513461                               | 39            | Road marker                                                                                                    |
|                                            | 1SE                              | 8264749                                  | 513446                               | 30            | Boad marker                                                                                                    |
|                                            | 1SW                              | 8264758                                  | 513347                               | 38            | Road marker                                                                                                    |
|                                            |                                  |                                          |                                      |               |                                                                                                    |
| ZEROCALM-2                                 | 2NW                              | 8264083                                  | 513025                               | 19            | Road marker                                                                                                    |
|                                            | 2NE                              | 8264033                                  | 513167                               | 19            | Road marker                                                                                                    |
|                                            | 2SE                              | 8263920                                  | 513127                               | 11            | Road marker                                                                                                    |
|                                            | 2SW                              | 8263970                                  | 512985                               | 9             | Road marker                                                                                                    |
| Ice vedge growth                           | IW1                              | 8264359                                  | 512670                               |               | Yellow pegs                                                                                                    |
|                                            | IWO                              | 8264100                                  | 512624                               |               | Yellow pegs                                                                                                    |
|                                            |                                  | 0404109                                  | 012024                               |               | renow pegs                                                                                                    |
|                                            | 1 W 2                            | 0000101                                  | F10010                               |               | Marking and the second second se |
|                                            | IW2<br>IW3                       | 8263464                                  | 512310                               |               | Yellow pegs                                                                                                    |
| Salt marsh accretion                       | IW2<br>IW3<br>SM                 | 8263464<br>8263363                       | $512310 \\ 512415$                   |               | Yellow pegs<br>Iron peg                                                                                                    |
| Salt marsh accretion<br>Sulifluction lobes | IW2<br>IW3<br>SM<br>SF-3         | 8263464<br>8263363<br>8264053            | 512310<br>512415<br>512365           |               | Yellow pegs<br>Iron peg<br>Yellow pegs                                                                                                    |
| Salt marsh accretion<br>Sulifluction lobes | IW2<br>IW3<br>SM<br>SF-3<br>SF-2 | 8263464<br>8263363<br>8264053<br>8264065 | 512310<br>512415<br>512365<br>512341 |               | Yellow pegs<br>Iron peg<br>Yellow pegs<br>Yellow pegs                                                                                                    |

 $Continued \ on \ next \ page$ 

|                       | Т                | able 23 - Contin | ued from previou | s page         |                                            |
|-----------------------|------------------|------------------|------------------|----------------|--------------------------------------------|
| Monitoring site       | ID               | Northing, mN     | Easting, mE      | Elev. m a.s.l. | Marking                                    |
|                       |                  |                  |                  |                |                                            |
| Wind abrasion         | WA               | 8268397          | 511090           |                | Stones                                     |
|                       |                  |                  |                  |                |                                            |
| Fix points            | FIX A            | 8264594          | 512647           |                | Red cross on top of big boulder            |
|                       | F3               | 8264600          | 512763           |                | Peg north of the station                   |
|                       | DPCZ001          | 8264535          | 512683           | 34.78          | Metal plate on big boulder/'Gult fixpunkt' |
|                       | DPCZ002          | 8245932          | 512867           | 35.35          | Drilled hole                               |
|                       | DPCZ003          | 8264510          | 512761           | 35.51          | Drilled hole                               |
|                       | DPCZ004          | 8264738          | 513404           | 37.59          | Aluminum pipe, approx. 5 cm above terrain  |
|                       | DPC2005          | 8264499          | 512789           | 35.51          | Bronze plate + bolt                        |
|                       | DPCZ006          | 8264445          | 513283           | 35.54          | Aluminum pipe, approx. 5 cm above terrain  |
|                       | DPCZ007          | 8263942          | 511017           | 3.8            | Bronze plate $+$ bolt                      |
|                       | DPCZ008          | 8263989          | 512622           | 23.74          | Aluminum pipe, approx. 5 cm above terrain  |
|                       | DPCZ009          | 8264342          | 512624           | 19.23          | Aluminum pipe, approx. 5 cm above terrain  |
|                       | DPCZ010          | 8265041          | 515178           | 89.15          | bolt                                       |
|                       | DPCZ011          | 8267518          | 513833           | 126.83         | bolt                                       |
|                       | DPCZ012          | 8266960          | 511869           | 79.74          | bolt                                       |
|                       | DPCZ013          | 8265544          | 511765           | 48.54          | bolt                                       |
|                       | GPS_bolt         | 8264495          | 512764           | 38.674         |                                            |
|                       |                  |                  |                  |                |                                            |
| ZERO-line             | # 155            | 8269901          | 518028           |                | Metal peg with plate                       |
|                       | #150             | 8269916          | 517760           |                | Metal peg with plate                       |
|                       | #145             | 8269902          | 518027           |                | Metal peg with plate                       |
|                       | #137             | 8269625          | 516917           |                | Metal peg with plate                       |
|                       | #107             | 8269219          | 516555           |                | Metal peg with plate                       |
|                       | #103             | 8268517          | 516151           |                | Metal peg with plate                       |
|                       | #99              | 8268084          | 515841           |                | Metal peg with plate                       |
|                       | #95              | 8267598          | 515464           |                | Metal peg with plate                       |
|                       | #92              | 8267022          | 515017           |                | Metal peg with plate                       |
|                       | #91              | 8266903          | 514927           |                | Metal peg with plate                       |
|                       | #42              | 8265315          | 513804           |                |                                            |
|                       | #38              | 8265176          | 513714           |                |                                            |
|                       | #36              | 8264977          | 513591           |                | Metal peg with plate                       |
|                       | #26              | 8264372          | 513207           |                |                                            |
|                       | #24              | 8264323          | 513173           |                |                                            |
|                       | #20              | 8264161          | 513073           |                |                                            |
|                       | #18              | 8264108          | 513038           |                |                                            |
|                       | #13              | 8264020          | 512982           |                | Metal peg with plate                       |
|                       | #12              | 8264109          | 513037           |                |                                            |
|                       | #11              | 8263980          | 512953           |                | Metal peg with plate                       |
|                       | #9               | 8263860          | 512881           |                | Metal peg with plate                       |
|                       | #5               | 8263794          | 512837           |                | Metal peg with plate                       |
|                       | #3               | 8263772          | 512824           |                | Metal peg with plate                       |
|                       | #2               | 8263655          | 512748           |                | Metal peg with plate                       |
|                       | #1               | 8263627          | 512732           |                | Metal peg with plate                       |
|                       |                  |                  |                  |                |                                            |
| SNM-transect          | SNM1             | 8263425          | 513503           |                | Start of transekt                          |
|                       | SNM2             | 8263903          | 513648           |                | Stake 2                                    |
|                       | SNM3             | 8264686          | 513472           |                | Stake 3                                    |
|                       | SNM4             | 8266093          | 513538           |                | Stake 5                                    |
|                       | SNM5             | 8267089          | 513637           |                | Stake 6                                    |
|                       | SNM6             | 8265686          | 513190           |                | Retning mod stationens mast                |
|                       | SNM7             | 8264859          | 513361           |                | NW-hjørne af ZC-1                          |
|                       |                  |                  |                  |                |                                            |
| SNZ-transect          | SNZ-1            | 8263626          | 512732           |                | ZL-1 Plate                                 |
|                       | SNZ-2            | 8264110          | 513038           |                |                                            |
|                       | SNZ-3            | 8264161          | 513073           |                |                                            |
|                       | SNZ-4            | 8265175          | 513714           |                |                                            |
|                       | SNZ-5            | 8266178          | 514341           |                |                                            |
|                       | SNZ-6            | 8266903          | 514927           |                |                                            |
|                       | SNZ-7            | 8268495          | 516152           |                |                                            |
|                       |                  |                  |                  |                |                                            |
| Geo-Precision strings | Grassland        | 8264505          | 513383           |                |                                            |
|                       | Moderate Fen     | 8265608          | 513415           |                | Terminated                                 |
|                       | Met Station      | 8264883          | 513385           |                |                                            |
|                       | Runway Snowdrift | 8264323          | 513112           |                |                                            |
|                       | ZC 2 Middle      | 8263992          | 513019           |                | Terminated                                 |
|                       | ZC 2 Lower       | 8263969          | 512988           |                | Terminated                                 |
|                       | ZC 2 Upper       | 8264043          | 513043           |                | Terminated                                 |
|                       | Triangle         | 8263464          | 512322           |                |                                            |
|                       | Wet Fen          | 8265641          | 513272           |                |                                            |
|                       | Fan              | 8266383          | 513593           |                |                                            |
|                       |                  |                  |                  |                |                                            |

 $Continued \ on \ next \ page$ 

|                          |       | Table 23 – Contin | ued from previou | s page         |           |
|--------------------------|-------|-------------------|------------------|----------------|-----------|
| Monitoring site          | ID    | Northing, mN      | Easting, mE      | Elev. m a.s.l. | Marking   |
| Repeater station Aucella |       | 8268928           | 516154           |                |           |
|                          |       |                   |                  |                |           |
| Cameras                  |       |                   |                  |                |           |
| Delta front              | 5     | 8263392           | 511935           | 5              | Cancelled |
| Glacier                  | 6     | 8284466           | 487814           | 755            |           |
| Nansenblokken            | 1,2,3 | 8265615           | 509954           | 477            |           |
|                          |       |                   |                  |                |           |
| Glacier AWS (main)       |       | 8281811           | 488870           | 660            |           |
| Glacier AWS              |       | 8283962           | 486083           | 876            |           |
|                          |       |                   |                  |                |           |
| SIGMA mast               | A1    | 8265149           | 513741           | 44             |           |

| calendar |
|----------|
| DOY      |
| U        |
| Appendix |

# DAY OF YEAR (JULIAN) CALENDAR

| 31 | 31       |    | 06   |     | 151 |     | 212 | 243  |     | 304 |     | 365 |
|----|----------|----|------|-----|-----|-----|-----|------|-----|-----|-----|-----|
| 30 | 30       |    | 89   | 120 | 150 | 181 | 211 | 242  | 273 | 303 | 334 | 364 |
| 29 | 29       | 60 | 88   | 119 | 149 | 180 | 210 | 241  | 272 | 302 | 333 | 363 |
| 28 | 28       | 26 | 87   | 118 | 148 | 179 | 209 | 240  | 271 | 301 | 332 | 362 |
| 27 | 27       | 58 | 86   | 117 | 147 | 178 | 208 | 239  | 270 | 300 | 331 | 361 |
| 26 | 26       | 57 | 85   | 116 | 146 | 177 | 207 | 238  | 269 | 299 | 330 | 360 |
| 25 | 25       | 20 | 84   | 115 | 145 | 176 | 206 | 237  | 268 | 298 | 329 | 359 |
| 24 | 24       | 55 | 83   | 114 | 144 | 175 | 205 | 236  | 267 | 297 | 328 | 358 |
| 23 | 53       | 54 | 82   | 113 | 143 | 174 | 204 | 236  | 266 | 296 | 327 | 357 |
| 22 | 8        | 8  | 81   | 112 | 142 | 173 | 203 | 234  | 265 | 295 | 326 | 356 |
| 21 | 53       | 52 | 80   | 111 | 141 | 172 | 202 | 233  | 264 | 294 | 325 | 355 |
| 20 | 8        | õ  | 62   | 110 | 140 | 171 | 201 | 232  | 263 | 293 | 324 | 354 |
| 19 | 19       | 20 | 78   | 109 | 139 | 170 | 200 | 231  | 262 | 292 | 323 | 353 |
| 18 | 18       | 49 | 17   | 108 | 138 | 169 | 199 | 230  | 261 | 291 | 322 | 352 |
| 17 | 17       | 48 | 76   | 107 | 137 | 168 | 198 | 229  | 260 | 290 | 321 | 351 |
| 16 | 16       | 47 | 75   | 106 | 136 | 167 | 197 | 22,8 | 259 | 289 | 320 | 350 |
| 15 | 15       | 46 | 74   | 105 | 135 | 166 | 196 | 227  | 258 | 288 | 319 | 349 |
| 14 | 14       | 45 | 73   | 104 | 134 | 165 | 195 | 226  | 257 | 287 | 318 | 348 |
| 13 | 13       | 44 | 72   | 103 | 133 | 164 | 194 | 225  | 256 | 286 | 317 | 347 |
| 12 | 12       | 43 | 7    | 102 | 132 | 163 | 193 | 224  | 255 | 285 | 316 | 346 |
| Ξ  | 11       | 42 | 70   | 101 | 131 | 162 | 192 | 223  | 254 | 284 | 315 | 345 |
| 10 | 10       | 41 | 69   | 100 | 130 | 161 | 191 | 222  | 253 | 283 | 314 | 344 |
| 6  | o        | 40 | 68   | 66  | 129 | 160 | 190 | 221  | 252 | 282 | 313 | 343 |
| 8  | œ        | 39 | 67   | 98  | 128 | 159 | 189 | 220  | 251 | 281 | 312 | 342 |
| 7  | 7        | 38 | 66   | 97  | 127 | 158 | 188 | 219  | 250 | 280 | 311 | 341 |
| 9  | 9        | 37 | 65   | 96  | 126 | 157 | 187 | 218  | 249 | 279 | 310 | 340 |
| 2  | ي.<br>ما | 36 | 64   | 95  | 125 | 156 | 186 | 217  | 248 | 278 | 309 | 339 |
| 4  | 4        | 35 | 63   | 94  | 124 | 155 | 185 | 216  | 247 | 277 | 308 | 338 |
| 3  | 0        | 34 | 62   | 93  | 123 | 154 | 184 | 215  | 246 | 276 | 307 | 337 |
| 3  | 2        | 33 | 61 . | 92  | 122 | 153 | 183 | 214  | 245 | 275 | 306 | 336 |
| -  | +        | 32 | 60   | 91  | 121 | 152 | 182 | 213  | 244 | 274 | 305 | 335 |
|    | IAN      | EB | AAR  | APR | ИАУ | NUL | JUL | AUG  | SEP | OCT | NON | DEC |

![](_page_178_Figure_0.jpeg)

Appendix D Zackenberg valley map (place names)

![](_page_179_Figure_0.jpeg)

# Appendix E Zackenberg calley map (zones)
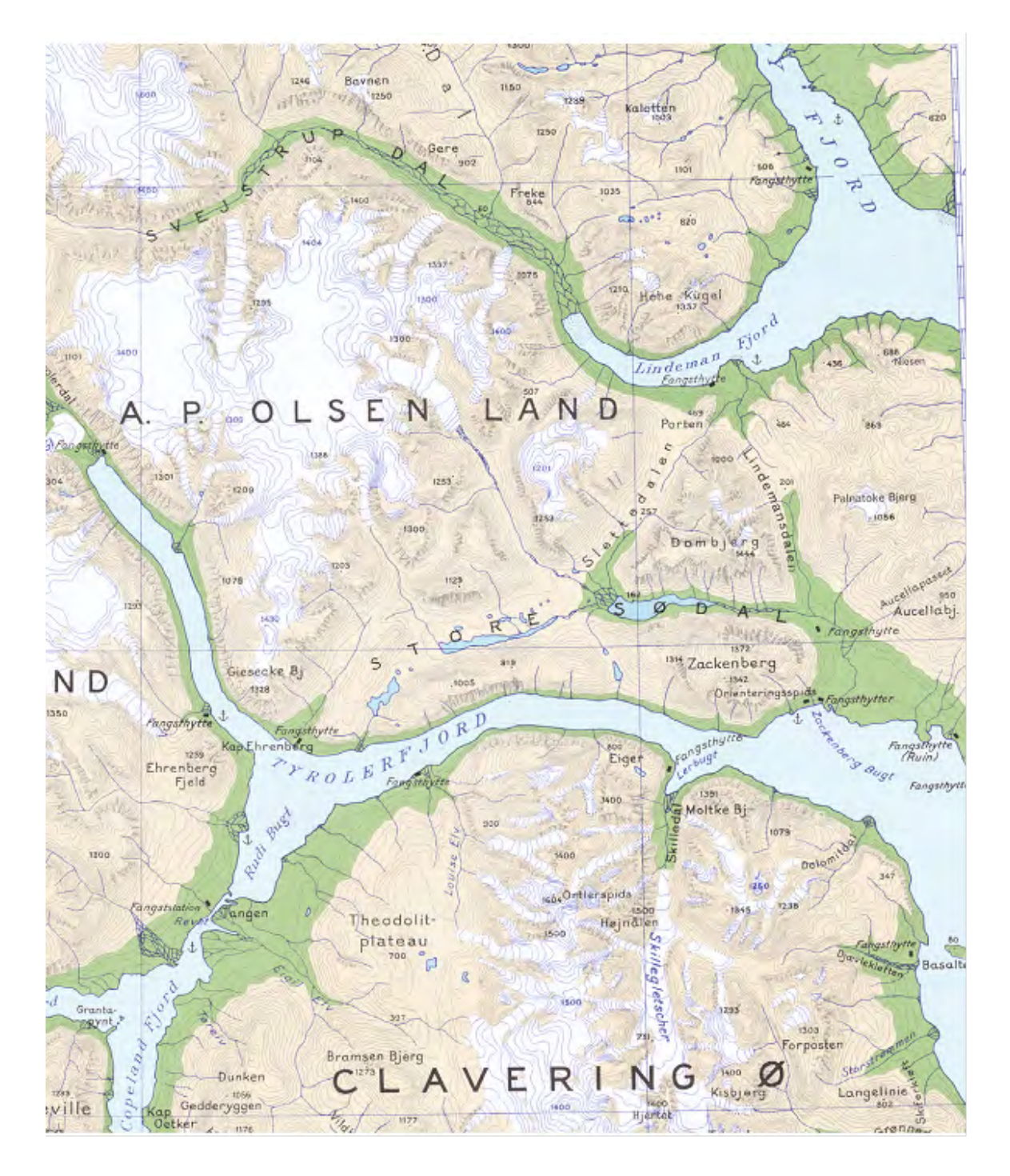

## Appendix F Zackenberg area map

Appendix G Field Program (not included)

Appendix H Field Charts (not included)